# A.re.A Marche - Manuale Segreteria e Verificatori - Flusso Autorizzazione all'Esercizio

## Richiesta integrazioni

Si fa login accedendo con l'utente Regione (cliccando su Accedi come altro operatore e selezionando lo specifico username). Nella schermata dei procedimenti, si seleziona la domanda di interesse, in particolare la domanda contrassegnata da Numero Procedimento 9/2022:

|                            | PROCEDI    | MENTI                    |                                 |                                             |                   |                       |                                |                                |                 |                 |                    |            |                                           |
|----------------------------|------------|--------------------------|---------------------------------|---------------------------------------------|-------------------|-----------------------|--------------------------------|--------------------------------|-----------------|-----------------|--------------------|------------|-------------------------------------------|
| nda can aziani da acamuira | Elenco I   | Domande                  |                                 |                                             |                   |                       |                                |                                |                 |                 |                    |            | 🖣 Pag 1 di 1 🕟                            |
| equisiti prescritti        | _          |                          |                                 |                                             |                   |                       |                                |                                |                 |                 |                    |            |                                           |
| alla sezione anagrafica    | Titolare   |                          |                                 |                                             |                   |                       |                                |                                |                 |                 |                    |            |                                           |
| t                          | Stato/Pro  | cedimento -              | scegli lo stato                 | - 🔻selez                                    | iona procedimento |                       |                                |                                |                 |                 |                    |            |                                           |
|                            | Data crea  | zione da                 |                                 | ~                                           | a                 |                       | <b>•</b>                       |                                |                 |                 |                    |            |                                           |
|                            | Data invio | o domanda da             |                                 | •                                           | a                 |                       | <b>•</b>                       |                                |                 |                 |                    |            |                                           |
|                            | Data conc  | clusione da              | eelesiene dinesi                | <b>•</b>                                    | a                 |                       | •                              |                                |                 |                 |                    |            |                                           |
|                            | Direzione  |                          | seleziona ultezi                |                                             |                   |                       |                                |                                |                 |                 |                    |            |                                           |
|                            | Pulisci    | Applica filtri           | Esporta in CSV                  |                                             |                   |                       |                                |                                |                 |                 |                    |            |                                           |
|                            | Тіро       | Numero<br>Procedimento 🔗 | Oggetto                         | Titolare                                    | Data Creazione    | Data invio<br>Domanda | Valutazione<br>domanda<br>Com. | Valutazione<br>domanda<br>Reg. | Incarico<br>Vdv | Inserito<br>RDV | Valutazione<br>CTO | Chiusura   | Stato Domand                              |
|                            | L🏏         | 51/2021                  | Autorizzazione<br>all'esercizio | ASUR MARCHE                                 | 29/12/2021        | 29/12/2021            | 29/12/2021                     | 29/12/2021                     | 29/12/2021      |                 |                    |            | REDAZIONE<br>RAPPORTO DI<br>VERIFICA      |
|                            | LW         | 52/2021                  | Autorizzazione<br>all'esercizio | ASUR MARCHE                                 | 29/12/2021        | 29/12/2021            | 20/01/2022                     |                                |                 |                 |                    |            | FASE ISTRUTTOR                            |
|                            |            | 53/2021                  | Autorizzazione<br>all'esercizio | Labor S.p.a.                                | 29/12/2021        | 29/12/2021            | 29/12/2021                     | 29/12/2021                     | 29/12/2021      | 29/12/2021      | 29/12/2021         |            | PROTOCOLLAZIO                             |
|                            | L🏏         | 54/2021                  | Autorizzazione<br>all'esercizio | OIKOS ODV                                   | 29/12/2021        | 29/12/2021            | 29/12/2021                     | 29/12/2021                     | 29/12/2021      |                 |                    |            | REDAZIONE<br>RAPPORTO DI<br>VERIFICA      |
|                            | L🏏         | 55/2021                  | Autorizzazione<br>all'esercizio | ASUR MARCHE                                 | 29/12/2021        | 29/12/2021            | 29/12/2021                     | 29/12/2021                     |                 |                 |                    |            | RICHIESTA DI<br>INTEGRAZIONE<br>DOCUMENTI |
|                            | L🏏         | 56/2021                  | Autorizzazione<br>all'esercizio | OIKOS ODV                                   | 29/12/2021        | 29/12/2021            | 29/12/2021                     | 29/12/2021                     | 29/12/2021      | 29/12/2021      | 29/12/2021         |            | INSERIMENTO ES<br>VERIFICA                |
|                            |            | 57/2021                  | Autorizzazione<br>all'esercizio | Labor S.p.a.                                | 29/12/2021        | 29/12/2021            | 29/12/2021                     | 29/12/2021                     | 29/12/2021      | 29/12/2021      | 29/12/2021         | 29/12/2021 | PROCEDIMENT                               |
|                            |            | 58/2021                  | Autorizzazione<br>all'esercizio | ASUR MARCHE                                 | 30/12/2021        | 30/12/2021            | 30/12/2021                     | 30/12/2021                     | 30/12/2021      | 30/12/2021      |                    |            | PROCEDIMENTO<br>VALUTAZIONE               |
|                            |            | 59/2021                  | Autorizzazione<br>all'esercizio | ASUR MARCHE                                 | 30/12/2021        | 30/12/2021            | 30/12/2021                     |                                |                 |                 |                    |            | FASE ISTRUTTOR                            |
|                            |            | 60/2021                  | Autorizzazione<br>all'esercizio | ASUR MARCHE                                 | 30/12/2021        | 30/12/2021            | 30/12/2021                     | 30/12/2021                     | 30/12/2021      | 30/12/2021      | 30/12/2021         | 30/12/2021 | PROCEDIMENTO                              |
|                            |            | 1/2022                   | Autorizzazione<br>all'esercizio | ASUR MARCHE                                 | 30/12/2021        | 20/01/2022            | 20/01/2022                     |                                |                 |                 |                    |            | FASE ISTRUTTOR                            |
|                            |            | 2/2022                   | all'esercizio                   | Poliambulatorio<br>Nuovo<br>Poliambulatorio | 20/01/2022        | 20/01/2022            | 20/01/2022                     | 20/01/2022                     | 20/01/2022      | 20/01/2022      | 20/01/2022         |            | INSERIMENTO ES                            |
|                            |            | 3/2022                   | all'esercizio                   | Nuovo                                       | 20/01/2022        | 20/01/2022            | 20/01/2022                     | 20/01/2022                     | 20/01/2022      | 20/01/2022      |                    |            | VALUTAZIONE                               |
|                            |            | 4/2022                   | all'esercizio<br>Autorizzazione | poliedrico<br>Ospedale                      | 20/01/2022        | 20/01/2022            | 20/01/2022                     | 20/01/2022                     | 20/01/2022      | 20/01/2022      | 20/01/2022         | 20/01/2022 | CONCLUSO                                  |
|                            |            | 5/2022                   | all'esercizio<br>Autorizzazione | poliedrico<br>Ospedale                      | 21/01/2022        | 21/01/2022            | 21/01/2022                     | 21/01/2022                     | 21/01/2022      | 21/01/2022      | 21/01/2022         | 21/01/2022 | CONCLUSO                                  |
|                            |            | 7/2022                   | all'esercizio<br>Autorizzazione | poliedrico<br>Ospedale                      | 12/04/2022        | 10/02/2022            | 12/04/2022                     | 12/04/2022                     | 12/04/2022      | 21/04/2022      | 21/04/2022         | 23/06/2022 | PROCEDIMENT                               |
|                            |            | 8/2022                   | all'esercizio<br>Autorizzazione | poliedrico<br>Ospedale                      | 21/04/2022        | 22/04/2022            | 22/04/2022                     | 12/04/2022                     | 12/07/2022      | 21/07/2022      | 21/04/2022         | 23/00/2022 | CONCLUSO                                  |
|                            |            | 0/2022                   | all'esercizio                   | poliedrico                                  | 21/0 1/2022       | 22/01/2022            | 22/01/2022                     |                                |                 |                 |                    |            |                                           |

Nella sezione Procedimento: AUT-ESER è presente il flusso di avvio della domanda e nella parte denominata Azioni da eseguire c'è il pulsante Prendi in carico:

|                                               | -              |                             |                             |                                  |                     |                              |                  |                     |             |                         |
|-----------------------------------------------|----------------|-----------------------------|-----------------------------|----------------------------------|---------------------|------------------------------|------------------|---------------------|-------------|-------------------------|
| MENU                                          |                | FASCICOLO DEL TITOL         | ARE OSPEDALE POLIEDRIC      | :0                               |                     |                              |                  |                     |             |                         |
| Home                                          |                | Autorizzazione a            | ll'esercizio                |                                  |                     |                              |                  | 14                  | Eas         | cicolo 19 di 19 🕞 🔊     |
| Domande con azio                              | ni da eseguire |                             |                             |                                  |                     |                              |                  | 6                   |             |                         |
| ·Lista requisiti preso<br>·Torna alla sezione | anagrafica     | Data creazione              | 23/06/2022                  |                                  |                     |                              |                  |                     |             |                         |
| Logout                                        | unugruneu      | Numero Procedimento         | 9/2022                      |                                  |                     |                              |                  |                     |             |                         |
|                                               |                | Data invio Domanda          | 23/06/2022                  |                                  |                     |                              |                  |                     |             |                         |
| Ricerca su tutti                              | i requisiti    | Data conclusione<br>Stato   | FASE ISTRUTTORIA            |                                  |                     |                              |                  |                     |             |                         |
| Id univoco REQ                                |                | Annotazione                 |                             |                                  |                     | Inserisci annotazione        |                  |                     |             |                         |
| Tipo requisito                                |                |                             |                             |                                  | 1/2                 |                              |                  |                     |             |                         |
| Testo requisito                               |                | Attività e durate           |                             |                                  |                     |                              |                  |                     |             |                         |
| Denominazione<br>UO/UDO                       |                | Тіро                        |                             |                                  |                     | Stato                        |                  | Data scadenza       |             |                         |
| Tipologia UDO                                 |                | DOMANDA                     |                             |                                  |                     | IN CORSO                     |                  | 21/10/2022          |             |                         |
| Edificio                                      |                | VALUTAZIONE CORRETTE        | ZZA COMUNE                  |                                  |                     | STAND BY                     |                  | 24/07/2022          |             |                         |
| Blocco                                        |                | VALUTAZIONE CORRETTE        | ZZA REGIONE                 |                                  |                     | IN CORSO                     |                  | 22/08/2022          |             |                         |
| Piano                                         |                | Protocollazioni effett      | uate                        |                                  |                     |                              |                  |                     |             |                         |
| Progressivo                                   |                | Numero                      | Data                        | Тіро                             |                     |                              | Fascicolo        |                     |             |                         |
| Sede Operativa                                |                | 544                         | 23/06/2022                  | Aut. Eser Avvio del procedimento |                     |                              | 150.30.130/2     | 2022/INF/871        |             |                         |
| Assegnazione                                  |                | Documenti allegati a        | lla domanda                 |                                  |                     |                              |                  |                     |             |                         |
| Scheda Requisiti                              |                | Documento Identità          | Conia versamento hollo      | digitale o esenzione Planimetria | Attestazione ve     | ersamento diritti di segrete | eria 🔲 Scher     | le del manuale regi | onale di au | torizzazione 📃 Relazion |
| note                                          |                | tecnico sanitaria datata te | ecnico abilitato 📄 Mod. Aut | . 2 Mod. Aut. 2 - AMB Mod.       | Aut. 2 - 9 Let      | ttera di trasmissione doma   | inda 📃 Lette     | era di trasmissione | Relaz       | tione conclusiva        |
| Verificatore                                  |                | Verbale Lettera di a        | assolvimento prescrizioni   | Rapporto di Verifica Altro       | a integrazione uoti |                              | a costituzione g |                     | verbale     |                         |
| Valutazione<br>Verificatore                   |                | Oggetto                     |                             | File                             |                     | Oper                         | ratore           | Data 💛              | Тіро        | Azioni                  |
| Note<br>Verificatore                          |                | PROCEDIMENTO: AUT-          | ESER [1.0] t]               |                                  |                     |                              |                  |                     |             |                         |
| Senza risposta                                |                | Iniziato da :               | admin                       |                                  |                     |                              |                  |                     |             |                         |
| Non assegnati                                 |                | Iniziato il :               | 23/06/2022                  |                                  |                     |                              |                  |                     |             |                         |
| Senza risposta                                |                | Stato :                     | Avviato                     |                                  |                     |                              |                  |                     |             |                         |
| Non assegnati<br>verifica                     |                | Mostra dati workflow        | Mostra stato workflow       | lostra workflow                  |                     |                              |                  |                     |             |                         |
| Appl                                          | ica filtri     | Azioni completate           |                             |                                  |                     |                              |                  |                     |             |                         |
|                                               |                | Nome                        |                             |                                  | Eseg                | uito da                      | Es               | eguito il           |             | Stato                   |
| Esporta se                                    | lezione in pdf | Protocollazione eseguita    |                             |                                  | Admi                | n Admin 3di                  | 23               | /06/2022 alle 17:33 |             | Completato              |
| Esporta la d                                  | omanda in pdf  | Valutazione Completezza/    | Correttezza Comune          |                                  | Ancor               | na Comune                    | 23               | /06/2022 alle 17:17 |             | Completato              |
| Esporta                                       | Udo in csv     | Azioni da eseguire          |                             |                                  |                     |                              |                  |                     |             |                         |
| Esporta So                                    | cheda Lavoro   | Nome                        |                             |                                  |                     |                              | St               | ato                 | Azioni      |                         |
|                                               |                | Valutazione Completezza/    | Correttezza Regione         |                                  |                     |                              | Pro              | onto                | Prendi i    | n carico                |
|                                               |                |                             |                             |                                  |                     |                              |                  |                     |             |                         |

ОТА ОТА 📤

Cliccando sul pulsante Prendi in carico e su Esegui, viene aperta la pagina Esecuzione Attività che consente di inserire le risposte direttamente all'interno del flusso:

ОТА ОТА 📤

#### Sanità Regione Marche - Autorizzazione ed Accreditamento

| HABAI   Nome   Obmack on adord & engoget   Lide require precision   Lide require precision   Trave Association adord & engoget   Lide require precision   Lide require precision   Recrea su trait require   Lide require precision   Lide require precision                                                                                                    |                           |                |                             |                           |                              |                        |           |                             |             |                      |             |                    |
|----------------------------------------------------------------------------------------------------|---------------------------|----------------|-----------------------------|---------------------------|------------------------------|------------------------|-----------|-----------------------------|-------------|----------------------|-------------|--------------------|
| Note   Conside on a service   Note:   Recrease tubil: reguishi   Recrease tubil: reguishi   Recrease                                                                                                    | MENU                      |                | FASCICOLO DEL TITOL         | ARE OSPEDALE POLIEDR      | ICO                          |                        |           |                             |             |                      |             |                    |
| Concast con abord a sequer   Literappid pressive   Recers as full requisit   Recers as full requisit   Literappid pressive   Recers as full requisit   Recers as full requisit   Recers as full r                                                                                                    | Home                      |                | Autorizzazione z            | Wasansizia                |                              |                        |           |                             |             | G                    |             | sisala 10 di 10    |
| Lide regulation Dela creacione 2/06/2022   Ligoni Dela creacione 2/06/2022   Data invoio REQ Dela creacione 2/06/2022   Data invoio REQ Dela creacione Dela secolectione   Rocra sa listice asynthe Salo Rocra satice Rocra satice   Rocra satice asynthe Dela secolectione Invero Proceedine Diversity Rocra satice   Rocra satice asynthe Rocra satice Rocra satice Rocra satice   Rocra satice asynthe Rocra satice Rocra satice Rocra satice   Rocra satice asynthe Rocra satice Rocra satice Rocra satice   Rocra satice asynthe Rocra satice Rocra satice Rocra satice   Rocra satice asynthe Rocra satice Rocra satice Rocra satice   Rocra satice asynthe Rocra satice asynthe Rocra satice asynthe Rocra satice asynthe   Rocra satice asynthe Rocra satice asynthe Rocra satice asynthe Rocra satice asynthe   Rocra satice asynthe Rocra satice asynthe Rocra satice asynthe Rocra satice asynthe   Rocra satice asynthe Rocra satice asynthe Rocra satice asynthe Rocra satice asynthe   Rocra satice asynthe Rocra satice asynthe Rocra satice asynthe Rocra satice asynthe   Rocra satice asynthe Rocra satice asynthe Rocra satice asynthe Rocra satice asynthe   Rocra satice asynthe Rocra satice asynthe Rocra satice asynthe Rocra satice asynthe   Rocra satice asynthe Rocra sa                                                                                                    | Domande con azior         | ni da eseguire |                             | ili esercizio             |                              |                        |           |                             |             | 1                    |             | CICOIO 19 GI 19 🕑  |
| Torus disconte magnifica   Logical   Recrea subtili requisiti   di univo on RRQ   Tap orequisità   Tap orequisità   Domentazione   Domentazione   Propositi Uto nucleo   Domentazione   Propositi Uto nucleo   Secto Corratio   Rescolati   Domentali Secto Applicati   Domentali Secto Applicati   Domentali Secto Applicati   Domentali Secto Applicati   Propositi Uto nucleo   Domentali Secto Applicati   Propositi Uto nucleo   Propositi Uto nucleo   Secto Applicati   Domentali Secto Applicati   Net al Secto Applicati   Propositi Uto nucleo   Propositi Uto nucleo <th>Lista requisiti presc</th> <th>critti</th> <th>Data creazione</th> <th>23/06/2022</th> <th></th> <th></th> <th></th> <th></th> <th></th> <th></th> <th></th> <th></th>                                                                                                    | Lista requisiti presc     | critti         | Data creazione              | 23/06/2022                |                              |                        |           |                             |             |                      |             |                    |
| Lighted Dela invia Domanda 20/02/22   Rocra sultili registili Sala Hole sundiasione   I da invia DR ( Sala Male scadescasa   Decordiasione Fore registile Annotacione   Testo registile Annotacione Decordiasione   Testo registile Annotacione Decordiasione   Testo registile Salao Dela scadescasa   Decordiasione Tipe of the scadescasa Doctore   Decordiasione Tipe of the scadescasa Doctore   Decordiasione Tipe of the scadescasa Doctore   Decordiasione Tipe of the scadescasa Doctore   Decordiasione Tipe of the scadescasa Doctore   Decordiasione Tipe of the scadescasa Doctore   Decordiasione Tipe of the scadescasa Doctore   Decordiasione Tipe of the scadescasa Doctore   Decordiasione Tipe of the scadescasa Doctore   Decordiasione Tipe of the scadescasa Doctore   Decordiasione Tipe of the scadescasa Doctore   Scade Departive Tipe of the scadescasa Doctore   Scade Departive Tipe of the scadescasa Doctore   Scade Departive Tipe of the scadescasa Doctore   Scade Departive Tipe of the scadescasa Doctore   Scade Departive Tipe of the scadescasa Doctore   Scade Departive Tipe of the scadescasa Doctore   Scade Departive Tipe of the scadescase Doctore                                                                                                    | Torna alla sezione a      | anagrafica     | Numero Procedimento         | 9/2022                    |                              |                        |           |                             |             |                      |             |                    |
| Alea consiste   Salo   Facera suitili requisiti   Advincon RRQ   Tip requisiti   To requisiti   Consoninatoring   Disconinatoring   Disconinatoring                                                                                                    | Logout                    |                | Data invio Domanda          | 23/06/2022                |                              |                        |           |                             |             |                      |             |                    |
| Biological and unit regulation Sales Page ISTRUITIONEL   Id univoo RRQ Anotacione   Testo regulation Anotacione   Testo regulation Testo regulation   Testo regulation Testo regulation   Test                                                                                                    |                           |                | Data conclusione            |                           |                              |                        |           |                             |             |                      |             |                    |
| Id univoo RRQ                                                                                                    | Ricerca su tutti          | i requisiti    | Stato                       | FASE ISTRUTTORIA          |                              |                        |           |                             |             |                      |             |                    |
| Type regulatio Allocatione   Test or regulatio Allocatione   Type or provide allocatione Sato   Dorollicatione Dorollicatione   Dorollicatione Sato   Dorollicatione Dorollicatione   Dorollicatione Sato   Data scadewicz Sato   Data scadewicz Sato   Dorollicatione Sato   Data scadewicz Sato   ValutZizDie Coopertitizza Acesolue Il CORSO   ValutZizDie Coopertitizza Acesolue Il CORSO   ValutZizDie Coopertitizza Acesolue Il CORSO   Sato Type or bata   Progressive Sato   Sato Type or bata   Sato Type or bata   Sato Sato   Prostressive Sato   Sato Conserve Sato   Sato Conserve Sato   Sato Conserve Sato   Sato Conserve Sato   Sato Conserve Sato   Sato Sato   Sato Sato   Sato Sato   Sato Sato   Sato Sato   Sato Sato   Sato Sato   Sato Sato   Sato Sato   Sato Sato   Sato Sato   Sato Sato   Sato Sato   Sato Sato   Sato Sato   Sato Sato   Sato Sato   Sato Sato   Sato <t< td=""><th>Id univoco REQ</th><td></td><td>Annahariana</td><td></td><td></td><td></td><td></td><td></td><td></td><td></td><td></td><td></td></t<>                                                                                                    | Id univoco REQ            |                | Annahariana                 |                           |                              |                        |           |                             |             |                      |             |                    |
| Insion equals in a durate intervention of the second of the second of t                                                                                                    | lipo requisito            | 🔻              | Annotazione                 |                           |                              |                        |           | sensci annotazione          |             |                      |             |                    |
| enoninacionel<br>jologia UDO<br>jologia UDO | esto requisito            |                | Attività e durate           |                           |                              |                        |           |                             |             |                      |             |                    |
| pologia UDO       IN CORSO       21/02/022         tificio       VILUTAZIONE CORRETTEZA COMUNE       STAND BY       24/07/2022         ano       IN CORSO       22/08/2022       IN CORSO       22/08/2022         ano       Protocollazioni effettuate       IN CORSO       22/08/202       IN         ogressivo       IN CORSO       22/08/202       IN CORSO       22/08/202         Protocollazioni effettuate       IN CORSO       22/08/202       IN         ogressivo       Data       Tpo       Fascicolo         segnazione       Documenti allegati alla domanda       150.30.330/2022/INF/8/11       IN         segnazione       Documenti allegati alla domanda       Protocollazione e conduira       Relateria         intractore       Comunicatore id Avoio latintoria       Protocollazione e conduira       Relateria         intractore       Gogetto       Comunicatore id Avoio latintoria       Relateria       Relateria       School       Relateria         intractore       Gogetto       Comunicatore id Avoio latintoria       Relateria       Relateria       School       Relateria         intractore       Gogetto       Falle       Operatore       Data       Tpo       Acioni         intrastore       Aviato       R                                                                                                    | nominazione<br>D/UDO      |                | Тіро                        |                           |                              |                        |           | Stato                       |             | Data scadenza        |             |                    |
| Initial of a segurito film       STAND BY       24/07/2022         ano       IN CORSO       20/08/2022         ano       Protocollazioni effettuate       IN CORSO       20/08/2022         geressivo       Data       Tipo       Fascicolo         segnazione       Data       Tipo       Fascicolo         segnazione       Doument) allegati alla domanda       Stato       20/08/2022         beda Requisiti       Doument) allegati alla domanda       Attestacione eversamento diriti di segretria       Schode del manuale regionale di autorizzazione ()       Relazione         becreto in commicatore di Andon Auto 2.1 (Mod. Auto 2.1 (Mod. Auto 2.2 (Mod. Auto 2.4 (Mod. Auto 2.4 (Mod. A                                                                                                    | pologia UDO               |                | DOMANDA                     |                           |                              |                        |           | IN CORSO                    |             | 21/10/2022           |             |                    |
| boco VLUTAZIONE CORRETTEZZA REGIONE IN CORSO 2/06/2022   anno Protocollazioni effettuate   propressivo Data Tpo   regoressivo 544 2/06/2022   Atto 2/06/2022   Aute Eser   Avio da procedimento 150.30.130/2022/lik/871   seegnazione Documento allegati alla domanda   inde Reguisti Documento allegati alla domanda   inde Reguisti Documento allegati alla domanda   inde Reguisti Documento allegati alla domanda   interio o consultata detta ta conso abilitato o sersamento boli digitato e sersamento dinti di segreteria   interio o consultata data ta tecnico abilitato i Mod. Aut. 2 - 9 Letter al trasmissione omanda Lettera di trasmissione Consultato i Verbale visita verifica   interio o mantana data ta tecnico abilitato i Verbale visita verifica   interio o mantana data ta tecnico abilitato i Verbale visita verifica   interio o mantana data ta tecnico abilitato i Verbale visita verifica   interio o mantana data ta tecnico abilitato i Verbale visita verifica   interio o massegnati   interio o massegnati   interio o massegnati   interio no mgletate   Rome    Eseguito da   Esporta selecione in pff   Esporta selecione in pff   Esporta selecione in pff   Esporta selecione in pff   Esporta selecione in pff   Esporta selecione in pff   Esporta selecione in pff   Esporta selecione in pff   Esporta selecione in pff   E                                                                                                    | lificio                   |                | VALUTAZIONE CORRETTE        | EZZA COMUNE               |                              |                        |           | STAND BY                    |             | 24/07/2022           |             |                    |
| ano       Protocollazioni effettuate         rogressivo       Data       Tipo       Fascicolo         segnazione       Documenti allegati alla domanda       159.30.130/2022/INF/871         becedo       Documenti allegati alla domanda       Documenti allegati alla domanda         ate       Documenti allegati alla domanda       Relazione controlitati o cogli versamento bolo digitate o senzione   Planimetia   Attestanoe versamento dinti di segretrai a transissione dei autorizzazione   Relazione controlitati di tazi controlitati e di autorizzazione   Relazione controlitati e di autorizzazione   Relazione controlitati e di di di autorizzazione   Re                                                                                                    | locco                     |                | VALUTAZIONE CORRETTE        | ZZA REGIONE               |                              |                        |           | IN CORSO                    |             | 22/08/2022           |             |                    |
| rogressivo Data Tipo Fescicolo   seegrazione 544 23/06/2022 Aut. Eser Avvio del procedimento 150.30.130/2022/JH/B71   obed Documento idential: Copie versamento bollo digitale o senzione Fescinoni Schede al manuale regionale di autorizzazione Relazione   obe Documento identia: Copie versamento bollo digitale o senzione Hoi.Aut. 2 - 404 Hoi.Aut. 2 - 404 Hoi.Aut. 2 - 404   ordinazione Documento identia: Copie versamento bollo digitale o senzione Relazione Relazione Relazione   olocumento identia: Copie versamento bollo digitale o senzione Relazione Relazione Relazione   olocumento identia: Copie versamento bollo digitale o senzione Relazione Relazione Relazione   olocumento identia: Copie versamento bollo digitale o senzione Relazione Numero Verbale visita verifica   olocumento identia: Copie versamento bollo digitale o senzione Relazione Numero Verbale visita verifica   olocumento identia: Copie versamento bollo digitale o senzione Relazione Numero Verbale visita verifica   olocumento: Copie versamento bollo digitale o senzione Relazione Numero Verbale visita verifica   olocumento: Copie versamento bollo digitale o senzione Relazione Numero Verbale visita verifica   olocumento: Copie versamento bollo digitale o senzione Relazione Numero Verbale visita verifica   olocumento: Copie vers                                                                                                    | iano                      |                | Protocollazioni effett      | uate                      |                              |                        |           |                             |             |                      |             |                    |
| ede Operativa 544 2/06/202 Aut. Eser Avvio del procedimento 150.30.130/2022/INF/871   sesegnazione   cheda Requisiti Documenti allegati alla domanda   ote Documenti allegati alla domanda   certicatore Documenti allegati alla domanda   rerificatore Documenti allegati alla domanda   certicatore Documenti allegati alla domanda   rerificatore Documenti allegati alla domanda   certicatore Comunicatione di Avvio Statuto   rerificatore Documenti allegati alla domanda   certificatore Comunicatione di Avvio Statuto   rerificatore Avvio Statuto   ota Comunicatione di Avvio Statuto   rerificatore Documenti allegati alla domanda   rerificatore Iniziato di :   admin Lettera richieza integrazione   rerificatore Dispositi di anti :   atra risposta Iniziato di :   atra risposta Iniziato di :   atra risposta Iniziato di :   atra risposta Iniziato di :   atra risposta Iniziato ii   rerificatore Nore   rerificatore Nore   rerificatore Iniziato ii:   atra risposta Iniziato ii:   atra risposta Iniziato ii:   atra risposta Iniziato ii:   atra risposta Iniziato ii:   atra risposta Iniziato ii:   atra risposta Iniziato ii:   atra consegnati 20/6/2022 alle 17:33 <tr< th=""><th>rogressivo</th><th></th><th>Numero</th><th>Data</th><th>Тіро</th><th></th><th></th><th>1</th><th>Fascicolo</th><th></th><th></th><th></th></tr<>                                                                                                    | rogressivo                |                | Numero                      | Data                      | Тіро                         |                        |           | 1                           | Fascicolo   |                      |             |                    |
| ssegmazione                                                                                                    | ede Operativa             |                | 544                         | 23/06/2022                | Aut. Eser Avvio del proced   | limento                |           | :                           | 150.30.130/ | /2022/INF/871        |             |                    |
| cheda Requisiti   cheda Requisiti   cheda Requisiti <th>ssegnazione</th> <th></th> <th>Documenti allegati a</th> <th>lla domanda</th> <th></th> <th></th> <th></th> <th></th> <th></th> <th></th> <th></th> <th></th>                                                                                                    | ssegnazione               |                | Documenti allegati a        | lla domanda               |                              |                        |           |                             |             |                      |             |                    |
| bete tecnico sanitaria datata tecnico abilitato Mod. Aut. 2 - 9 Lettera di trasmissione domanda Lettera di trasmissione domanda Lettera di trasmissi detta datrasmissione domanda Letter                                                                                                    | cheda Requisiti           |                | Documento Identità          | Copia versamento bol      | llo digitale o esenzione 📃 P | animetria 📃 Attestazio | ne versan | nento diritti di segreteria | Sche        | ede del manuale regi | onale di au | torizzazione Relaz |
| Decreto       Comunicazione di Avvio istruttoria       Lettera ricnesta integrazione documentazione       Notica costruzione giuppo valutatori       Verbale visita vernica         alutazione       Oggetto       File       Operatore       Data <>       Tipo       Azioni         ote       Iniziato da :       admin       admin       Iniziato il :       23/06/2022       Iniziato il :       23/06/2022 alle 17:33       Completato         Mome       Esporta Ido in cos       Esporta Ido in cos       Esporta Ido in cos       Admin Admin 3di       23/06/2022 alle 17:17       Completato         Nome       Valutazione Completezza/Correttezza Comune       Actoni       Azioni       Proto       Riacia       Espui                                                                                                    | ote                       |                | tecnico sanitaria datata te | ecnico abilitato 📃 Mod. A | ut. 2 📃 Mod. Aut. 2 - AMB    | Mod. Aut. 2 - 9        | Lettera   | di trasmissione domanda     | a 📃 Lett    | tera di trasmissione | Rela        | zione conclusiva   |
| alultazione       Oggetto       File       Operatore       Data        Tipo       Azioni         ote<br>errificatore       PROCEDIMENTO: AUT-ESER [1.0] [2       Iniziato da ::       admin       Iniziato da ::       20/06/2022       Iniziato da ::       20/06/2022       Iniziato da ::       20/06/2022       Iniziato da ::       4/0000       Nome       Eseguito da       Eseguito da       Eseguito I       Stato         Applica filtr       Nome       Eseguito al one seguita       Admin Admin 3di       23/06/2022 alle 17:33       Completato         Kaponta Scheda Lavoro       Nome       Eseguito I       Stato       Azioni       Iniziato alle Scheda Lavoro       Azioni       Iniziato Completaza       Azioni       Iniziato Completaza       Azioni       Iniziato Completaza       Eseguito I       Stato       Stato       Completazo       Iniziato Completazo       Iniziato Completazo       Iniziato Completazo       Iniziato Completazo       Iniziato Completazo       Iniziato Completazo       Iniziato Completazo       Iniziato Completazo       Iniziato Completazo       Iniziato Completazo       Iniziato Completazo       Iniziato I       Iniziato I       Iniziato       Iniziato I       Iniziato I       Iniziato I       Iniziato I       Iniziato I       Iniziato I       Iniziato I       Iniziato I       Iniziato I       Iniziato I                                                                                                    | erificatore               |                | Verbale Lettera di a        | assolvimento prescrizioni | Rapporto di Verifica A       | ltro                   | e documer | Notifica c                  | ostituzione | gruppo valutatori    | Verbale     | visita ventica     |
| ote<br>erificatore       PROCEDIMENTO: AUT-ESER [1.0] 12         Iniziato da :       admin         Iniziato da :       admin         Iniziato il :       23/06/2022         Stato :       Avviato         Mostra dati workflow       Mostra stato workflow         Applica filtri       Azioni completate         Esporta selezione in pdf       Protocollazione eseguita         Esporta selezione in pdf       Protocollazione eseguita         Esporta I domanda in pdf       Za/oni da eseguire         Azioni da eseguire       Nome         Nome       Stato         Valutazione Completaza/Correttezza Regione       Ancona Comune         Valutazione Completezza/Correttezza Regione       Protoo                                                                                                    | alutazione<br>erificatore |                | Oggetto                     |                           |                              | File                   |           | Operat                      | ore         | Data 📎               | Тіро        | Azioni             |
| enza risposta iniziato da :: admin   un assegnati iniziato il :: 23/06/2022   Stato :: Avviato   enza risposta iniziato il :: 23/06/2022   Stato :: Avviato   Mostra dati workflow Mostra stato workflow   Applica filtri Mostra dati workflow   Applica filtri Nome   Esporta selezione in pdf Eseguita damin Admin 3di   Esporta selezione in pdf Stato   Esporta selezione in pdf Valutazione Completezza/Correttezza Comune   Admin Admin 3di 23/06/2022 alle 17:33   Completezza/Correttezza Comune Admin Admin 3di   Azioni da eseguite Admin Admin 3di   Azioni da eseguite Admin Admin 3di   Valutazione Completezza/Correttezza Regione Stato   Nome Stato   Valutazione Completezza/Correttezza Regione                                                                                                    | ote<br>erificatore        |                | PROCEDIMENTO: AUT-          | ESER [1.0] 1              |                              |                        |           |                             |             |                      |             |                    |
| an assegnati   enza risposta   erificatore   anza risposta   erificatore   Applica filtri   Applica filtri   Esporta selezione in pdf   Esporta selezione in pdf   Esporta la domanda in pdf   Esporta Udo in csv   Esporta Scheda Lavoro   Nome   Azioni da eseguire   Valutazione Completezza/Correttezza Regione   Valutazione Completezza/Correttezza Regione                                                                                                    | enza risposta             |                | Iniziato da :               | admin                     |                              |                        |           |                             |             |                      |             |                    |
| Applica filtr       Stato :       Aviato         Mostra dati workflow       Mostra stato workflow       Mostra workflow         Applica filtr       Mostra dati workflow       Mostra stato workflow         Azioni completate       Nome       Eseguito da       Eseguito il       Stato         Protocollazione eseguita       Admin Admin 3di       23/06/2022 alle 17:33       Completato         Valutazione Completezza/Correttezza Comune       Ancona Comune       23/06/2022 alle 17:17       Completato         Azioni da eseguire       Nome       Stato       Azioni       Protocollazione (Correttezza Regione         Valutazione Completezza/Correttezza Regione       Nome       Stato       Azioni       Proto                                                                                                    | on assegnati              |                | Iniziato il :               | 23/06/2022                |                              |                        |           |                             |             |                      |             |                    |
| Applica filtri       Mostra dati workflow       Mostra stato workflow         Applica filtri       Azioni completate         Esporta selezione in pdf       Esporta selezione in pdf         Esporta selezione in pdf       Protocollazione eseguita         Admin Admin Admin Admin 3dl       23/06/2022 alle 17:33         Completate       Valutazione Completezza/Correttezza Comune         Ancona Comune       23/06/2022 alle 17:17         Completate       Nome         Valutazione Completezza/Correttezza Regione       Stato         Nome       Stato         Valutazione Completezza/Correttezza Regione       Protoo                                                                                                    | enza risposta             |                | Stato :                     | Avviato                   |                              |                        |           |                             |             |                      |             |                    |
| Applica filtri     Azioni completate       Esporta selezione in pdf     Frotocollazione eseguita     Admin Admin 3di     23/06/2022 alle 17:33     Completato       Valutazione Completezza/Correttezza Comune     Ancona Comune     23/06/2022 alle 17:17     Completato       Azioni da eseguire     Azioni da eseguire     Stato     Azioni da eseguire       Nome     Stato     Azioni da eseguire       Valutazione Completezza/Correttezza Regione     Stato     Azioni                                                                                                    | erificatore               |                | Mostra dati workflow        | Mostra stato workflow     | Mostra workflow              |                        |           |                             |             |                      |             |                    |
| Azioni completate         Applica filtri       Azioni completate         Esporta selezione in pdf       Stato         Esporta selezione in pdf       Protocollazione eseguita       Admin Admin 3di       23/06/2022 alle 17:33       Completato         Valutazione Completazza/Correttezza Comune       Ancona Comune       23/06/2022 alle 17:17       Completato         Azioni da eseguire       Azioni da eseguire       Stato       Azioni         Valutazione Completazza/Correttezza Regione       Stato       Azioni                                                                                                    | on assegnati<br>vifica    |                | Hostia dati workilow        | Plostia stato worknow     | Plost a worknow              |                        |           |                             |             |                      |             |                    |
| Nome     Eseguito da     Eseguito il     Stato       Esporta selezione in pdf     Protocollazione eseguita     Admin Admin Adi     23/06/2022 alle 17:33     Completato       Esporta la domanda in pdf     Esporta Udo in csv     Azioni da eseguire     Ancona Comune     23/06/2022 alle 17:17     Completato       Nome     Valutazione completezza/Correttezza Regione     Nome     Stato     Azioni       Valutazione completezza/Correttezza Regione     Valutazione Completezza/Correttezza Regione     Stato     Azioni                                                                                                    | Annlie                    | ica filtri     | Azioni completate           |                           |                              |                        |           |                             |             |                      |             |                    |
| Esporta selezione in pdf     Protocollazione eseguita     Admin Admin Adi     23/06/2022 alle 17:33     Completato       Esporta la domanda in pdf     Valutazione Completezza/Correttezza Comune     Ancona Comune     23/06/2022 alle 17:17     Completato       Esporta Udo in csv     Azioni da eseguire     Xaloni da eseguire     Stato     Azioni       Valutazione Completezza/Correttezza Regione     Valutazione Completezza/Correttezza Regione     Stato     Azioni                                                                                                    | Abbin                     |                | Nome                        |                           |                              |                        | Eseguito  | da                          | E           | seguito il           |             | Stato              |
| Esporta la domanda in pdf     Esporta la domanda in pdf     Azioni da eseguire     23/06/2022 alle 17:17     Completaza       Nome     Stato     Azioni       Valutazione Completezza/Correttezza Regione     Stato     Azioni                                                                                                    | Esporta sel               | lezione in pdf | Protocollazione eseguita    |                           |                              |                        | Admin Ad  | min 3di                     | 23          | 3/06/2022 alle 17:33 | 3           | Completato         |
| Esporta Udo in csv     Azioni da eseguire       Esporta Scheda Lavoro     Nome       Valutazione Completezza/Correttezza Regione     Stato       Azioni     Esegui                                                                                                    | Esporta la de             | omanda in pdf  | Valutazione Completezza/    | Correttezza Comune        |                              |                        | Ancona C  | omune                       | 23          | 3/06/2022 alle 17:17 | 7           | Completato         |
| Esporta Scheda Lavoro         Nome         Stato         Azioni           Valutazione Completezza/Correttezza Regione         Pronto         Rilascia         Esegui                                                                                                    | Esporta                   | Udo in csv     | Azioni da eseguire          |                           |                              |                        |           |                             |             |                      |             |                    |
| Valutazione Completezza/Correttezza Regione Pronto Rilascia Esegui                                                                                                    | Esporta Sc                | theda Lavoro   | Nome                        |                           |                              |                        |           |                             | S           | tato                 | Azioni      |                    |
|                                                                                                    |                           |                | Valutazione Completezza/    | Correttezza Regione       |                              |                        |           |                             | Pr          | ronto                | Rilascia    | Esegui             |

Tramite il menu a tendina selezioniamo Incompleto nella prima voce della domanda denominata Documentazione allegata e selezioniamo Presente per tutte le altre.

Mettendo Incompleto accade che si rimanda la domanda in integrazione.

Si fa click su Salva:

|                                      |                                                            | х            |
|--------------------------------------|------------------------------------------------------------|--------------|
| ESECUZIONE ATTIVITÀ                  |                                                            |              |
| Feedback preliminar                  | re sulla completezza e ricevibilità della domanda - Regior | ne           |
|                                      |                                                            |              |
| Completezza Domanda                  |                                                            |              |
| Documentazione allegata *            |                                                            |              |
| Incompleto - Integr. istruttoria 🛛 🔻 |                                                            |              |
| Possesso autorizzazione *            |                                                            |              |
| Presente 🔹                           |                                                            |              |
| Schede requisiti *                   |                                                            |              |
| Presente                             |                                                            |              |
| Attestazione versamento oneri *      |                                                            |              |
| Presente 🗸                           |                                                            |              |
| Note per Integrazione Istruttoria    |                                                            |              |
|                                      |                                                            |              |
| Orgetto documento 1                  |                                                            |              |
|                                      | Documento 1                                                | Per titolare |
|                                      | Scegli file Nessun file selezionato                        |              |
| Oggetto documento 2                  | _ Documento 2                                              | Per titolare |
|                                      | Scegli file Nessun file selezionato                        |              |
| Oggetto documento 3                  |                                                            | Per titolare |
|                                      | Scedi file Nessun file selezionato                         |              |
|                                      |                                                            | _            |
|                                      | SALVA                                                      |              |
|                                      |                                                            |              |
|                                      | Bonitasoft © 2015                                          |              |
|                                      |                                                            |              |

Ora nella sezione Protocollazioni da effettuare, nella colonna Azioni, facciamo click sul pulsante Allega Lettera richiesta integrazioni e alleghiamo il documento:

ОТА ОТА 📤

#### Sanità Regione Marche - Autorizzazione ed Accreditamento

|                         | <u></u>        |                                                         |                                                     |                                 |                                                                        |                                       |                                               |                             |                             |  |  |
|-------------------------|----------------|---------------------------------------------------------|-----------------------------------------------------|---------------------------------|------------------------------------------------------------------------|---------------------------------------|-----------------------------------------------|-----------------------------|-----------------------------|--|--|
| MENU                    |                | FASCICOLO DEL TITOL                                     | ARE OSPEDALE POLIE                                  | DRICO                           |                                                                        |                                       |                                               |                             |                             |  |  |
| Home                    |                |                                                         | Waaaaiaia                                           |                                 |                                                                        |                                       |                                               |                             | C. Frankrah di di D. D.     |  |  |
| Domande con azio        | ni da eseguire |                                                         | ill esercizio                                       |                                 |                                                                        |                                       |                                               | 1                           |                             |  |  |
| lista requisiti preso   | critti         | Data creazione                                          | 23/06/2022                                          |                                 |                                                                        |                                       |                                               |                             |                             |  |  |
| orna alla sezione       | anagrafica     | Numero Procedimento                                     | 9/2022                                              |                                 |                                                                        |                                       |                                               |                             |                             |  |  |
| ogout                   |                | Data invio Domanda                                      | 23/06/2022                                          |                                 |                                                                        |                                       |                                               |                             |                             |  |  |
|                         |                | Data conclusione                                        |                                                     |                                 |                                                                        |                                       |                                               |                             |                             |  |  |
| licerca su tutti        | i requisiti    | Stato                                                   | PROTOCOLLAZIONE                                     |                                 |                                                                        |                                       |                                               |                             |                             |  |  |
| univoco REQ             |                | Attività e durate                                       |                                                     |                                 |                                                                        |                                       |                                               |                             |                             |  |  |
| o requisito             |                | Тіро                                                    |                                                     |                                 |                                                                        | Stat                                  | 0                                             | Data scadenza               | cadenza                     |  |  |
| to requisito            |                | DOMANDA                                                 |                                                     |                                 |                                                                        | IN C                                  | ORSO                                          | 21/10/2022                  |                             |  |  |
| iominazione<br>/UDO     |                | VALUTAZIONE CORRETTE                                    | EZZA COMUNE                                         |                                 |                                                                        | STAN                                  | ID BY                                         | 24/07/2022                  |                             |  |  |
| ologia UDO              |                | VALUTAZIONE CORRETTE                                    | ZZA REGIONE                                         |                                 |                                                                        | STAP                                  | ND BY                                         | 22/08/2022                  |                             |  |  |
| ificio                  |                | Protocollazioni effett                                  | uate                                                |                                 |                                                                        |                                       |                                               |                             |                             |  |  |
| 000                     |                | Numero                                                  | Data                                                | Tipo                            |                                                                        |                                       | Fascico                                       | lo                          |                             |  |  |
| no                      |                | 544                                                     | 23/06/2022                                          | Aut. Eser A                     | Avvio del procedimento                                                 |                                       | 150.30.                                       | 130/2022/INF/871            |                             |  |  |
| gressivo                |                |                                                         |                                                     |                                 |                                                                        |                                       |                                               |                             |                             |  |  |
| e Operativa             |                | Protocollazioni da ef                                   | rotocollazioni da effettuare                        |                                 |                                                                        |                                       |                                               |                             |                             |  |  |
| egnazione               |                | Тіро                                                    |                                                     |                                 | Documento                                                              |                                       | Azioni                                        |                             |                             |  |  |
| eda Requisiti           |                | Aut. Eser Richiesta di in                               | tegrazioni                                          |                                 | Lettera richiesta integrazioni                                         | Allega Lettera richiesta integrazioni |                                               |                             |                             |  |  |
| 2                       |                | Documenti allegati a                                    | lla domanda                                         |                                 |                                                                        |                                       |                                               |                             |                             |  |  |
| ficatore                |                | Documento Identità                                      | Copia versamento                                    | bollo digitale o ese            | nzione Planimetria Attesta                                             | zione versamento (                    | diritti di segreteria 🦳 !                     | Schede del manuale regional | e di autorizzazione 📃 Relaz |  |  |
| utazione<br>ificatore   |                | tecnico sanitaria datata to<br>Decreto Comunica:        | ecnico abilitato 📃 Mo<br>zione di Avvio Istruttoria | d. Aut. 2 Mod<br>Lettera richie | I. Aut. 2 - AMB Mod. Aut. 2 - 9<br>sta integrazioni Lettera integrazio | Lettera di tras<br>one documentazion  | missione domanda 📃<br>e 📃 Notifica costituzio | Lettera di trasmissione 📃   | Relazione conclusiva        |  |  |
| te                      |                | Verbale 📄 Lettera di a                                  | assolvimento prescrizioni                           | Rapporto di V                   | Verifica 📃 Altro                                                       |                                       |                                               |                             |                             |  |  |
| za risposta             |                | Oggetto                                                 |                                                     |                                 | File                                                                   |                                       | Operatore                                     | Data 💛 🛛 Tij                | oo Azioni                   |  |  |
| assegnati               |                | PROCEDIMENTO: AUT-                                      | ESER [1.0] 1                                        |                                 |                                                                        |                                       |                                               |                             |                             |  |  |
| za risposta<br>ficatore |                | Iniziato da :                                           | admin                                               |                                 |                                                                        |                                       |                                               |                             |                             |  |  |
| assegnati               |                | Iniziato il :                                           | 23/06/2022                                          |                                 |                                                                        |                                       |                                               |                             |                             |  |  |
| fica                    |                | Stato :                                                 | Avviato                                             |                                 |                                                                        |                                       |                                               |                             |                             |  |  |
| Appli                   | ica filtri     | Mostra dati workflow                                    | Mostra stato workflow                               | Mostra workflov                 | w                                                                      |                                       |                                               |                             |                             |  |  |
| (                       |                | Azioni completate                                       |                                                     |                                 |                                                                        |                                       |                                               |                             |                             |  |  |
| Esporta sel             | lezione in pdf | Nome                                                    |                                                     |                                 |                                                                        | Eseguito da                           |                                               | Eseguito il                 | Stato                       |  |  |
| Esporta la de           | omanda in pdf  | vdf Valutazione Completezza/Correttezza Regione OTA OTA |                                                     |                                 |                                                                        |                                       |                                               | 24/06/2022 alle 15:24       | Completato                  |  |  |
| Esporta                 | Udo in csv     | Protocollazione eseguita                                |                                                     |                                 |                                                                        | Admin Admin 3d                        | li                                            | 23/06/2022 alle 17:33       | Completato                  |  |  |
| Esporta Sc              | heda Lavoro    | Valutazione Completezza/                                | Correttezza Comune                                  |                                 |                                                                        | Ancona Comune                         |                                               | 23/06/2022 alle 17:17       | Completato                  |  |  |
|                         |                |                                                         |                                                     |                                 |                                                                        |                                       |                                               |                             |                             |  |  |

A questo punto sempre nella sezione Protocollazioni da effettuare, nella colonna Azioni, facciamo click sul pulsante Protocolla Lettera richiesta integrazioni:

| Santa Reg                      |                       |                                                  | ne eu Accieun                                             | lamento                     | 5                                                                        |                                 |                                   |                        |                                                          | UIAUIA                                      |
|--------------------------------|-----------------------|--------------------------------------------------|-----------------------------------------------------------|-----------------------------|--------------------------------------------------------------------------|---------------------------------|-----------------------------------|------------------------|----------------------------------------------------------|---------------------------------------------|
| MENU                           |                       | FASCICOLO DEL TITOL                              | ARE OSPEDALE POLIEDRI                                     | co                          |                                                                          |                                 |                                   |                        |                                                          |                                             |
| ·Home<br>·Domande con azioni   | i da eseguire         | V Autorizzazione a                               | ll'esercizio                                              |                             |                                                                          |                                 |                                   |                        |                                                          | Fascicolo 1 di 1 🕨 利                        |
| Lista requisiti prescr         | itti                  | Data creazione                                   | 23/06/2022                                                |                             |                                                                          |                                 |                                   |                        |                                                          |                                             |
| Torna alla sezione a           | nagrafica             | Numero Procedimento                              | 9/2022                                                    |                             |                                                                          |                                 |                                   |                        |                                                          |                                             |
| Logout                         |                       | Data invio Domanda                               | 23/06/2022                                                |                             |                                                                          |                                 |                                   |                        |                                                          |                                             |
| Ricerca su tutti i             | requisiti             | Data conclusione                                 |                                                           |                             |                                                                          |                                 |                                   |                        |                                                          |                                             |
|                                |                       | Stato                                            | PROTOCOLLAZIONE                                           |                             |                                                                          |                                 |                                   |                        |                                                          |                                             |
| Id univoco REQ                 |                       | Attività e durate                                |                                                           |                             |                                                                          |                                 |                                   |                        |                                                          |                                             |
| Tipo requisito                 |                       | Тіро                                             |                                                           |                             |                                                                          | St                              | ato                               |                        | Data scadenza                                            |                                             |
| Testo requisito                |                       | DOMANDA                                          |                                                           |                             |                                                                          | IN                              | CORSO                             |                        | 21/10/2022                                               |                                             |
| Denominazione<br>UO/UDO        |                       | VALUTAZIONE CORRETTE                             | ZZA COMUNE                                                |                             |                                                                          | ST                              | AND BY                            |                        | 24/07/2022                                               |                                             |
| Tipologia UDO                  |                       | VALUTAZIONE CORRETTE                             | ZZA REGIONE                                               |                             |                                                                          | ST                              | AND BY                            |                        | 22/08/2022                                               |                                             |
| Edificio                       |                       | Protocollazioni effett                           | uate                                                      |                             |                                                                          |                                 |                                   |                        |                                                          |                                             |
| Blocco                         |                       | Numero                                           | Data                                                      | Тіро                        |                                                                          |                                 |                                   | Fascicolo              |                                                          |                                             |
| Piano                          |                       | 544                                              | 23/06/2022                                                | Aut. Eser                   | Avvio del procedimento                                                   |                                 |                                   | 150.30.130             | /2022/INF/871                                            |                                             |
| Progressivo                    |                       | Protocollazioni da off                           | attuara                                                   |                             |                                                                          |                                 |                                   |                        |                                                          |                                             |
| Sede Operativa                 |                       | Tino                                             | ctubre                                                    |                             | Decumente                                                                |                                 | Azioni                            |                        |                                                          |                                             |
| Assegnazione                   |                       |                                                  |                                                           |                             |                                                                          |                                 | Azioili                           |                        |                                                          |                                             |
| Scheda Requisiti               |                       | Aut. Eser Richiesta di In                        | tegrazioni                                                |                             | Lettera richiesta integrazioni                                           |                                 | Protocolla Lette                  | era richiesta i        |                                                          |                                             |
| note                           |                       | Documenti allegati al                            | la domanda                                                |                             |                                                                          |                                 |                                   |                        |                                                          |                                             |
| Verificatore                   |                       | Documento Identità                               | Copia versamento boll                                     | o digitale o es             | enzione Planimetria Attestazi                                            | ione versament                  | o diritti di segreteri            | ia 📃 Scho              | ede del manuale regionale di a                           | utorizzazione Relazione                     |
| Valutazione<br>Verificatore    |                       | tecnico sanitaria datata te<br>Decreto Comunicaz | ecnico abilitato 📄 Mod. Ai<br>ione di Avvio Istruttoria 🦳 | ut. 2 📃 Mo<br>Lettera richi | d. Aut. 2 - AMB Mod. Aut. 2 - 9<br>esta integrazioni Lettera integrazior | Lettera di ti<br>ne documentazi | rasmissione doman<br>one Notifica | da Let<br>costituzione | tera di trasmissione 📃 Rela<br>gruppo valutatori 📃 Verba | azione conclusiva 📃<br>le visita verifica 🦳 |
| Note<br>Verificatore           |                       | Verbale Lettera di a                             | ssolvimento prescrizioni                                  | Rapporto di                 | Verifica Altro                                                           |                                 |                                   |                        |                                                          |                                             |
| Senza risposta                 |                       | Oggetto                                          |                                                           |                             | File                                                                     |                                 | Opera                             | tore                   | Data 🛇 🛛 Tipo                                            | Azioni                                      |
| Non assegnati                  |                       | PROCEDIMENTO: AUT-                               | ESER [1.0] tl                                             |                             |                                                                          |                                 |                                   |                        |                                                          |                                             |
| Senza risposta<br>verificatore |                       | Iniziato da :                                    | admin                                                     |                             |                                                                          |                                 |                                   |                        |                                                          |                                             |
| Non assegnati                  |                       | Iniziato il :                                    | 23/06/2022                                                |                             |                                                                          |                                 |                                   |                        |                                                          |                                             |
| verifica                       |                       | Stato :                                          | Avviato                                                   |                             |                                                                          |                                 |                                   |                        |                                                          |                                             |
| Applic                         | a filtri              | Mostra dati workflow                             | Mostra stato workflow                                     | Mostra workfi               | DW                                                                       |                                 |                                   |                        |                                                          |                                             |
| Esporta sele                   | zione in pdf          | Azioni completate                                |                                                           |                             |                                                                          |                                 |                                   |                        |                                                          |                                             |
| Esporta la do                  | manda in ndf          | Nome                                             |                                                           |                             |                                                                          | Eseguito da                     |                                   | E                      | seguito il                                               | Stato                                       |
| Esporta Id UU                  | Ido in csv            | Valutazione Completezza/                         | Correttezza Regione                                       |                             |                                                                          | OTA OTA                         |                                   | 2                      | 4/06/2022 alle 15:24                                     | Completato                                  |
| Ecoarta Cab                    | ada Lavoro            | Protocollazione eseguita                         |                                                           |                             |                                                                          | Admin Admin                     | 3di                               | 2                      | 3/06/2022 alle 17:33                                     | Completato                                  |
| Esporta Sch                    |                       | Valutazione Completezza/                         | Correttezza Comune                                        |                             |                                                                          | Ancona Comu                     | ne                                | 2                      | 3/06/2022 alle 17:17                                     | Completato                                  |
| Esporta Richiesta II           | itegrazione Esercizio | UNITÀ DI OFFERTA                                 |                                                           |                             |                                                                          |                                 |                                   |                        |                                                          |                                             |

A OTA

Abbiamo dunque il nostro secondo documento protocollato:

| All <pre></pre>                                                                                                    |                                                                             |  |  |  |  |  |  |  |
|----------------------------------------------------------------------------------------------------|-----------------------------------------------------------------------------|--|--|--|--|--|--|--|
| And con action die eseguir   requisit precisiti   as as schole ansgrifica   at invo bonnado   20/04/2022   bata orvokolne all Sescitica   Precisititi   ansono REQ   Invoko REQ   Invoko REQ <th></th>                                                                                                    |                                                                             |  |  |  |  |  |  |  |
| ade consistione       23/06/2022         bit       Data routione         recasibility requisitii       23/06/2022         Data invito Domanda       23/06/2022         Data invito Domanda       23/06/2022         Data invito Domanda       23/06/2022         Data invito Domanda       23/06/2022         Data invito Domanda       23/06/2022         Data invito Domanda       23/06/2022         Data invito Domanda       23/06/2022         Data invito Domanda       23/06/2022         Sato       PROTOCOLLAZIONE         You       Nitività e durate         Tipo       Stato         VaLUTAZIONE CORRETTEZZA COMUNE       STAND BY         YuLUTAZIONE CORRETTEZZA COMUNE       STAND BY         YuLUTAZIONE CORRETTEZZA COMUNE       Tipo         YuLUTAZIONE CORRETTEZZA COMUNE       Stato BY         YuLUTAZIONE CORRETTEZZA COMUNE       YuLUTAZIONE CORRETTEZZA COMUNE         YuLUTAZIONE CORRETTEZZA COMUNE       Tipo         Postocollazioni effettuate       Tipo         Postocollazioni effettuate       Tipo         Sato       S54       24/06/2022         Sato       Copie variante ob obio digitale o sensitione       Nota At 2+9       Lettera di transmone       Lettera di                                                                                                    | Eascicolo 1 di 1                                                            |  |  |  |  |  |  |  |
| Bala creatione 2/06/2022   Data creatione 2/06/2022   Data scole 1/06/2022   Data conducione Data conducione   Data conducione Data conducione   Data conducione Data conducione   Data conducione Data conducione   Data conducione Data conducione   Dota mixed of the conductione Data conducione   Stato PROTOCOLLAZIONE   Dota mixed of the conductione NI CORSO   DOMANCA NI CORSO   VALUTAZIONE CORRETTEZZA COMUNE STAND BY   2/06/2022 Ant. Eser Anvio del procedimento   Stato Data conducione   Stato Data conducione   Numero Data   Stato Tipo   Stato Stato   Documenti Jenta i Copia versamento bolio digiale o senzione   Appentive File   Operatore Data '''''''''''''''''''''''''''''''''''                                                                                                    |                                                                             |  |  |  |  |  |  |  |
| Numero Proceedimento 9/2022   Data conclusione 23/6/2022   Sato PROTOCOLLZIONE   Sato PROTOCOLLZIONE   Sato PROTOCOLLZIONE   Sato Data scadenza   pole Dota durate   Tipo Stato   Dota/DA IN CORSO   21/6/2022 Stato   Dota/DA IN CORSO   21/0/2022 21/0/2022   sinazione O/Aut/ZioNE CORRETTEZZA COMURE   Stato Data scadenza   polo Protocollazioni effettuate   Protocollazioni effettuate Fascicolo   Stato Data   Stato 23/6/2022   Aut.LTZ/ONE CORRETTEZZA COMURE STAND BY   23/6/2022 Aut.Eser - Aviro del procedmento   Stato Data   Stato 150.30.130/2022/IN/871   Stato Copia versamento boli data e sectoria   Protocollazioni effettuate Protocollazioni effettuate   Documento identità lecroi abilina di manuale 150.30.130/2022/IN/871   Documento identità lecroi abilina di aduenza Italica integrazioni   Documento identità lecroi abilina di aduenza Protocollazione effettuate   Documento identità lecroi abilina di aduenza Protocollazione effettuate   Documento identità lecroi abilina di aduenza Protocollazione effettuate   Documento identità lecroi abilina di aduenza Protocollazione effettuate   Documento identità lecroi abilina di aduenza Protocollazione effettuate   Documento identità lecroi abili                                                                                                    |                                                                             |  |  |  |  |  |  |  |
| Data invio Domanda 23/02/2022   Attività e durate PROTOCOLLAZIONE   Attività e durate Enguisità   requisità Mitorità e durate   Tipo Stato   Dol MAIDA IN CORSO   21/10/2022   DOMAIDA IN CORSO   21/10/2022   30 Protocollazioni effettuate   VALUTAZIONE CORRETTEZZA CEGIONE STAND BY   21/06/2022 Aut. Esec - Avio del procedmento   20 Protocollazioni effettuate   20 Protocollazioni effettuate   20 Protocollazioni effettuate   20 Data   20 Data   21 20/06/2022   20 Aut. Esec - Avio del procedmento   25 20/06/2022   20 Documenta allegati alla domanda   21 Documenta allegati alla domanda   22 Documenta allegati alla domanda   23 Documenta allegati alla domanda   24 Documenta allegati alla domanda   24 Documenta allegati alla domanda   24 Documenta allegati alla domanda   24 Documenta allegati alla domanda   24 Documenta allegati alla domanda   24 Conju versamento bolo digita e senzione   24 Prococollazioni effettuate   24 Prococollazioni effettuate   24 Prococollazioni effettuate   24 24/06/2022   24 Aut. Esec - Avio del procedmento   24 Documenta allegati alla domanda   24                                                                                                    |                                                                             |  |  |  |  |  |  |  |
| rxs su tuit i requisiti Data conclusione   woo REQ Mixié d'unit   requisitio Mixié d'unit   requisitio Int CORSO   111020000 Mixié d'unit   requisitio Mixié d'unit   requisitio Mixié d'unit   requisitio Mixié d'unit   requisitio Mixié d'unit   requisitio Mixié d'unit   requisitio Mixié d'unit   requisitio Mixié d'unit   requisitio Mixié d'unit   requisitio Mixié d'unit   requisitio Mixié d'unit   requisitio Mixié d'unit   requisitio Mixié d'unit   requisitio Protocollazioni effettuate   requisitio Protocollazioni effettuate   requisitio Doumento ifettuate   requisitio Doumento ifettuate </td <td></td>                                                                                                    |                                                                             |  |  |  |  |  |  |  |
| Secono Profocolazione   arequisito Into CORSO   requisito Into CORSO   obsetti Stato   DolMAIDA Into CORSO   valutazione Stato   obsetti Stato   DolMAIDA Into CORSO   valutazione Stato   obsetti Stato   DolMAIDA Into CORSO   valutazione Stato   obsetti Stato   DolMAIDA Into CORSO   valutazione Stato   obsetti Stato   Dolmano Stato   Stato Data scadenza   valutazione Stato   obsetti Stato   Stato Data   Stato Stato   Protocollazioni effettuate   Numero Data   Stato Data   Stato Stato   Stato Data scadenza   Documenti allegati alla domanda   Incitato di a Stato   Documenti allegati alla domanda   Incitato di a Stato   Documenti allegati alla domanda   Incitato di a Stato   Documenti allegati alla domanda   Incitato di a Stato   Documentazione Anto   Protocolazioni effettuate   Documenti allegati alla domanda   Incitato di a Stato   Documenti allegati alla domanda   Incitato di a Stato   Documenti allegati alla domanda   Incitato di a Stato   D                                                                                                    |                                                                             |  |  |  |  |  |  |  |
| Attività e durate       Stato       Data scadenza         quisità       OMAIDA       In CORSO       2/10/2022         inazione       IN CORSO       2/10/2022         inazione       STAND BY       2/00/2022         VALUTAZIONE CORRETTEZZA COMUNE       STAND BY       2/00/2022         VALUTAZIONE CORRETTEZZA REGIONE       STAND BY       2/00/2022         VALUTAZIONE CORRETTEZZA REGIONE       STAND BY       2/00/2022         Protocollazioni effettuate       Fascicolo       544       2/06/2022         Sisto       Data       Tipo       Fascicolo         Sisto       S46       2/06/2022       Aut. Esc Anvio del procedimento       150.30.130/2022/1NF/871         Sisto       S46       2/06/2022       Aut. Esc Ruchesta di integrazioni       150.30.130/2022/1NF/871         Sisto       Documento Identità       Opicaleza manda       Lettera di santisone dentità       Schede del manuale regionele di a         Requisità       Documento Identità       Mod. Aut. 2 - AMB       Mod. Aut. 2 - 9       Lettera di transinsione dentida       Lettera di transinsione dentida       Lettera di transinsione dentida       Lettera di transinsione       Mod. Aut. 2 - 9       Lettera di transinsione       Protocollazione         store       Opigotto       File       Op                                                                                                    |                                                                             |  |  |  |  |  |  |  |
| Tipo Stato Data scadenza   squistio DOMANDA IN CORSO 21/30/2022   DOMANDA STAND EV 21/00/2022   VALUTAZIONE CORRETTEZA COMUNE STAND EV 21/00/2022   VALUTAZIONE CORRETTEZA REGIONE STAND EV 21/00/2022   Protocollazioni effettuate Fascicolo   Numero Data Tipo Fascicolo   Stivo Domenti allegati alla domanda Stava Stava   szione Documenti allegati alla domanda Stava Stava   szione Documenti allegati alla domanda Lettera di trasmissione domanda betterico abilitato Mod. Aut. 2 - AMD   Documenti allegati alla domanda Dectera di trasmissione domanda betterico abilitato Mod. Aut. 2 - AMD Mod. Aut. 2 - AMD   Documenti allegati alla domanda Copia versamento bollo digitale o esenzione Flaminetria Attestazione versamento domanda Lettera di trasmissione domanda   szione Documenti allegati alla domanda Copia versamento bollo digitale o Autr. 2 - AMD Mod. Aut. 2 - AMD Tipo   Occumenti allegati alla domanda Copia versamento bollo digitale o esenzione Flaminetria ( Attestazione versamento distrito rasmissione domanda bettera di trasmissione domanda bettera di trasmissione domanda bettera di trasmissione domanda Ettera di trasmissione domanda bettera di trasmissione domanda bettera di trasmissione domanda bettera di trasmissione domanda bettera di trasmissione domanda bettera di trasmissione domanda bettera di trasmissione domanda bettera di trasmissione domanda bettera di trasmissione domanda bettera di trasmissione domanda bettera di trasmissione domand                                                                                                    |                                                                             |  |  |  |  |  |  |  |
| IN CORSO 21/10/2022   o VALUTAZIONE CORRETTEZZA COMUNE STAND BY   VALUTAZIONE CORRETTEZZA REGIONE STAND BY   VALUTAZIONE CORRETTEZZA REGIONE STAND BY   VALUTAZIONE CORRETTEZZA CONTRETEZZA REGIONE STAND BY   VALUTAZIONE CORRETTEZZA REGIONE Mod. Aut. 2 - Mod. Aut. 2 - Mod. Aut. 2 - Mod. Aut. 2 - 9   Letera di tassolvine di distat encino abilitato modo Mod. Aut. 2 - Mod. Aut. 2 - Mod. Aut. 2 - 9   Letera di asolvine prostorizioni Raporto di Verifica integrazione documentazione Notifica costiluzione gruppo valutatori Verba   Verbale Letera di asolv                                                                                                    |                                                                             |  |  |  |  |  |  |  |
| Marzione VALUTAZIONE CORRETTEZZA COMUNE STAND BY 24/07/2022   VALUTAZIONE CORRETTEZZA REGIONE STAND BY 22/08/2022   Protocollazioni effettuate Protocollazioni effettuate Fascicolo   Numero Data Tipo Fascicolo   544 23/06/2022 Aut. Eser Avvio del procedimento 150.30.130/2022/INF/871   546 24/06/2022 Aut. Eser Richiesta di integrazioni 150.30.130/2022/INF/871   sivo Documenti allegati alla domanda 150.30.130/2022/INF/871   zzione Documenti allegati alla domanda Eseguito di trasmissione domanda   izzione Documenti allegati alla domanda   izzione Documenti allegati alla domanda   izzione Documenti allegati alla domanda   izzione Documenti allegati alla domanda   izzione Documento Identità   0 Documenti oldentità Copia versamento bolio digitale o esenzione   Plate Notta dati vassissione domanda   izteri o santaria datata tecnico abilizato   Mutica dati attenico abilizato   Portes Piele   Oggetto Fiele   Oggetto   PROCEDIMENTO: AUT-ESER [LO] 12   Iniziato da :   attai viriato da :   attai congletate   Azioni completate   Applica filtri   Nome   Eseguito da   Eseguito da   Eseguito da   Protocolizione esuuta   Applica filtri   Protocolizione esuuta                                                                                                    |                                                                             |  |  |  |  |  |  |  |
| ia UDO VLUTAZIONE CORRETTEZZA REGIONE STAND BY 22/08/2022   Protocollazioni effettuate Fascicolo   ssivo Data Tipo Fascicolo   Ssivo S44 23/06/2022 Aut. Eser Arvio del procedimento 150.30.130/2022/1NF/871   Se6 24/06/2022 Aut. Eser Richiesta di integrazioni 150.30.130/2022/1NF/871   Documenti allegati alla domanda Documento Identità Opia versamento bollo digitale o esenzione Planimetria   Attestazione Ocoumicazione di Arvio Istruttoria Nod. Aut. 2 - AVIB Mod. Aut. 2 - 9 Lettera di trasmissione domanda Lettera di trasmissione Reli   Documento Identità Copia versamento bollo digitale o esenzione Planimetria Attestazione versamento diritti di segreteria Schede del manuale regionale da a   tore Comunicazione di Arvio Istruttoria Lettera di divol Istruttoria Nod. Aut. 2 - MIB Mod. Aut. 2 - MIB Mod. Aut. 2 - MIB   tore Comunicazione di Arvio Istruttoria Reporto di Verifica Altro Nodifica costiluzione gruppo valutatori Verba   tore Cogetto File Operatore Data Tipo   Mostra dati vorifilov Nostra stato woriflov Nostra woriflov Nostra woriflov Nostra stato woriflov   isposta Iniziato da : admin Iniziato da : admin   isposta Iniziato da : admin Iniziato da : admin   isposta Iniziato da : admin Iniziato da : Admin diti   isposta                                                                                                    |                                                                             |  |  |  |  |  |  |  |
| Protocollazioni effettuate       Fascicolo         Numero       Data       Tipo       Fascicolo         Ssivo       544       23/06/2022       Aut. Eser Avvio del procedimento       150.30.130/2022/INF/871         Ssivo       546       24/06/2022       Aut. Eser Richiesta di integrazioni       150.30.130/2022/INF/871         perativa       Documenti allegati alla domanda       integrazioni       150.30.130/2022/INF/871         azione       Documento Identià       Copia versamento bollo digitale o esenzione       Planimetria       Attestazione versamento dritti di segreteria       Schede del manule regionale di a tecnico santaria datta tecnico abilitato       Nod. Aut. 2 - 9       Lettera di trasmissione domanda       Lettera di trasmissione domanda       Lette                                                                                                    |                                                                             |  |  |  |  |  |  |  |
| Numero       Data       Tipo       Fascicolo         ssivo       544       23/06/2022       Aut. Eser Avvio del procedimento       150.30.130/2022/1NF/871         ssivo       546       24/06/2022       Aut. Eser Richiesta di integrazioni       150.30.130/2022/1NF/871         iperativa       Documenti allegati alla domanda       ito: sonitaria datta tecnico abilitato       Mod. Aut. 2       Mod. Aut. 2 - 9       Lettera di trasmissione domanda       Lettera di trasmissione domanda       Lettera d                                                                                                    | 1                                                                           |  |  |  |  |  |  |  |
| 544 23/06/2022 Aut. Eser. Avvio del procedimento 150.30.130/2022/INF/871   ssivo 546 24/06/2022 Aut. Eser. Richiesta di integrazioni 150.30.130/2022/INF/871   perativa Documenti allegati alla domanda   azione Occumenti allegati alla domanda   e requisiti Documenti allegati alla domanda   b Requisiti Copia versamento bollo digitale o esenzione Planimetria   Attestazione versamento diritti di segreteria Schede del manuale regionale da a   b Cocumenti allegati alla domanda Lettera richesta integrazioni Mod. Aut. 2 - MMB   b Cocumenti allegati alla domanda Lettera richesta integrazione documentazione Notifica costluzione gruppo valutatori   b Corecto Comunicazione di Avvio Istruttoria Lettera richesta integrazione documentazione Notifica costluzione gruppo valutatori   atore Oggetto File Operatore Data V Tipo   gogetto File Operatore Data V Tipo   proceDIMENTO: AUT-ESER [1.0] t2 Iniziato alle at tworkflow Mostra workflow   Mostra dati workflow Mostra stato workflow Mostra workflow   Azioni completate Nome Eseguito da Eseguito il   Valutazione Completaze/Correttezza Regione OTA OTA 24/06/2022 alle 15:24   Protocollazione eseguita Admin Admin 3di 21/06/2022 alle 15:24                                                                                                    |                                                                             |  |  |  |  |  |  |  |
| ssivo 546 24/06/2022 Aut. Eser Richiesta di integrazioni 150.30.130/2022/INF/871     prerativa   nazione   atazione   Documenti allegati alla domanda   concenti allegati alla domanda   bocumenti allegati alla domanda   concenti allegati alla domanda   concenti allegati alla domanda   bocumenti allegati alla domanda   concenti allegati alla domanda   concenti                                                                                                    | 150.30.130/2022/INF/871                                                     |  |  |  |  |  |  |  |
| perativa                                                                                                    | 24/06/2022 Aut. Feer - Bichiesta di internazioni 150.30.130/2022/10/19/8/31 |  |  |  |  |  |  |  |
| azione       Documenti allegati alla domanda         Requisiti       Documenti allegati alla domanda         Requisiti       Copia versamento bollo digitale o senzione Planimetria Attestazione versamento diritti di segreteria Schede del manuale regionale di a<br>tecnico santaria datata tecnico abilitato Mod. Aut. 2 - MBB Mod. Aut. 2 - 9 Lettera di trasmissione domanda Lettera di trasmissione domanda domanda domanda doma domanda domanda doma domanda domanda domand                                                                                      |                                                                             |  |  |  |  |  |  |  |
| a Requisiti <ul> <li>Documento Identità</li> <li>Copia versamento bollo digitale o esenzione</li> <li>Planimetria</li> <li>Attestazione versamento diritti di segreteria</li> <li>Schede del manuale regionale di a tecnico sanitaria datta tecnico abilitato</li> <li>Mod. Aut. 2 - MB</li> <li>Mod. Aut. 2 - AMB</li> <li>Mod. Aut. 2 - AMB</li> <li>Mod. Aut. 2 - MB</li> <li>Mod. Aut. 2 - MB</li> <li>Modra a</li></ul> |                                                                             |  |  |  |  |  |  |  |
| in requisition       Tecnico sanitaria datata tecnico abilitato       Mod. Aut. 2 - MNB       Mod. Aut. 2 - MNB       Mod. Aut. 2                                                                                                    | utorizzazione 📃 🛛                                                           |  |  |  |  |  |  |  |
| atore       Ogetto       File       Operatore       Data        Tipo         atore       Ogetto       File       Operatore       Data        Tipo         atore       Iniziato da :       admin       Iniziato il :       23/06/2022       Stato :       Aviato         ssegnati       Statore       Iniziato da ivorkflow       Mostra attorkflow       Mostra workflow       Stato :       Aviato         Applica filtri       Nome       Eseguito da       Eseguito da       Eseguito il         Valutazione Completazza/Correttezza Regione       OTA OTA       24/06/2022 alle 15:24                                                                                                    | azione conclusiva                                                           |  |  |  |  |  |  |  |
| Atore     Ogetto     File     Operatore     Data      Tipo       patore     PROCEDIMENTO: AUT-ESER [1.0] t <sup>1</sup> Iniziato da : admin     Iniziato da : admin     Iniziato il : 23/06/2022     Iniziato il : 23/06/2022     Iniziato il : 23                                                                                                    |                                                                             |  |  |  |  |  |  |  |
| zione       PROCEDIMENTO: AUT-ESER [1.0] 1 <sup>1</sup> atore       Iniziato da : admin         irisposta       Iniziato il : 23/06/2022         segnati       Stato : Avviato         Mostra dati workflow       Mostra stato workflow         Azioni completaze       Nome         Valutazione Completezza/Correttezza Regione       OTA OTA       24/06/2022 alle 15:24         Protocollazione esecuita       Admin Admin 3di       23/06/2022 alle 17:33                                                                                                    | Azion                                                                       |  |  |  |  |  |  |  |
| Iniziato da :       admin         isposta       Iniziato il :       23/06/2022         segnati       Stato :       Avviato         isposta       Imiziato il :       23/06/2022         isposta       Mostra dati workflow       Mostra workflow         degnati       Azioni completate       Eseguito da       Eseguito il         Applica filtri       Valutazione Completezza/Correttezza Regione       OTA OTA       24/06/2022 alle 15:24                                                                                                    |                                                                             |  |  |  |  |  |  |  |
| tore     Initiatio da :     admin       isposta     Iniziato il :     23/06/2022       segnati     Stato :     Avviato       isposta     Mostra dati workflow     Mostra workflow       Mostra dati workflow     Mostra workflow       Applica filtri     Nome       Valutazione completezza/Correttezza Regione     OTA OTA       Protocollazione eseguita     Admin Admin 3di     23/06/2022 alle 15:24                                                                                                    | 1                                                                           |  |  |  |  |  |  |  |
| isposta                                                                                                    |                                                                             |  |  |  |  |  |  |  |
| Nome     Esquito da     Esquito da       Valutazione Completezza/Correttezza Regione     07A 07A     24/06/2022 alle 15:24                                                                                                    |                                                                             |  |  |  |  |  |  |  |
| Mostra dati workflow         Mostra stato workflow         Mostra workflow           Azioni completate         Azioni completate         Eseguito da         Eseguito il           Applica filtri         Nome         Eseguito da         24/06/2022 alle 15:24           Protocollazione eseguita         Admin Admin 3di         23/06/2022 alle 17:33                                                                                                    |                                                                             |  |  |  |  |  |  |  |
| Azioni completate           Applica filtri         Nome         Eseguito da         Eseguito il           Valutazione Completazza/Correttezza Regione         OTA OTA         24/06/2022 alle 15:24           Protocollazione eseguita         Admin Admin 3di         23/06/2022 alle 17:33                                                                                                    |                                                                             |  |  |  |  |  |  |  |
| Nome         Eseguito da         Eseguito il           Applica filtri         Valutazione Completezza/Correttezza Regione         OTA OTA         24/06/2022 alle 15:24           Protocollazione eseguita         Admin Admin 3di         23/06/2022 alle 17:33                                                                                                    |                                                                             |  |  |  |  |  |  |  |
| Valutazione Completezza/Correttezza Regione         OTA OTA         24/06/2022 alle 15:24           Protocollazione eseguita         Admin Admin 3di         23/06/2022 alle 17:33                                                                                                    | Stato                                                                       |  |  |  |  |  |  |  |
| Protocollazione eseguita Admin Admin 3di 23/06/2022 alle 17:33                                                                                                    | Completato                                                                  |  |  |  |  |  |  |  |
| Esporta selezione in odf                                                                                                    | Completato                                                                  |  |  |  |  |  |  |  |
| Valutazione Completezza/Correttezza Comune Ancona Comune 23/06/2022 alle 17:17                                                                                                    | Completato                                                                  |  |  |  |  |  |  |  |
| Escorta Udo in csy UNITÀ DI OFFERTA                                                                                                    |                                                                             |  |  |  |  |  |  |  |
| Fenorta Schada Lawro                                                                                                    |                                                                             |  |  |  |  |  |  |  |
| Explice Survey Early UVD [Solio state selezionate: U Unita operative e U Unita of Unerta]                                                                                                    |                                                                             |  |  |  |  |  |  |  |

Il documento è stato inviato in integrazione.

## Allegato e protocollazione lettera integrazione documentazione (Integrazione istruttoria)

Nella schermata dei procedimenti, si seleziona la domanda di interesse, in particolare la domanda contrassegnata da Numero Procedimento 9/2022 che ora ha come stato della domanda Fase istruttoria:

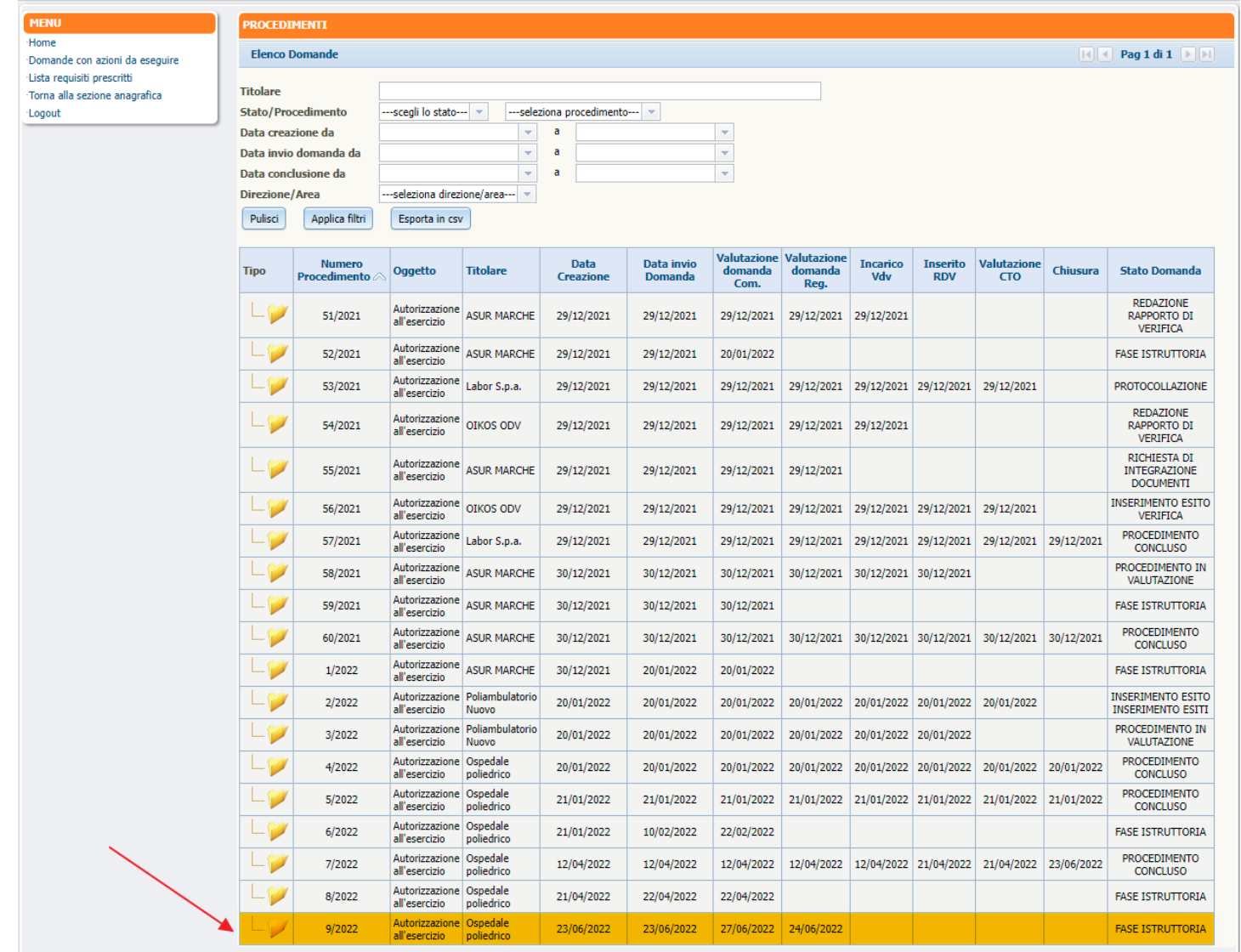

Verifichiamo che la Valutazione Completezza/Correttezza della Regione sia completa e nella sezione Azioni da eseguire, facciamo click sul pulsante Prendi in carico:

FASCICOLO DEL TITOLARE OSPEDALE POLIEDRICO

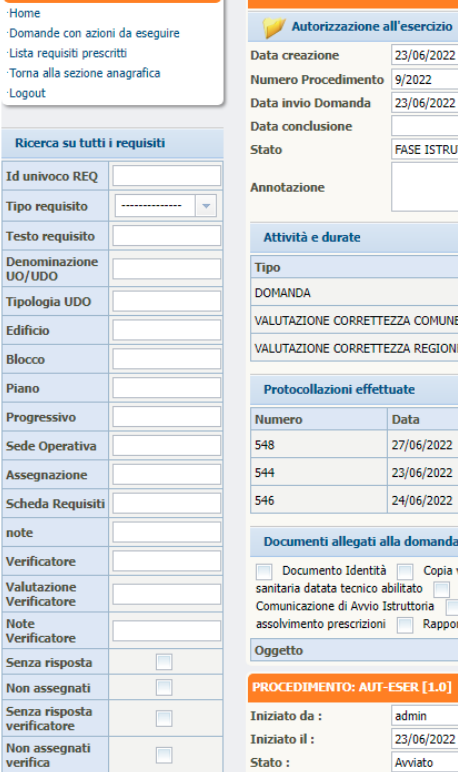

MENU

## Applica filtri

Esporta selezione in pdf Esporta la domanda in pdf Esporta Udo in csv Esporta Scheda Lavoro

| Data creazione                                                                                            | 23/06/2022                                                                                      |                                                                                                    |                                                                       |                                           |                                                                  |                                                         |                                            |
|----------------------------------------------------------------------------------------------------|-------------------------------------------------------------------------------------------------|----------------------------------------------------------------------------------------------------|-----------------------------------------------------------------------|-------------------------------------------|------------------------------------------------------------------|---------------------------------------------------------|--------------------------------------------|
| Numero Procedimento                                                                                       | 9/2022                                                                                          |                                                                                                    |                                                                       |                                           |                                                                  |                                                         |                                            |
| Data invio Domanda                                                                                        | 23/06/2022                                                                                      |                                                                                                    |                                                                       |                                           |                                                                  |                                                         |                                            |
| Data conclusione                                                                                          |                                                                                                 |                                                                                                    |                                                                       |                                           |                                                                  |                                                         |                                            |
| Stato                                                                                                    | FASE ISTRUTTORIA                                                                                |                                                                                                    |                                                                       |                                           |                                                                  |                                                         |                                            |
| Annotazione                                                                                               |                                                                                                 | Inserisc                                                                                                    | i annotazione                                                         |                                           |                                                                  |                                                         |                                            |
| Attività e durate                                                                                         |                                                                                                 |                                                                                                    |                                                                       |                                           |                                                                  |                                                         |                                            |
| Тіро                                                                                                    |                                                                                                 |                                                                                                    | Stato                                                                 |                                           | Data scadenza                                                    |                                                         |                                            |
| DOMANDA                                                                                                   |                                                                                                 |                                                                                                    | IN CORSO                                                              |                                           | 21/10/2022                                                       |                                                         |                                            |
| VALUTAZIONE CORRETTE                                                                                      | ZZA COMUNE                                                                                      |                                                                                                    | STAND BY                                                              |                                           | 25/07/2022                                                       |                                                         |                                            |
| VALUTAZIONE CORRETTE                                                                                      | ZZA REGIONE                                                                                     |                                                                                                    | IN CORSO                                                              |                                           | 25/08/2022                                                       |                                                         |                                            |
| Protocollazioni effett                                                                                    | uate                                                                                            |                                                                                                    |                                                                       |                                           |                                                                  |                                                         |                                            |
| Numero                                                                                                    | Data                                                                                            | Тіро                                                                                                    |                                                                       | Fascicolo                                 |                                                                  |                                                         |                                            |
| 548                                                                                                    | 27/06/2022                                                                                      | Aut. Eser Invio delle integrazioni                                                                                                    |                                                                       | 150.30.130/                               | 2022/INF/871                                                     |                                                         |                                            |
| 544                                                                                                    | 23/06/2022                                                                                      | Aut. Eser Avvio del procedimento                                                                                                    |                                                                       | 150.30.130/                               | 2022/INF/871                                                     |                                                         |                                            |
| 546                                                                                                    | 24/06/2022                                                                                      | Aut. Eser Richiesta di integrazioni                                                                                                    |                                                                       | 150.30.130/                               | 2022/INF/871                                                     |                                                         |                                            |
| Documenti allegati a                                                                                      | lla domanda                                                                                     |                                                                                                    |                                                                       |                                           |                                                                  |                                                         |                                            |
| Documento Identità<br>sanitaria datata tecnico a<br>Comunicazione di Avvio I<br>assolvimento prescrizioni | Copia versamento bo<br>bilitato Mod. Aut. 2<br>struttoria Lettera richi<br>Rapporto di Verifica | Ilo digitale o esenzione Planimetria Attestazione versamento<br>Mod. Aut. 2 - ANB Mod. Aut. 2 - 9 Lettera di trasmission<br>iesta integrazioni Lettera integrazione documentazione Notifi<br>Altro | diritti di segreteria 🦷<br>ne domanda 🦳 Let<br>ca costituzione gruppo | Schede de<br>tera di trasmi<br>valutatori | el manuale regionale o<br>ssione Relazion<br>Verbale visita veri | li autorizzazione<br>le conclusiva 📄<br>ifica 📄 Verbale | Relazione tecni<br>Decreto C<br>Lettera di |
| Oggetto                                                                                                   |                                                                                                 | File                                                                                                    | One                                                                   | ratore                                    | Data 😒                                                           | Tipo                                                    | Azioni                                     |

| oggetto                   |                                      | 110 | operatore       | Data 0                | ripo rizion        |
|---------------------------|--------------------------------------|-----|-----------------|-----------------------|--------------------|
| PROCEDIMENTO: AUT         | -ESER [1.0] tl                       |     |                 |                       |                    |
| (niziato da :             | admin                                |     |                 |                       |                    |
| Iniziato il :             | 23/06/2022                           |     |                 |                       |                    |
| Stato :                   | Avviato                              |     |                 |                       |                    |
| Mostra dati workflow      | Mostra stato workflow Mostra workflo | w   |                 |                       |                    |
| Azioni completate         |                                      |     |                 |                       |                    |
| Nome                      |                                      | r   | Eseguito da     | Eseguito il           | Stato              |
| Protocollazione eseguita  |                                      | /   | Admin Admin 3di | 27/06/2022 alle 16:24 | Completato         |
| Valutazione Completezza   | /Correttezza Comune                  | /   | Ancona Comune   | 27/06/2022 alle 15:34 | Completato         |
| Richiesta Integrazioni    |                                      | /   | Admin Admin     | 27/06/2022 alle 10:56 | Completato         |
| Richiesta integrazione da | a regione                            | /   | Ancona Comune   | 27/06/2022 alle 10:05 | Completato         |
| Protocollazione eseguita  |                                      | /   | Admin Admin 3di | 24/06/2022 alle 15:30 | Completato         |
| Valutazione Completezza   | /Correttezza Regione                 |     | DTA OTA         | 24/06/2022 alle 15:24 | Completato         |
| Protocollazione eseguita  |                                      | /   | Admin Admin 3di | 23/06/2022 alle 17:33 | Completato         |
| Valutazione Completezza   | /Correttezza Comune                  | 4   | Ancona Comune   | 23/06/2022 alle 17:17 | Completato         |
|                           |                                      |     |                 |                       |                    |
| Azioni da eseguire        |                                      |     |                 |                       |                    |
| Nome                      |                                      |     |                 | Stato                 | Azioni             |
| Valutazione Completezza   | /Correttezza Regione                 |     |                 | Pronto                | Prendi in carico 🗡 |
|                           |                                      |     |                 |                       |                    |

e poi su Esegui:

×

OTA OTA

Fascicolo 5 di 5 🕨 利

| Home                      |                 | FASCICOLO DEL TITOL                                   | ARE OSPEDALE POLIEDR                              |                                          |                       |                              |                |                      |              |                          |
|---------------------------|-----------------|-------------------------------------------------------|---------------------------------------------------|------------------------------------------|-----------------------|------------------------------|----------------|----------------------|--------------|--------------------------|
| Domande con azio          | oni da eseguire | 🕖 Autorizzazione a                                    | ll'esercizio                                      |                                          |                       |                              |                |                      |              | ascicolo 5 di 5 🕨 利      |
| ·Lista requisiti pres     | scritti         | Data creazione                                        | 23/06/2022                                        |                                          |                       |                              |                |                      |              |                          |
| Torna alla sezione        | anagrafica      | Numero Procedimento                                   | 9/2022                                            |                                          |                       |                              |                |                      |              |                          |
| Logout                    |                 | Data invio Domanda                                    | 23/06/2022                                        |                                          |                       |                              |                |                      |              |                          |
|                           |                 | Data conclusione                                      |                                                   |                                          |                       |                              |                |                      |              |                          |
| Ricerca su tutti          | i i requisiti   | Stato                                                 | FASE ISTRUTTORIA                                  |                                          |                       |                              |                |                      |              |                          |
| Id univoco REQ            |                 | Annotazione                                           |                                                   |                                          | Inseri                | isci annotazione             |                |                      |              |                          |
| Tipo requisito            | <b>v</b>        | Amotazione                                            |                                                   |                                          |                       |                              |                |                      |              |                          |
| Testo requisito           |                 | Attività e durate                                     |                                                   |                                          |                       |                              |                |                      |              |                          |
| Denominazione<br>UO/UDO   |                 | Тіро                                                  |                                                   |                                          |                       | Stato                        | 1              | Data scadenza        |              |                          |
| Tipologia UDO             |                 | DOMANDA                                               |                                                   |                                          |                       | IN CORSO                     | 2              | 21/10/2022           |              |                          |
| Edificio                  |                 | VALUTAZIONE CORRETTE                                  | ZZA COMUNE                                        |                                          |                       | STAND BY                     | 2              | 25/07/2022           |              |                          |
| Blocco                    |                 | VALUTAZIONE CORRETTE                                  | ZZA REGIONE                                       |                                          |                       | IN CORSO                     | 2              | 25/08/2022           |              |                          |
| Piano                     |                 | Protocollazioni effett                                | uate                                              |                                          |                       |                              |                |                      |              |                          |
| Progressivo               |                 | Numero                                                | Data                                              | Тіро                                     |                       | F                            | Fascicolo      |                      |              |                          |
| Sede Operativa            |                 | 548                                                   | 27/06/2022                                        | Aut. Eser Invio delle integrazioni       |                       | 1                            | 150.30.130/2   | 022/INF/871          |              |                          |
| Assegnazione              |                 | 544                                                   | 23/06/2022                                        | Aut. Eser Avvio del procedimento         |                       | 1                            | 150.30.130/20  | 022/INF/871          |              |                          |
| Scheda Requisiti          | i               | 546                                                   | 24/06/2022                                        | Aut. Eser Richiesta di integrazioni      |                       | 1                            | 150.30.130/2   | 022/INF/871          |              |                          |
| note                      |                 | Documenti allegati al                                 | lla domanda                                       |                                          |                       |                              |                |                      |              |                          |
| Verificatore              |                 | Desumente Identità                                    | Conia varramente hal                              | la diaitala a acanziana 🔲 Blanimatria    | Attactaziona varcaman | ta diritti di caarataria     | Schodo dol     | manuala regionale d  | li autorima  | iono 🔲 Delazione ternico |
| Valutazione               |                 | sanitaria datata tecnico a                            | bilitato Mod. Aut. 2                              | Mod. Aut. 2 - AMB Mod. Aut. 2 - 9        | Lettera di trasmiss   | sione domanda 📃 Lette        | ra di trasmiss | sione Relazion       | e conclusiva | Decreto                  |
| Note                      |                 | Comunicazione di Avvio I<br>assolvimento prescrizioni | struttoria Lettera richie<br>Rannorto di Verifica | esta integrazioni Lettera integrazione d | ocumentazione Not     | tifica costituzione gruppo v | alutatori      | Verbale visita veri  | fica 📃 🔪     | erbale 📃 Lettera di      |
| Verificatore              |                 | Oggetto                                               |                                                   | File                                     | 2                     | Opera                        | atore          | Data ∨               | Tipo         | Azioni                   |
| Senza risposta            |                 |                                                       |                                                   |                                          |                       |                              |                |                      |              |                          |
| Non assegnati             |                 | PROCEDIMENTO: AUT-                                    | ESER [1.0] T+                                     |                                          |                       |                              |                |                      |              |                          |
| verificatore              |                 | Iniziato da :                                         | admin                                             |                                          |                       |                              |                |                      |              |                          |
| Non assegnati<br>verifica |                 | Stato :                                               | 23/06/2022<br>Avviato                             |                                          |                       |                              |                |                      |              |                          |
| Appl                      | lica filtri     | Mostra dati workflow                                  | Mostra stato workflow                             | Mostra workflow                          |                       |                              |                |                      |              |                          |
|                           |                 |                                                       |                                                   |                                          |                       |                              |                |                      |              |                          |
| Esporta se                | elezione in pdf | Nome                                                  |                                                   |                                          | Econ                  | uito da                      | E              | seguito il           |              | Stato                    |
| Esporta la d              | domanda in pdf  | Protocollazione eseguita                              |                                                   |                                          | Admin                 | a Admin 3di                  | 2              | 7/06/2022 alla 16:24 | 1            | Completato               |
| Esporta                   | udo in csv      | Valutazione Completezza/                              | Correttezza Comune                                |                                          | Ancon                 | na Comune                    | 2              | 7/06/2022 alle 15:34 | 1            | Completato               |
| Esporta So                | cheda Lavoro    | Richiesta Integrazioni                                |                                                   |                                          | Admir                 | n Admin                      | 2              | 7/06/2022 alle 10:56 | 5            | Completato               |
|                           |                 | Richiesta integrazione da                             | regione                                           |                                          | Ancon                 | na Comune                    | 2              | 7/06/2022 alle 10:05 | 5            | Completato               |
|                           |                 | Protocollazione eseguita                              |                                                   |                                          | Admir                 | n Admin 3di                  | 24             | 4/06/2022 alle 15:30 | )            | Completato               |
|                           |                 | Valutazione Completezza/                              | Correttezza Regione                               |                                          | OTA C                 | АТС                          | 2              | 4/06/2022 alle 15:24 | 4            | Completato               |
|                           |                 | Protocollazione eseguita                              |                                                   |                                          | Admir                 | n Admin 3di                  | 2              | 3/06/2022 alle 17:33 | 3            | Completato               |
|                           |                 | Valutazione Completezza/                              | Correttezza Comune                                |                                          | Ancon                 | na Comune                    | 2              | 3/06/2022 alle 17:17 | 7            | Completato               |
|                           |                 | Azioni da eseguire                                    |                                                   |                                          |                       |                              |                |                      |              | /                        |
|                           |                 | Nome                                                  |                                                   |                                          |                       |                              | 5              | itato                | Azioni       |                          |
|                           |                 | Valutazione Completezza/                              | Correttezza Regione                               |                                          |                       |                              | P              | ronto                | Rilascia     | Esegui                   |

ΟΤΑ ΟΤΑ

Viene aperta la pagina Esecuzione Attività in cui selezioniamo Presente nella tendina della Documentazione allegata e selezioniamo Incompleto - Integr. Istruttoria nella tendina Schede requisiti, in quanto esse non sono complete. Facciamo click sul pulsante Salva:

|                                                                              | x            |
|------------------------------------------------------------------------------|--------------|
| ESECUZIONE ATTIVITÀ                                                          |              |
| Feedback preliminare sulla completezza e ricevibilità della domanda - Region | )            |
| Completezza Domanda                                                          |              |
| Documentazione allegata *                                                    |              |
| Presente v                                                                   |              |
| Possesso autorizzazione *                                                    |              |
| Presente                                                                     |              |
| Schede requisiti *                                                           |              |
| Incompleto - Integr. istruttoria                                             |              |
| Attestazione versamento oneri *                                              |              |
| Presente                                                                     |              |
| Note per Integrazione Istruttoria                                            |              |
|                                                                              |              |
| Oggetto documento 1 Documento 1                                              | Per titolare |
| Scegli file Nessun file selezionato                                          |              |
| Oggetto documento 2                                                          | Dor titoloro |
| Documento 2 Sceqli file Nessun file selezionato                              |              |
|                                                                              |              |
| Documento 3                                                                  | Per titolare |
| Scegli file Nessun file selezionato                                          |              |
| SALVA                                                                        |              |
|                                                                              |              |
|                                                                              |              |
| Bonitasoft © 2015                                                            |              |

Nella sezione Protocollazioni da effettuare, facciamo click sul pulsante Allega Lettera integrazione documentazione e alleghiamo il documento al cui interno è indicato quali sono i requisiti che non hanno una risposta soddisfacente:

#### Sanità Regione Marche - Autorizzazione ed Accreditamento

| MENU                           |                        | FASCICOLO DEL TITOL       | ARE OSPEDALE POLIEDR      | ICO                 |                                     |                      |                 |                |                            |                           |                   |  |
|--------------------------------|------------------------|---------------------------|---------------------------|---------------------|-------------------------------------|----------------------|-----------------|----------------|----------------------------|---------------------------|-------------------|--|
| Home                           |                        | Coll Andreiter in         | Waaaaainia                |                     |                                     |                      |                 |                |                            |                           | inde the COM      |  |
| Domande con azior              | ni da eseguire         | Autorizzazione a          | ll'esercizio              |                     |                                     |                      |                 |                |                            | He Fase                   | cicolo 1 di 1 🕑 🕅 |  |
| Lista requisiti presc          | ritti                  | Data creazione            | 23/06/2022                |                     |                                     |                      |                 |                |                            |                           |                   |  |
| Torna alla sezione a           | anagrafica             | Numero Procedimento       | 9/2022                    |                     |                                     |                      |                 |                |                            |                           |                   |  |
| Logout                         |                        | Data invio Domanda        | 23/06/2022                |                     |                                     |                      |                 |                |                            |                           |                   |  |
|                                |                        | Data conclusione          |                           |                     |                                     |                      |                 |                |                            |                           |                   |  |
| Ricerca su tutti               | i requisiti            | Stato                     | PROTOCOLLAZIONE           |                     |                                     |                      |                 |                |                            |                           |                   |  |
| Id univoco REQ                 |                        | Attività e durate         |                           |                     |                                     |                      |                 |                |                            |                           |                   |  |
| Tipo requisito                 |                        | Тіро                      |                           |                     |                                     | Stato                |                 |                | Data scadenza              |                           |                   |  |
| Testo requisito                |                        | DOMANDA                   |                           |                     |                                     | IN CORS              | so              |                | 21/10/2022                 |                           |                   |  |
| Denominazione<br>UO/UDO        |                        | VALUTAZIONE CORRETTE      | ZZA COMUNE                |                     |                                     | STAND I              | BY              |                | 25/07/2022                 |                           |                   |  |
| Tipologia UDO                  |                        | VALUTAZIONE CORRETTE      | ZZA REGIONE               |                     |                                     | STAND I              | BY              |                | 25/08/2022                 |                           |                   |  |
| Edificio                       |                        | Protocollazioni effett    | uate                      |                     |                                     |                      |                 |                |                            |                           |                   |  |
| Blocco                         |                        | Numero                    | Data                      | Тіро                |                                     |                      |                 | Fascicolo      |                            |                           |                   |  |
| Piano                          |                        | 548                       | 27/06/2022                | Aut. Eser I         | nvio delle integrazioni             |                      |                 | 150.30.130/    | 2022/INF/871               |                           |                   |  |
| Progressivo                    |                        | 544                       | 23/06/2022                | Aut. Eser A         | vvio del procedimento               |                      |                 | 150.30.130/    | 2022/INF/871               |                           |                   |  |
| Sede Operativa                 |                        | 546                       | 24/06/2022                | Aut. Eser F         | ichiesta di integrazioni            |                      |                 | 150.30.130/    | 2022/INF/871               |                           |                   |  |
| Assegnazione                   |                        | Protocollazioni da efi    | ettuare                   |                     |                                     |                      |                 |                |                            |                           |                   |  |
| Scheda Requisiti               |                        | Тіро                      |                           |                     | Documento                           |                      | Azioni          |                |                            |                           |                   |  |
| note                           |                        | Aut. Eser Richiesta di in | teorazioni                |                     | Lettera richiesta integrazioni      |                      | Allega Letter   | a richiesta in |                            |                           |                   |  |
| Verificatore                   |                        |                           |                           |                     |                                     |                      |                 |                |                            |                           |                   |  |
| Valutazione<br>Verificatore    |                        | Documenti allegati a      | la domanda                |                     |                                     |                      |                 |                |                            |                           |                   |  |
| Note<br>Verificatore           |                        | Documento Identità        | Copia versamento bol      | lo digitale o esen: | ione Planimetria Attestazione ve    | ersamento diritti di | segreteria      | Schede de      | el manuale regionale d     | i autorizzazion           | e Relazione tecni |  |
| Senza risposta                 |                        | Comunicazione di Avvio I  | struttoria Lettera richie | esta integrazioni   | Lettera integrazione documentazione | Notifica costitu     | uzione gruppo v | alutatori      | Verbale visita verif       | ica 📃 Verb                | ale Lettera di    |  |
| Non assegnati                  |                        | assolvimento prescrizioni | Rapporto di Verifica      | Altro               |                                     |                      |                 |                |                            |                           |                   |  |
| Senza risposta<br>verificatore |                        | Oggetto                   |                           |                     | File                                |                      | Oper            | atore          | Data 💛                     | Тіро                      | Azioni            |  |
| Non assegnati                  |                        | PROCEDIMENTO: AUT-        | ESER [1.0] 11             |                     |                                     |                      |                 |                |                            |                           |                   |  |
| vennca                         |                        | Iniziato da :             | admin                     |                     |                                     |                      |                 |                |                            |                           |                   |  |
| Appli                          | ca filtri              | Iniziato il :             | 23/06/2022                |                     |                                     |                      |                 |                |                            |                           |                   |  |
|                                |                        | Stato :                   | Avviato                   |                     |                                     |                      |                 |                |                            |                           |                   |  |
| Esporta sel                    | ezione in pdf          | Mostra dati workflow      | Mostra stato workflow     | Mostra workflow     | )                                   |                      |                 |                |                            |                           |                   |  |
| Esporta la do                  | omanda in pdf          | Azioni completate         |                           |                     |                                     |                      |                 |                |                            |                           |                   |  |
| Esporta I                      | Udo in csv             | Nome                      |                           |                     |                                     | Eseguito da          |                 |                | Eseguito il                | Sta                       | ato               |  |
| Esporta Sc                     | heda Lavoro            | Valutazione Completezza/  | Correttezza Regione       |                     |                                     | OTA OTA              |                 |                | -<br>28/06/2022 alle 09:47 | 7 Co                      | mpletato          |  |
| Esporta Richiesta I            | Integrazione Esercizio | Protocollazione eseguita  |                           |                     |                                     | Admin Admin 3d       | i               |                | 27/06/2022 alle 16:24      | 022 alle 16:24 Completato |                   |  |
|                                |                        |                           |                           |                     |                                     |                      |                 |                |                            |                           |                   |  |

A questo punto facciamo click sul pulsante Protocolla Lettera Richiesta Integrazioni:

| Sanità Reg                     | jione Marche          | - Autorizzazio                                   | one ed Accredi                              | tamento                            |                                                                            |                            |                                       |                           |                                                   |                                           | ОТА ОТА        |
|--------------------------------|-----------------------|--------------------------------------------------|---------------------------------------------|------------------------------------|----------------------------------------------------------------------------|----------------------------|---------------------------------------|---------------------------|---------------------------------------------------|-------------------------------------------|----------------|
| MENU                           |                       | FASCICOLO DEL TITOL                              | ARE OSPEDALE POLIEDR                        | асо                                |                                                                            |                            |                                       |                           |                                                   |                                           |                |
| Home                           | t de accenter         | 🥥 Autorizzazione a                               | Ill'esercizio                               |                                    |                                                                            |                            |                                       |                           | ſ                                                 | Fascicolo 1 di :                          |                |
| ·Lista requisiti prescr        | ritti                 | Data creazione                                   | 23/06/2022                                  |                                    |                                                                            |                            |                                       |                           |                                                   |                                           |                |
| Torna alla sezione a           | nagrafica             | Numero Procedimento                              | 9/2022                                      |                                    |                                                                            |                            |                                       |                           |                                                   |                                           |                |
| Logout                         |                       | Data invio Domanda                               | 23/06/2022                                  |                                    |                                                                            |                            |                                       |                           |                                                   |                                           |                |
|                                |                       | Data conclusione                                 | 25/00/2022                                  |                                    |                                                                            |                            |                                       |                           |                                                   |                                           |                |
| Ricerca su tutti i             | i requisiti           | Stato                                            | PROTOCOLLAZIONE                             |                                    |                                                                            |                            |                                       |                           |                                                   |                                           |                |
| Id univoco REQ                 |                       | Attività e durate                                |                                             |                                    |                                                                            |                            |                                       |                           |                                                   |                                           |                |
| Tipo requisito                 |                       | Тіро                                             |                                             |                                    |                                                                            | S                          | tato                                  |                           | Data scadenza                                     |                                           |                |
| Testo requisito                |                       | DOMANDA                                          |                                             |                                    |                                                                            | IN                         | I CORSO                               |                           | 21/10/2022                                        |                                           |                |
| Denominazione<br>UO/UDO        |                       | VALUTAZIONE CORRETTE                             | ZZA COMUNE                                  |                                    |                                                                            | ST                         | TAND BY                               |                           | 25/07/2022                                        |                                           |                |
| Tipologia UDO                  |                       | VALUTAZIONE CORRETTE                             | ZZA REGIONE                                 |                                    |                                                                            | ST                         | TAND BY                               |                           | 25/08/2022                                        |                                           |                |
| Edificio                       |                       | Protocollazioni effett                           | uate                                        |                                    |                                                                            |                            |                                       |                           |                                                   |                                           |                |
| Blocco                         |                       | Numero                                           | Data                                        | Тіро                               |                                                                            |                            |                                       | Fascicolo                 |                                                   |                                           |                |
| Piano                          |                       | 548                                              | 27/06/2022                                  | Aut. Eser                          | Invio delle integrazioni                                                   |                            |                                       | 150.30.130                | /2022/INF/871                                     |                                           |                |
| Progressivo                    |                       | 544                                              | 23/06/2022                                  | Aut. Eser                          | Avvio del procedimento                                                     |                            |                                       | 150.30.130                | /2022/INF/871                                     |                                           |                |
| Sede Operativa                 |                       | 546                                              | 24/06/2022                                  | Aut. Eser                          | Richiesta di integrazioni                                                  |                            |                                       | 150.30.130                | /2022/INF/871                                     |                                           |                |
| Assegnazione                   |                       | Protocollazioni da efi                           | fettuare                                    |                                    |                                                                            |                            |                                       |                           |                                                   |                                           |                |
| Scheda Requisiti               |                       | Тіро                                             |                                             |                                    | Documento                                                                  |                            | Azioni                                |                           |                                                   |                                           |                |
| note                           |                       | Aut. Eser Richiesta di in                        | tegrazioni                                  |                                    | Lettera richiesta integrazioni                                             |                            | Protocolla Letter                     | a richiesta ir            | ntegrazioni                                       |                                           |                |
| Verificatore                   |                       |                                                  |                                             |                                    |                                                                            |                            |                                       |                           |                                                   |                                           |                |
| Verificatore                   |                       | Documenti allegati a                             | lla domanda                                 |                                    |                                                                            |                            |                                       |                           |                                                   |                                           |                |
| Note<br>Verificatore           |                       | Documento Identità<br>sanitaria datata tecnico a | Copia versamento bo<br>bilitato Mod. Aut. 2 | llo digitale o eser<br>Mod. Aut. 2 | nzione Planimetria Attestazione ver<br>- AMB Mod. Aut. 2 - 9 Lettera di tr | rsamento di<br>rasmissione | ritti di segreteria<br>domanda 📃 Leti | Schede d<br>tera di trasm | lel manuale regionale di<br>issione 📃 Relazione ( | autorizzazione Rela<br>conclusiva Decreto | azione tecnico |
| Senza risposta                 |                       | Comunicazione di Avvio I                         | struttoria 📃 Lettera richi                  | esta integrazioni                  | Lettera integrazione documentazione                                        | Notifica                   | costituzione gruppo                   | valutatori                | Verbale visita verific                            | ca 📃 Verbale 📃 Le                         | attera di      |
| Non assegnati                  |                       | Oggetto                                          | Rapporto di ventica                         | AILTO                              | File                                                                       |                            | One                                   | ratore                    | Data 😒                                            |                                           | zioni          |
| Senza risposta<br>verificatore |                       |                                                  |                                             |                                    |                                                                            |                            |                                       |                           |                                                   |                                           |                |
| Non assegnati<br>verifica      |                       | PROCEDIMENTO: AUT-                               | ESER [1.0] T+                               |                                    |                                                                            |                            |                                       |                           |                                                   |                                           |                |
| Applic                         | a filtri              | Iniziato il :                                    | 23/06/2022                                  |                                    |                                                                            |                            |                                       |                           |                                                   |                                           |                |
|                                |                       | Stato :                                          | Avviato                                     |                                    |                                                                            |                            |                                       |                           |                                                   |                                           |                |
| Esporta sele                   | ezione in pdf         | Mostra dati workflow                             | Mostra stato workflow                       | Mostra workflov                    | v                                                                          |                            |                                       |                           |                                                   |                                           |                |
| Esporta la do                  | manda in pdf          | Azioni completate                                |                                             |                                    |                                                                            |                            |                                       |                           |                                                   |                                           |                |
| Esporta U                      | Jdo in csv            | Nome                                             |                                             |                                    |                                                                            | Eseguito                   | da                                    |                           | Eseguito il                                       | Stato                                     |                |
| Esporta Sch                    | neda Lavoro           | Valutazione Completezza/                         | Correttezza Regione                         |                                    |                                                                            | OTA OTA                    |                                       |                           | 28/06/2022 alle 09:47                             | Completato                                |                |
| Esporta Richiesta In           | ntegrazione Esercizio | Protocollazione eseguita                         |                                             |                                    |                                                                            | Admin Adn                  | nin 3di                               |                           | 27/06/2022 alle 16:24                             | Completato                                |                |
|                                |                       |                                                  |                                             |                                    |                                                                            |                            |                                       |                           |                                                   |                                           |                |

## Verifica requisiti generali

Nella schermata dei procedimenti, si seleziona la domanda di interesse, in particolare la domanda contrassegnata da Numero Procedimento 9/2022 che ora ha come stato della domanda Fase istruttoria:

| MENU                                                                     | PROCEDI                                           | MENTI                    |                                 |                          |                |                       |                                |                                |                 |                 |                    |            |                                           |
|--------------------------------------------------------------------------|---------------------------------------------------|--------------------------|---------------------------------|--------------------------|----------------|-----------------------|--------------------------------|--------------------------------|-----------------|-----------------|--------------------|------------|-------------------------------------------|
| ·Home<br>·Domande con azioni da eseguire                                 | Elenco D                                          | Domande                  |                                 |                          |                |                       |                                |                                |                 |                 |                    | I          | 🛛 Pag 1 di 1 🕨 📕                          |
| ·Lista requisiti prescritti<br>·Torna alla sezione anagrafica<br>·Logout | Titolare<br>Stato/Pro<br>Data creaz<br>Data invio | cedimento<br>zione da    | -scegli lo stato                | selezic                  | a a            |                       |                                |                                |                 |                 |                    |            |                                           |
|                                                                          | Data cond                                         | lusione da               |                                 | -                        | a              | -                     |                                |                                |                 |                 |                    |            |                                           |
|                                                                          | Direzione                                         | /Area                    | -seleziona direzio              | ne/area 🔻                |                |                       |                                |                                |                 |                 |                    |            |                                           |
|                                                                          | Pulisci                                           | Applica filtri           | Esporta in csv                  |                          |                |                       |                                |                                |                 |                 |                    |            |                                           |
|                                                                          | Тіро                                              | Numero<br>Procedimento ∧ | Oggetto                         | Titolare                 | Data Creazione | Data invio<br>Domanda | Valutazione<br>domanda<br>Com. | Valutazione<br>domanda<br>Reg. | Incarico<br>Vdv | Inserito<br>RDV | Valutazione<br>CTO | Chiusura   | Stato Domanda                             |
|                                                                          | L🏏                                                | 51/2021                  | Autorizzazione<br>all'esercizio | ASUR MARCHE              | 29/12/2021     | 29/12/2021            | 29/12/2021                     | 29/12/2021                     | 29/12/2021      |                 |                    |            | REDAZIONE<br>RAPPORTO DI<br>VERIFICA      |
|                                                                          | L🏏                                                | 52/2021                  | Autorizzazione<br>all'esercizio | ASUR MARCHE              | 29/12/2021     | 29/12/2021            | 20/01/2022                     |                                |                 |                 |                    |            | FASE ISTRUTTORIA                          |
|                                                                          | L🏏                                                | 53/2021                  | Autorizzazione<br>all'esercizio | Labor S.p.a.             | 29/12/2021     | 29/12/2021            | 29/12/2021                     | 29/12/2021                     | 29/12/2021      | 29/12/2021      | 29/12/2021         |            | PROTOCOLLAZIONE                           |
|                                                                          | L🏏                                                | 54/2021                  | Autorizzazione<br>all'esercizio | OIKOS ODV                | 29/12/2021     | 29/12/2021            | 29/12/2021                     | 29/12/2021                     | 29/12/2021      |                 |                    |            | REDAZIONE<br>RAPPORTO DI<br>VERIFICA      |
|                                                                          | L🏏                                                | 55/2021                  | Autorizzazione<br>all'esercizio | ASUR MARCHE              | 29/12/2021     | 29/12/2021            | 29/12/2021                     | 29/12/2021                     |                 |                 |                    |            | RICHIESTA DI<br>INTEGRAZIONE<br>DOCUMENTI |
|                                                                          | L🏏                                                | 56/2021                  | Autorizzazione<br>all'esercizio | OIKOS ODV                | 29/12/2021     | 29/12/2021            | 29/12/2021                     | 29/12/2021                     | 29/12/2021      | 29/12/2021      | 29/12/2021         |            | INSERIMENTO ESITO<br>VERIFICA             |
|                                                                          | L🏏                                                | 57/2021                  | Autorizzazione<br>all'esercizio | Labor S.p.a.             | 29/12/2021     | 29/12/2021            | 29/12/2021                     | 29/12/2021                     | 29/12/2021      | 29/12/2021      | 29/12/2021         | 29/12/2021 | PROCEDIMENTO<br>CONCLUSO                  |
|                                                                          | L🏏                                                | 58/2021                  | Autorizzazione<br>all'esercizio | ASUR MARCHE              | 30/12/2021     | 30/12/2021            | 30/12/2021                     | 30/12/2021                     | 30/12/2021      | 30/12/2021      |                    |            | PROCEDIMENTO IN<br>VALUTAZIONE            |
|                                                                          | L🏏                                                | 59/2021                  | Autorizzazione<br>all'esercizio | ASUR MARCHE              | 30/12/2021     | 30/12/2021            | 30/12/2021                     |                                |                 |                 |                    |            | FASE ISTRUTTORIA                          |
|                                                                          | L🏏                                                | 60/2021                  | Autorizzazione<br>all'esercizio | ASUR MARCHE              | 30/12/2021     | 30/12/2021            | 30/12/2021                     | 30/12/2021                     | 30/12/2021      | 30/12/2021      | 30/12/2021         | 30/12/2021 | PROCEDIMENTO<br>CONCLUSO                  |
|                                                                          | L🏏                                                | 1/2022                   | Autorizzazione<br>all'esercizio | ASUR MARCHE              | 30/12/2021     | 20/01/2022            | 20/01/2022                     |                                |                 |                 |                    |            | FASE ISTRUTTORIA                          |
|                                                                          | L🏏                                                | 2/2022                   | Autorizzazione<br>all'esercizio | Poliambulatorio<br>Nuovo | 20/01/2022     | 20/01/2022            | 20/01/2022                     | 20/01/2022                     | 20/01/2022      | 20/01/2022      | 20/01/2022         |            | INSERIMENTO ESITO<br>INSERIMENTO ESITI    |
|                                                                          | L🏏                                                | 3/2022                   | Autorizzazione<br>all'esercizio | Poliambulatorio<br>Nuovo | 20/01/2022     | 20/01/2022            | 20/01/2022                     | 20/01/2022                     | 20/01/2022      | 20/01/2022      |                    |            | PROCEDIMENTO IN<br>VALUTAZIONE            |
|                                                                          | L🏏                                                | 4/2022                   | Autorizzazione<br>all'esercizio | Ospedale<br>poliedrico   | 20/01/2022     | 20/01/2022            | 20/01/2022                     | 20/01/2022                     | 20/01/2022      | 20/01/2022      | 20/01/2022         | 20/01/2022 | PROCEDIMENTO<br>CONCLUSO                  |
|                                                                          | L🏏                                                | 5/2022                   | Autorizzazione<br>all'esercizio | Ospedale<br>poliedrico   | 21/01/2022     | 21/01/2022            | 21/01/2022                     | 21/01/2022                     | 21/01/2022      | 21/01/2022      | 21/01/2022         | 21/01/2022 | PROCEDIMENTO<br>CONCLUSO                  |
|                                                                          | L🏏                                                | 6/2022                   | Autorizzazione<br>all'esercizio | Ospedale<br>poliedrico   | 21/01/2022     | 10/02/2022            | 22/02/2022                     |                                |                 |                 |                    |            | FASE ISTRUTTORIA                          |
|                                                                          | L🏏                                                | 7/2022                   | Autorizzazione<br>all'esercizio | Ospedale<br>poliedrico   | 12/04/2022     | 12/04/2022            | 12/04/2022                     | 12/04/2022                     | 12/04/2022      | 21/04/2022      | 21/04/2022         | 23/06/2022 | PROCEDIMENTO<br>CONCLUSO                  |
|                                                                          | L🏏                                                | 8/2022                   | Autorizzazione<br>all'esercizio | Ospedale<br>poliedrico   | 21/04/2022     | 22/04/2022            | 22/04/2022                     |                                |                 |                 |                    |            | FASE ISTRUTTORIA                          |
|                                                                          | L                                                 | 9/2022                   | Autorizzazione<br>all'esercizio | Ospedale<br>poliedrico   | 23/06/2022     | 23/06/2022            | 28/06/2022                     | 28/06/2022                     |                 |                 |                    |            | FASE ISTRUTTORIA                          |

Ora verifichiamo che tutte le schede dei requisiti siano compilate correttamente (selezioniamo con la spunta le voci: Documento Identità, Copia versamento bollo digitale o esenzione, Planimetria, Attestazione versamento diritti di segreteria, Schede del manuale regionale di autorizzazione):

onto

| Sanita | à Reg | jione | Marc | he - / | Autori | izzazio | one ec | A | ccred | itame | nto |
|--------|-------|-------|------|--------|--------|---------|--------|---|-------|-------|-----|
|--------|-------|-------|------|--------|--------|---------|--------|---|-------|-------|-----|

| MENU                         |                | FASCICOLO DEL TITOL       | ARE OSPEDALE POLI       | IEDRICO                      |                                     |                                |                         |                                         |                  |  |  |
|------------------------------|----------------|---------------------------|-------------------------|------------------------------|-------------------------------------|--------------------------------|-------------------------|-----------------------------------------|------------------|--|--|
| Home                         |                | Autorizzazione a          | ll'esercizio            |                              |                                     |                                |                         | I Fascicolo 19 d                        | i 19 🕞 🕅         |  |  |
| ·Domande con azior           | ni da eseguire |                           | 22/05/2022              |                              |                                     |                                |                         |                                         |                  |  |  |
| Torna alla sezione a         | anagrafica     | Data creazione            | 23/06/2022              |                              |                                     |                                |                         |                                         |                  |  |  |
| Logout                       | - I            | Numero Procedimento       | 9/2022                  |                              |                                     |                                |                         |                                         |                  |  |  |
|                              |                | Data invio Domanda        | 23/00/2022              |                              |                                     |                                |                         |                                         |                  |  |  |
| Ricerca su tutti             | i requisiti    | Stato                     | FASE ISTRUTTORIA        |                              |                                     |                                |                         |                                         |                  |  |  |
| d univoco REQ                |                |                           |                         |                              |                                     |                                |                         |                                         |                  |  |  |
| ipo requisito                |                | Annotazione               |                         |                              | 11                                  | Inserisci annotazione          |                         |                                         |                  |  |  |
| esto requisito               |                | Attività e durate         |                         |                              |                                     |                                |                         |                                         |                  |  |  |
| enominazione                 |                | Tino                      |                         |                              |                                     | Stato                          | E.                      | ata scadenza                            |                  |  |  |
| O/UDO                        |                | DOMANDA                   |                         |                              |                                     | IN CORSO                       | 2                       | 1/10/2022                               |                  |  |  |
| ipologia UDO                 |                | VALUTAZIONE CORRETTE      | ZZA COMUNE              |                              |                                     | STAND BY                       | 2                       | 6/07/2022                               |                  |  |  |
| dificio                      |                | VALUTAZIONE CORRETTE      | ZZA REGIONE             |                              |                                     | IN CORSO                       | 2                       | 5/08/2022                               |                  |  |  |
| locco                        |                |                           |                         |                              |                                     |                                |                         |                                         |                  |  |  |
| Piano                        |                | Protocollazioni effett    | uate                    |                              |                                     |                                |                         |                                         |                  |  |  |
| rogressivo                   |                | Numero                    | Data                    | Тіро                         |                                     |                                | Fascicolo               |                                         |                  |  |  |
| iede Operativa               |                | 548                       | 27/06/2022              | Aut. Eser Invi               | o delle integrazioni                |                                | 150.30.130/2022/INF/871 |                                         |                  |  |  |
| Assegnazione                 |                | 544                       | 23/06/2022              | Aut. Eser Avvi               | o del procedimento                  |                                | 150.30.130/2022/INF/871 |                                         |                  |  |  |
| 5cheda Requisiti             |                | 546                       | 24/06/2022              | Aut. Eser Rich               | iesta di integrazioni               |                                | 150.30.130/2022/INF/871 |                                         |                  |  |  |
| iote                         |                | 549                       | 28/06/2022              | Aut. Eser Rich               | iesta di integrazioni               |                                | 150.30.130/2022/INF/871 |                                         |                  |  |  |
| /erificatore                 |                | 556                       | 28/06/2022              | Aut. Eser Invi               | o delle integrazioni                |                                | 150.30.130/20           | 22/INF/871                              |                  |  |  |
| /alutazione<br>/erificatore  |                | Documenti allegati a      | lla domanda             |                              |                                     |                                |                         |                                         |                  |  |  |
| Note<br>/erificatore         |                | Documento Identità        | Copia versament         | to bollo digitale o esenzion | ne 🔽 Planimetria 💟 Attestazione ve  | rsamento diritti di segreteria | Schede del i            | nanuale regionale di autorizzazione 📃 I | Relazione tecnic |  |  |
| enza risposta                |                | Comunicazione di Avvio I  | struttoria Lettera      | richiesta integrazioni       | Lettera integrazione documentazione | Notifica costituzione grupp    | valutatori              | Verbale visita verifica Verbale         | Lettera di       |  |  |
| lon assegnati                |                | assolvimento prescrizioni | Rapporto di Veri        | fica Altro                   |                                     |                                |                         |                                         |                  |  |  |
| enza risposta<br>erificatore |                | Oggetto                   |                         |                              | File                                | operatore                      | Data 🛇                  | Тіро                                    | Azioni           |  |  |
| lon assegnati                |                | Copia versamento bollo o  | ligitale o esenzione    |                              | documento.pdf                       | (OPERATORE_TITOLA              | RE) 27/06/2022          | CopiaVersamentoBolloDigitaleEsenzione   |                  |  |  |
|                              |                | Documento Identità        |                         |                              | documento.pdf                       | admin<br>(OPERATORE_TITOLA     | RE) 23/06/2022          | DocumentoIdentita                       |                  |  |  |
| Appin                        |                | Planimetria               |                         |                              | documento.pdf                       | admin<br>(OPERATORE_TITOLA     | 23/06/2022              | Planimetria                             |                  |  |  |
| Esporta sel                  | ezione in pdf  | Attestazione versamento   | diritti di segreteria   |                              | documento.pdf                       | admin<br>(OPERATORE_TITOLA     | 23/06/2022              | AttestazioneVersamentoDirittiSegreteria |                  |  |  |
| Esporta la do                | omanda in pdf  | Schede del manuale regi   | onale di autorizzazione |                              | documento.pdf                       | admin<br>(OPERATORE TITOLA     | 23/06/2022              | SchedeManualeRegionaleAutorizzazione    |                  |  |  |
| Esporta (                    | Udo in csv     |                           |                         |                              |                                     | 1                              | *1                      |                                         |                  |  |  |
| Esporta Sc                   | heda Lavoro    | PROCEDIMENTO: AUT-        | ESER [1.0] 17           |                              |                                     |                                |                         |                                         |                  |  |  |
|                              |                | Iniziato da :             | admin                   |                              |                                     |                                |                         |                                         |                  |  |  |
|                              |                | Iniziato il :             | 23/06/2022              |                              |                                     |                                |                         |                                         |                  |  |  |
|                              |                | Ctata I                   | Andata                  |                              |                                     |                                |                         |                                         |                  |  |  |

Nella sezione Unità di Offerta, nella riga dei Requisiti Generali facciamo click sul pulsante Scheda Requisiti per verificare che tutte le schede dei requisiti siano compilate correttamente:

×

ОТА ОТА 📤

|                                                                                                    |                                      |                                        |                                                                            | Ese                                   | juito da                           | ES        | eguito il             | Stato            |        |
|----------------------------------------------------------------------------------------------------|--------------------------------------|----------------------------------------|----------------------------------------------------------------------------|---------------------------------------|------------------------------------|-----------|-----------------------|------------------|--------|
| Protocollazione eseguita                                                                                                    |                                      |                                        |                                                                            | Adm                                   | in Admin 3di                       | 28        | /06/2022 alle 15:20   | Completat        | 0      |
| Valutazione Completezza/C                                                                                                    | Correttezza Comune                   |                                        |                                                                            | Anco                                  | na Comune                          | 28        | /06/2022 alle 15:15   | Completat        | 0      |
| Richiesta Integrazioni                                                                                                    |                                      |                                        |                                                                            | Adm                                   | in Admin                           | 28        | /06/2022 alle 12:18   | Completat        | 0      |
| Richiesta integrazione da r                                                                                                    | egione                               |                                        |                                                                            | Anco                                  | na Comune                          | 28        | /06/2022 alle 10:06   | Completat        | 0      |
| Protocollazione eseguita                                                                                                    | -                                    |                                        |                                                                            | Adm                                   | in Admin 3di                       | 28        | 28/06/2022 alle 09:52 |                  | 0      |
| Valutazione Completezza/C                                                                                                    | Correttezza Regione                  |                                        |                                                                            | OTA                                   | OTA                                | 28        | /06/2022 alle 09:47   | Completat        | 0      |
| Protocollazione eseguita                                                                                                    |                                      |                                        |                                                                            | Adm                                   | in Admin 3di                       | 27        | /06/2022 alle 16:24   | Completat        | 0      |
| Valutazione Completezza/C                                                                                                    | Correttezza Comune                   |                                        |                                                                            | Anco                                  | na Comune                          | 27        | /06/2022 alle 15:34   | Completat        | 0      |
| Richiesta Integrazioni                                                                                                    |                                      |                                        |                                                                            | Adm                                   | in Admin                           | 27        | /06/2022 alle 10:56   | Completat        | 0      |
|                                                                                                    |                                      |                                        |                                                                            |                                       | -                                  |           |                       |                  |        |
| Azioni da eseguire                                                                                                    |                                      |                                        |                                                                            |                                       |                                    |           |                       |                  |        |
| Nome                                                                                                    |                                      |                                        |                                                                            |                                       |                                    |           | Stato                 | Azioni           |        |
| Valutazione Completezza/C                                                                                                    | Correttezza Regione                  |                                        |                                                                            |                                       |                                    |           | Pronto                | Prendi in carico | 1      |
| valutazione completezza/c                                                                                                    | correctezza Regione                  |                                        |                                                                            |                                       |                                    |           | Fronto                | Frendrin cance   |        |
| UNITA DI OFFERIA                                                                                                    |                                      |                                        |                                                                            |                                       |                                    |           |                       |                  |        |
| Elenco UDO [Sono stat                                                                                                    | te selezionate: 0 Unità (            | operative e 0 Ur                       | nità di Offerta]                                                           |                                       |                                    |           |                       |                  |        |
| Codice Ente                                                                                                    |                                      |                                        |                                                                            |                                       |                                    |           |                       |                  |        |
| Deseminations                                                                                                    |                                      |                                        |                                                                            |                                       |                                    |           |                       |                  |        |
| Denominazione                                                                                                    |                                      |                                        |                                                                            |                                       |                                    |           |                       |                  |        |
| Tipo Udo                                                                                                    |                                      |                                        |                                                                            |                                       |                                    |           |                       |                  |        |
| Tipo Udo<br>Disciplina                                                                                                    |                                      |                                        | Branca                                                                     |                                       |                                    |           |                       |                  |        |
| Tipo Udo<br>Disciplina<br>Area Discipline                                                                                                    |                                      | <b>•</b>                               | Branca                                                                     |                                       |                                    |           |                       |                  |        |
| Denominazione<br>Tipo Udo<br>Disciplina<br>Area Discipline<br>Classificazione UDO                                                                                                    |                                      | •                                      | Branca                                                                     |                                       |                                    |           |                       |                  |        |
| Tipo Udo<br>Disciplina<br>Area Discipline<br>Classificazione UDO<br>Sede Operativa                                                                                                    |                                      | ▼                                      | Branca<br>Unità Operativa                                                  |                                       |                                    |           |                       |                  |        |
| Tipo Udo<br>Disciplina<br>Area Discipline<br>Classificazione UDO<br>Sede Operativa<br>Edificio                                                                                                    |                                      | ▼                                      | Branca<br>Unità Operativa<br>Blocco                                        |                                       |                                    |           |                       |                  |        |
| Tipo Udo<br>Disciplina<br>Area Discipline<br>Classificazione UDO<br>Sede Operativa<br>Edificio<br>Piano                                                                                                    |                                      |                                        | Branca<br>Unità Operativa<br>Blocco<br>Progressivo                         |                                       |                                    |           |                       |                  |        |
| Tipo Udo<br>Disciplina<br>Area Discipline<br>Classificazione UDO<br>Sede Operativa<br>Edificio<br>Piano<br>Direttore                                                                                                    |                                      |                                        | Branca<br>Unità Operativa<br>Blocco<br>Progressivo                         |                                       |                                    |           |                       |                  |        |
| Tipo Udo<br>Disciplina<br>Area Discipline<br>Classificazione UDO<br>Sede Operativa<br>Edificio<br>Piano<br>Direttore<br>Codice Univoco<br>Scadenza da                                                                                                    |                                      |                                        | Branca<br>Unità Operativa<br>Blocco<br>Progressivo                         |                                       |                                    |           |                       |                  |        |
| Tipo Udo<br>Disciplina<br>Area Discipline<br>Classificazione UDO<br>Sede Operativa<br>Edificio<br>Piano<br>Direttore<br>Codice Univoco<br>Scadenza da<br>Mostra solo con RS                                                                                                    |                                      |                                        | Branca<br>Unità Operativa<br>Blocco<br>Progressivo                         | ×                                     |                                    |           |                       |                  |        |
| Tipo Udo<br>Disciplina<br>Area Discipline<br>Classificazione UDO<br>Sede Operativa<br>Edificio<br>Piano<br>Direttore<br>Codice Univoco<br>Scadenza da<br>Mostra solo con RS<br>Area vasta                                                                                                    |                                      | ×<br>×                                 | Branca<br>Unità Operativa<br>Blocco<br>Progressivo                         |                                       |                                    |           |                       |                  |        |
| Tipo Udo<br>Disciplina<br>Area Discipline<br>Classificazione UDO<br>Sede Operativa<br>Edificio<br>Piano<br>Direttore<br>Codice Univoco<br>Scadenza da<br>Mostra solo con RS<br>Area vasta<br>Applica filtri Pulisci                                                                                                    |                                      | ×<br>×                                 | Branca<br>Unità Operativa<br>Blocco<br>Progressivo                         |                                       |                                    |           |                       |                  |        |
| Tipo Udo<br>Disciplina<br>Area Discipline<br>Classificazione UDO<br>Sede Operativa<br>Edificio<br>Piano<br>Direttore<br>Codice Univoco<br>Scadenza da<br>Mostra solo con RS<br>Area vasta<br>Applica filtri Pulisci<br>Ordinamento                                                                                             |                                      |                                        | Branca<br>Unità Operativa<br>Blocco<br>Progressivo                         | · · · · · · · · · · · · · · · · · · · |                                    |           |                       |                  |        |
| Tipo Udo<br>Disciplina<br>Area Discipline<br>Classificazione UDO<br>Sede Operativa<br>Edificio<br>Piano<br>Direttore<br>Codice Univoco<br>Scadenza da<br>Mostra solo con R5<br>Area vasta<br>Applica filtri Pulisci<br>Ordinamento                                                                                             | Gerarchico                           | · · · ·                                | Branca<br>Unità Operativa<br>Blocco<br>Progressivo                         | · · · · · · · · · · · · · · · · · · · |                                    |           |                       |                  |        |
| Tipo Udo<br>Disciplina<br>Area Discipline<br>Classificazione UDO<br>Sede Operativa<br>Edificio<br>Piano<br>Direttore<br>Codice Univoco<br>Scadenza da<br>Mostra solo con R5<br>Area vasta<br>Applica fitri Pulisci<br>Ordinamento                                                                                              | Gerarchico                           | ······································ | Branca<br>Unità Operativa<br>Blocco<br>Progressivo<br>a                    | v                                     | ti Branche                         | Requisiti |                       |                  | Azioni |
| Tipo Udo<br>Disciplina<br>Area Discipline<br>Classificazione UDO<br>Sede Operativa<br>Edificio<br>Piano<br>Direttore<br>Codice Univoco<br>Scadenza da<br>Mostra solo con R5<br>Area vasta<br>Applica filtri Pulisci<br>Ordinamento                                                                                             | Gerarchico                           | v v                                    | Branca<br>Unità Operativa<br>Blocco<br>Progressivo<br>a<br>a               | Discipline/Amb                        | ti<br>Attività (cod "spe")         | Requisiti |                       | Esito            | Azioni |
| Tipo Udo<br>Disciplina<br>Area Discipline<br>Classificazione UDO<br>Sede Operativa<br>Edificio<br>Piano<br>Direttore<br>Codice Univoco<br>Scadenza da<br>Mostra solo con R5<br>Area vasta<br>Applica fitri Pulisci<br>Ordinamento                                                                                              | Gerarchico Codice ORP5 Deno          | winazione Tip                          | Branca<br>Unità Operativa<br>Blocco<br>Progressivo<br>a<br>a<br>ologia UDO | Discipline/Amb                        | ti Branche<br>Attività (cod "spe") | Requisiti | cheda Requisiti       | Esito            | Azioni |
| Tipo Udo<br>Disciplina<br>Area Discipline<br>Classificazione UDO<br>Sede Operativa<br>Edificio<br>Piano<br>Direttore<br>Codice Univoco<br>Scadenza da<br>Mostra solo con R5<br>Area vasta<br>Applica fitri Pulisci<br>Ordinamento                                                                                              | Gerarchico                           | winazione Tip                          | a Branca<br>Unità Operativa<br>Blocco<br>Progressivo<br>a<br>ologia UDO    | Discipline/Amb                        | ti Attività (cod "spe")            | Requisiti | cheda Requisiti       | Esto             | Azioni |
| Tipo Udo Disciplina Area Discipline Classificazione UDO Sede Operativa Edificio Piano Direttore Codice Univoco Scadenza da Mostra solo con RS Area vasta Applica fitri Pulsci Ordinamento Codice Univoco Requisiti Generali UO Ospedale polie                                                                                  | Gerarchico                           | winazione Tip                          | a Branca<br>Unità Operativa<br>Blocco<br>Progressivo<br>a<br>ologia UDO    | Discipline/Amb                        | ti Branche<br>Attività (cod "spe") | Requisiti | cheda Requisiti       | Esito            | Azioni |
| Denominazione<br>Tipo Udo<br>Disciplina<br>Area Discipline<br>Classificazione UDO<br>Sede Operativa<br>Edificio<br>Piano<br>Direttore<br>Codice Univoco<br>Scadenza da<br>Mostra solo con RS<br>Area vasta<br>Applica filtri<br>Pulsci<br>Ordinamento<br>Codice Univoco<br>Requisiti Generali<br>UO Ospedale polie<br>722-2020 | Gerarchico  Codice ORP5 Deno  cdrico | winazione Tip                          | a CKE UNIT (I LIVELLO - II                                                 | Discipline/Amb                        | ti Branche<br>Attività (cod "spe") | Requisiti | cheda Requisiti       | Esito            | Azioni |

Facciamo click sul pulsante in basso a sinistra della schermata, facciamo click sul pulsante Torna:

| tra                                                                                                    |               | L   | ista dei Re                                                                                                    | auisiti                                                                                                    |  |      |  |      |  |  |   |   | ao 1 di I |
|----------------------------------------------------------------------------------------------------|---------------|-----|----------------------------------------------------------------------------------------------------|----------------------------------------------------------------------------------------------------|--|------|--|------|--|--|---|---|-----------|
| nivoco REQ                                                                                                    |               | Par | uiciti Gene                                                                                                    | rali                                                                                                    |  |      |  |      |  |  |   |   | .,        |
| o requisito                                                                                                    |               |     | Id<br>Univoco<br>REO<br>Testo Requisito<br>Assegnazione<br>Risposta<br>Risposta<br>evidenze note<br>Piano di<br>intervento<br>Adeguamento<br>Adeguamento<br>Adeguamento<br>Adeguamento |                                                                                                    |  |      |  |      |  |  |   |   |           |
| egnazione<br>eda Requisiti<br>e                                                                                                    |               |     | OSPT.01                                                                                                    | spazi per attesa e relativi servizi<br>igienici per l'utenza, per<br>accettazione ed attività<br>amministrative anche in comune fra<br>più attività sanitarie<br>opportunamente dimensionate                                                                                                    |  | Si 💌 |  | No   |  |  |   |   | storia    |
| rificatore<br>lutazione<br>rificatore<br>te<br>rificatore<br>nza risposta<br>nassegnati<br>nza risposta<br>rificatore<br>n assegnati |               |     | OSPT.02                                                                                                    | pareti e pavimenti delle camere di<br>degenza e dei locali visità,<br>medicazioni, indagini strumentali<br>rivestiti o trattati con materiali<br>ignifuphi, lavabih, idsinfettalihi, con<br>superfici lisce e raccordo<br>arrotondato al pavimento", con<br>caratteristiche antisdrucciolo e<br>resistenti agli agenti fisici e chimici<br>"Nota : obbligatorio nei locali già in<br>essere esiste evidenza di raccordo<br>arrotondato nelle ristrutturazioni in<br>programma |  | Si v |  | No 🔻 |  |  | ¥ | ] | storia    |
| Applica filtri                                                                                                    | i Pulisci     |     | OSPT.03                                                                                                    | locali attrezzati per le centrali:<br>termica, idrica, elettrica, telefonica,<br>frigorifera, di condizionamento, di<br>aspirazione e vuoto, di gas medicali,<br>antincendio, sala server                                                                                                    |  | Si   |  | No   |  |  |   |   | storia    |
| Torna                                                                                                    | sporta in csv |     | OSPT.04                                                                                                    | un locale per discussione casi clinici,<br>riunioni, iniziative formative, anche<br>in comune fra più attività sanitarie                                                                                                    |  | Si 💌 |  | No 🔻 |  |  |   |   | storia    |
|                                                                                                    | $\mathbf{X}$  |     | OSPT.05                                                                                                    | Sono adottate misure per facilitare<br>l'orientamento delle persone<br>assistite (es. codice colore)                                                                                                    |  | Si 🔻 |  | No 🔻 |  |  |   |   | storia    |
|                                                                                                    |               |     | OSPT.06                                                                                                    | armadi, carrelli e apparecchiature<br>facilmente lavabili e disinfettabili<br>che garantiscono la conservazione<br>in sicurezza ed integrità dei farmaci,<br>dei dispositivi medici e delle<br>apparecchiature                                                                                                    |  | Si 👻 |  | No 🔻 |  |  |   |   | storia    |
|                                                                                                    |               |     | OSPT.07                                                                                                    | unità radiologica portatile per grafia                                                                                                    |  | Si 👻 |  | No 👻 |  |  | - |   | storia    |

Diamo conferma, facendo click su 0k, per ritornare alla domanda:

| test-autac.regione.marche.it dice |    | ]       |
|-----------------------------------|----|---------|
| Tornare alla domanda?             |    |         |
|                                   | ОК | Annulla |
|                                   |    |         |

## Verifica requisiti UDO

Nella sezione Unità di Offerta, nella riga della UDO con denominazione "prova UDO RTI B", facciamo click sul pulsante Scheda Requisiti per verificare che tutte le domande abbiano la risposta che ci aspettiamo:

×

ОТА ОТА

|                                                                                                    |                          |                                                                                                    | Admin Admin 3di                            | 28                 | 3/06/2022 alle 09:52 | Completato       |        |
|----------------------------------------------------------------------------------------------------|--------------------------|----------------------------------------------------------------------------------------------------|--------------------------------------------|--------------------|----------------------|------------------|--------|
| Protocollazione eseguita                                                                                                    |                          |                                                                                                    | Admin Admin Su                             |                    |                      |                  |        |
| Valutazione Completezza/Corrett                                                                                                    | tezza Regione            |                                                                                                    | OTA OTA                                    | 28                 | 3/06/2022 alle 09:47 | Completato       |        |
| Protocollazione eseguita                                                                                                    |                          |                                                                                                    | Admin Admin 3di                            | 27                 | 7/06/2022 alle 16:24 | Completato       |        |
| Valutazione Completezza/Corrett                                                                                                    | tezza Comune             |                                                                                                    | Ancona Comune                              | 27                 | 7/06/2022 alle 15:34 | Completato       |        |
| Richiesta Integrazioni                                                                                                    |                          |                                                                                                    | Admin Admin                                | 27                 | 7/06/2022 alle 10:56 | Completato       |        |
| Richiesta integrazione da regione                                                                                                    | e                        |                                                                                                    | Ancona Comune                              | 27                 | 7/06/2022 alle 10:05 | Completato       |        |
| Protocollazione eseguita                                                                                                    |                          |                                                                                                    | Admin Admin 3di                            | 24                 | 1/06/2022 alle 15:30 | Completato       |        |
| Valutazione Completezza/Corrett                                                                                                    | tezza Regione            |                                                                                                    | OTA OTA                                    | 24                 | 1/06/2022 alle 15:24 | Completato       |        |
| Protocollazione eseguita                                                                                                    |                          |                                                                                                    | Admin Admin 3di                            | 23                 | 2/06/2022 alla 17:33 | Completato       |        |
| Volutariana Canalatara (Canat                                                                                                    |                          |                                                                                                    | Admin Admin Su                             | 23                 | 00/2022 alle 17:33   | Completato       |        |
| valutazione Completezza/Corrett                                                                                                    | tezza Comune             |                                                                                                    | Ancona Comune                              | 23                 | 3/06/2022 alle 17:17 | Completato       |        |
| Azioni da eseguire                                                                                                    |                          |                                                                                                    |                                            |                    |                      |                  |        |
| Nome                                                                                                    |                          |                                                                                                    |                                            |                    | Stato                | Azioni           |        |
| Valutazione Completezza/Corrett                                                                                                    | tezza Regione            |                                                                                                    |                                            |                    | Pronto               | Prendi in carico |        |
|                                                                                                    |                          |                                                                                                    |                                            |                    |                      |                  |        |
|                                                                                                    |                          |                                                                                                    |                                            |                    |                      |                  |        |
| Codice Ente                                                                                                    |                          |                                                                                                    |                                            |                    |                      |                  |        |
| Denominazione                                                                                                    |                          |                                                                                                    |                                            |                    |                      |                  |        |
| Denominazione<br>Tipo Udo                                                                                                    |                          |                                                                                                    |                                            |                    |                      |                  |        |
| Denominazione<br>Tipo Udo<br>Disciplina                                                                                                    |                          | Branca                                                                                               |                                            |                    |                      |                  |        |
| Denominazione<br>Tipo Udo<br>Disciplina<br>Area Discipline                                                                                                    |                          | Branca                                                                                               |                                            |                    |                      |                  |        |
| Denominazione<br>Fipo Udo<br>Disciplina<br>Area Discipline<br>Classificazione UDO                                                                                                    |                          | Branca                                                                                               | []                                         |                    |                      |                  |        |
| Denominazione<br>Tipo Udo<br>Disciplina<br>Area Discipline<br>Classificazione UDO<br>Sede Operativa                                                                                                    |                          | Branca                                                                                               |                                            |                    |                      |                  |        |
| Denominazione<br>Tipo Udo<br>Disciplina<br>Area Discipline<br>Classificazione UDO<br>Sede Operativa<br>Edificio                                                                                                    |                          | Branca Unità Operativa Blocco                                                                        |                                            |                    |                      |                  |        |
| Denominazione<br>Tipo Udo<br>Disciplina<br>Area Discipline<br>Classificazione UDO<br>Sede Operativa<br>Edificio<br>Piano                                                                                                    |                          | Branca Unità Operativa Blocco Progressivo                                                            |                                            |                    |                      |                  |        |
| Denominazione<br>Fipo Udo<br>Disciplina<br>Area Discipline<br>Classificazione UDO<br>Sede Operativa<br>Edificio<br>Piano<br>Direttore                                                                                                    |                          | Branca<br>Unità Operativa<br>Blocco<br>Progressivo                                                   |                                            |                    |                      |                  |        |
| Denominazione<br>Fipo Udo<br>Disciplina<br>Area Discipline<br>Classificazione UDO<br>Sede Operativa<br>Edificio<br>Piano<br>Direttore<br>Codice Univoco                                                                                                    |                          | Branca     Unità Operativa     Blocco     Progressivo                                                |                                            |                    |                      |                  |        |
| Denominazione<br>Fipo Udo<br>Disciplina<br>Area Discipline<br>Classificazione UDO<br>Sede Operativa<br>Edificio<br>Piano<br>Direttore<br>Codice Univoco<br>Scadenza da                                                                                                    |                          | Branca<br>Unità Operativa<br>Blocco<br>Progressivo                                                   |                                            |                    |                      |                  |        |
| Denominazione<br>Fipo Udo<br>Disciplina<br>Area Discipline<br>Classificazione UDO<br>Sede Operativa<br>Edificio<br>Piano<br>Direttore<br>Codice Univoco<br>Scadenza da<br>Mostra solo con RS                                                                                                    |                          | Branca Unità Operativa Blocco Progressivo r a                                                        | · · · · · · · · · · · · · · · · · · ·      |                    |                      |                  |        |
| Denominazione<br>Fipo Udo<br>Disciplina<br>Area Discipline<br>Classificazione UDO<br>Sede Operativa<br>Edificio<br>Piano<br>Direttore<br>Codice Univoco<br>Scadenza da<br>Mostra solo con RS<br>Area vasta                                                                                                    |                          | Branca Unità Operativa Blocco Progressivo                                                            | · · · · · · · · · · · · · · · · · · ·      |                    |                      |                  |        |
| Denominazione<br>Fipo Udo<br>Disciplina<br>Area Discipline<br>Classificazione UDO<br>Sede Operativa<br>Edificio<br>Piano<br>Direttore<br>Codice Univoco<br>Scadenza da<br>Mostra solo con RS<br>Area vasta<br>Applica filtri Pulisci                                                                                                    |                          | <ul> <li>Branca</li> <li>Unità Operativa<br/>Blocco</li> <li>Progressivo</li> </ul>                  |                                            |                    |                      |                  |        |
| Denominazione<br>Tipo Udo<br>Disciplina<br>Area Discipline<br>Classificazione UDO<br>Sede Operativa<br>Edificio<br>Piano<br>Direttore<br>Codice Univoco<br>Scadenza da<br>Mostra solo con RS<br>Area vasta<br>Applica filtri Pulisci<br>Drdinamento                                                                                        |                          | Branca      Unità Operativa     Blocco     Progressivo      a                                        |                                            |                    |                      |                  |        |
| Denominazione<br>Tipo Udo<br>Disciplina<br>Area Discipline<br>Classificazione UDO<br>Sede Operativa<br>Edificio<br>Piano<br>Direttore<br>Codice Univoco<br>Scadenza da<br>Mostra solo con RS<br>Area vasta<br>Applica filtri Pulisci<br>Drdinamento                                                                                        | Gerarchico               | Branca Unità Operativa Blocco Progressivo z a                                                        |                                            |                    |                      |                  |        |
| Denominazione<br>Tipo Udo<br>Disciplina<br>Area Discipline<br>Classificazione UDO<br>Sede Operativa<br>Edificio<br>Piano<br>Direttore<br>Codice Univoco<br>Scadenza da<br>Mostra solo con RS<br>Area vasta<br>Applica filtri Pulisci<br>Ordinamento<br>Codice Univoco Codic                                                                | Gerarchico Genominazione | Branca  Unità Operativa Blocco Progressivo  a Tipologia UDO                                          | Discipline/Ambiti Branche<br>Attività (cor | d "spe") Requisiti |                      | Esito            | Azion  |
| Denominazione<br>Tipo Udo<br>Disciplina<br>Area Discipline<br>Classificazione UDO<br>Sede Operativa<br>Edificio<br>Piano<br>Direttore<br>Codice Univoco<br>Scadenza da<br>Mostra solo con RS<br>Area vasta<br>Applica filtri Pulisci<br>Ordinamento<br>Codice Univoco Codice                                                               | Gerarchico               | Branca Unità Operativa Blocco Progressivo a Tipologia UDO                                            | Discipline/Ambiti Branche<br>Attività (con | d "spe") Requisiti | cheda Danuciti III   | Esito            | Azion  |
| Denominazione<br>Tipo Udo<br>Disciplina<br>Area Discipline<br>Classificazione UDO<br>Sede Operativa<br>Edificio<br>Piano<br>Direttore<br>Codice Univoco<br>Scadenza da<br>Mostra solo con RS<br>Area vasta<br>Applica filtri Pulisci<br>Ordinamento<br>Codice Univoco Codice<br>Requisiti Generali                                         | Gerarchico               | Branca Unità Operativa Blocco Progressivo a Tipologia UDO                                            |                                            | d "spe") Requisiti | cheda Requisiti      | Esito            | Azioni |
| Denominazione<br>Fipo Udo<br>Disciplina<br>Area Discipline<br>Classificazione UDO<br>Sede Operativa<br>Edificio<br>Piano<br>Direttore<br>Codice Univoco<br>Scadenza da<br>Mostra solo con RS<br>Area vasta<br>Applica filtri Pulisci<br>Ordinamento<br>Codice Univoco Codic<br>Requisiti Generali                                          | Gerarchico               | a Branca Unità Operativa Blocco Progressivo Tipologia UDO                                            |                                            | d*spe") Requisiti  | cheda Requisiti      | Esito            | Azioni |
| Denominazione<br>Fipo Udo<br>Disciplina<br>Area Discipline<br>Classificazione UDO<br>Sede Operativa<br>Edificio<br>Piano<br>Direttore<br>Codice Univoco<br>Scadenza da<br>Mostra solo con RS<br>Area vasta<br>Applica filtri Pulisci<br>Ordinamento<br>Codice Univoco Codice<br>Requisiti Generali<br>UO Ospedale poliedrico               | Gerarchico               | <ul> <li>Branca</li> <li>Unità Operativa<br/>Blocco</li> <li>Progressivo</li> </ul>                  | Discipline/Ambiti Branche<br>Attività (con | d "spe") Requisiti | cheda Requisiti      | Esito            | Azioni |
| Denominazione<br>Tipo Udo<br>Visciplina<br>trea Discipline<br>Jassificazione UDO<br>iede Operativa<br>dificio<br>Viano<br>Nirettore<br>iodice Univoco<br>cadenza da<br>tostra solo con RS<br>rea vasta<br>Applica filtri Pulisci<br>rdinamento<br>Codice Univoco Codice<br>Requisiti Generali<br>UO Ospedale poliedrico<br>722-39390 12345 | Gerarchico               | a Branca<br>Unità Operativa<br>Blocco<br>Progressivo<br>Tipologia UDO<br>STROKE UNIT (I LIVELLO - II | Discipline/Ambiti Branche<br>Attività (cor | d "spe") Requisiti | cheda Requisiti      |                  | Azion  |

Facciamo click sul pulsante Torna in basso a sinistra della schermata:

|                                |                | sa         | IEDA REQUI        | SITI                                                                                |                                             |                        |               |      |          |        |                        |          |                            |                         |                                       |                             |           |        |
|--------------------------------|----------------|------------|-------------------|-------------------------------------------------------------------------------------|---------------------------------------------|------------------------|---------------|------|----------|--------|------------------------|----------|----------------------------|-------------------------|---------------------------------------|-----------------------------|-----------|--------|
| Filtra                         |                | Li         | sta dei Requ      | isiti                                                                               |                                             |                        |               |      |          |        |                        |          |                            |                         |                                       | R Pa                        | ag 1 di : | 1 🕨 🕅  |
| Id univoco REQ                 |                | Sed        | le Operativa      | SO Ospedale                                                                         | poliedrico                                  |                        |               |      |          |        |                        |          |                            |                         |                                       |                             |           |        |
| Tipo requisito                 |                | Uni<br>Org | tà<br>Janizzativa | UO Ospedale                                                                         | poliedrico                                  |                        |               |      |          |        |                        |          |                            |                         |                                       |                             |           |        |
| Testo requisito                |                | Uni        | tà di             | 722 20200                                                                           | prova                                       | STROKE UNIT (LUNELLO   |               |      | 2 071    |        |                        |          |                            |                         |                                       |                             |           |        |
| Assegnazione                   |                | Off        | erta              | 752-59590                                                                           | 8                                           | STROKE UNIT (I LIVELLO | - II LIVELLO, | 1-75 | 2 - K11  |        |                        |          |                            |                         |                                       |                             |           |        |
| Scheda Requisiti               |                | Dis        | ciplina-          | B- Area Chiru<br>GRANDI USTI                                                        | rgica 47 -<br>IONI, posti                   |                        |               |      |          |        |                        |          |                            |                         |                                       |                             |           |        |
| note                           |                | Am         | bito/Branca       | letto AU: 8, p<br>AC: 8, tipo PL                                                    | osti letto<br>: ATTUATI                     |                        |               |      |          |        |                        |          |                            |                         |                                       |                             |           |        |
| Verificatore                   |                | Fat        | tori              |                                                                                     |                                             |                        |               |      |          |        |                        |          |                            |                         |                                       |                             |           |        |
| Valutazione<br>Verificatore    |                | pro<br>Ind | lirizzo           | E-416-1 001                                                                         | Ale                                         | Pla                    | Di 2          |      | 0        |        |                        |          |                            |                         |                                       |                             |           |        |
| Note                           |                | inte       | erno              | Editicio: 001                                                                       | - Ala est                                   | BIOCCO: 14             | Plano: 2      |      | Progress | vo: 6/ | 8                      |          |                            |                         |                                       |                             |           |        |
| Senza risposta                 |                |            | Id<br>Univoco     | Testo Requi                                                                         | sito                                        | Assegnazione           | Risposta      |      | evidenze | note   | Piano di<br>intervento |          | Modalità di<br>adeguamento | Tempi di<br>adeguamento | Scadenza<br>Adeguamento               | Prescrizioni<br>Adeguamento | storia    | Azioni |
| Non assegnati                  |                |            | ĸLQ               | La superficie i                                                                     | minima                                      |                        |               |      |          |        |                        |          |                            |                         |                                       |                             |           |        |
| Senza risposta<br>verificatore |                |            | RT1.01            | per ogni dege<br>singola è di 10                                                    | enza<br>6 mg                                |                        | Si            | -    |          |        | No                     | <b>T</b> |                            |                         |                                       |                             | storia    |        |
| Non assegnati<br>verifica      |                |            | RTI.02            | La superficie i<br>per le degenz<br>è di 12 mg pe                                   | minima<br>e multiple<br>er posto            |                        | No            | -    |          |        | Si                     | -        | modalità                   | tempi                   | · · · · · · · · · · · · · · · · · · · |                             | storia    |        |
| Applica filt                   | ri Pulisci     |            |                   | letto                                                                               |                                             |                        |               |      |          |        |                        |          |                            |                         |                                       |                             |           |        |
| Torna                          | Esporta in csv |            | RTI.03            | La superficie i<br>consente ager<br>manovre assis                                   | minima<br>voli<br>stenziali                 |                        | Si            | -    |          |        | No                     | -        |                            |                         |                                       |                             | storia    |        |
|                                |                |            | RTT 04            | sui quattro lat                                                                     |                                             |                        | Si            | -    |          |        | No                     | Ţ        |                            |                         | <b></b>                               |                             | storia    |        |
|                                |                | H          | RTT 05            | un locale med                                                                       | lici                                        |                        | Si            |      |          |        | No                     | -        |                            |                         |                                       |                             | storia    |        |
|                                | $\mathbf{i}$   |            | DTT OF            | un locale lavo                                                                      | ro                                          |                        | c:            |      |          |        | No                     | -        |                            |                         |                                       |                             | ctoria    |        |
|                                |                |            | K11.00            | infermieri                                                                          |                                             |                        | 31            |      |          |        | NO                     | _        |                            |                         |                                       |                             | storia    |        |
|                                |                |            | RTI.07            | personale                                                                           | per II                                      |                        | Si            | Ŧ    |          |        | No                     | -        |                            |                         | <b>•</b>                              |                             | storia    |        |
|                                |                |            | RTI.08            | aree/arredi fa<br>raggiungibili p<br>stoccaggio di<br>di consumo, fi<br>dispositivi | cilmente<br>per lo<br>materiale<br>armaci e |                        | Si            | -    |          |        | No                     | -        |                            |                         |                                       |                             | storia    | Ţ      |
|                                |                |            |                   |                                                                                     |                                             |                        |               |      |          |        |                        |          |                            |                         |                                       |                             | ag 1 di : | 1 🕨 🕅  |

Diamo conferma, facendo click su 0k, per ritornare alla domanda:

| test-autac regione marche it dice |    |         |
|-----------------------------------|----|---------|
| Tornare alla domanda?             |    |         |
|                                   |    |         |
|                                   | ОК | Annulla |
|                                   |    |         |

Nella sezione Azioni da eseguire facciamo click sul pulsante Prendi in carico:

**X** 

| OT |   | 0 | TA |
|----|---|---|----|
| UI | А | U |    |

| MENU                        |                | FASCICOLO DEL TITOL       | ARE OSPEDALE POLIE      | RICO                |                                         |                              |                   |                         |                        |                 |
|-----------------------------|----------------|---------------------------|-------------------------|---------------------|-----------------------------------------|------------------------------|-------------------|-------------------------|------------------------|-----------------|
| ·Home                       | ni da ocoquira | 🥖 Autorizzazione a        | all'esercizio           |                     |                                         |                              |                   | I                       | Fascicolo 19 di 1      | 19 🕨 🕅          |
| Lista reguisiti preso       | ni da eseguire | Data creazione            | 23/06/2022              |                     |                                         |                              |                   | _                       |                        |                 |
| Torna alla sezione a        | anagrafica     | Numero Procedimento       | 9/2022                  |                     |                                         |                              |                   |                         |                        |                 |
| Logout                      |                | Data invio Domanda        | 23/06/2022              |                     |                                         |                              |                   |                         |                        |                 |
|                             |                | Data conclusione          |                         |                     |                                         |                              |                   |                         |                        |                 |
| Ricerca su tutti            | i requisiti    | Stato                     | FASE ISTRUTTORIA        |                     |                                         |                              |                   |                         |                        |                 |
| Id univoco REQ              |                | Annotazione               |                         |                     |                                         | Inserisci annotazione        |                   |                         |                        |                 |
| Tipo requisito              | 🔻              | - Infortatione            |                         |                     | 1.                                      |                              |                   |                         |                        |                 |
| Testo requisito             |                | Attività e durate         |                         |                     |                                         |                              |                   |                         |                        |                 |
| Denominazione<br>UO/UDO     |                | Тіро                      |                         |                     |                                         | Stato                        |                   | Data scadenza           |                        |                 |
| Tipologia UDO               |                | DOMANDA                   |                         |                     |                                         | IN CORSO                     |                   | 21/10/2022              |                        |                 |
| Edificio                    |                | VALUTAZIONE CORRETTI      | EZZA COMUNE             |                     |                                         | STAND BY                     |                   | 26/07/2022              |                        |                 |
| Blocco                      |                | VALUTAZIONE CORRETTI      | EZZA REGIONE            |                     |                                         | IN CORSO                     |                   | 25/08/2022              |                        |                 |
| Piano                       |                | Protocollazioni effet     | tuate                   |                     |                                         |                              |                   |                         |                        |                 |
| Progressivo                 |                | Numero                    | Data                    | Тіро                |                                         |                              | Fascicolo         |                         |                        |                 |
| Sede Operativa              |                | 548                       | 27/06/2022              | Aut. Eser.          | - Invio delle integrazioni              |                              | 150.30.130        | )/2022/INF/871          |                        |                 |
| Assegnazione                |                | 544                       | 23/06/2022              | Aut. Eser.          | - Avvio del procedimento                |                              | 150.30.130        | )/2022/INF/871          |                        |                 |
| Scheda Requisiti            |                | 546                       | 24/06/2022              | Aut. Eser.          | - Richiesta di integrazioni             |                              | 150.30.130        | )/2022/INF/871          |                        |                 |
| note                        |                | 549                       | 28/06/2022              | Aut. Eser.          | - Richiesta di integrazioni             |                              | 150.30.130        | )/2022/INF/871          |                        |                 |
| Verificatore                |                | 556                       | 28/06/2022              | Aut. Eser.          | - Invio delle integrazioni              |                              | 150.30.130        | )/2022/INF/871          |                        |                 |
| Valutazione<br>Verificatore |                | Documenti allegati a      | lla domanda             |                     |                                         |                              |                   |                         |                        |                 |
| Note<br>Verificatore        |                | Documento Identità        | Copia versamento l      | oollo digitale o es | enzione 📄 Planimetria 📄 Attestazione ve | ersamento diritti di segreto | eria 📄 Schede d   | del manuale regionale o | li autorizzazione 📃 Re | lazione tecnico |
| Senza risposta              |                | Comunicazione di Avvio I  | Istruttoria Lettera ric | hiesta integrazio   | ni Lettera integrazione documentazione  | Notifica costituzione        | gruppo valutatori | Verbale visita veri     | ica Verbale I          | o<br>Lettera di |
| Non assegnati               |                | assolvimento prescrizioni | Rapporto di Verifica    | Altro               |                                         | _                            |                   |                         |                        |                 |
| Senza risposta              |                | Oggetto                   |                         |                     | File                                    |                              | Operatore         | Data 💛                  | Tipo /                 | Azioni          |
| Non assegnati               |                | PROCEDIMENTO: AUT-        | ESER [1.0] tl           |                     |                                         |                              |                   |                         |                        |                 |
| verifica                    |                | Iniziato da :             | admin                   |                     |                                         |                              |                   |                         |                        |                 |
| Appli                       | ca filtri      | Iniziato il :             | 23/06/2022              |                     |                                         |                              |                   |                         |                        |                 |
| Essents cal                 | anious in adf  | Stato :                   | Avviato                 | <b></b>             |                                         |                              |                   |                         |                        |                 |
| Esporta ser                 | ezione in pui  | Mostra dati Workflow      | Mostra stato worknow    | Mostra workh        | ow                                      |                              |                   |                         |                        |                 |
| Esporta la ut               | Ude in any     | Azioni completate         |                         |                     |                                         |                              |                   |                         |                        |                 |
| Esporta o                   | bada Lawara    | Nome                      |                         |                     | E                                       | seguito da                   | Es                | seguito il              | Stato                  | <b></b>         |
| Esporta Sc                  | neda Lavoro    | Protocollazione eseguita  |                         |                     | A                                       | dmin Admin 3di               | 28                | 3/06/2022 alle 15:20    | Completato             |                 |
|                             |                | Valutazione Completezza,  | /Correttezza Comune     |                     | A                                       | ncona Comune                 | 28                | 3/06/2022 alle 15:15    | Completato             |                 |
|                             |                | Richiesta Integrazioni    |                         |                     | A                                       | dmin Admin                   | 28                | 3/06/2022 alle 12:18    | Completato             |                 |
|                             |                | Richiesta integrazione da | regione                 |                     | A                                       | ncona Comune                 | 28                | 3/06/2022 alle 10:06    | Completato             |                 |
|                             |                | Protocollazione eseguita  |                         |                     | A                                       | dmin Admin 3di               | 28                | 3/06/2022 alle 09:52    | Completato             |                 |
|                             |                | Valutazione Completezza,  | /Correttezza Regione    |                     | 0                                       | ΤΑ ΟΤΑ                       | 28                | 3/06/2022 alle 09:47    | Completato             |                 |
|                             |                | Protocollazione eseguita  |                         |                     | A                                       | dmin Admin 3di               | 27                | 7/06/2022 alle 16:24    | Completato             | _               |
|                             |                | Valutazione Completezza,  | /Correttezza Comune     |                     | A                                       | ncona Comune                 | 27                | 7/06/2022 alle 15:34    | Completato             | _               |
|                             |                | Richiesta Integrazioni    |                         |                     | A                                       | dmin Admin                   | 27                | 7/06/2022 alle 10:56    | Completato             |                 |
|                             |                | Azioni da eseguire        |                         |                     |                                         | -                            |                   |                         |                        |                 |
|                             |                | Nome                      |                         |                     |                                         |                              |                   | Stato                   | Azioni                 |                 |
|                             |                | Valutazione Completezza   | /Correttezza Regione    |                     |                                         |                              |                   | Pronto                  | Prendi in carico       |                 |
|                             |                | Completezza               | concernation regione    |                     |                                         |                              |                   |                         | . Terrar III Carreo    |                 |

e poi su Esegui:

| Sanità Re                      | gione March                                     | e - Autorizzazio                                                              | one ed Accre                               | ditamer                     | ito                                       |            |                             |                      |                         |                   | 07            | ΓΑ ΟΤΑ    |
|--------------------------------|-------------------------------------------------|-------------------------------------------------------------------------------|--------------------------------------------|-----------------------------|-------------------------------------------|------------|-----------------------------|----------------------|-------------------------|-------------------|---------------|-----------|
| MENU                           |                                                 | FASCICOLO DEL TITOL                                                           | ARE OSPEDALE POLIE                         | DRICO                       |                                           |            |                             |                      |                         |                   |               |           |
| ·Home<br>·Domande con azio     | ni da eseguire                                  | 🥑 Autorizzazione a                                                            | Il'esercizio                               |                             |                                           |            |                             |                      | ŀ                       | Fascico           | lo 19 di 19 🕟 |           |
| Lista requisiti preso          | ritti                                           | Data creazione                                                                | 23/06/2022                                 |                             |                                           |            |                             |                      |                         |                   |               |           |
| Torna alla sezione             | anagrafica                                      | Numero Procedimento                                                           | 9/2022                                     |                             |                                           |            |                             |                      |                         |                   |               |           |
| Logout                         |                                                 | Data invio Domanda                                                            | 23/06/2022                                 |                             |                                           |            |                             |                      |                         |                   |               |           |
|                                |                                                 | Data conclusione                                                              |                                            |                             |                                           |            |                             |                      |                         |                   |               |           |
| Ricerca su tutti               | i requisiti                                     | Stato                                                                         | FASE ISTRUTTORIA                           |                             |                                           |            |                             |                      |                         |                   |               |           |
| Id univoco REQ                 |                                                 | Annotazione                                                                   |                                            |                             |                                           |            |                             |                      |                         |                   |               |           |
| Tipo requisito                 |                                                 |                                                                               |                                            |                             | ,                                         | 4          |                             |                      |                         |                   |               |           |
| Testo requisito                |                                                 | Attività e durate                                                             |                                            |                             |                                           |            |                             |                      |                         |                   |               |           |
| UO/UDO                         |                                                 | Тіро                                                                          |                                            |                             |                                           |            | Stato                       |                      | Data scadenza           |                   |               | _         |
| Tipologia UDO                  |                                                 | DOMANDA                                                                       |                                            |                             |                                           |            | IN CORSO                    |                      | 21/10/2022              |                   |               | _         |
| Edificio                       |                                                 | VALUTAZIONE CORRETTE                                                          | ZZA COMUNE                                 |                             |                                           |            | STAND BY                    |                      | 26/07/2022              |                   |               | _         |
| Blocco                         |                                                 | VALUTAZIONE CORRETTE                                                          | ZZA REGIONE                                |                             |                                           |            | IN CORSO                    |                      | 25/08/2022              |                   |               |           |
| Piano                          |                                                 | Protocollazioni effett                                                        | uate                                       |                             |                                           |            |                             |                      |                         |                   |               |           |
| Progressivo                    |                                                 | Numero                                                                        | Data                                       | Тіро                        |                                           |            |                             | Fascicolo            |                         |                   |               | _         |
| Sede Operativa                 |                                                 | 548                                                                           | 27/06/2022                                 | Aut. Es                     | ser Invio delle integrazioni              |            |                             | 150.30.130           | 0/2022/INF/871          |                   |               |           |
| Assegnazione                   |                                                 | 544                                                                           | 23/06/2022                                 | Aut. Es                     | ser Avvio del procedimento                |            |                             | 150.30.130           | 0/2022/INF/871          |                   |               |           |
| Scheda Requisiti               |                                                 | 546                                                                           | 24/06/2022                                 | Aut. Es                     | ser Richiesta di integrazioni             |            |                             | 150.30.130           | 0.30.130/2022/INF/871   |                   |               |           |
| note                           |                                                 | 549                                                                           | 28/06/2022                                 | Aut. Es                     | ser Richiesta di integrazioni             |            |                             | 150.30.130           | J/2022/INF/871          |                   |               |           |
| Verificatore                   |                                                 | 556                                                                           | 28/06/2022                                 | Aut. Es                     | ser Invio delle integrazioni              |            |                             | 150.30.130           | J/2022/INF/871          |                   |               |           |
| Valutazione                    |                                                 | Documenti allegati a                                                          | lla domanda                                |                             |                                           |            |                             |                      |                         |                   |               |           |
| Note                           |                                                 | Documento Identità                                                            | Copia versamento                           | bollo digitale g            | esenzione Planimetria Attestazione        | versame    | nto diritti di seoreteria 🗍 | Schede               | del manuale regionale ( | di autorizzazione | e Relazion    | e tecnico |
| Verificatore                   |                                                 | sanitaria datata tecnico a                                                    | bilitato 📄 Mod. Aut. :                     | 2 📃 Mod. A                  | ut. 2 - AMB 📃 Mod. Aut. 2 - 9 📃 Lettera   | di trasmis | ssione domanda 📃 Let        | tera di trasn        | nissione 📃 Relazion     | e conclusiva      | Decreto       |           |
| Senza risposta                 |                                                 | Comunicazione di Avvio I<br>assolvimento prescrizioni                         | struttoria Lettera r<br>Rannorto di Verifi | ichiesta integra<br>a Altro | zioni Lettera integrazione documentazione | No No      | otifica costituzione gruppo | valutatori           | Verbale visita veri     | fica Verba        | ale Lettera   | i di      |
| Non assegnati                  |                                                 | Oggetto                                                                       |                                            |                             | File                                      |            | One                         | ratore               | Data 😒                  | 7 Tino Azioni     |               |           |
| Senza risposta<br>verificatore |                                                 | oggetto                                                                       |                                            |                             | 1.02                                      |            | ope                         | - decore             | Duta 0                  |                   | 7 LEIGHT      | _         |
| Non assegnati<br>verifica      |                                                 | PROCEDIMENTO: AUT-                                                            | ESER [1.0] 14                              |                             |                                           |            |                             |                      |                         |                   |               |           |
| Appli                          | ca filtri                                       | Iniziato da :                                                                 | admin                                      |                             |                                           |            |                             |                      |                         |                   |               |           |
| ( Appa                         |                                                 | Stato :                                                                       | 23/00/2022                                 |                             |                                           |            |                             |                      |                         |                   |               |           |
| Esporta sel                    | ezione in ndf                                   | Mostra dati workflow                                                          | Mostra stato workflow                      | Mostra wor                  | t flow                                    |            |                             |                      |                         |                   |               |           |
| Esporta la de                  | omanda in ndf                                   | Plostia dati worknow                                                          | Hostia stato worknow                       |                             | NIGW                                      |            |                             |                      |                         |                   |               |           |
| Esporta                        | Udo in csv                                      | Azioni completate                                                             |                                            |                             |                                           |            |                             |                      |                         |                   |               |           |
| Emerte Se                      | hada lavara                                     | Nome                                                                          |                                            |                             |                                           | Eseguit    | to da                       | E                    | seguito il              | Stato             |               | <b>^</b>  |
| Esporta sc                     | fieda Lavoro                                    | Protocollazione eseguita                                                      |                                            |                             |                                           | Admin A    | ldmin 3di                   | 28                   | 3/06/2022 alle 15:20    | Comple            | tato:         |           |
|                                |                                                 | Valutazione Completezza/                                                      | Correttezza Comune                         |                             |                                           | Ancona     | Comune                      | 28                   | 3/06/2022 alle 15:15    | Comple            | tato:         |           |
|                                |                                                 | Richiesta Integrazioni                                                        |                                            |                             |                                           | Admin A    | ldmin                       | 28                   | 3/06/2022 alle 12:18    | Comple            | tato          |           |
|                                | Richiesta integrazione da regione Ancona Comune |                                                                               |                                            |                             |                                           |            | 28                          | 3/06/2022 alle 10:06 | Comple                  | tato              |               |           |
|                                | Protocollazione eseguita Admin Admin 3di        |                                                                               |                                            |                             |                                           |            | 28                          | 3/06/2022 alle 09:52 | Comple                  | tato              |               |           |
|                                |                                                 | Valutazione Completezza/Correttezza Regione OTA OTA 28/06/2022 alle 09:47 Com |                                            |                             |                                           |            |                             |                      | Comple                  | tato              |               |           |
|                                |                                                 | Protocollazione eseguita Admin Admin 3di 27/06/2022 alle 16:24 Completato     |                                            |                             |                                           |            |                             |                      |                         | tato              |               |           |
|                                |                                                 | Valutazione Completezza/                                                      | Correttezza Comune                         |                             |                                           | Ancona     | Comune                      | 27                   | 7/06/2022 alle 15:34    | Comple            | tato          |           |
|                                |                                                 | Richiesta Integrazioni                                                        |                                            |                             |                                           | Admin A    | dmin                        | 23                   | 7/06/2022 alle 10:56    | Comple            | tato          |           |
|                                |                                                 |                                                                               |                                            |                             |                                           |            | -                           |                      |                         |                   |               | •         |
|                                |                                                 | Azioni da eseguire                                                            |                                            |                             |                                           |            |                             |                      |                         |                   |               | 1         |
|                                |                                                 | Nome                                                                          |                                            |                             |                                           |            |                             |                      | Stato                   | Azioni            | /             |           |
|                                | Nome                                            |                                                                               |                                            |                             |                                           |            |                             |                      | Pronto                  | Rilascia          | Esegui        |           |

Viene aperta la pagina Esecuzione Attività, vediamo che tutte le voci hanno selezionato Presente nella tendina, facciamo click sul pulsante Salva:

|                                   |                                                             | Х            |
|-----------------------------------|-------------------------------------------------------------|--------------|
| ESECUZIONE ATTIVITÀ               |                                                             |              |
| Feedback prelimina                | re sulla completezza e ricevibilità della domanda - Regione | 2            |
|                                   |                                                             |              |
| Completezza Domanda               |                                                             |              |
| Documentazione allegata *         |                                                             |              |
| Presente 🔹                        |                                                             |              |
| Possesso autorizzazione *         |                                                             |              |
| Presente 🔹                        |                                                             |              |
| Schede requisiti *                | $\rightarrow$                                               |              |
| Presente 🔹                        |                                                             |              |
| Attestazione versamento oneri *   |                                                             |              |
| Presente 🔹                        |                                                             |              |
| Note per Integrazione Istruttoria |                                                             |              |
|                                   |                                                             |              |
| Orgetta documenta 1               |                                                             | <i>li</i>    |
| oggetto documento 1               | Documento 1                                                 | Per titolare |
|                                   | Scegli file Nessun file selezionato                         |              |
| Oggetto documento 2               | Documento 2                                                 | Per titolare |
|                                   | Sceqli file Nessun file selezionato                         | Π            |
|                                   |                                                             |              |
| Oggetto documento 3               | Documento 3                                                 | Per titolare |
|                                   | Scegli file Nessun file selezionato                         |              |
|                                   |                                                             |              |
|                                   | SALVA                                                       |              |
|                                   |                                                             |              |
|                                   | Bonitasoft © 2015                                           |              |
|                                   |                                                             |              |

## **Conferimento incarico team leaders**

×

A questo punto abbiamo il Conferimento Incarico del team di verifica, quindi nella sezione Azioni da eseguire facciamo click sul pulsante Prendi in carico:

FASCICOLO DEL TITOLARE OSPEDALE POLIEDRICO

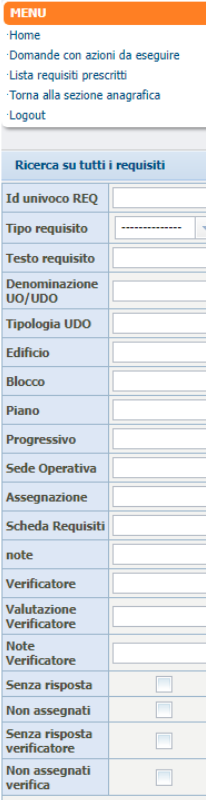

Applica filtri

Esporta selezione in pdf Esporta la domanda in pd Esporta Udo in csv Esporta Scheda Lavoro

| Data creazione                                                                                                    | 23/06/2022                                                                                                    |                                                                                                    |                                                                                                   |                                                                                                    |                                                                                                    |                                                                                                    |                                                                                                    |
|----------------------------------------------------------------------------------------------------|----------------------------------------------------------------------------------------------------|----------------------------------------------------------------------------------------------------|---------------------------------------------------------------------------------------------------|----------------------------------------------------------------------------------------------------|----------------------------------------------------------------------------------------------------|----------------------------------------------------------------------------------------------------|----------------------------------------------------------------------------------------------------|
| Numero Procedimento                                                                                                    | 9/2022                                                                                                    |                                                                                                    |                                                                                                   |                                                                                                    |                                                                                                    |                                                                                                    |                                                                                                    |
| Data invio Domanda                                                                                                    | 23/06/2022                                                                                                    |                                                                                                    |                                                                                                   |                                                                                                    |                                                                                                    |                                                                                                    |                                                                                                    |
| Data conclusione                                                                                                    |                                                                                                    |                                                                                                    |                                                                                                   |                                                                                                    |                                                                                                    |                                                                                                    |                                                                                                    |
| stato                                                                                                    | FINE ISTRUTTORIA                                                                                                    |                                                                                                    |                                                                                                   |                                                                                                    |                                                                                                    |                                                                                                    |                                                                                                    |
| Annotazione                                                                                                    |                                                                                                    |                                                                                                    | Inseri                                                                                            | sci annotazione                                                                                                    |                                                                                                    |                                                                                                    |                                                                                                    |
| Attività e durate                                                                                                    |                                                                                                    |                                                                                                    |                                                                                                   |                                                                                                    |                                                                                                    |                                                                                                    |                                                                                                    |
| Тіро                                                                                                    |                                                                                                    |                                                                                                    |                                                                                                   | Stato                                                                                                    |                                                                                                    | Data scadenza                                                                                                    |                                                                                                    |
| DOMANDA                                                                                                    |                                                                                                    |                                                                                                    |                                                                                                   | IN CORSO                                                                                                    |                                                                                                    | 21/10/2022                                                                                                    |                                                                                                    |
| VALUTAZIONE CORRETTE                                                                                                    | ZZA REGIONE                                                                                                    |                                                                                                    |                                                                                                   | IN CORSO                                                                                                    |                                                                                                    | 25/08/2022                                                                                                    |                                                                                                    |
| VALUTAZIONE CORRETTE                                                                                                    | ZZA COMUNE                                                                                                    |                                                                                                    |                                                                                                   | CONCLUSO                                                                                                    |                                                                                                    | 26/07/2022                                                                                                    |                                                                                                    |
| Protocollazioni effett                                                                                                    | uate                                                                                                    |                                                                                                    |                                                                                                   |                                                                                                    |                                                                                                    |                                                                                                    |                                                                                                    |
| Numero                                                                                                    | Data                                                                                                    | Тіро                                                                                                    |                                                                                                   |                                                                                                    | Fascicolo                                                                                                    |                                                                                                    |                                                                                                    |
| 548                                                                                                    | 27/06/2022                                                                                                    | Aut. Eser Invio delle integrazioni                                                                                                    |                                                                                                   |                                                                                                    | 150.30.130/                                                                                                    | 2022/INF/871                                                                                                    |                                                                                                    |
| 544                                                                                                    | 23/06/2022                                                                                                    | Aut. Eser Avvio del procedimento                                                                                                    |                                                                                                   |                                                                                                    | 150.30.130/                                                                                                    | 2022/INF/871                                                                                                    |                                                                                                    |
| 546                                                                                                    | 24/06/2022                                                                                                    | Aut. Eser Richiesta di integrazioni                                                                                                    |                                                                                                   |                                                                                                    | 150.30.130/                                                                                                    | 2022/INF/871                                                                                                    |                                                                                                    |
| 549                                                                                                    | 28/06/2022                                                                                                    | Aut. Eser Richiesta di integrazioni                                                                                                    |                                                                                                   |                                                                                                    | 150.30.130/                                                                                                    | 2022/INF/871                                                                                                    |                                                                                                    |
| 556                                                                                                    | 28/06/2022                                                                                                    | Aut Ecer - Invio delle integrazioni                                                                                                    |                                                                                                   |                                                                                                    | 150 30 130/                                                                                                    | 2022/INE/871                                                                                                    |                                                                                                    |
| 550                                                                                                    | 20/00/2022                                                                                                    | Aut. Esel Invio delle integrazioni                                                                                                    |                                                                                                   |                                                                                                    | 150.50.150/                                                                                                    | 2022/111/0/1                                                                                                    |                                                                                                    |
| Documenti allegati al<br>Documento Identità<br>sanitaria datata tecnico al<br>Comunicazione di Avvio Is<br>assolvimento prescrizioni                                                                                                    | Ila domanda<br>Copia versamento br<br>bilitato Mod. Aut. 2<br>struttoria Lettera rich<br>Rapporto di Verifica                                                                                                    | ollo digitale o esenzione Planimetria Attestaz<br>Mod. Aut. 2 - AMB Mod. Aut. 2 - 9 Lett<br>iesta integrazioni Lettera integrazione documentaz<br>Altro                            | ione versamen<br>era di trasmiss<br>ione 📄 Not                                                    | to diritti di segreteria [<br>ione domanda ] Lei<br>ifica costituzione gruppo                                                                                                    | Schede de<br>ttera di trasmi<br>o valutatori                                                                                                    | I manuale regionale di a<br>ssione Relazione o<br>Verbale visita verifici                                                                                                    | autorizzazione Re<br>conclusiva Decret<br>a Verbale L                                                                                                    |
| Documenti allegati al<br>Documento Identità<br>sanitaria datata tecnico al<br>Comunicazione di Avvio Is<br>assolvimento prescrizioni<br>Oggetto                                                                                                    | Ila domanda<br>Copia versamento bo<br>bilitato Mod. Aut. 2<br>struttoria Lettera rich<br>Rapporto di Verifica                                                                                                    | ollo digitale o esenzione Planimetria Attestaz<br>Mod. Aut. 2 - AMB Mod. Aut. 2 - 9 Lett<br>lesta integrazioni Lettera integrazione documentaz<br>Altro<br>File                    | ione versamen<br>era di trasmiss<br>ione 📄 Not                                                    | to diritti di segreteria [<br>ione domanda ] Le<br>ifica costituzione gruppo<br>Opr                                                                                                    | Schede de<br>ttera di trasmis<br>o valutatori<br>e <b>ratore</b>                                                                                                    | I manuale regionale di a<br>ssione Relazione c<br>Verbale visita verifica<br>Data V                                                                                                    | autorizzazione Re<br>conclusiva Decret<br>a Verbale I<br>Tipo A                                                                                                    |
| Documenti allegati al<br>Documento Identità<br>sanitaria datta tecnico al<br>Comunicazione di Avvio Is<br>assolvimento prescrizioni<br>Oggetto<br>PROCEDIMENTO: AUT-                                                                                                    | Ila domanda<br>Copia versamento bo<br>bilitato Mod. Aut. 2<br>struttoria Lettera rich<br>Rapporto di Verifica<br>ESER [1.0] t <sup>1</sup>                                                                                                    | ollo digitale o esenzione Planimetria Attestaz<br>Mod. Aut. 2 - AMB Mod. Aut. 2 - 9 Lett<br>iesta integrazioni Lettera integrazione documentaz<br>Altro File                       | ione versamen<br>era di trasmiss<br>ione 📃 Not                                                    | to diritti di segreteria [<br>ione domanda ] Lel<br>ifica costituzione gruppo<br>Opt                                                                                                    | Schede de<br>ttera di trasmis<br>o valutatori                                                                                                    | I manuale regionale di a<br>ssione Relazione c<br>Verbale visita verifici<br>Data 2 1                                                                                                    | autorizzazione Re<br>conclusiva Decret<br>a Verbale I<br>Tipo A                                                                                                    |
| Documenti allegati al<br>Documento Identità<br>sanitaria datata tecnico al<br>Comunicazione di Avvio Is<br>assolvimento prescrizioni<br>Oggetto<br>PROCEDIMENTO: AUT-I<br>iniziato da :                                                                                                    | Ila domanda  Copia versamento bo bilitato Mod. Aut. 2 struttoria Lettera rich Rapporto di Verifica  ESER [1.0] t <sup>1</sup> admin                                                                                                    | ollo digitale o esenzione Planimetria Attestaz<br>Mod. Aut. 2 - AMB Mod. Aut. 2 - 9 Lett<br>iesta integrazioni Lettera integrazione documentaz<br>Altro File                       | ione versamen<br>era di trasmiss<br>ione 📃 Not                                                    | to diritti di segreteria [<br>one domanda ] Let<br>lifica costituzione gruppo<br>Opu                                                                                                    | Schede de<br>ttera di trasmi<br>o valutatori                                                                                                    | I manuale regionale di a<br>ssione Relazione c<br>Verbale visita verifici<br><b>Data</b> 21                                                                                                    | sutorizzazione Re<br>conclusiva Decret<br>a Verbale I<br>Tipo A                                                                                                    |
| Documenti allegati al<br>Documento Identità<br>sanitaria datata tecnico al<br>Comunicazione di Avvio Is<br>assolvimento prescrizioni<br>Oggetto<br>PROCEDIMENTO: AUT-<br>iniziato da :<br>iniziato di :                                                                                                    | Ila domanda  Copia versamento bo bilitato Mod. Aut. 2 struttoria Lettera rich Rapporto di Verifica  ESER [1.0] t <sup>1</sup> admin 23/06/2022                                                                                                    | ollo digitale o esenzione Planimetria Attestaz<br>Mod. Aut. 2 - AMB Mod. Aut. 2 - 9 Lett<br>iesta integrazioni Lettera integrazione documentaz<br>Altro File                       | ione versamen<br>era di trasmiss<br>ione Not                                                      | to diritti di segreteria [<br>one domanda ] Lei<br>lifica costituzione gruppo<br>Opu                                                                                                    | Schede de<br>ttera di trasmis<br>o valutatori                                                                                                    | I manuale regionale di a<br>ssione Relazione<br>Verbale visita verifici<br><b>Data</b> 21                                                                                                    | sutorizzazione Re<br>conclusiva Decret<br>a Verbale I<br>Tipo A                                                                                                    |
| Documenti allegati al<br>Documento Identità<br>sanitaria datata tecnico al<br>Comunicazione di Avvio Is<br>assolvimento prescrizioni<br>Oggetto<br>PROCEDIMENTO: AUT-<br>niziato da :<br>iniziato il :<br>sitato :                                                                                                    | Ila domanda Copia versamento bo bilitato Mod. Aut. 2 struttoria Lettera rich Rapporto di Verifica  ESER [1.0] t <sup>1</sup> admin 23/06/2022 Avviato                                                                                                 | ollo digitale o esenzione Planimetria Attestaz<br>Mod. Aut. 2 - AMB Mod. Aut. 2 - 9 Lett<br>iesta integrazioni Lettera integrazione documentaz<br>Altro File                       | ione versamen<br>era di trasmiss<br>ione 📄 Not                                                    | to diritti di segreteria [<br>one domanda ] Lel<br>lifica costituzione gruppo<br>Ope                                                                                                    | Schede de<br>ttera di trasmis<br>o valutatori                                                                                                    | I manuale regionale di a<br>ssione Relazione<br>Verbale visita venifici<br><b>Data</b> 2 1                                                                                                    | sutorizzazione Re<br>conclusiva Decret<br>a Verbale I<br>Tipo A                                                                                                    |
| Documenti allegati al<br>Documento Identtà<br>sanitaria datata tecnico al<br>Comunicazione di Avvio Is<br>asolvimento prescrizioni<br>Oggetto<br>PROCEDIMENTO: AUT-<br>iniziato da :<br>iniziato il :<br>sitato :<br>Mostra dati workflow                                                                                                    | Ila domanda Copia versamento bo bilitato Mod. Aut. 2 struttoria Lettera rich Rapporto di Verifica ESER [1.0] 1 <sup>1</sup> admin 23/06/2022 Avviato Mostra stato workflow                                                                            | ollo digitale o esenzione Planimetria Attestaz<br>Mod. Aut. 2 - AMB Mod. Aut. 2 - 9 Lett<br>iesta integrazioni Lettera integrazione documentaz<br>Altro File Mostra workflow       | ione versamen<br>era di trasmiss<br>ione 📃 Not                                                    | to diritti di segreteria [<br>one domanda ] Lel<br>lifica costituzione gruppo<br>Opr                                                                                                    | Schede de<br>ttera di trasmi<br>o valutatori                                                                                                    | I manuale regionale di a<br>ssione Relazione C<br>Verbale visita verifici<br><b>Data</b> 2 1                                                                                                    | sutorizzazione Re<br>conclusiva Decret<br>a Verbale I<br>Tipo A                                                                                                    |
| Documenti allegati al<br>Documento Identità<br>sanitaria datata tecnico al<br>Comunicazione di Avvio Is<br>assolvimento prescrizioni<br>Oggetto<br>PROCEDIMENTO: AUT-<br>Iniziato da :<br>Iniziato da :<br>Iniziato i :<br>Mostra dati workflow<br>Azioni completate                                                                                                    | Ila domanda Copia versamento bo bilitato Mod. Aut. 2 struttoria Lettera rich Rapporto di Verifica  ESER [1.0] 12 admin 23/06/2022 Avviato Mostra stato workflow                                                                                       | ollo digitale o esenzione Planimetria Attestaz<br>Mod. Aut. 2 - AMB Mod. Aut. 2 - 9 Lett<br>iesta integrazioni Lettera integrazione documentazi<br>Altro File<br>Mostra workflow   | ione versamen<br>era di trasmiss<br>ione Not                                                      | to diritti di segreteria [<br>one domanda ] Lel<br>Ififica costituzione gruppo<br>Opr                                                                                                    | Schede de<br>ttera di trasmi<br>o valutatori                                                                                                    | I manuale regionale di a<br>ssione Relazione Verbale visita verifici<br>Data V 1                                                                                                    | sutorizzazione Re<br>conclusiva Decret<br>a Verbale I<br>Tipo A                                                                                                    |
| Documenti allegati al<br>Documento Identità<br>sanitaria datata tecnico al<br>Comunicazione di Avvio Is<br>assolvimento prescrizioni<br>Oggetto<br>PROCEDIMENTO: AUT-<br>Iniziato da :<br>Iniziato da :<br>Iniziato da :<br>Iniziato i :<br>Stato :<br>Mostra dati workflow<br>Azioni completate<br>Nome                                                                                                    | Ila domanda  Copia versamento bo bilitato Mod. Aut. 2 struttoria Lettera rich Rapporto di Verifica  ESER [1.0] 12 admin 23/06/2022 Avviato Mostra stato workflow                                                                                      | ollo digitale o esenzione Planimetria Attestaz<br>Mod. Aut. 2 - AMB Mod. Aut. 2 - 9 Lett<br>ieta integrazioni Lettera integrazione documentazi<br>Altro File<br>Mostra workflow    | one versamen<br>era di trasmiss<br>ione Not                                                       | to diritti di segreteria [<br>one domanda ] Le<br>Ififica costituzione gruppo<br>Ope<br>da                                                                                                    | Schede de<br>ttera di trasmi<br>valutatori<br>eratore                                                                                                    | I manuale regionale di a<br>ssione Relazione U<br>Verbale visita verifici<br>Data 2 1<br>guito il                                                                                                    | sutorizzazione Re<br>conclusiva Decret<br>a Verbale I<br>Tipo A                                                                                                    |
| Documenti allegati al<br>Documento Identità<br>sanitaria datata tecnico al<br>Comunicazione di Avvio Is<br>assolvimento prescrizioni<br>Oggetto<br>PROCEDIMENTO: AUT-<br>Iniziato da :<br>Iniziato da :<br>Iniziato da :<br>Iniziato i :<br>Stato :<br>Mostra dati workflow<br>Azioni completate<br>Nome<br>Valutazione Completaza/r                                                                                                    | Ila domanda  Copia versamento bo bilitato Mod. Aut. 2 struttoria Lettera rich Rapporto di Verifica  ESER [1.0] t <sup>2</sup> admin 23/06/2022 Avviato Mostra stato workflow  Correttezza Regione                                                     | ollo digitale o esenzione Planimetria Attestaz<br>Mod. Aut. 2 - AMB Mod. Aut. 2 - 9 Lett<br>iesta integrazioni Lettera integrazione documentaz<br>Altro File<br>Mostra workflow    | one versamen<br>era di trasmiss<br>ione Not<br>Not<br>Eseguito<br>OTA OTA                         | to diritti di segreteria [<br>one domanda ] Le<br>Ififica costituzione gruppo<br>Ope                                                                                                    | Schede de<br>ttera di trasmi<br>valutatori<br>eratore<br>Ese<br>29/                                                                                                    | I manuale regionale di a<br>ssione Pelazione Q<br>Verbale visita verifici<br>Data 2 1<br>1<br>guito il<br>16/2022 alle 15:06                                                                                                    | sutorizzazione Re<br>conclusiva Decret<br>a Verbale I<br>Tipo A                                                                                                    |
| Documenti allegati al<br>Documento Identità<br>sanitaria datata tecnico al<br>Comunicazione di Avvio I<br>assolvimento prescrizioni<br>Oggetto<br>PROCEDIMENTO: AUT-<br>Iniziato da :<br>iniziato da :<br>niziato da :<br>niziato i :<br>Stato :<br>Mostra dati workflow<br>Azioni completate<br>Nome<br>Valutazione Completazza//<br>Protocollazione eseguita                                                                                                    | Ila domanda  Copia versamento bo bilitato Mod. Aut. 2 struttoria Lettera rich Rapporto di Verifica  ESER [1.0] t <sup>2</sup> admin 23/06/2022 Avviato Mostra stato workflow  Correttezza Regione                                                     | ollo digitale o esenzione Planimetria Attestaz<br>Mod. Aut. 2 - AMB Mod. Aut. 2 - 9 Lett<br>iesta integrazioni Lettera integrazione documentaz<br>Altro<br>File<br>Mostra workflow | ione versamen<br>era di trasmiss<br>ione Not<br>Not<br>Eseguito<br>OTA OTA<br>Admin Ad            | to diritti di segreteria [<br>one domanda ] Le<br>Ififica costituzione gruppo<br>Ope<br>da<br>min 3di                                                                                                    | Schede de<br>ttera di trasmi<br>valutatori<br>eratore<br>Ese<br>29/<br>28/                                                                                                    | I manuale regionale di a<br>ssione elevisita verifici<br>Verbale visita verifici<br>Data 2011<br>11<br>11<br>11<br>11<br>11<br>11<br>11<br>11<br>11<br>11<br>11<br>11                                                                                                    | sutorizzazione Re<br>conclusiva Decret<br>a Verbale I<br>Tipo A<br>Stato<br>Completato<br>Completato                                                                                                    |
| Documenti allegati al<br>Documento Identità<br>sanitaria datata tecnico al<br>Comunicazione di Avvio I<br>assolvimento prescrizioni<br>Oggetto<br>PROCEDIMENTO: AUT-<br>Iniziato da :<br>Iniziato da :<br>Iniziato da :<br>Nostra dati workflow<br>Azioni completate<br>Nome<br>Valutazione Completazza//<br>Protocollazione eseguita<br>Valutazione Completazza//                                                                                                    | Ila domanda  Copia versamento bo bilitato Mod. Aut. 2 struttoria Lettera rich Aspporto di Verifica  ESER [1.0] t <sup>2</sup> admin 23/06/2022 Avviato Mostra stato workflow  Correttezza Regione  Correttezza Comune                                 | ollo digitale o esenzione Planimetria Attestaz<br>Mod. Aut. 2 - AMB Mod. Aut. 2 - 9 Lett<br>iesta integrazioni Lettera integrazione documentaz<br>Altro<br>File<br>Mostra workflow | Ine versamen<br>era di trasmiss<br>Internet in Not<br>Eseguito<br>OTA OTA<br>Admin Ad<br>Ancona C | to diritti di segreteria [<br>one domanda ] Le<br>Ififica costituzione gruppo<br>Ope<br>da<br>da<br>min 3di<br>omune                                                                                                    | Schede de<br>ttera di trasmi<br>valutatori<br>eratore<br>Ese<br>29/<br>28/<br>28/                                                                                                    | I manuale regionale di a<br>ssione elevisita verifici<br>Verbale visita verifici<br>Data 2011<br>11<br>11<br>12<br>12<br>12<br>12<br>12<br>12<br>12<br>12<br>12<br>12<br>1                                                                                                    | sutorizzazione Re<br>conclusiva Decret<br>a Verbale I<br>Tipo A<br>Stato<br>Completato<br>Completato<br>Completato                                                                                                    |
| Documenti allegati al<br>Documento Identità<br>sanitaria datata tecnico al<br>Comunicazione di Avvio I<br>assolvimento prescrizioni<br>Oggetto<br>PROCEDIMENTO: AUT-<br>Iniziato da :<br>Iniziato da :<br>Iniziato da :<br>Nostra dati workflow<br>Azioni completate<br>Nome<br>Valutazione Completazza//<br>Protocollazione eseguita<br>Valutazione Completazza//<br>Richiesta Integrazioni                                                                                                    | Ila domanda  Copia versamento bo bilitato Mod. Aut. 2 struttoria Lettera rich Rapporto di Verifica  ESER [1.0] t <sup>1</sup> admin 23/06/2022 Avviato Mostra stato workflow  Correttezza Regione  Correttezza Comune                                 | ollo digitale o esenzione Planimetria Attestaz<br>Mod. Aut. 2 - AMB Mod. Aut. 2 - 9 Lett<br>iesta integrazioni Lettera integrazione documentaz<br>Altro<br>File<br>Mostra workflow | Eseguito<br>OTA OTA<br>Admin Ad<br>Admin Ad                                                       | to diritti di segreteria [<br>one domanda ] Le<br>lifica costituzione gruppo<br>Ope<br>da<br>min 3di<br>omune<br>min                                                                                                    | Schede de<br>ttera di trasmi<br>valutatori<br>eratore<br>Ese<br>29/<br>28/<br>28/<br>28/                                                                                                    | I manuale regionale di a<br>ssione Relazione C<br>Verbale visita verifici<br>Data 11<br>1<br>1<br>1<br>1<br>1<br>1<br>1<br>1<br>1<br>1<br>1<br>1<br>1<br>1<br>1<br>1<br>1<br>1                                                                                                    | sutorizzazione Re<br>conclusiva Decret<br>a Verbale I<br>Tipo A<br>Stato<br>Completato<br>Completato<br>Completato<br>Completato                                                                                                    |
| Documenti allegati al<br>Documento Identità<br>sanitaria datata tecnico al<br>Comunicazione di Avvio I<br>assolvimento prescrizioni<br>Oggetto<br>PROCEDIMENTO: AUT-<br>Iniziato da :<br>Iniziato di :<br>Iniziato di :<br>Iniziato ii :<br>stato :<br>Mostra dati workflow<br>Azioni completate<br>Nome<br>Valutazione Completazza/<br>Protocollazione eseguita<br>Valutazione Completazza/<br>Richiesta Integrazione da                                                                                                    | Ila domanda  Copia versamento bo bilitato Mod. Aut. 2 struttoria Lettera rich admin 23/06/2022 Avviato Mostra stato workflow  Correttezza Regione  Correttezza Comune regione                                                                         | ollo digitale o esenzione Planimetria Attestaz<br>Mod. Aut. 2 - AMB Mod. Aut. 2 - 9 Lett<br>iesta integrazioni Lettera integrazione documentaz<br>Altro File<br>Mostra workflow    | Eseguito<br>OTA OTA<br>Admin Ad<br>Ancona C<br>Admin Ad                                           | to diritti di segreteria [<br>one domanda ] Le<br>lifica costituzione gruppo<br>Ope<br>da<br>da<br>min 3di<br>omune<br>min<br>omune                                                                                                    | Schede de<br>ttera di trasmi<br>valutatori<br>eratore<br>29/<br>28/<br>28/<br>28/<br>28/                                                                                                    | I manuale regionale di a<br>ssione Relazione di<br>Verbale visita verifici<br>Data 11<br>1<br>1<br>1<br>1<br>1<br>1<br>1<br>1<br>1<br>1<br>1<br>1<br>1<br>1<br>1<br>1<br>1<br>1                                                                                                    | sutorizzazione Re<br>conclusiva Decret<br>a Verbale I<br>Tipo / /<br>Stato<br>Completato<br>Completato<br>Completato<br>Completato<br>Completato                                                                                                    |
| Documenti allegati al<br>Documento Identità<br>sanitaria data tecnico al<br>Comunicazione di Avvio I<br>assolvimento prescrizioni<br>Oggetto<br>PROCEDIMENTO: AUT-<br>Iniziato da :<br>Iniziato da :<br>Iniziato di :<br>Stato :<br>Mostra dati workflow<br>Azioni completate<br>Nome<br>Valutazione Completazza//<br>Protocollazione eseguita<br>Valutazione Completazza//<br>Richiesta Integrazione da I<br>Protocollazione eseguita                                                                                                    | Ila domanda  Copia versamento bo bilitato Mod. Aut. 2 struttoria Lettera rich Rapporto di Verifica  ESER [1.0] t <sup>1</sup> admin 23/06/2022 Avviato Mostra stato workflow  Correttezza Regione  Correttezza Comune regione                         | ollo digitale o esenzione Planimetria Attestaz<br>Mod. Aut. 2 - AMB Mod. Aut. 2 - 9 Lett<br>iesta integrazioni Lettera integrazione documentaz<br>Altro<br>File<br>Mostra workflow | Eseguito<br>OTA OTA<br>Admin Ad<br>Ancona C<br>Admin Ad                                           | to diritti di segreteria [<br>one domanda ] Lei<br>fifca costituzione gruppe<br>ope<br>da<br>da<br>min 3di<br>omune<br>min<br>omune<br>min 3di                                                                                                    | Schede de ttera di trasmino valutatori eratore Esecutiva e al construcción de la construcción de la construc | I manuale regionale di sisione Relazione o Verbale visita verifici Data 1 Data 1 Para 1 Para  | sutorizzazione PRE<br>conclusiva Decret<br>a Verbale I<br>Fipo / /<br>Stato / /<br>Completato / /<br>Completato / /<br>Completato / / / / / / / / / / / / / / / / / / /                                                                                                    |
| Documenti allegati al<br>Documenti allegati al<br>Documento i dentità<br>sanitaria data tecnico al<br>Comunicazione di Avvio I<br>assolvimento prescrizioni<br>Oggetto<br>PROCEDIMENTO: AUT-<br>iniziato da :<br>Iniziato da :<br>Iniziato da :<br>Iniziato i :<br>Mostra dati workflow<br>Azioni completate<br>Nome<br>Valutazione Completazza//<br>Richiesta Integrazioni<br>Richiesta Integrazioni da I<br>Protocollazione eseguita<br>Valutazione Completazza//                                                                                                    | Ila domanda  Copia versamento bo bilitato Mod. Aut. 2 struttoria Lettera rich Aapporto di Verifica  ESER [1.0] t <sup>1</sup> admin 23/06/2022 Avviato Mostra stato workflow  Correttezza Regione  Correttezza Comune regione Correttezza Regione     | ollo digitale o esenzione Planimetria Attestaz<br>Mod. Aut. 2 - AMB Mod. Aut. 2 - 9 Lett<br>iesta integrazioni Lettera integrazione documentaz<br>Altro File<br>Mostra workflow    | Eseguito<br>OTA OTA<br>Admin Ad<br>Ancona C<br>Admin Ad                                           | to diritti di segreteria [<br>one domanda ] Lei<br>fifca costituzione gruppe<br>operativa di costituzione gruppe<br>da da di costituzione gruppe<br>da di costituzione gruppe<br>di costituzione gruppe<br>d | Schede de ttera di trasmino valutatori eratore Ese 29/ 28/ 28/ 28/ 28/ 28/ 28/ 28/ 28/ 28/ 28                                                                                                    | I manuale regionale di sisione Relazione o Verbale visita verifici Data (1997) 1000 1000 1000 1000 1000 1000 1000 10                                                                                                    | sutorizzazione Pere<br>conclusiva Decreta<br>a Verbale I<br>Fipo / /<br>Stato / /<br>Completato /<br>Completato /<br>Completato /<br>Completato /<br>Completato /<br>Completato / /                                                                                                    |
| Documenti allegati al<br>Documenti allegati al<br>Documento Identità<br>sanitaria data tecnico al<br>assolvimento prescrizioni<br>Oggetto<br>PROCEDIMENTO: AUT-<br>iniziato da :<br>iniziato da :<br>iniziato il :<br>Stato :<br>Mostra dati workflow<br>Azioni completate<br>Nome<br>Valutazione Completazza/<br>Richiesta Integrazioni<br>Richiesta Integrazioni<br>Azione completazza/<br>Richiesta Integrazioni da<br>Protocollazione eseguita<br>Valutazione Completazza/<br>Protocollazione completazza/                                                                                                    | Ila domanda  Copia versamento bo bilitato Mod. Aut. 2 struttoria Lettera rich Rapporto di Verifica  ESER [1.0] t <sup>1</sup> admin 23/06/2022 Avviato Mostra stato workflow  Correttezza Regione  Correttezza Comune  regione Correttezza Regione    | ollo digitale o esenzione Planimetria Attestaz<br>Mod. Aut. 2 - AMB Mod. Aut. 2 - 9 Lett<br>iesta integrazioni Lettera integrazione documentaz<br>Altro File<br>Mostra workflow    | Eseguito<br>OTA OTA<br>Admin Ad<br>Ancona C<br>Admin Ad<br>OTA OTA OTA                            | to diritti di segreteria<br>one domanda Lei<br>lifica costituzione gruppe<br>ope<br>da<br>da<br>min 3di<br>omune<br>min 3di<br>omune<br>min 3di<br>omune<br>min 3di                                                                                                    | Schede dettera di trasmin           ettera di trasmin           eratore           eratore           2           2           2           2           2           2           2           2           2           2           2           2           2           2           2           2           2           2           2           2           2           2           2           2           2           2           2           2           2           2           2           2           2           2           2           2           2           2           2           2           2           2           2           2           2           2           2           2                                                                                                    | I manuale regionale di sisione Relazione o Verbale visita verifici verifici di la construcción de la construcción de la constru | sutorizzazione Pere<br>conclusiva Decret<br>a Verbale I<br>Fipo / /<br>Stato / /<br>Completato /<br>Completato /<br>Completato /<br>Completato /<br>Completato /<br>Completato /<br>Completato /<br>Completato / /                                                                                                    |
| Documenti allegati al Documenti allegati al Documenti allegati al Documento Identità sanitaria datta tecnico al comunicazione di Avvio I assolvimento prescrizioni Oggetto PROCEDIMENTO: AUT- iniziato da : iniziato da : iniziato il : istato : Mostra dati workflow Azioni completate Nome Valutazione Completaza/ Protocollazione eseguita Valutazione Completaza/Protocollazione eseguita Valutazione Completaza/Protocoll                                                                                                    | Ila domanda  Copia versamento bo bilitato Mod. Aut. 2 struttoria Lettera rich Rapporto di Verifica  ESER [1.0] [2] admin 23/06/2022 Avviato  Mostra stato workflow  Correttezza Regione  Correttezza Comune  Correttezza Regione  Correttezza Regione | ollo digitale o esenzione Planimetria Attestaz<br>Mod. Aut. 2 - AMB Mod. Aut. 2 - 9 Lett<br>esta integrazioni Lettera integrazione documentaz<br>Altro File Mostra workflow        | Eseguito<br>OTA OTA<br>Admin Ad<br>Ancona C<br>Admin Ad<br>Ancona C<br>Admin Ad<br>Ancona C       | to diritti di segreteria<br>one domanda Lei<br>lifica costituzione gruppe<br>ope<br>da<br>da<br>min 3di<br>omune<br>min 3di<br>omune<br>min 3di<br>omune<br>min 3di<br>omune                                                                                                    | Schede de           ttera di trasmis           valutatori           eratore           Eratore           28/           28/           28/           28/           28/           28/           28/           28/           28/           28/           28/           28/           28/           28/           28/           28/           28/           28/           28/           28/           28/           28/           28/           28/           28/           28/           28/           28/           28/           28/           28/           28/           28/           28/           28/           28/           28/           28/           28/           28/           28/           28/           28/           29/           29/                                                                                                    | I manuale regionale di sisione Relazione o Ile sisione Relazione o Ile sisione Relazione o Ile sisione Relazione o Ile sisione Relazione o Ile sisione Relazione o Ile sisione Relazione o Ile sisione Relazione o Ile sisione Relazione o Ile sisione Relazione o Ile sisione Relazione Relaz | sutorizzazione Decret<br>a Verbale I<br>Fipo / /<br>Stato /<br>Completato Completato<br>Completato Completato<br>Completato Completato<br>Completato Completato<br>Completato Completato<br>Completato Completato                                                                                                    |
| Documenti allegati al<br>Documenti allegati al<br>Documento Identità<br>sanitaria datta tecnico al<br>Comunicazione di Avvio I<br>assolvimento prescrizioni<br>Oggetto<br>PROCEDIMENTO: AUT-<br>iniziato da :<br>iniziato da :<br>iniziato da :<br>iniziato il :<br>Stato :<br>Mostra dati workflow<br>Azioni completate<br>Nome<br>Valutazione Completezza//<br>Protocollazione eseguita<br>Valutazione Completezza//<br>Protocollazione eseguita<br>Valutazione Completezza//<br>Protocollazione eseguita<br>Valutazione Completezza//                                                                                                    | Ila domanda  Copia versamento bo bilitato Mod. Aut. 2 struttoria Lettera rich Apporto di Verifica  ESER [1.0] 12 admin 23/06/2022 Avviato  Mostra stato workflow  Correttezza Regione  Correttezza Comune  Correttezza Regione  Correttezza Regione   | ollo digitale o esenzione Planimetria Attestaz<br>Mod. Aut. 2 - AMB Mod. Aut. 2 - 9 Lett<br>esta integrazioni Lettera integrazione documentaz<br>Altro File<br>Mostra workflow     | Eseguito<br>OTA OTA<br>Admin Ad<br>Admin Ad<br>OTA OTA<br>Admin Ad<br>Admin Ad                    | to diritti di segreteria<br>one domanda Lei<br>lifica costituzione grupper<br>oper<br>da<br>da<br>min 3di<br>omune<br>min 3di<br>omune<br>min 3di<br>omune                                                                                                    | Schede de<br>ttera di trasmito<br>volutatori<br>eratore<br>Ese<br>29/<br>28/<br>28/<br>28/<br>28/<br>28/<br>28/<br>28/<br>28/<br>28/<br>28                                                                                                    | I manuale regionale di sisione Relazione o Ile Sisione Relazione o Ile Sisione Data Verbale visita verifici Data Verbale visita verifici di si si si si si si si si si si si si si                                                                                                    | sutorizzazione Pere<br>conclusiva Decret<br>a Verbale I<br>Fipo / /<br>Stato /<br>Completato<br>Completato<br>Completato<br>Completato<br>Completato<br>Completato<br>Completato<br>Completato<br>Completato                                                                                                    |
| Documenti allegati al<br>Documenti allegati al<br>Documento Identità<br>sanitaria datta tecnico al<br>Comunicazione di Avvio I<br>assolvimento prescrizioni<br>Oggetto<br>PROCEDIMENTO: AUT-<br>niziato da :<br>Iniziato da :<br>Iniziato da | Ila domanda  Copia versamento bo bilitato Mod. Aut. 2 struttoria Lettera rich Apporto di Verifica  ESER [1.0] [2] admin 23/06/2022 Avviato  Mostra stato workflow  Correttezza Regione  Correttezza Comune  Correttezza Regione  Correttezza Regione  | ollo digitale o esenzione Planimetria Attestaz<br>Mod. Aut. 2 - AMB Mod. Aut. 2 - 9 Lett<br>esta integrazioni Lettera integrazione documentaz<br>Altro File Mostra workflow        | Eseguito<br>OTA OTA<br>Admin Ad<br>Ancona C<br>Admin Ad<br>Ancona C<br>Admin Ad                   | to diritti di segreteria<br>one domanda Lei<br>lifica costituzione grupper<br>oper<br>da<br>da<br>min 3di<br>omune<br>min 3di<br>omune<br>min 3di<br>omune<br>-                                                                                                    | Schede de ttera di trasmito velutatori eratore eratore Ese 29/ 28/ 28/ 28/ 28/ 28/ 28/ 28/ 28/ 28/ 28                                                                                                    | I manuale regionale di sisione Relazione o Sisione Relazione o Sisione Relazione o Sisione Relazione o Sisione Relazione o Sisione Relazione o Sisione Relazione o Sisione Relazione o Sisione Relazione o Sisione Relazione o Sisione Relazione o Sisione Relazione o Sisione Relazione Relaz | sutorizzazione Peretectorizzazione Peretectori |
| Documenti allegati al Documenti allegati al Documenti allegati al Documento Identità sanitaria datta tecnico al comunicazione di Avvio Is assolvimento prescrizioni Oggetto PROCEDIMENTO: AUT- iniziato da : iniziato da : iniziato il : Stato : Mostra dati workflow Azioni completate Nome Valutazione Completezza/ Protocollazione eseguita Valutazione Completezza/ Protocollazione eseguita Valutazione Completezza/ Protocollazione eseguita Valutazione Completezza/ Protocollazione eseguita Valutazione Completezza/ Protocollazione eseguita Valutazione Completezza/ Protocollazione eseguita Valutazione Completezza/ Azioni da eseguire Nome                                                                                                    | Ila domanda  Copia versamento bo bilitato Mod. Aut. 2 struttoria Rapporto di Verifica  ESER [1.0] 12 admin 23/06/2022 Avviato  Mostra stato workflow  Correttezza Regione  Correttezza Comune  Correttezza Regione  Correttezza Comune                | ollo digitale o esenzione Planimetria Attestaz<br>Mod. Aut. 2 - AMB Mod. Aut. 2 - 9 Lett<br>esta integrazioni Lettera integrazione documentaz<br>Altro File<br>Mostra workflow     | Eseguito<br>OTA OTA<br>Admin Ad<br>Ancona C<br>Admin Ad<br>Ancona C<br>Admin Ad<br>Ancona C       | to diritti di segreteria<br>one domanda Lei<br>lifica costituzione grupper<br>opu<br>da<br>da<br>min 3di<br>omune<br>min 3di<br>omune<br>min 3di<br>omune                                                                                                    | Schede de           ttera di trasmin           valutatori           eratore           2ratore           2sa           2s/           2s/                                                                                                    | I manuale regionale di sisione Relazione o Sisione Relazione o Sisione Relazione di Sisione di Sisione Relazione di Sisione di Sisio | sutorizzazione Peretectorizzazione Decreta a Verbale I Fipo A Fipo A Stato Completato Completato Co |

e poi su Esegui:

| OT | Λ. | n | т | ٨ |
|----|----|---|---|---|
|    | н. |   |   |   |

| MENU                                        |                | FASCICOLO DEL TITOLARE OSPEDALE POLIEDRICO |                                                |                                                       |                    |                             |                                 |                        |                           |                        |
|---------------------------------------------|----------------|--------------------------------------------|------------------------------------------------|-------------------------------------------------------|--------------------|-----------------------------|---------------------------------|------------------------|---------------------------|------------------------|
| Home                                        | de contra      | V Autorizzazione all'esercizio             |                                                |                                                       |                    |                             |                                 |                        |                           |                        |
| Domande con azion     Lista requisiti presc | ni da eseguire | Data creations 23/06/0022                  |                                                |                                                       |                    |                             |                                 |                        |                           |                        |
| ·Torna alla sezione a                       | anagrafica     | Numero Presedimento                        | 0/2022                                         |                                                       |                    |                             |                                 |                        |                           |                        |
| Logout                                      | J              | Data invio Domanda                         | 23/06/2022                                     |                                                       |                    |                             |                                 |                        |                           |                        |
|                                             |                | Data conclusione                           | 20/00/2022                                     |                                                       |                    |                             |                                 |                        |                           |                        |
| Ricerca su tutti i                          | i requisiti    | Stato                                      | FINE ISTRUTTORIA                               |                                                       |                    |                             |                                 |                        |                           |                        |
| Id univoco REO                              |                |                                            |                                                |                                                       |                    |                             |                                 |                        |                           |                        |
| Tipo requisito                              |                | Annotazione                                |                                                |                                                       | In                 | serisci annotazione         |                                 |                        |                           |                        |
| Testo requisito                             |                | Attività e durate                          |                                                |                                                       |                    |                             |                                 |                        |                           |                        |
| Denominazione                               |                | Тіро                                       |                                                |                                                       |                    | Stato                       |                                 | Data scadenza          |                           |                        |
| UU/UDU                                      |                | DOMANDA                                    |                                                |                                                       |                    | IN CORSO                    |                                 | 21/10/2022             |                           |                        |
| Tipologia UDO                               |                | VALUTAZIONE CORRETTE                       | ZZA REGIONE                                    |                                                       |                    | IN CORSO                    |                                 | 25/08/2022             |                           |                        |
| Edificio                                    |                | VALUTAZIONE CORRETTE                       | 77A COMUNE                                     |                                                       |                    | CONCLUSO                    |                                 | 26/07/2022             |                           |                        |
| Blocco                                      |                |                                            |                                                |                                                       |                    | condector                   |                                 | 20/07/2022             |                           |                        |
| Piano                                       |                | Protocollazioni effett                     | uate                                           |                                                       |                    |                             |                                 |                        |                           |                        |
| Progressivo                                 |                | Numero                                     | Data                                           | Тіро                                                  |                    |                             | Fascicolo                       |                        |                           |                        |
| Sede Operativa                              |                | 548                                        | 27/06/2022                                     | Aut. Eser Invio delle integrazioni                    |                    |                             | 150.30.130/                     | 2022/INF/871           |                           |                        |
| Assegnazione                                |                | 544                                        | 23/06/2022                                     | Aut. Eser Avvio del procedimento                      |                    |                             | 150.30.130/                     | 2022/INF/871           |                           |                        |
| Scheda Requisiti                            |                | 546                                        | 24/06/2022                                     | Aut. Eser Richiesta di integrazioni                   |                    |                             | 150.30.130/                     | 2022/INF/871           |                           |                        |
| note                                        |                | 549                                        | 28/06/2022 Aut. Eser Richiesta di integrazioni |                                                       |                    |                             | 150.30.130/2022/INF/871         |                        |                           |                        |
| Verificatore                                |                | 556                                        | 28/06/2022                                     | Aut. Eser Invio delle integrazioni                    |                    |                             | 150.30.130/                     | 2022/INF/871           |                           |                        |
| Valutazione                                 |                |                                            |                                                |                                                       |                    |                             |                                 |                        |                           |                        |
| Verificatore                                |                | Documenti allegati a                       | lla domanda                                    |                                                       |                    |                             |                                 |                        |                           |                        |
| Note                                        |                | Documento Identità                         | Copia versamento                               | bollo digitale o esenzione 📃 Planimetria 📃 Attestazio | ne versar          | nento diritti di segreteria | Schede de                       | el manuale regionale o | li autorizzazi            | one 📃 Relazione tecnir |
| Senza risposta                              |                | Comunicazione di Avvio I                   | struttoria Lettera ric                         | hiesta integrazioni Lettera integrazione documentazio | ra di trasr<br>ne  | Notifica costituzione grupp | ttera di trasmi<br>o valutatori | Verbale visita veri    | e conclusiva<br>fica 🦳 Vr | erbale Lettera di      |
| Non assegnati                               |                | assolvimento prescrizioni                  | Rapporto di Verifica                           | Altro                                                 |                    |                             |                                 |                        |                           |                        |
| Senza risposta                              |                | Oggetto                                    |                                                | File                                                  |                    | Ор                          | eratore                         | Data 💛                 | Тіро                      | Azioni                 |
| Verificatore                                |                | PROCEDIMENTO: AUT-                         | ESER [1.0] 1                                   |                                                       |                    |                             |                                 |                        |                           |                        |
| verifica                                    |                | Iniziato da :                              | admin                                          |                                                       |                    |                             |                                 |                        |                           |                        |
| Applic                                      | ica filtri     | Iniziato il :                              | 23/06/2022                                     |                                                       |                    |                             |                                 |                        |                           |                        |
|                                             |                | Stato :                                    | Avviato                                        |                                                       |                    |                             |                                 |                        |                           |                        |
| Esporta sele                                | lezione in pdf | Mostra dati workflow                       | Mostra stato workflow                          | Mostra workflow                                       |                    |                             |                                 |                        |                           |                        |
| Esporta la do                               | omanda in pdf  | Azioni completate                          |                                                |                                                       |                    |                             |                                 |                        |                           |                        |
| Esporta U                                   | Udo in csv     | Neree                                      |                                                |                                                       | <b>F</b>           | uter de                     | E                               |                        | Cha                       |                        |
| Esporta Sci                                 | heda Lavoro    | Valutariana Completerra                    | Correttorre Designs                            |                                                       | OTAC               |                             | 20/                             | 90100 II               | Sta                       | no latata              |
|                                             |                | valutazione Completezza/                   | Correttezza Regione                            |                                                       | UIAC               |                             | 29                              | 06/2022 alle 15:06     | Con                       | ipietato               |
|                                             |                | Protocollazione eseguita                   |                                                |                                                       | Admir              | i Aamin 30i                 | 28/                             | ub/2022 alle 15:20     | Com                       | ipietato               |
|                                             |                | Valutazione Completezza/                   | Correttezza Comune                             |                                                       | Ancon              | a Comune                    | 28/                             | 06/2022 alle 15:15     | Com                       | ipletato               |
|                                             |                | Richiesta Integrazioni                     |                                                |                                                       | Admir              | ı Admin                     | 28/                             | 06/2022 alle 12:18     | Com                       | ipletato               |
|                                             |                | Richiesta integrazione da                  | a Comune                                       | 28/                                                   | 06/2022 alle 10:06 | Com                         | pletato                         |                        |                           |                        |
|                                             |                | Protocollazione eseguita                   |                                                |                                                       | Admir              | ı Admin 3di                 | 28/                             | 06/2022 alle 09:52     | Com                       | pletato                |
|                                             |                | Valutazione Completezza/                   | Correttezza Regione                            |                                                       | OTA C              | ATG                         | 28/                             | 06/2022 alle 09:47     | Con                       | npletato               |
|                                             |                | Protocollazione eseguita                   |                                                |                                                       | Admin              | ı Admin 3di                 | 27/                             | 06/2022 alle 16:24     | Con                       | npletato               |
|                                             |                | Valutazione Completezza/                   | Correttezza Comune                             |                                                       | Ancon              | a Comune                    | 27/                             | 06/2022 alle 15:34     | Con                       | npletato               |
|                                             |                |                                            |                                                |                                                       |                    |                             |                                 |                        | -                         | • • • •                |
|                                             |                | Azioni da eseguire                         |                                                |                                                       |                    |                             |                                 |                        |                           | 1                      |
|                                             |                | Nome                                       |                                                |                                                       |                    |                             |                                 | Stato                  | Azioni                    |                        |
|                                             |                | Conferimento Incarico                      |                                                |                                                       |                    |                             |                                 | Pronto                 | Rilascia                  | Esegui                 |
|                                             |                | contentinento incanco                      |                                                |                                                       |                    |                             |                                 | 1 oneo                 | ruidsuid                  | Lacgui                 |

Viene aperta la pagina Esecuzione Attività in cui selezioniamo il team leader e facciamo click sul pulsante Salva:

#### ESECUZIONE ATTIVITÀ

#### **Conferimento Incarico**

#### Selezione team leaders \*

- Historica / Maria / Fordia / Baselingerali Missilia

- Philippine Physics philippines

- Herrison Herrison Parties ("Restances a law Press and a restance and and a restances of the second second secon
- Herald Constants (String to Second
- Han Altana Flandina Hansar
- High Theorem (Theorem and the start P
- Hereiter in Marce & Barrer & Berrieter
- The second second second second second second second second second second second second second second second se

- Filment of the state of the state of the sta
- Figure i qualifi d'annille : d'annille

- Terrent Herrichen in terrent

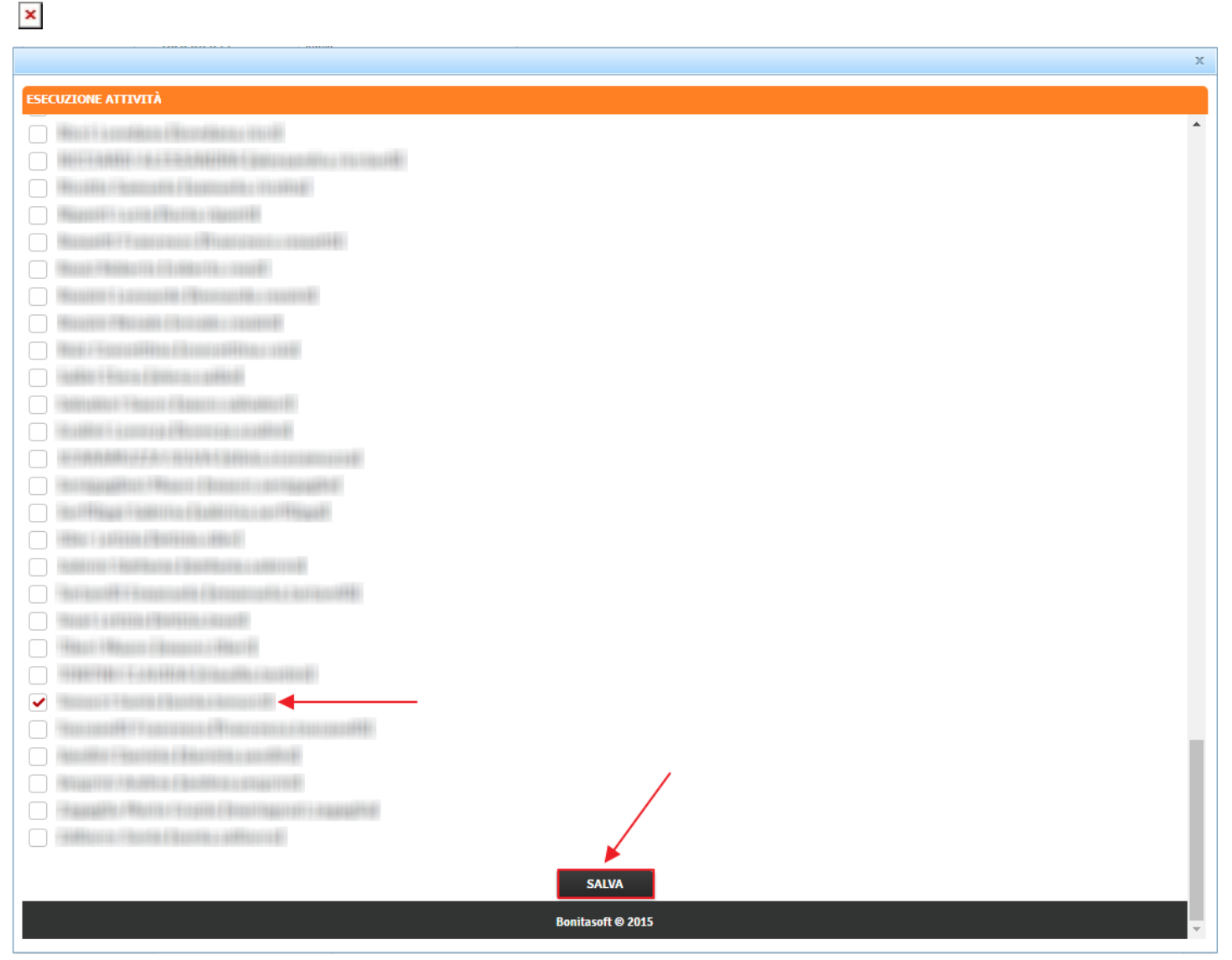

Nella sezione Azioni da eseguire, confermo il conferimento incarico facendo click sul pulsante Prendi in carico:

Home

Logout

Edificio

Blocco Piano

note

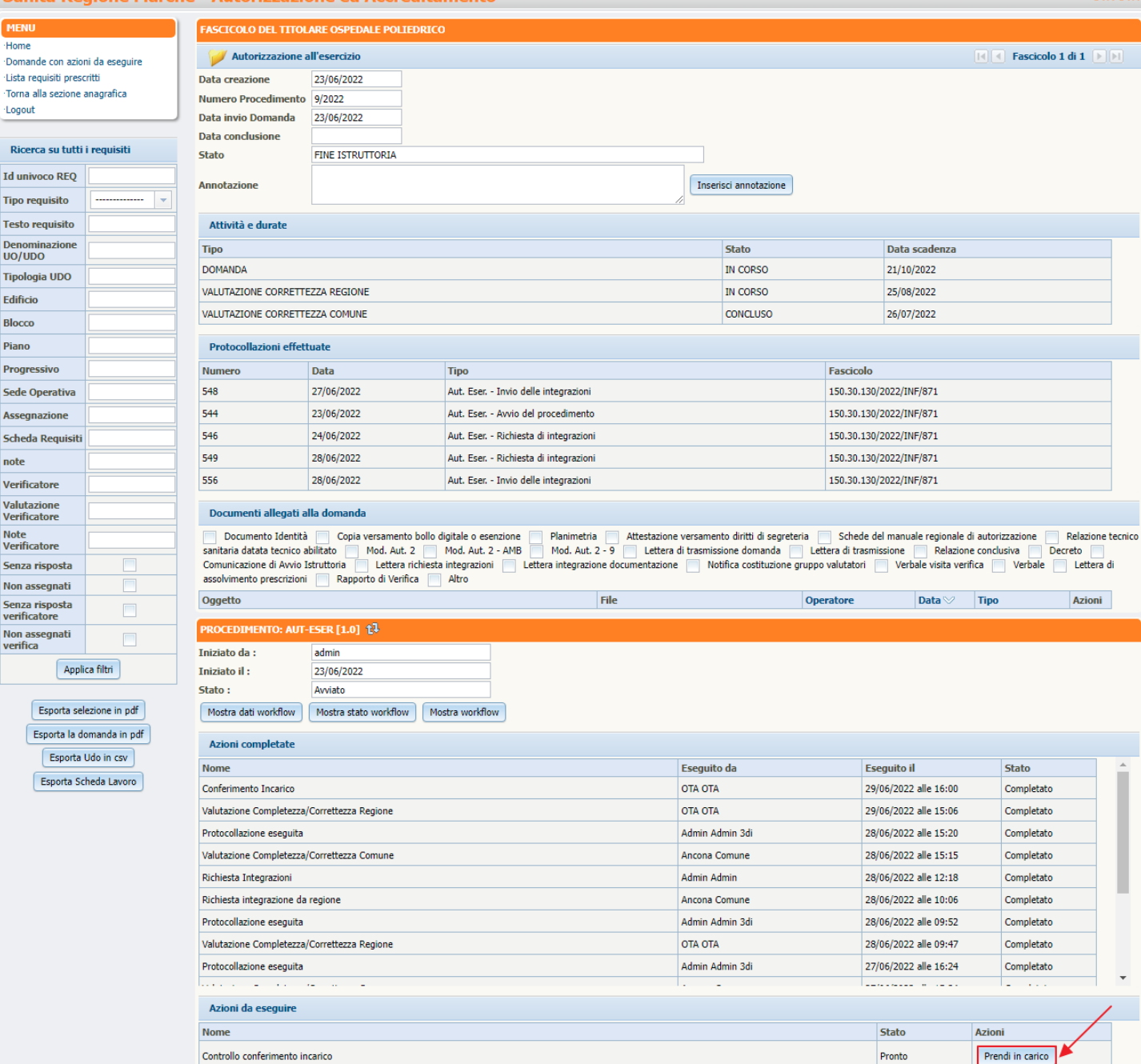

e sul pulsante Esegui Controllo Conferimento Incarico:

## ×

ΟΤΑ ΟΤΑ

| OTA | 0 | Т٨   |
|-----|---|------|
| UTA |   | 1 14 |

| MENU                      |                | FASCICOLO DEL TITOLARE OSPEDALE POLIEDRICO                                                                                                    |                              |                                     |                                     |                         |                                        |                      |               |  |  |
|---------------------------|----------------|----------------------------------------------------------------------------------------------------|------------------------------|-------------------------------------|-------------------------------------|-------------------------|----------------------------------------|----------------------|---------------|--|--|
| Home                      |                | Autorizzazione a                                                                                                    | Autoritzzione all'acceptitio |                                     |                                     |                         |                                        |                      |               |  |  |
| Domande con azior         | ni da eseguire |                                                                                                    | in esercizio                 |                                     |                                     |                         |                                        |                      |               |  |  |
| ·Lista requisiti preso    | anagrafica     | Data creazione                                                                                                    | 23/06/2022                   |                                     |                                     |                         |                                        |                      |               |  |  |
| Logout                    | unugruncu      | Numero Procedimento                                                                                                    | 9/2022                       |                                     |                                     |                         |                                        |                      |               |  |  |
|                           |                | Data invio Domanda                                                                                                    | 23/06/2022                   |                                     |                                     |                         |                                        |                      |               |  |  |
| Ricerca su tutti          | i requisiti    | Data conclusione                                                                                                    |                              |                                     |                                     |                         |                                        |                      |               |  |  |
|                           |                | Stato                                                                                                    | FINE ISTRUTTORIA             |                                     |                                     |                         |                                        |                      |               |  |  |
| Id univoco REQ            |                | Annotazione                                                                                                    |                              |                                     | Ins                                 | serisci annotazione     |                                        |                      |               |  |  |
| Tipo requisito            | 🔻              |                                                                                                    |                              |                                     |                                     |                         |                                        |                      |               |  |  |
| Testo requisito           |                | Attività e durate                                                                                                    | Attività e durate            |                                     |                                     |                         |                                        |                      |               |  |  |
| Denominazione             |                | Тіро                                                                                                    |                              |                                     |                                     | Stato                   | Data scadenza                          |                      |               |  |  |
| Tipologia UDO             |                | DOMANDA                                                                                                    |                              |                                     |                                     | IN CORSO                | 21/10/2022                             |                      |               |  |  |
| n pologia obo             |                | VALUTAZIONE CORRETTE                                                                                                    | ZZA REGIONE                  |                                     |                                     | IN CORSO                | 25/08/2022                             |                      |               |  |  |
| Edificio                  |                | VALUTAZIONE CORRETTE                                                                                                    | ZZA COMUNE                   |                                     |                                     | CONCLUSO                | 26/07/2022                             |                      |               |  |  |
| Blocco                    |                |                                                                                                    |                              |                                     |                                     | 00002000                | 20/07/2022                             |                      |               |  |  |
| Piano                     |                | Protocollazioni effett                                                                                                    | uate                         |                                     |                                     |                         |                                        |                      |               |  |  |
| Progressivo               |                | Numero                                                                                                    | Data                         | Тіро                                |                                     | Fascicolo               |                                        |                      |               |  |  |
| Sede Operativa            |                | 548                                                                                                    | 27/06/2022                   | Aut. Eser Invio delle integrazioni  |                                     | 150.30.130              | /2022/INF/871                          |                      |               |  |  |
| Assegnazione              |                | 544                                                                                                    | 23/06/2022                   | Aut. Eser Avvio del procedimento    |                                     | 150.30.130              | /2022/INF/871                          |                      |               |  |  |
| Scheda Requisiti          |                | 546                                                                                                    | 24/06/2022                   | Aut. Eser Richiesta di integrazioni |                                     | 150.30.130              | /2022/INF/871                          |                      |               |  |  |
| note                      |                | 549                                                                                                    | 28/06/2022                   | Aut. Eser Richiesta di integrazioni | 150.30.130                          | /2022/INF/871           |                                        |                      |               |  |  |
| Vorificatoro              |                | 556                                                                                                    | 28/06/2022                   | Aut. Eser Invio delle integrazioni  |                                     | 150.30.130/2022/INF/871 |                                        |                      |               |  |  |
| Vehilcatore               |                |                                                                                                    |                              |                                     |                                     |                         |                                        |                      |               |  |  |
| Verificatore              |                | Documenti allegati alla domanda                                                                                                    |                              |                                     |                                     |                         |                                        |                      |               |  |  |
| Note                      |                | Documento Identità Copia versamento bollo digitale o esenzione 📃 Planimetria 🛄 Attestazione versamento diritti di segreteria 📃 Schede del manuale regionale di autorizzazione 📃 Relazi                                                                                                    |                              |                                     |                                     |                         |                                        |                      | zione tecnico |  |  |
| Senza risporta            |                | sanitaria datat ecnico abilitato 🦳 Mod. Aut. 2 — Mod. Aut. 2 - AMB 🦳 Mod. Aut. 2 - 9 📃 Lettera di trasmissione domanda 📃 Lettera di trasmissione Comunicatione di Manie Ectatoria di cumenta di trasmissione di Manie Aut. 2 - Mod. Aut. 2 - AMB 🦳 Mod. Aut. 2 - 9 📃 Lettera di trasmissione domanda 📃 Lettera di trasmissione Comunicatione di Manie Aut. 2 - Mod. Aut. 2 - AMB 🦳 Mod. Aut. 2 - 9 🗌 Lettera di trasmissione di Manie Aut. 2 - Mod. Aut. 2 - AMB 🦳 Mod. Aut. 2 - 9 🗌 Lettera di trasmissione di Manie Aut. 2 - Mod. Aut. 2 - AMB 🔄 Mod. Aut. 2 - 9 - 10 - 10 - 10 - 10 - 10 - 10 - 10                                                                                                    |                              |                                     |                                     |                         |                                        | e conclusiva Decreto | ttera di      |  |  |
| Non assegnati             |                | assolvimento prescrizioni                                                                                                    | Rapporto di Verifi           | ca Altro                            | nounca costrazione grappo valataton |                         |                                        |                      |               |  |  |
| Senza risposta            |                | Oggetto                                                                                                    |                              | File                                |                                     | Operatore               | Data 💛                                 | Tipo Az              | ioni          |  |  |
| verificatore              |                | PROCEDIMENTO: ALIT-                                                                                                    |                              |                                     |                                     |                         |                                        |                      |               |  |  |
| Non assegnati<br>verifica |                | Teisiste de c                                                                                                    |                              |                                     |                                     |                         |                                        |                      |               |  |  |
| Annli                     | ica filtri     | Iniziato da :                                                                                                    | admin                        |                                     |                                     |                         |                                        |                      |               |  |  |
| ( repp.                   |                | Stato :                                                                                                    | Avariato                     |                                     |                                     |                         |                                        |                      |               |  |  |
| Esporta sel               | lezione in pdf | Mostra dati workflow                                                                                                    | Mostra stato workflow        | Mostra workflow                     |                                     |                         |                                        |                      |               |  |  |
| Esporta la do             | omanda in pdf  |                                                                                                    |                              |                                     |                                     |                         |                                        |                      |               |  |  |
| Esporta                   | Udo in csv     | Azioni completate                                                                                                    |                              |                                     |                                     |                         |                                        |                      | _             |  |  |
| Esserts Cr                | the de Lavere  | Nome                                                                                                    |                              |                                     | Esegu                               | ito da Es               | eguito il                              | Stato                | -             |  |  |
| Esporta Sc                | neua Lavoro    | Conferimento Incarico                                                                                                    |                              |                                     | OTA O                               | TA 29                   | /06/2022 alle 16:00                    | Completato           |               |  |  |
|                           |                | Valutazione Completezza/                                                                                                    | Correttezza Regione          |                                     | OTA O                               | TA 29                   | /06/2022 alle 15:06                    | Completato           |               |  |  |
|                           |                | Protocollazione eseguita                                                                                                    |                              |                                     | Admin                               | Admin 3di 28            | /06/2022 alle 15:20                    | Completato           |               |  |  |
|                           |                | Valutazione Completezza/                                                                                                    | Correttezza Comune           |                                     | Ancon                               | a Comune 28             | /06/2022 alle 15:15                    | Completato           |               |  |  |
|                           |                | Richiesta Integrazioni                                                                                                    |                              |                                     | Admin                               | Admin 28                | /06/2022 alle 12:18                    | Completato           |               |  |  |
|                           |                | Richiesta integrazione da                                                                                                    | regione                      |                                     | Ancon                               | a Comune 28             | /06/2022 alle 10:06                    | Completato           |               |  |  |
|                           |                | Protocollazione eseguita                                                                                                    |                              |                                     | Admin                               | Admin 3di 26            | /06/2022 alle 09:52                    | Completato           |               |  |  |
|                           |                | Valutazione Completezza/                                                                                                    | Correttezza Regione          |                                     | OTA O                               | TA 26                   | /06/2022 alle 09:47                    | Completato           |               |  |  |
|                           |                | Protocollazione eseguita                                                                                                    |                              |                                     | Admin                               | Admin 3di 23            | ////////////////////////////////////// | Completato           | _             |  |  |
|                           |                |                                                                                                    |                              |                                     | Aunin                               |                         | 100/2022 ulle 10:24                    |                      | -             |  |  |
|                           |                | Azioni da eseguire                                                                                                    |                              |                                     |                                     |                         |                                        |                      | 1             |  |  |
|                           |                | Nome                                                                                                    |                              |                                     |                                     |                         | Stato                                  | Azioni               | /             |  |  |
|                           |                | Controllo conferimento in                                                                                                    | carico                       |                                     |                                     |                         | Pronto                                 | Rilascia Esegui      | 6             |  |  |
|                           |                | and a second second sec |                              |                                     |                                     |                         |                                        |                      |               |  |  |

Viene aperta la pagina Esecuzione Attività in cui è possibile verificare i team leaders selezionati e per confermare facciamo click sul pulsante Team Leaders Corretti Prosegui:

|                                       | x                              |
|---------------------------------------|--------------------------------|
| ESECUZIONE ATTIVITÀ                   |                                |
| Controllo Conferimento incarico       |                                |
| Team leaders selezionati              |                                |
|                                       | <u>م</u>                       |
|                                       |                                |
|                                       |                                |
|                                       |                                |
| TORNA ALLA SELEZIONE DEI TEAM LEADERS | TEAM LEADERS CORRETTI PROSEGUI |
|                                       | × .                            |
|                                       |                                |
|                                       |                                |
|                                       |                                |
|                                       |                                |
|                                       |                                |
|                                       |                                |
|                                       |                                |
|                                       |                                |
|                                       |                                |
|                                       |                                |
|                                       |                                |
|                                       |                                |
|                                       |                                |
|                                       |                                |
|                                       |                                |
| Bonitasoft © 2015                     |                                |
|                                       |                                |

## Conferimento incarico verificatori

Nella sezione Azioni da eseguire, facciamo click sul pulsante Prendi in carico:

| OTA | OTA |
|-----|-----|
| UIA |     |

| MENU                          |                | FASCICOLO DEL TITOLARE OSPEDALE POLIEDRICO |                                                         |                                           |                                     |                                 |             |                        |                                |         |  |
|-------------------------------|----------------|--------------------------------------------|---------------------------------------------------------|-------------------------------------------|-------------------------------------|---------------------------------|-------------|------------------------|--------------------------------|---------|--|
| ·Home<br>·Domande con azio    | ni da eseguire | 🥑 Autorizzazione a                         | 🧹 Autorizzazione all'esercizio 🔣 🛛 Fascicolo 1 di 1 🔊 🕅 |                                           |                                     |                                 |             |                        |                                |         |  |
| ·Lista reguisiti preso        | critti         | Data creazione                             | 23/06/2022                                              |                                           |                                     |                                 |             |                        |                                | _       |  |
| Torna alla sezione            | anagrafica     | Numero Procedimento                        | 9/2022                                                  |                                           |                                     |                                 |             |                        |                                |         |  |
| Logout                        |                | Data invio Domanda                         | 23/06/2022                                              |                                           |                                     |                                 |             |                        |                                |         |  |
|                               |                | Data conclusione                           |                                                         |                                           |                                     |                                 |             |                        |                                |         |  |
| Ricerca su tutti              | i requisiti    | Stato                                      | FINE ISTRUTTORIA                                        |                                           |                                     |                                 |             |                        |                                |         |  |
| Id univoco REQ                |                | Annotazione                                |                                                         |                                           |                                     | Inserisci annotazione           |             |                        |                                |         |  |
| Tipo requisito                | 💌              | - Infocultonic                             |                                                         |                                           |                                     |                                 |             |                        |                                |         |  |
| Testo requisito               |                | Attività e durate                          |                                                         |                                           |                                     |                                 |             |                        |                                |         |  |
| Denominazione<br>UO/UDO       |                | Тіро                                       |                                                         |                                           |                                     | Stato                           |             | Data scadenza          |                                |         |  |
| Tipologia UDO                 |                | DOMANDA                                    |                                                         |                                           |                                     | IN CORSO                        |             | 21/10/2022             |                                |         |  |
| Edificio                      |                | VALUTAZIONE CORRETTE                       | EZZA REGIONE                                            |                                           |                                     | IN CORSO                        |             | 25/08/2022             |                                |         |  |
| Blocco                        |                | VALUTAZIONE CORRETTE                       | EZZA COMUNE                                             |                                           |                                     | CONCLUSO                        |             | 26/07/2022             |                                |         |  |
| Piano                         |                | Protocollazioni effett                     | tuate                                                   |                                           |                                     |                                 |             |                        |                                |         |  |
| Progressivo                   |                | Numero                                     | Data                                                    | Tipo                                      |                                     |                                 | Fascicolo   |                        |                                |         |  |
| Sede Operativa                |                | 548                                        | 27/06/2022                                              | Aut. Eser                                 | Invio delle integrazioni            | :                               | 150.30.130/ | 2022/INF/871           |                                |         |  |
| Assegnazione                  |                | 544                                        | 23/06/2022                                              | Aut. Eser                                 | Avvio del procedimento              |                                 | 150.30.130/ | 2022/INF/871           |                                |         |  |
| Scheda Requisiti              |                | 546                                        | 24/06/2022                                              | Aut. Eser                                 | Richiesta di integrazioni           |                                 | 150.30.130/ | 2022/INF/871           |                                |         |  |
| note                          |                | 549                                        | 28/06/2022                                              | Aut. Eser                                 | Richiesta di integrazioni           |                                 | 150.30.130/ | /2022/INF/871          |                                |         |  |
| Verificatore                  |                | 556                                        | 28/06/2022                                              | i/2022 Aut. Eser Invio delle integrazioni |                                     |                                 |             | /2022/INF/871          |                                |         |  |
| Valutazione<br>Verificatore   |                | Documenti allegati alla domanda            |                                                         |                                           |                                     |                                 |             |                        |                                |         |  |
| Note<br>Verificatore          |                | Documento Identità                         | Copia versamento l                                      | bollo digitale o ese                      | nzione Planimetria Attestazione v   | ersamento diritti di segreteria | Schede de   | el manuale regionale d | i autorizzazione 📃 Relazione t | tecnico |  |
| Senza risposta                |                | Comunicazione di Avvio I                   | struttoria lettera ric                                  | Mod. Aut. 2                               | Lettera integrazione documentazione | Notifica costituzione gruppo y  | alutatori   | Verhale visita veri    | ica Verbale Lettera d          | łi      |  |
| Non assegnati                 |                | assolvimento prescrizioni                  | Rapporto di Verifica                                    | a 📃 Altro                                 |                                     |                                 |             |                        |                                |         |  |
| Senza risposta                |                | Oggetto                                    |                                                         |                                           | File                                | Oper                            | atore       | Data 💛                 | Tipo Azioni                    |         |  |
| verificatore<br>Non assegnati |                | PROCEDIMENTO: AUT-                         | ESER [1.0] 1                                            |                                           |                                     |                                 |             |                        |                                |         |  |
| verifica                      |                | Iniziato da :                              | admin                                                   |                                           |                                     |                                 |             |                        |                                |         |  |
| Appli                         | ica filtri     | Iniziato il :                              | 23/06/2022                                              |                                           |                                     |                                 |             |                        |                                |         |  |
|                               |                | Stato :                                    | Avviato                                                 |                                           |                                     |                                 |             |                        |                                |         |  |
| Esporta sel                   | lezione in pdf | Mostra dati workflow                       | Mostra stato workflow                                   | Mostra workflov                           | W                                   |                                 |             |                        |                                |         |  |
| Esporta la d                  | omanda in pdf  | Azioni completate                          |                                                         |                                           |                                     |                                 |             |                        |                                |         |  |
| Esporta                       | Udo in csv     | Nome                                       |                                                         |                                           | E                                   | seguito da                      | Ese         | eguito il              | Stato                          | <b></b> |  |
| Esporta So                    | cheda Lavoro   | Controllo conferimento in                  | carico                                                  |                                           | c                                   | TA OTA                          | 29/         | 06/2022 alle 16:06     | Completato                     |         |  |
|                               |                | Conferimento Incarico                      |                                                         |                                           | c                                   | TA OTA                          | 29/         | /06/2022 alle 16:00    | Completato                     |         |  |
|                               |                | Valutazione Completezza/                   | Correttezza Regione                                     |                                           | c                                   | DTA OTA                         | 29/         | 06/2022 alle 15:06     | Completato                     |         |  |
|                               |                | Protocollazione eseguita                   |                                                         |                                           | A                                   | dmin Admin 3di                  | 28/         | 06/2022 alle 15:20     | Completato                     |         |  |
|                               |                | Valutazione Completezza/                   | Correttezza Comune                                      |                                           | A                                   | ncona Comune                    | 28/         | 06/2022 alle 15:15     | Completato                     | 8.      |  |
|                               |                | Richiesta Integrazioni                     |                                                         |                                           | A                                   | dmin Admin                      | 28/         | /06/2022 alle 12:18    | Completato                     |         |  |
|                               |                | Richiesta integrazione da                  | regione                                                 |                                           | A                                   | incona Comune                   | 28/         | 06/2022 alle 10:06     | Completato                     |         |  |
|                               |                | Protocollazione eseguita                   |                                                         |                                           | A                                   | amin Admin 3di                  | 28/         | ub/2022 alle 09:52     | Completato                     |         |  |
|                               |                | Valutazione Completezza/                   | Correttezza Regione                                     |                                           | C                                   | DTA OTA                         | 28/         | 06/2022 alle 09:47     | Completato                     | -       |  |
|                               |                | Azioni da eseguire                         |                                                         |                                           |                                     |                                 |             |                        |                                |         |  |
|                               |                | Nome                                       |                                                         |                                           |                                     |                                 |             | Stato                  | Azioni                         |         |  |
|                               |                | Composizione Team di Ve                    | rifica                                                  |                                           |                                     |                                 |             | Pronto                 | Prendi in carico               |         |  |
|                               |                | and positione reall of ve                  |                                                         |                                           |                                     |                                 |             |                        | the start in carres            |         |  |

e poi su Esegui:

| Sanità                               | Regio        | ne Marche  | e - Autorizzazio                                                                                                    | one ed Accre                                                                             | ditament                                                         | 0                                                                   |                                                       |                           |                                                                                     |                                           |                                                                  |                                     |                                    | ОТ/                             | Α ΟΤΑ         |
|--------------------------------------|--------------|------------|----------------------------------------------------------------------------------------------------|------------------------------------------------------------------------------------------|------------------------------------------------------------------|---------------------------------------------------------------------|-------------------------------------------------------|---------------------------|-------------------------------------------------------------------------------------|-------------------------------------------|------------------------------------------------------------------|-------------------------------------|------------------------------------|---------------------------------|---------------|
| MENU                                 |              |            | FASCICOLO DEL TITOL                                                                                                    | ARE OSPEDALE POLIE                                                                       | DRICO                                                            |                                                                     |                                                       |                           |                                                                                     |                                           |                                                                  |                                     |                                    |                                 |               |
| Domande con                          | azioni da    | eseguire   | 🥖 Autorizzazione a                                                                                                    | all'esercizio                                                                            |                                                                  |                                                                     |                                                       |                           |                                                                                     |                                           |                                                                  |                                     | Fascicolo 1 d                      | di 1 🕟                          | M             |
| Lista requisiti                      | prescritti   |            | Data creazione                                                                                                    | 23/06/2022                                                                               |                                                                  |                                                                     |                                                       |                           |                                                                                     |                                           |                                                                  |                                     |                                    |                                 |               |
| •Torna alla sez                      | ione anagi   | rafica     | Numero Procedimento                                                                                                    | 9/2022                                                                                   |                                                                  |                                                                     |                                                       |                           |                                                                                     |                                           |                                                                  |                                     |                                    |                                 |               |
| Logout                               |              |            | Data invio Domanda                                                                                                    | 23/06/2022                                                                               |                                                                  |                                                                     |                                                       |                           |                                                                                     |                                           |                                                                  |                                     |                                    |                                 |               |
| Ricerca su                           | tutti i rea  | uisiti     | Data conclusione                                                                                                    |                                                                                          |                                                                  |                                                                     |                                                       |                           |                                                                                     |                                           |                                                                  |                                     |                                    |                                 |               |
|                                      | <b>FO</b>    |            | Stato                                                                                                    | FINE ISTRUTIORIA                                                                         |                                                                  |                                                                     |                                                       |                           |                                                                                     |                                           |                                                                  |                                     |                                    |                                 |               |
| Tipo requisit                        | eQ           |            | Annotazione                                                                                                    |                                                                                          |                                                                  |                                                                     | ,                                                     |                           | serisci annotazione                                                                 |                                           |                                                                  |                                     |                                    |                                 |               |
| Testo requisi                        | ito          |            | Attività e durate                                                                                                    |                                                                                          |                                                                  |                                                                     |                                                       |                           |                                                                                     |                                           |                                                                  |                                     |                                    |                                 |               |
| Denominazio                          | one          |            | Тіро                                                                                                    |                                                                                          |                                                                  |                                                                     |                                                       |                           | Stato                                                                               |                                           | Data scadenza                                                    |                                     |                                    |                                 |               |
| Tipologia UD                         | 0            |            | DOMANDA                                                                                                    |                                                                                          |                                                                  |                                                                     |                                                       |                           | IN CORSO                                                                            |                                           | 21/10/2022                                                       |                                     |                                    |                                 |               |
| Edificio                             |              |            | VALUTAZIONE CORRETTE                                                                                                    | EZZA REGIONE                                                                             |                                                                  |                                                                     |                                                       |                           | IN CORSO                                                                            |                                           | 25/08/2022                                                       |                                     |                                    |                                 |               |
| Blocco                               |              |            | VALUTAZIONE CORRETTE                                                                                                    | EZZA COMUNE                                                                              |                                                                  |                                                                     |                                                       |                           | CONCLUSO                                                                            |                                           | 26/07/2022                                                       |                                     |                                    |                                 |               |
| Piano                                |              |            | Protocollazioni effett                                                                                                    | tuate                                                                                    |                                                                  |                                                                     |                                                       |                           |                                                                                     |                                           |                                                                  |                                     |                                    |                                 |               |
| Progressivo                          |              |            | Numero                                                                                                    | Data                                                                                     | Тіро                                                             |                                                                     |                                                       |                           |                                                                                     | Fascicolo                                 | )                                                                |                                     |                                    |                                 | 1             |
| Sede Operati                         | iva          |            | 548                                                                                                    | 27/06/2022                                                                               | Aut. Eser                                                        | : - Invio delle integrazioni                                        |                                                       |                           |                                                                                     | 150.30.13                                 | 0/2022/INF/871                                                   |                                     |                                    |                                 |               |
| Assegnazion                          | e            |            | 544                                                                                                    | 23/06/2022                                                                               | Aut. Eser                                                        | Avvio del procedimento                                              | 1                                                     |                           |                                                                                     | 150.30.13                                 | 0/2022/INF/871                                                   |                                     |                                    |                                 |               |
| Scheda Regu                          | isiti        |            | 546                                                                                                    | 24/06/2022                                                                               | Aut. Eser                                                        | Richiesta di integrazion                                            | i                                                     |                           |                                                                                     | 150.30.13                                 | 0/2022/INF/871                                                   |                                     |                                    |                                 |               |
| note                                 |              |            | 549                                                                                                    | 28/06/2022                                                                               | Aut. Eser                                                        | Richiesta di integrazion                                            | i                                                     |                           |                                                                                     | 150.30.13                                 | 150.30.130/2022/INF/871                                          |                                     |                                    |                                 |               |
| Verificatore                         |              |            | 556                                                                                                    | 28/06/2022                                                                               | Aut. Eser                                                        | Invio delle integrazioni                                            |                                                       |                           |                                                                                     | 150.30.13                                 | 0/2022/INF/871                                                   |                                     |                                    |                                 |               |
| Valutazione                          |              |            | Documenti allegati a                                                                                                    | lla domanda                                                                              |                                                                  |                                                                     |                                                       |                           |                                                                                     |                                           |                                                                  |                                     |                                    |                                 |               |
| Note<br>Verificatore<br>Senza rispos | ta           |            | Documento Identità<br>sanitaria datata tecnico a<br>Comunicazione di Avvio Is<br>assolvimento prescrizioni                                                                                                    | Copia versamento<br>bilitato Mod. Aut. 2<br>struttoria Lettera ri<br>Rapporto di Verific | bollo digitale o e<br>Mod. Aut.<br>chiesta integrazio<br>a Altro | senzione Planimetria<br>2 - AMB Mod. Aut.<br>oni Lettera integrazio | a Attestazione<br>2 - 9 Lettera<br>one documentazione | e versan<br>di trasn<br>e | mento diritti di segreteria<br>nissione domanda 📃 Le<br>Notifica costituzione grupp | Schede<br>ettera di trasi<br>o valutatori | del manuale regionale<br>missione Relazion<br>Verbale visita ver | di autorizi<br>ne conclus<br>rifica | zazione R<br>siva Decre<br>Verbale | Relazione f<br>eto<br>Lettera c | tecnico<br>li |
| Senza rispos                         | ta           |            | Oggetto                                                                                                    |                                                                                          |                                                                  |                                                                     | File                                                  |                           | Ор                                                                                  | eratore                                   | Data 📎                                                           | Тіро                                |                                    | Azioni                          | 1             |
| verificatore                         | -            |            |                                                                                                    |                                                                                          |                                                                  |                                                                     |                                                       |                           |                                                                                     |                                           |                                                                  |                                     |                                    |                                 |               |
| Non assegna<br>verifica              | ti           |            | PROCEDIMENTO: AUT-                                                                                                    | ESER[1.0] L*                                                                             |                                                                  | 7                                                                   |                                                       |                           |                                                                                     |                                           |                                                                  |                                     |                                    |                                 |               |
| ſ                                    | Applica filt | tri        | Iniziato da :<br>Iniziato il :                                                                                                    | 23/06/2022                                                                               |                                                                  |                                                                     |                                                       |                           |                                                                                     |                                           |                                                                  |                                     |                                    |                                 |               |
|                                      |              |            | Stato :                                                                                                    | Avviato                                                                                  |                                                                  |                                                                     |                                                       |                           |                                                                                     |                                           |                                                                  |                                     |                                    |                                 |               |
| Esport                               | ta selezion  | ie in pdf  | Mostra dati workflow                                                                                                    | Mostra stato workflow                                                                    | Mostra workf                                                     | low                                                                 |                                                       |                           |                                                                                     |                                           |                                                                  |                                     |                                    |                                 |               |
| Esporta                              | a la doman   | ida in pdf |                                                                                                    |                                                                                          |                                                                  |                                                                     |                                                       |                           |                                                                                     |                                           |                                                                  |                                     |                                    |                                 |               |
| Esp                                  | orta Udo i   | in csv     | Azioni completate                                                                                                    |                                                                                          |                                                                  |                                                                     |                                                       |                           |                                                                                     |                                           |                                                                  |                                     |                                    |                                 |               |
| Espor                                | ta Scheda    | Lavoro     | Nome                                                                                                    |                                                                                          |                                                                  |                                                                     |                                                       | Esegu                     | uito da                                                                             | E                                         | seguito il                                                       | -                                   | Stato                              |                                 |               |
|                                      |              |            | Controllo conferimento in                                                                                                    | canco                                                                                    |                                                                  |                                                                     |                                                       |                           |                                                                                     | 2                                         | 9/06/2022 alle 16:06                                             |                                     | Completato                         |                                 |               |
|                                      |              |            | Conferimento Incarico                                                                                                    |                                                                                          |                                                                  |                                                                     |                                                       |                           |                                                                                     | 2                                         | 9/06/2022 alle 16:00                                             |                                     | Completato                         |                                 |               |
|                                      |              |            | Valutazione Completezza/Correttezza Regione OTA OTA                                                                                                    |                                                                                          |                                                                  |                                                                     |                                                       |                           |                                                                                     | 2                                         | 9/06/2022 alle 15:06                                             |                                     | Completato                         |                                 |               |
|                                      |              |            | Protocollazione eseguita Admin Admin Admi |                                                                                          |                                                                  |                                                                     |                                                       |                           |                                                                                     | 8/06/2022 alle 15:20                      |                                                                  | Lompletato                          |                                    |                                 |               |
|                                      |              |            | Valusauvie completeza comune zaytoj 2022 alle 15:15 Comple                                                                                                    |                                                                                          |                                                                  |                                                                     |                                                       |                           |                                                                                     |                                           | Completato                                                       |                                     | а.                                 |                                 |               |
|                                      |              |            | Richiesta Integrazioni Admin Admin 28/06/2022 alle 12:18 Completato                                                                                                    |                                                                                          |                                                                  |                                                                     |                                                       |                           |                                                                                     |                                           | Completato                                                       |                                     |                                    |                                 |               |
|                                      |              |            | Richiesta integrazione da                                                                                                    | regione                                                                                  |                                                                  |                                                                     |                                                       | Ancon                     | a comune                                                                            | 2                                         | o/ub/2022 alle 10:06                                             | 0                                   | Completato                         |                                 |               |
|                                      |              |            | Protocollazione eseguita                                                                                                    |                                                                                          |                                                                  |                                                                     |                                                       | Admin                     | n Aamin 3di                                                                         | 2                                         | 8/06/2022 alle 09:52                                             | (                                   | Completato                         |                                 |               |
|                                      |              |            | Valutazione Completezza/                                                                                                    | Correttezza Regione                                                                      |                                                                  |                                                                     |                                                       | OTA O                     |                                                                                     | 2                                         | 8/06/2022 alle 09:47                                             |                                     | Completato                         |                                 | -             |
|                                      |              |            | Animal de conserve                                                                                                    |                                                                                          |                                                                  |                                                                     |                                                       |                           |                                                                                     |                                           |                                                                  |                                     |                                    |                                 |               |
|                                      |              |            | Azioni da eseguire                                                                                                    |                                                                                          |                                                                  |                                                                     |                                                       |                           |                                                                                     |                                           |                                                                  |                                     |                                    | /                               |               |
|                                      |              |            | Nome                                                                                                    |                                                                                          |                                                                  |                                                                     |                                                       |                           |                                                                                     |                                           | Stato                                                            | Azioni                              |                                    |                                 |               |
|                                      |              |            | Composizione Team di Ve                                                                                                    | sizione Team di Verifica Pronto Rilascia Esegui 🟲                                        |                                                                  |                                                                     |                                                       |                           |                                                                                     |                                           |                                                                  |                                     |                                    |                                 |               |

Viene aperta la pagina Esecuzione Attività in cui selezioniamo il team di verifica (ovvero i verificatori):

## **Composizione Team Di Verifica**

## ESECUZIONE ATTIVITÀ Seleziona utenti Team di verifica \* WARFING A BALIN CONTRACTOR CONTRACTOR AND A STREET Hummun Hara Panca Ayromun H Bernesser Weiter Charlie - Arrenter Hop Antis / Hoursgins / Louisgins - Accelerity / Herragelike Fights / Heitering / Baltiserikes Fight agelike Fi Broatt Fillen II (March Fillen II) Here / Brote + Brotes + Anne Alight Thermony (Thermony) - Alight Heraide / Heraider / Heraider The state of the second second s Theorem children children have been -Fitzenets / Hypericki / Lanateki - Fitzenetsi - Henry of the American States of the states of the second states of the second states of the e facciamo click sul pulsante Salva:

| x                   |
|---------------------|
| ESECUZIONE ATTIVITÀ |
|                     |
|                     |
| Bonitasoft © 2015   |

Nella sezione Azioni da eseguire, facciamo click sul pulsante Prendi in carico:

| OTA | OTA |
|-----|-----|
| UIA |     |

| MENU                           |                | FASCICOLO DEL TITOL                                                                                           | ARE OSPEDALE POLIE     | DRICO                 |                                     |                                               |                         |                                                                                                  |                                                  |
|--------------------------------|----------------|----------------------------------------------------------------------------------------------------|------------------------|-----------------------|-------------------------------------|-----------------------------------------------|-------------------------|--------------------------------------------------------------------------------------------------|--------------------------------------------------|
| Home<br>Domande con azio       | ni da eseguire | 💛 Autorizzazione a                                                                                            | all'esercizio          |                       |                                     |                                               |                         |                                                                                                  | Fascicolo 1 di 1                                 |
| ·Lista requisiti preso         | critti         | Data creazione                                                                                                | 23/06/2022             |                       |                                     |                                               |                         |                                                                                                  |                                                  |
| Torna alla sezione             | anagrafica     | Numero Procedimento                                                                                           | 9/2022                 |                       |                                     |                                               |                         |                                                                                                  |                                                  |
| Logout                         |                | Data invio Domanda                                                                                            | 23/06/2022             |                       |                                     |                                               |                         |                                                                                                  |                                                  |
|                                |                | Data conclusione                                                                                              |                        |                       |                                     |                                               |                         |                                                                                                  |                                                  |
| Ricerca su tutti               | i requisiti    | Stato                                                                                                    | FINE ISTRUTTORIA       |                       |                                     |                                               |                         |                                                                                                  |                                                  |
| Id univoco REQ                 |                | Annotazione                                                                                                   |                        |                       |                                     | Inserisci annotazione                         |                         |                                                                                                  |                                                  |
| Tipo requisito                 |                |                                                                                                    |                        |                       | //                                  |                                               |                         |                                                                                                  |                                                  |
| Denominazione                  |                | Attivita e durate                                                                                             |                        |                       |                                     | State                                         |                         | Data scadenza                                                                                    |                                                  |
| UO/UDO                         |                | DOMANDA                                                                                                    |                        |                       |                                     | IN CORSO                                      |                         | 21/10/2022                                                                                       |                                                  |
| Tipologia UDO                  |                | VALUTAZIONE CORRETTE                                                                                          | EZZA REGIONE           |                       |                                     | IN CORSO                                      |                         | 25/08/2022                                                                                       |                                                  |
| Edificio                       |                | VALUTAZIONE CORRETT                                                                                           |                        |                       |                                     | CONCLUSO                                      |                         | 25/00/2022                                                                                       |                                                  |
| Blocco                         |                | VALUTALIONE CORRETT                                                                                           |                        |                       |                                     | CONCLUSIO                                     |                         | 20/07/2022                                                                                       |                                                  |
| Piano                          |                | Protocollazioni effett                                                                                        | tuate                  |                       |                                     |                                               |                         |                                                                                                  |                                                  |
| Progressivo                    |                | Numero                                                                                                    | Data                   | Тіро                  |                                     |                                               | Fascicolo               |                                                                                                  |                                                  |
| Sede Operativa                 |                | 548                                                                                                    | 27/06/2022             | Aut. Eser             | nvio delle integrazioni             |                                               | 150.30.130/20           | 22/INF/871                                                                                       |                                                  |
| Assegnazione                   |                | 544                                                                                                    | 23/06/2022             | Aut. Eser /           | Avvio del procedimento              |                                               | 150.30.130/20           | 22/INF/871                                                                                       |                                                  |
| Scheda Requisiti               |                | 546                                                                                                    | 24/06/2022             | Aut. Eser I           | Richiesta di integrazioni           |                                               | 150.30.130/20           | 22/INF/871                                                                                       |                                                  |
| note                           |                | 549                                                                                                    | 28/06/2022             | Aut. Eser             | Richiesta di integrazioni           |                                               | 150.30.130/20           | 22/INF/871                                                                                       |                                                  |
| Verificatore                   |                | 556                                                                                                    | 28/06/2022             | Aut. Eser             | nvio delle integrazioni             |                                               | 150.30.130/20           | 22/INF/8/1                                                                                       |                                                  |
| Valutazione<br>Verificatore    |                | Documenti allegati a                                                                                          | lla domanda            |                       |                                     |                                               |                         |                                                                                                  |                                                  |
| Note<br>Verificatore           |                | Documento Identità                                                                                            | Copia versamento       | bollo digitale o esen | zione Planimetria Attestazione ver  | rsamento diritti di segreteria                | Schede del i            | manuale regionale d                                                                              | Ji autorizzazione Relazione tecnico              |
| Senza risposta                 |                | Comunicazione di Avvio I                                                                                      | Istruttoria Lettera ri | chiesta integrazioni  | Lettera integrazione documentazione | Notifica costituzione gruppo                  | valutatori              | Verbale visita veri                                                                              | fica Verbale Lettera di                          |
| Non assegnati                  |                | assolvimento prescrizioni                                                                                     | Rapporto di Verific    | a Altro               |                                     |                                               |                         |                                                                                                  |                                                  |
| Senza risposta<br>verificatore |                | Oggetto                                                                                                    |                        |                       | File                                | Оре                                           | ratore                  | Data 💛                                                                                           | Tipo Azioni                                      |
| Non assegnati<br>verifica      |                | PROCEDIMENTO: AUT-                                                                                            | -ESER [1.0] 11         |                       |                                     |                                               |                         |                                                                                                  |                                                  |
| Appli                          | ica filtri     | Iniziato da :                                                                                                 | admin                  |                       |                                     |                                               |                         |                                                                                                  |                                                  |
| Appi                           |                | Iniziato II :                                                                                                 | 23/06/2022             |                       |                                     |                                               |                         |                                                                                                  |                                                  |
| Esporta sel                    | lezione in pdf | Mostra dati workflow                                                                                          | Mostra stato workflow  | Mostra workflow       | 1                                   |                                               |                         |                                                                                                  |                                                  |
| Esporta la de                  | omanda in pdf  |                                                                                                    |                        |                       | 5                                   |                                               |                         |                                                                                                  |                                                  |
| Esporta                        | Udo in csv     | Azioni completate                                                                                             |                        |                       |                                     |                                               | -                       | and a                                                                                            |                                                  |
| Esporta Sc                     | heda Lavoro    | Nome                                                                                                    |                        |                       | Es                                  | eguito da                                     | Eseg                    | uito il                                                                                          | Stato                                            |
|                                |                | Controllo conforimento in                                                                                     | unica                  |                       | 10                                  |                                               | 29/00                   | /2022 alle 10:59                                                                                 | Completato                                       |
|                                |                | Controllo conterimento in                                                                                     | icanco                 |                       |                                     |                                               | 29/00                   | /2022 alle 10:00                                                                                 | Completato                                       |
|                                |                | Volutorio a Completerro                                                                                       | Constituent Desires    |                       | 10                                  |                                               | 29/00                   | /2022 alle 10:00                                                                                 | Completato                                       |
|                                |                | Protocollariano asservita                                                                                     | Correttezza Regione    |                       | 10                                  | A UIA                                         | 29/00                   | /2022 alle 15:00                                                                                 | Completato                                       |
|                                |                | Valutazione Completezza                                                                                       | Correttezza Comune     |                       | Au                                  | rona Comune                                   | 28/06                   | /2022 alle 15:20                                                                                 | Completato                                       |
|                                |                | valutazione completezzaj                                                                                      | concluzed contaile     |                       | ~                                   | cond contaile                                 | 20/00                   | 72022 and 15.15                                                                                  | Completato                                       |
|                                |                | Richiesta Integrazioni                                                                                        |                        |                       | hα                                  | min Admin                                     | 28/06                   | /2022 alle 12:18                                                                                 | Completato                                       |
|                                |                | Richiesta Integrazioni<br>Richiesta integrazione da                                                           | regione                |                       | Ad                                  | min Admin<br>cona Comune                      | 28/06                   | /2022 alle 12:18                                                                                 | Completato                                       |
|                                |                | Richiesta Integrazioni<br>Richiesta integrazione da<br>Protocollazione eseguita                               | regione                |                       | Ad<br>An<br>Ad                      | min Admin<br>cona Comune<br>min Admin 3di     | 28/06<br>28/06<br>28/06 | i/2022 alle 12:18<br>i/2022 alle 10:06<br>i/2022 alle 09:52                                      | Completato<br>Completato<br>Completato           |
|                                |                | Richiesta Integrazioni<br>Richiesta integrazione da<br>Protocollazione eseguita                               | regione                |                       | Ad<br>An<br>Ad<br>                  | min Admin<br>cona Comune<br>min Admin 3di     | 28/06<br>28/06<br>28/06 | i/2022 alle 12:18<br>i/2022 alle 10:06<br>i/2022 alle 09:52                                      | Completato Completato Completato                 |
|                                |                | Richiesta Integrazioni<br>Richiesta integrazione da<br>Protocollazione eseguita<br>Azioni da eseguire         | regione<br>            |                       | Ad<br>An<br>Ad                      | min Admin<br>cona Comune<br>min Admin 3di<br> | 28/06<br>28/06          | i/2022 alle 12:18<br>i/2022 alle 10:06<br>i/2022 alle 09:52                                      | Completato Completato Completato Completato      |
|                                |                | Richiesta Integrazioni<br>Richiesta integrazione da<br>Protocollazione eseguita<br>Azioni da eseguire<br>Nome | regione                |                       | Ad<br>An<br>Ad<br>                  | min Admin<br>cona Comune<br>min Admin 3di<br> | 28/06<br>28/06<br>28/06 | /2022 alle 12:18<br>/2022 alle 10:06<br>/2022 alle 09:52<br>//////////////////////////////////// | Completato<br>Completato<br>Completato<br>Azioni |

e poi su Esegui:

| Sanità Reg                     | gione March    | e - Autorizzazio           | one ed Accre          | ditamento             | D                                      |                             |                 |                      |               | (              | ОТА ОТА     |
|--------------------------------|----------------|----------------------------|-----------------------|-----------------------|----------------------------------------|-----------------------------|-----------------|----------------------|---------------|----------------|-------------|
| MENU                           |                | FASCICOLO DEL TITOL        | ARE OSPEDALE POLI     | EDRICO                |                                        |                             |                 |                      |               |                |             |
| ·Home<br>·Domande con azior    | ni da eseguire | 🥑 Autorizzazione a         | ll'esercizio          |                       |                                        |                             |                 |                      | Fa            | scicolo 1 di 1 | <b>F</b>    |
| Lista requisiti preso          | ritti          | Data creazione             | 23/06/2022            |                       |                                        |                             |                 |                      |               |                |             |
| Torna alla sezione a           | anagrafica     | Numero Procedimento        | 9/2022                |                       |                                        |                             |                 |                      |               |                |             |
| Logout                         |                | Data invio Domanda         | 23/06/2022            |                       |                                        |                             |                 |                      |               |                |             |
| Discourse and a data           | 1              | Data conclusione           |                       |                       |                                        |                             |                 |                      |               |                |             |
| Ricerca su tutti               | requisiti      | Stato                      | FINE ISTRUTTORIA      |                       |                                        |                             |                 |                      |               |                |             |
| Id univoco REQ                 |                | Annotazione                |                       |                       |                                        | Inserisci annotazione       |                 |                      |               |                |             |
| Testo requisito                |                | Attività o durato          |                       |                       | ,                                      | 2                           |                 |                      |               |                |             |
| Denominazione                  |                | -                          |                       |                       |                                        | <b>C</b> 1                  |                 | <b>D</b> 1           |               |                | _           |
| UO/UDO                         |                | Тіро                       |                       |                       |                                        | Stato                       |                 | Data scadenza        |               |                |             |
| Tipologia UDO                  |                | DOMANDA                    |                       |                       |                                        | IN CORSO                    |                 | 21/10/2022           |               |                | _           |
| Edificio                       |                | VALUTAZIONE CORRETTE       | ZZA REGIONE           |                       |                                        | IN CORSO                    |                 | 25/08/2022           |               |                |             |
| Blocco                         |                | VALUTAZIONE CORRETTE       | ZZA COMUNE            |                       |                                        | CONCLUSO                    |                 | 26/07/2022           |               |                |             |
| Piano                          |                | Protocollazioni effett     | uate                  |                       |                                        |                             |                 |                      |               |                |             |
| Progressivo                    |                | Numero                     | Data                  | Тіро                  |                                        |                             | Fascicolo       |                      |               |                |             |
| Sede Operativa                 |                | 548                        | 27/06/2022            | Aut. Eser.            | - Invio delle integrazioni             |                             | 150.30.130      | )/2022/INF/871       |               |                |             |
| Assegnazione                   |                | 544                        | 23/06/2022            | Aut. Eser.            | - Avvio del procedimento               |                             | 150.30.130      | )/2022/INF/871       |               |                |             |
| Scheda Requisiti               |                | 546                        | 24/06/2022            | Aut. Eser.            | - Richiesta di integrazioni            |                             | 150.30.130      | )/2022/INF/871       |               |                |             |
| note                           |                | 549                        | 28/06/2022            | Aut. Eser.            | - Richiesta di integrazioni            |                             | 150.30.130      | )/2022/INF/871       |               |                |             |
| Verificatore                   |                | 556                        | 28/06/2022            | Aut. Eser.            | - Invio delle integrazioni             |                             | 150.30.130      | )/2022/INF/871       |               |                |             |
| Valutazione                    |                | Documenti allegati al      | la domanda            |                       |                                        |                             |                 |                      |               |                |             |
| Verificatore                   |                | Decemente Identità         | Caria una manda       |                       | antina Distinction Attactorias         |                             | Cohoda .        |                      |               | nan 🔽 Delasia  |             |
| Verificatore                   |                | sanitaria datata tecnico a | bilitato Mod. Aut.    | 2 Mod. Aut. 2         | 2 - AMB Mod. Aut. 2 - 9 Lettera        | di trasmissione domanda 🦳 L | ettera di trasm | issione Relazion     | ie conclusiva | Decreto        | one techico |
| Senza risposta                 |                | Comunicazione di Avvio I   | struttoria Lettera    | richiesta integrazion | ni Lettera integrazione documentazione | Notifica costituzione grupp | oo valutatori   | Verbale visita ver   | ifica 📃 Ve    | erbale 📃 Lette | era di      |
| Non assegnati                  |                | assolvimento prescrizioni  | Rapporto di Verin     | Altro                 | et.                                    | 0                           |                 | D-1-D 4              | <b>T</b>      |                |             |
| Senza risposta<br>verificatore |                | Oggetto                    |                       |                       | rile                                   | U                           | peratore        | Data                 | про           | AZIO           |             |
| Non assegnati                  |                | PROCEDIMENTO: AUT-         | ESER [1.0] 1          |                       | 7                                      |                             |                 |                      |               |                |             |
| And                            | en filma       | Iniziato da :              | admin                 |                       |                                        |                             |                 |                      |               |                |             |
| Appil                          | ca nitri       | Iniziato il :              | 23/06/2022            |                       |                                        |                             |                 |                      |               |                |             |
| Encerta cal                    | aniana in adf  | Stato :                    | Avviato               |                       |                                        |                             |                 |                      |               |                |             |
| Esporta sei                    | ezione in par  | Mostra dati workflow       | Mostra stato workflow | Mostra workflo        | DW                                     |                             |                 |                      |               |                |             |
| Esporta la do                  | omanda in por  | Azioni completate          |                       |                       |                                        |                             |                 |                      |               |                |             |
| Esporta                        | udo in csv     | Nome                       |                       |                       |                                        | Eseguito da                 | Es              | seguito il           | Staf          | to             | *           |
| Esporta Sc                     | heda Lavoro    | Composizione Team di Ve    | rifica                |                       |                                        | OTA OTA                     | 29              | 9/06/2022 alle 16:59 | Com           | pletato        |             |
|                                |                | Controllo conferimento in  | tarico                |                       |                                        | OTA OTA                     | 29              | 0/06/2022 alle 16:06 | Com           | pletato        |             |
|                                |                | Conferimento Incarico      |                       |                       |                                        | OTA OTA                     | 29              | 0/06/2022 alle 16:00 | Com           | pletato        |             |
|                                |                | Valutazione Completezza/   | Correttezza Regione   |                       |                                        | OTA OTA                     | 29              | 0/06/2022 alle 15:06 | Com           | pletato        |             |
|                                |                | Protocollazione eseguita   |                       |                       |                                        | Admin Admin 3di             | 28              | 8/06/2022 alle 15:20 | Com           | pletato        |             |
|                                |                | Valutazione Completezza/   | Correttezza Comune    |                       |                                        | Ancona Comune               | 28              | 8/06/2022 alle 15:15 | Com           | pletato        |             |
|                                |                | Richiesta Integrazioni     |                       |                       |                                        | Admin Admin                 | 28              | 8/06/2022 alle 12:18 | Com           | pletato        |             |
|                                |                | Richiesta integrazione da  | regione               |                       |                                        | Ancona Comune               | 28              | 8/06/2022 alle 10:06 | Com           | pletato        | 1           |
|                                |                | Protocollazione eseguita   |                       |                       |                                        | Admin Admin 3di             | 28              | 8/06/2022 alle 09:52 | Com           | pletato        |             |
|                                |                |                            |                       |                       |                                        |                             |                 |                      | -             |                | •           |
|                                |                | Azioni da eseguire         |                       |                       |                                        |                             |                 |                      |               |                | 1           |
|                                |                | Nome                       |                       |                       |                                        |                             |                 | Stato                | Azioni        |                | /           |
|                                |                | Controllo Team Verifica    |                       |                       |                                        |                             |                 | Pronto               | Rilascia      | Esegui         |             |

Viene aperta la pagina Esecuzione Attività in cui è possibile verificare i soggetti selezionati come verificatori e per confermare facciamo click sul pulsante Team Verificatori Corretti Prosegui:

|                                           | x                                     |
|-------------------------------------------|---------------------------------------|
| ESECUZIONE ATTIVITÀ                       |                                       |
| Controllo Team Verifica                   |                                       |
| Team di verifica                          |                                       |
| Achille Turning Braning archite           | <u>ـ</u>                              |
| RetritT: Alientia Salientia anto111       |                                       |
|                                           | _                                     |
|                                           | · · · · · · · · · · · · · · · · · · · |
| TORNA ALLA SELEZIONE DEL TEAM DI VERIFICA | TEAM VERIFICATORI CORRETTI PROSEGUI   |
|                                           |                                       |
|                                           |                                       |
|                                           |                                       |
|                                           |                                       |
|                                           |                                       |
|                                           |                                       |
|                                           |                                       |
|                                           |                                       |
|                                           |                                       |
|                                           |                                       |
|                                           |                                       |
|                                           |                                       |
|                                           |                                       |
|                                           |                                       |
|                                           |                                       |
|                                           |                                       |
|                                           |                                       |
| Bonitasoft © 2015                         |                                       |

## Pianificazione visita di verifica

×

Nella sezione Azioni da eseguire facciamo click sul pulsante Prendi in carico:

FASCICOLO DEL TITOLARE OSPEDALE POLIEDRICO

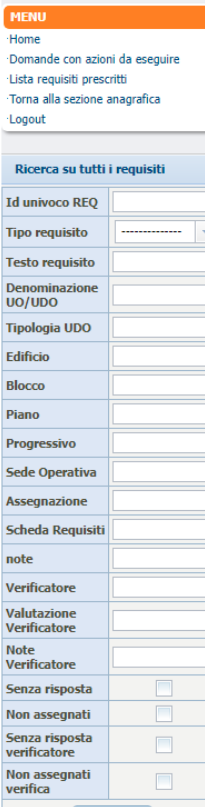

Esporta selezione in pdf Esporta la domanda in pdf Esporta Udo in csv Esporta Scheda Lavoro

| ata creazione 2<br>Iumero Procedimento 9                                                                                                    |                                                                                                    |                                                                                                    |                                                                                                    |                                                                                                    |                                                                                                    |                                                                                                    |
|----------------------------------------------------------------------------------------------------|----------------------------------------------------------------------------------------------------|----------------------------------------------------------------------------------------------------|----------------------------------------------------------------------------------------------------|----------------------------------------------------------------------------------------------------|----------------------------------------------------------------------------------------------------|----------------------------------------------------------------------------------------------------|
| lumero Procedimento 9                                                                                                    | 23/06/2022                                                                                                    |                                                                                                    |                                                                                                    |                                                                                                    |                                                                                                    |                                                                                                    |
|                                                                                                    | 9/2022                                                                                                    |                                                                                                    |                                                                                                    |                                                                                                    |                                                                                                    |                                                                                                    |
| ata invio Domanda 2                                                                                                    | 23/06/2022                                                                                                    |                                                                                                    |                                                                                                    |                                                                                                    |                                                                                                    |                                                                                                    |
| ata conclusione                                                                                                    |                                                                                                    |                                                                                                    |                                                                                                    |                                                                                                    |                                                                                                    |                                                                                                    |
| tato F                                                                                                    | FINE ISTRUTTORIA                                                                                                    |                                                                                                    |                                                                                                    |                                                                                                    |                                                                                                    |                                                                                                    |
| nnotazione                                                                                                    |                                                                                                    | h                                                                                                    | Inserisci annotazione                                                                                                    |                                                                                                    |                                                                                                    |                                                                                                    |
| Attività e durate                                                                                                    |                                                                                                    |                                                                                                    |                                                                                                    |                                                                                                    |                                                                                                    |                                                                                                    |
| Гіро                                                                                                    |                                                                                                    |                                                                                                    | Stato                                                                                                    |                                                                                                    | Data scadenza                                                                                                    |                                                                                                    |
| DOMANDA                                                                                                    |                                                                                                    |                                                                                                    | IN CORSO                                                                                                    |                                                                                                    | 21/10/2022                                                                                                    |                                                                                                    |
| VALUTAZIONE CORRETTEZZ                                                                                                    | ZA REGIONE                                                                                                    |                                                                                                    | IN CORSO                                                                                                    |                                                                                                    | 25/08/2022                                                                                                    |                                                                                                    |
| VALUTAZIONE CORRETTEZZ                                                                                                    | ZA COMUNE                                                                                                    |                                                                                                    | CONCLUSO                                                                                                    |                                                                                                    | 27/07/2022                                                                                                    |                                                                                                    |
|                                                                                                    |                                                                                                    |                                                                                                    |                                                                                                    |                                                                                                    |                                                                                                    |                                                                                                    |
| Protocollazioni effettua                                                                                                    | ate                                                                                                    |                                                                                                    |                                                                                                    |                                                                                                    |                                                                                                    |                                                                                                    |
| Numero D                                                                                                    | Jata                                                                                                    | Тіро                                                                                                    |                                                                                                    | Fascicolo                                                                                                    |                                                                                                    |                                                                                                    |
| J48 27                                                                                                    | //06/2022                                                                                                    | Aut. Eser Invio delle integrazioni                                                                                                    |                                                                                                    | 150.30.130                                                                                                    | /2022/INF/871                                                                                                    |                                                                                                    |
| 544 23                                                                                                    | 3/06/2022                                                                                                    | Aut. Eser Avvio del procedimento                                                                                                    |                                                                                                    | 150.30.130                                                                                                    | )/2022/INF/871                                                                                                    |                                                                                                    |
| 546 24                                                                                                    | 4/06/2022                                                                                                    | Aut. Eser Richiesta di integrazioni                                                                                                    |                                                                                                    | 150.30.130                                                                                                    | )/2022/INF/871                                                                                                    |                                                                                                    |
| 549 28                                                                                                    | 8/06/2022                                                                                                    | Aut. Eser Richiesta di integrazioni                                                                                                    |                                                                                                    | 150.30.130                                                                                                    | )/2022/INF/871                                                                                                    |                                                                                                    |
| 556 28                                                                                                    | 8/06/2022                                                                                                    | Aut. Eser Invio delle integrazioni                                                                                                    |                                                                                                    | 150.30.130                                                                                                    | )/2022/INF/871                                                                                                    |                                                                                                    |
|                                                                                                    |                                                                                                    | File                                                                                                    |                                                                                                    | Operatore                                                                                                    | Data 💛                                                                                                    | Tipo A                                                                                                    |
| ROCEDIMENTO: AUT-ES                                                                                                    | 5ER [1.0] tl                                                                                                    | File                                                                                                    |                                                                                                    | Operatore                                                                                                    | Data 📎                                                                                                    | Tipo A                                                                                                    |
| PROCEDIMENTO: AUT-ES                                                                                                    | <b>5ER [1.0] 친</b> 구                                                                                                    | File                                                                                                    |                                                                                                    | Operatore                                                                                                    | Data 🏾                                                                                                    | Tipo A                                                                                                    |
| PROCEDIMENTO: AUT-ES<br>niziato da : a<br>niziato il : 2                                                                                                    | 5 <b>ER [1.0] た</b> ]<br>admin<br>23/06/2022                                                                                                    | File                                                                                                    |                                                                                                    | Operatore                                                                                                    | Data 🃎                                                                                                    | Tipo A                                                                                                    |
| PROCEDIMENTO: AUT-ES<br>niziato da : a<br>niziato il : 2<br>tato : A                                                                                                    | 5ER [1.0] 1]<br>admin<br>23/06/2022<br>Avviato                                                                                                    | File                                                                                                    |                                                                                                    | Operatore                                                                                                    | Data 🃎                                                                                                    | Tipo A                                                                                                    |
| PROCEDIMENTO: AUT-E4<br>niziato da : a<br>niziato il : 2<br>tato : A<br>Mostra dati workflow [1                                                                                                    | SER [1.0] 17<br>admin<br>23/06/2022<br>Avviato<br>Mostra stato workflow                                                                                                    | File<br>Mostra workflow                                                                                                    |                                                                                                    | Operatore                                                                                                    | Data 🛇                                                                                                    | Tipo A                                                                                                    |
| PROCEDIMENTO: AUT-E4       niziato da :     a       niziato il :     2       tato :     A       Mostra dati workflow     1       Azioni completate                                                                                                    | SER [1.0] 1]<br>admin<br>23/06/2022<br>Avviato<br>Mostra stato workflow                                                                                                    | File                                                                                                    |                                                                                                    | Operatore                                                                                                    | Data 💛                                                                                                    | Tipo A                                                                                                    |
| PROCEDIMENTO: AUT-E4       niziato da :     a       niziato il :     2       tato :     A       Mostra dati workflow     1       Azioni completate       Yome                                                                                                    | see [1.0] t <sup>3</sup><br>admin<br>23/06/2022<br>Avviato<br>Mostra stato workflow                                                                                                    | File Mostra workflow E                                                                                                    | eguito da                                                                                                    | Operatore<br>E                                                                                                    | Data 💛                                                                                                    | Tipo A<br>Stato                                                                                                    |
| PROCEDIMENTO: AUT-E4       niziato da :     a       niziato il :     2       tato :     A       Mostra dati workflow     1       Azioni completate       Vome       Controllo Team Verifica                                                                                                    | see [1.0] t <sup>3</sup><br>admin<br>23/06/2022<br>Avviato<br>Mostra stato workflow                                                                                                    | File Mostra workflow                                                                                                    | eguito da<br>YA OTA                                                                                                    | Operatore           E5           25                                                                                                    | Data >><br>seguito il<br>1/06/2022 alle 17:06                                                                                                    | Tipo A<br>Stato<br>Completato                                                                                                    |
| ROCEDIMENTO: AUT-E4         niziato da :       a         niziato il :       2         tato :       A         Mostra dati workflow       1         Azioni completate         Nome         Controllo Team Verifica         Composizione Team di Verifi                                                                                                    | ser [1.0] t <sup>1</sup><br>admin<br>23/06/2022<br>Avviato<br>Mostra stato workflow ) (<br>ica                                                                                                    | File File Kostra workflow                                                                                                    | eguito da<br>TA OTA                                                                                                    | Operatore           E           25           25           25                                                                                                    | Data >>           seguito il           1/06/2022 alle 17:06           1/06/2022 alle 16:59                                                                                                    | Tipo A<br>Stato<br>Completato                                                                                                    |
| ROCEDIMENTO: AUT-ES<br>niziato da : a<br>niziato il : 2<br>tato : A<br>Mostra dati workflow [1<br>Azioni completate<br>Nome<br>Controllo Team Verifica<br>Composizione Team di Verifi<br>Controllo conferimento incar                                                                                                    | see [1.0] t <sup>2</sup><br>admin<br>23/06/2022<br>Avviato<br>Mostra stato workflow )<br>Mostra stato workflow )                                                                                                    | File File Kostra workflow                                                                                                    | eguito da<br>TA OTA<br>TA OTA<br>TA OTA                                                                                                | Operatore           E           25           26           25           26                                                                                                    | Data >>           seguito il           1/06/2022 alle 17:06           1/06/2022 alle 16:59           1/06/2022 alle 16:06                                                                                                    | Tipo A<br>Stato<br>Completato<br>Completato                                                                                                    |
| ROCEDIMENTO: AUT-ES<br>niziato da : a<br>niziato il : 2<br>tato : A<br>Mostra dati workflow [1<br>Azioni completate<br>Nome<br>Controllo Team Verifica<br>Composizione Team di Verifi<br>Controllo conferimento incar<br>Conferimento Incarico                                                                                                    | see [1.0] t <sup>3</sup><br>admin<br>23/06/2022<br>Avviato<br>Mostra stato workflow )<br>Mostra stato workflow )<br>ica<br>rico                                                                                                    | File       Mostra workflow                                                                                                    | eguito da<br>TA OTA<br>TA OTA<br>TA OTA<br>TA OTA                                                                                      | Operatore           Image: state state s | Data ≫           seguito il           1/06/2022 alle 17:06           1/06/2022 alle 16:59           1/06/2022 alle 16:06           1/06/2022 alle 16:06                                                                                                    | Tipo A<br>Stato<br>Completato<br>Completato<br>Completato                                                                                                    |
| ROCEDIMENTO: AUT-ES<br>niziato da : a<br>niziato il : 2<br>tato : A<br>Mostra dati workflow I<br>Azioni completate<br>Nome<br>Controllo Team Verifica<br>Composizione Team di Verifi<br>Controllo conferimento incar<br>Conferimento Incarico<br>/alutazione Completezza/Co                                                                                                    | see [1.0] t <sup>2</sup><br>admin<br>23/06/2022<br>Avviato<br>Mostra stato workflow )<br>Mostra stato workflow )<br>ica<br>rico                                                                                                    | File       Mostra workflow                                                                                                    | eguito da<br>TA OTA<br>TA OTA<br>TA OTA<br>TA OTA<br>TA OTA                                                                            | Operatore           Image: state state s | Data >>           seguito il           1/06/2022 alle 17:06           1/06/2022 alle 16:59           1/06/2022 alle 16:06           1/06/2022 alle 16:00           1/06/2022 alle 16:00           1/06/2022 alle 15:06                                                                                                    | Tipo A<br>Stato<br>Completato<br>Completato<br>Completato<br>Completato                                                                                                    |
| ROCEDIMENTO: AUT-ES niziato da :  aiziato il :  tato :  Mostra dati workflow  Azioni completate  Nome Controllo Team Verifica Composizione Team di Verifi Controllo conferimento incari Conferimento Incarico  /alutazione Completezza/Co rotocollazione eseauita                                                                                                    | see [1.0] t <sup>3</sup><br>admin<br>23/06/2022<br>Avviato<br>Mostra stato workflow  <br>Mostra stato workflow  <br>Ica<br>rico                                                                                                    | File       Mostra workflow                                                                                                    | eguito da<br>TA OTA<br>TA OTA<br>TA OTA<br>TA OTA<br>TA OTA<br>TA OTA<br>TA OTA<br>TA OTA                                              | Operatore           Image: Image: Im | Data ≫           seguito il           1/06/2022 alle 17:06           1/06/2022 alle 16:59           1/06/2022 alle 16:00           1/06/2022 alle 16:00           1/06/2022 alle 15:06           1/06/2022 alle 15:06                                                                                                    | Tipo A<br>Stato Completato Completat |
| ROCEDIMENTO: AUT-ES niziato da :  aniziato il :  Azioni completate Nome Controllo Team Verifica Composizione Team di Verifi Controllo Conferimento incari Conferimento Incarico /alutazione Completezza/Co ?rotocollazione eseguita                                                                                                    | SER [1.0] 12<br>admin<br>23/06/2022<br>Avviato<br>Mostra stato workflow  <br> <br> <br> <br> <br> <br> <br> <br> <br> <br> <br> <br> <br> <br> <br> <br> <br> <br>                                                                                                    | File       Mostra workflow       Ei       0       0       0       0       0       0       0       0       0       0       0       0       0       0       0       0       0       0       0       0       0       0       0       0       0       0       0       0       0       0       0       0       0       0       0       0       0       0       0       0       0       0       0       0       0       0       0       0       0       0       0       0       0       0       0       0       0       0       0       0       0       0       0       0       0                                                                                                    | eguito da<br>TA OTA<br>TA OTA<br>TA OTA<br>TA OTA<br>TA OTA<br>TA OTA<br>TA OTA<br>Inin Admin 3di<br>Icona Comune                      | Operatore           Image: state state s | Data >>           seguito il           1/06/2022 alle 17:06           1/06/2022 alle 16:59           1/06/2022 alle 16:00           1/06/2022 alle 15:06           1/06/2022 alle 15:06           1/06/2022 alle 15:06           1/06/2022 alle 15:15                                                                                                    | Tipo A<br>Stato Stato Completato Completato Com |
| ROCEDIMENTO: AUT-E2     niziato da :         ia a     niziato iI :         iziato :         iziato:         iziato : | see (1.0) t <sup>2</sup><br>admin<br>23/06/2022<br>Avviato<br>Mostra stato workflow<br>Mostra stato workflow<br>Most | File       Mostra workflow       Ei       0       0       0       0       0       0       0       0       0       0       0       0       0       0       0       0       0       0       0       0       0       0       0       0       0       0       0       0       0       0       0       0       0       0       0       0       0       0       0       0       0       0       0       0       0       0       0       0       0       0       0       0       0       0       0       0       0       0       0       0       0       0       0       0       0                                                                                                    | eguito da<br>TA OTA<br>TA OTA<br>TA OTA<br>TA OTA<br>TA OTA<br>TA OTA<br>TA OTA<br>Imin Admin 3di<br>Iccona Comune<br>Imin Admin       | Operatore           Image: Image: Im | Data >>           seguito il           //06/2022 alle 17:06           //06/2022 alle 16:59           //06/2022 alle 16:06           //06/2022 alle 15:06           //06/2022 alle 15:06           //06/2022 alle 15:20           //06/2022 alle 15:20           //06/2022 alle 15:15           //06/2022 alle 15:15                                                              | Tipo A<br>Stato Stato Completato Completato Com |
| ROCEDIMENTO: AUT-ES      niziato da :         ai a      niziato iI :         Zitato :         Mostra dati workflow         I          Azioni completate         Nome         Controllo Team Verifica         Composizione Team di Verifi Controllo Team Verifica         Composizione Team di Verific         Controllo conferimento incar         Controllo conferimento incar         Controllo conferimento incar         Controllo conferimento incar         Controllo conferimento incar         Controllo conferimento incar         Controllo conferimento incar         Controllo conferimento incar         Controllo conferimento incar         Controllo conferimento incar         Controllazione Completezza/Co         Vichosta integrazioni         Zichiasta integrazioni         Zichiasta integrazioni         Zichiasta integrazioni         Zichiasta integrazioni         Zichiasta integrazioni         Zichiasta integrazioni         Zichiasta integrazioni         Zichiasta integrazioni         Zichiasta integrazioni         Zichiasta         Zichiasta  | SER [1.0] 12<br>admin<br>23/06/2022<br>Avviato<br>Mostra stato workflow<br>Mostra stato workflow<br>Mostra           | File       Mostra workflow       Mostra workflow       Ei       O       O                                                                                                    | eguito da<br>A OTA<br>A OTA<br>A OTA<br>A OTA<br>A OTA<br>A OTA<br>A OTA<br>Imin Admin 3di<br>iccona Comune<br>Imin Admin              | Operatore           Image: Image: Im | Data >>           seguito il           //06/2022 alle 17:06           //06/2022 alle 16:59           //06/2022 alle 16:00           //06/2022 alle 15:06           //06/2022 alle 15:20           //06/2022 alle 15:15           //06/2022 alle 15:15           //06/2022 alle 15:15                                                                                             | Tipo A                                                                                                    |
| ROCEDIHENTO: AUT-ES     niziato da :         ai a         niziato il :         ai a         niziato il :         Azioni completate     Mome     Controllo Team Verifica     Composizione Team di Verifi Controllo conferimento incar     Controllo conferimento incar     Controllo conferimento incar     Controllazione eseguita     /alutazione Completezza/Co     Yrotocollazione eseguita     /alutesta Integrazioni     Wichiesta Integrazione da rei                                                                                                    | SER [1.0] 12<br>admin<br>23/06/2022<br>Avviato<br>Mostra stato workflow )<br>Mostra stato workflow )<br>inca<br>nica<br>nica<br>nica<br>spica<br>correttezza Regione                                                                                                    | File                                                                                                    | eguito da<br>A OTA<br>A OTA<br>A OTA<br>A OTA<br>A OTA<br>A OTA<br>A OTA<br>Imin Admin 3di<br>cona Comune<br>Imin Admin<br>cona Comune | Operatore           Image: Image: Im | Data ≫           acguito il           /06/2022 alle 17:06           /06/2022 alle 16:59           /06/2022 alle 16:00           /06/2022 alle 16:00           /06/2022 alle 15:06           /06/2022 alle 15:15           /06/2022 alle 15:15           /06/2022 alle 15:15           /06/2022 alle 15:15           /06/2022 alle 15:15           /06/2022 alle 15:15            | Tipo A  Tipo A    |
| ROCEDIHENTO: AUT-ES     niziato da :         ia a         niziato ii :         iziato :         ia a         niziato ii :                                                                                                    | SER [1.0] 13<br>admin<br>23/06/2022<br>Avviato<br>Mostra stato workflow<br>fica<br>rico<br>orrettezza Regione<br>gione                                                                                                    | File                                                                                                    | eguito da<br>A OTA<br>A OTA<br>A OTA<br>A OTA<br>A OTA<br>A OTA<br>Imin Admin 3di<br>cona Comune<br>Imin Admin<br>cona Comune          | Operatore           E           22           22           22           22           23           24           25           26           27           28           29           20           21           22           23           24           25           26           27           28           29           28           29           29           20           21           22           23           24           25           26           27           28           29           29           29           29           29           29           29           29           29           29           29           29           29           29           29           29           29                                                                                                    | Data ≫           acguito il           //06/2022 alle 17:06           //06/2022 alle 16:59           //06/2022 alle 16:00           //06/2022 alle 16:00           //06/2022 alle 15:06           //06/2022 alle 15:15           //06/2022 alle 15:15           //06/2022 alle 15:15           //06/2022 alle 15:15           //06/2022 alle 15:15           //06/2022 alle 15:15 | Tipo A<br>Stato Completato Completat |
| ROCEDIMENTO: AUT-ES     niziato da :         ia a         niziato ii :         iziato :         ia a         niziato ii :         iziato :         ia a         niziato ii :         ia a         ia a         iatao :         Autori completate         Aune         Controllo Team Verifica         Composizione Team di Verifi         Controllo Team Verifica         Composizione Team di Verifi         Controllo conferimento incar         Controllo conferimento incar         Controllo Completezza/Co         rotocollazione eseguita         /alutazione Completezza/Co         ichiesta Integrazioni         ichiesta integrazione a rei         Azioni da eseguire                                                                                                    | see [1.0] 13<br>admin<br>23/06/2022<br>Avviato<br>Mostra stato workflow<br>fica<br>inca<br>inca<br>inca<br>inca<br>inca<br>inca<br>inca<br>i                                                                                                    | File         Mostra workflow         Mostra workflow         Image: Image: | eguito da<br>A OTA<br>A OTA<br>A OTA<br>A OTA<br>A OTA<br>A OTA<br>Imin Admin 3di<br>cona Comune<br>Imin Admin<br>cona Comune          | Operatore  E4  25  26  26  26  26  26  26  26  26  26                                                                                                    | Data           seguito il           //06/2022 alle 17:06           //06/2022 alle 16:59           //06/2022 alle 16:00           //06/2022 alle 16:00           //06/2022 alle 15:00           //06/2022 alle 15:15           //06/2022 alle 15:15           //06/2022 alle 12:18           //06/2022 alle 10:06                                                                 | Tipo A  Tipo A    |

e poi su Esegui:

| 0   | Т٨   | n | Т۸ |
|-----|------|---|----|
| ••• | 1 14 | 0 | 12 |

| MENU                        |                | FASCICOLO DEL TITOL                                                                                                    | ARE OSPEDALE POLIEDR                                                     | 1CO                                              |                                                                                                    |                                          |                                                                                              |                                                                                                    |                                                                           |                                                                                                    |
|-----------------------------|----------------|----------------------------------------------------------------------------------------------------|--------------------------------------------------------------------------|--------------------------------------------------|----------------------------------------------------------------------------------------------------|------------------------------------------|----------------------------------------------------------------------------------------------|----------------------------------------------------------------------------------------------------|---------------------------------------------------------------------------|----------------------------------------------------------------------------------------------------|
| Home                        |                | Autorizzazione a                                                                                                    | ll'esercizio                                                             |                                                  |                                                                                                    |                                          |                                                                                              |                                                                                                    | e e Fase                                                                  | cicolo 19 di 19 🕞                                                                                               |
| Domande con azion           | ni da eseguire | Data annaisea                                                                                                    | 22/06/2022                                                               |                                                  |                                                                                                    |                                          |                                                                                              | e.                                                                                                    |                                                                           |                                                                                                    |
| Torna alla sezione a        | anagrafica     | Numero Presedimento                                                                                                    | 23/00/2022                                                               |                                                  |                                                                                                    |                                          |                                                                                              |                                                                                                    |                                                                           |                                                                                                    |
| Logout                      | ·              | Numero Procedimento                                                                                                    | 9/2022                                                                   |                                                  |                                                                                                    |                                          |                                                                                              |                                                                                                    |                                                                           |                                                                                                    |
|                             |                | Data conclusione                                                                                                    | 23/00/2022                                                               |                                                  |                                                                                                    |                                          |                                                                                              |                                                                                                    |                                                                           |                                                                                                    |
| Ricerca su tutti i          | i requisiti    | Stato                                                                                                    | FINE ISTRUTTORIA                                                         |                                                  |                                                                                                    |                                          |                                                                                              |                                                                                                    |                                                                           |                                                                                                    |
| Id univoco REQ              |                | Annotazione                                                                                                    |                                                                          |                                                  | Inseri                                                                                                    | sci annotazione                          |                                                                                              |                                                                                                    |                                                                           |                                                                                                    |
| Tipo requisito              | 🔻              |                                                                                                    |                                                                          |                                                  | //                                                                                                    |                                          |                                                                                              |                                                                                                    |                                                                           |                                                                                                    |
| Testo requisito             |                | Attività e durate                                                                                                    |                                                                          |                                                  |                                                                                                    |                                          |                                                                                              |                                                                                                    |                                                                           |                                                                                                    |
| Denominazione<br>UO/UDO     |                | Тіро                                                                                                    |                                                                          |                                                  |                                                                                                    | Stato                                    |                                                                                              | Data scadenza                                                                                                    |                                                                           |                                                                                                    |
| Tipologia UDO               |                | DOMANDA                                                                                                    |                                                                          |                                                  |                                                                                                    | IN CORSO                                 |                                                                                              | 21/10/2022                                                                                                    |                                                                           |                                                                                                    |
| Edificio                    |                | VALUTAZIONE CORRETTE                                                                                                    | ZZA REGIONE                                                              |                                                  |                                                                                                    | IN CORSO                                 |                                                                                              | 25/08/2022                                                                                                    |                                                                           |                                                                                                    |
| Blocco                      |                | VALUTAZIONE CORRETTE                                                                                                    | DNE CORRETTEZZA COMUNE CONCLUSO                                          |                                                  |                                                                                                    |                                          |                                                                                              |                                                                                                    |                                                                           |                                                                                                    |
| Piano                       |                | Protocollazioni effett                                                                                                    | uate                                                                     |                                                  |                                                                                                    |                                          |                                                                                              |                                                                                                    |                                                                           |                                                                                                    |
| Progressivo                 |                | Numero                                                                                                    | Data                                                                     | Тіро                                             |                                                                                                    |                                          | Fascicolo                                                                                    |                                                                                                    |                                                                           |                                                                                                    |
| Sede Operativa              |                | 548                                                                                                    | 27/06/2022                                                               | Aut. Eser Invio delle integrazioni               |                                                                                                    |                                          | 150.30.130/                                                                                  | 2022/INF/871                                                                                                    |                                                                           |                                                                                                    |
| Assegnazione                |                | 544                                                                                                    | 23/06/2022                                                               | Aut. Eser Avvio del procedimento                 |                                                                                                    |                                          | 150.30.130/                                                                                  | 2022/INF/871                                                                                                    |                                                                           |                                                                                                    |
| Scheda Requisiti            |                | 546                                                                                                    | 24/06/2022                                                               | Aut. Eser Richiesta di integrazioni              |                                                                                                    |                                          | 150.30.130/                                                                                  | 2022/INF/871                                                                                                    |                                                                           |                                                                                                    |
| note                        |                | 549                                                                                                    | 28/06/2022                                                               | Aut. Eser Richiesta di integrazioni              |                                                                                                    |                                          | 150.30.130/                                                                                  | 2022/INF/871                                                                                                    |                                                                           |                                                                                                    |
| Verificatore                |                | 556                                                                                                    | 28/06/2022                                                               | Aut. Eser Invio delle integrazioni               |                                                                                                    |                                          | 150.30.130/                                                                                  | 2022/INF/871                                                                                                    |                                                                           |                                                                                                    |
| Valutazione<br>Verificatore |                | Documenti allegati a                                                                                                    | lla domanda                                                              |                                                  |                                                                                                    |                                          |                                                                                              |                                                                                                    |                                                                           |                                                                                                    |
| Note                        |                | Documento Identità                                                                                                    | Copia versamento bo                                                      | llo digitale o esenzione Planimetria Attestazion | e versamen                                                                                                    | to diritti di segreteria                 | Schede de                                                                                    | l manuale regionale o                                                                                                    | di autorizzaz                                                             | ione Relazione                                                                                                  |
| Verificatore                |                | sanitaria datata tecnico a<br>Comunicazione di Avaio I                                                                                                    | bilitato Mod. Aut. 2                                                     | Mod. Aut. 2 - AMB Mod. Aut. 2 - 9 Lettera        | a di trasmiss                                                                                                  | ione domanda 📃 Lett                      | era di trasmis<br>valutatori                                                                 | sione Relazion                                                                                                    | e conclusiva                                                              | Decreto                                                                                                    |
| Non assegnati               |                | assolvimento prescrizioni                                                                                                    | Rapporto di Verifica                                                     | Altro                                            |                                                                                                    |                                          | Valueacon                                                                                    | Verbuic Visita Ver                                                                                                    |                                                                           |                                                                                                    |
| Senza risposta              |                | Oggetto                                                                                                    |                                                                          | File                                             |                                                                                                    | Ope                                      | ratore                                                                                       | Data $\heartsuit$                                                                                                    | Тіро                                                                      | Azioni                                                                                                    |
| verificatore                |                | PROCEDIMENTO: AUT-                                                                                                    | ESER [1.0] 1                                                             |                                                  |                                                                                                    |                                          |                                                                                              |                                                                                                    |                                                                           |                                                                                                    |
| verifica                    |                | Iniziato da :                                                                                                    | admin                                                                    |                                                  |                                                                                                    |                                          |                                                                                              |                                                                                                    |                                                                           |                                                                                                    |
| Applic                      | ca filtri      | Iniziato il :                                                                                                    | 23/06/2022                                                               |                                                  |                                                                                                    |                                          |                                                                                              |                                                                                                    |                                                                           |                                                                                                    |
|                             |                | Stato :                                                                                                    | Avviato                                                                  |                                                  |                                                                                                    |                                          |                                                                                              |                                                                                                    |                                                                           |                                                                                                    |
| Esporta sele                | ezione in pdf  | Mostra dati workflow                                                                                                    | Mostra stato workflow                                                    | Mostra workflow                                  |                                                                                                    |                                          |                                                                                              |                                                                                                    |                                                                           |                                                                                                    |
| Esporta la do               | omanda in pdf  |                                                                                                    |                                                                          |                                                  |                                                                                                    |                                          |                                                                                              |                                                                                                    |                                                                           |                                                                                                    |
| Esporta U                   | Udo in csv     | Azioni completate                                                                                                    |                                                                          |                                                  |                                                                                                    |                                          |                                                                                              |                                                                                                    |                                                                           |                                                                                                    |
|                             | odo in cov     | Azioni completate                                                                                                    |                                                                          |                                                  | Esequito                                                                                                    | da                                       | Ese                                                                                          | auito il                                                                                                    | Sta                                                                       | to                                                                                                    |
| Esporta Sch                 | heda Lavoro    | Azioni completate Nome Controllo Team Verifica                                                                                                    |                                                                          |                                                  | Eseguito<br>OTA OTA                                                                                            | da                                       | Ese<br>29/0                                                                                  | guito il<br>06/2022 alle 17:06                                                                                                    | Sta                                                                       | to<br>npletato                                                                                                  |
| Esporta Sch                 | heda Lavoro    | Azioni completate Nome Controllo Team Verifica Composizione Team di Ve                                                                                                    | rifica                                                                   |                                                  | Eseguito<br>OTA OTA<br>OTA OTA                                                                                 | da .                                     | 29/0<br>29/0                                                                                 | guito il<br>06/2022 alle 17:06<br>06/2022 alle 16:59                                                                                                    | Sta<br>Cor<br>Cor                                                         | to<br>npletato                                                                                                  |
| Esporta Sch                 | heda Lavoro    | Azioni completate Nome Controllo Team Verifica Composizione Team di Ve Controllo conferimento in                                                                                                    | rifica<br>carico                                                         |                                                  | Eseguito<br>OTA OTA<br>OTA OTA<br>OTA OTA                                                                      | da                                       | Ese<br>29/4<br>29/4<br>29/4                                                                  | guito il<br>06/2022 alle 17:06<br>06/2022 alle 16:59<br>06/2022 alle 16:06                                                                                                    | Sta<br>Cor<br>Cor                                                         | ito<br>npletato<br>npletato                                                                                     |
| Esporta Sch                 | heda Lavoro    | Azioni completate Nome Controllo Team Verifica Composizione Team di Ve Controllo conferimento ini Conferimento Incarico                                                                                                    | rifica<br>carico                                                         |                                                  | Eseguito<br>OTA OTA<br>OTA OTA<br>OTA OTA<br>OTA OTA                                                           | : da                                     | Ese<br>29/4<br>29/4<br>29/4<br>29/4                                                          | guito il<br>06/2022 alle 17:06<br>06/2022 alle 16:59<br>06/2022 alle 16:06<br>06/2022 alle 16:00                                                                                                    | Sta<br>Cor<br>Cor<br>Cor                                                  | npletato<br>npletato<br>npletato<br>npletato                                                                    |
| Esporta Sch                 | heda Lavoro    | Azioni completate Nome Controllo Team Verifica Composizione Team di Ve Controllo conferimento in Conferimento Incarico Valutazione Completezza/                                                                                                    | rifica<br>carico<br>Correttezza Regione                                  |                                                  | Eseguito<br>OTA OTA<br>OTA OTA<br>OTA OTA<br>OTA OTA<br>OTA OTA                                                | · da                                     | Ese<br>29/0<br>29/0<br>29/0<br>29/0<br>29/0<br>29/0                                          | guito il<br>06/2022 alle 17:06<br>06/2022 alle 16:59<br>06/2022 alle 16:06<br>06/2022 alle 16:00<br>06/2022 alle 15:06                                                                                         | Sta<br>Cor<br>Cor<br>Cor<br>Cor<br>Cor                                    | npletato<br>npletato<br>npletato<br>npletato<br>npletato                                                        |
| Esporta Sch                 | heda Lavoro    | Azioni completate Nome Controllo Team Verifica Composizione Team di Ve Controllo conferimento ini Conferimento Incarico Valutazione Completezza/ Protocollazione eseguita                                                                                               | rifica<br>carico<br>Correttezza Regione                                  |                                                  | Eseguito<br>OTA OTA<br>OTA OTA<br>OTA OTA<br>OTA OTA<br>OTA OTA<br>OTA OTA<br>Admin Ad                         | • da<br>min 3di                          | Ese<br>29/0<br>29/0<br>29/0<br>29/0<br>29/0<br>29/0<br>28/0                                  | guito il<br>06/2022 alle 17:06<br>06/2022 alle 16:59<br>06/2022 alle 16:06<br>06/2022 alle 16:00<br>06/2022 alle 15:06<br>06/2022 alle 15:20                                                                   | Sta<br>Cor<br>Cor<br>Cor<br>Cor<br>Cor<br>Cor                             | ito<br>npletato<br>npletato<br>npletato<br>npletato<br>npletato                                                 |
| Esporta Sch                 | heda Lavoro    | Azioni completate Azioni completate Controllo Team Verifica Composizione Team di Ve Controllo conferimento ini Conferimento Incarico Valutazione Completazza/ Protocollazione eseguita Valutazione Completazza/                                                         | rifica<br>carico<br>Correttezza Regione<br>Correttezza Comune            |                                                  | Eseguito<br>OTA OTA<br>OTA OTA<br>OTA OTA<br>OTA OTA<br>OTA OTA<br>OTA OTA<br>Admin Ad<br>Ancona C             | r da                                     | Ese<br>29//<br>29/<br>29/<br>29/<br>29/<br>29/<br>29/<br>28/<br>28/<br>28/                   | guito il<br>06/2022 alle 17:06<br>06/2022 alle 16:59<br>06/2022 alle 16:06<br>06/2022 alle 16:00<br>06/2022 alle 15:06<br>06/2022 alle 15:20                                                                   | Sta<br>Cor<br>Cor<br>Cor<br>Cor<br>Cor<br>Cor<br>Cor<br>Cor               | ito<br>npletato<br>npletato<br>npletato<br>npletato<br>npletato<br>npletato                                     |
| Esporta Sci                 | heda Lavoro    | Azioni completate Azioni completate Controllo Team Verifica Composizione Team di Ve Controllo conferimento ini Conferimento Incarico Valutazione Completezza/ Protocollazione eseguita Valutazione Completezza/ Richiesta Integrazioni                                  | rifica<br>carico<br>Correttezza Regione<br>Correttezza Comune            |                                                  | Eseguito<br>OTA OTA<br>OTA OTA<br>OTA OTA<br>OTA OTA<br>OTA OTA<br>OTA OTA<br>Admin Ad<br>Admin Ad             | r da                                     | Ese<br>29//<br>29/<br>29/<br>29/<br>29/<br>29/<br>28/<br>28/<br>28/<br>28/                   | guito il<br>06/2022 alle 17:06<br>06/2022 alle 16:59<br>06/2022 alle 16:06<br>06/2022 alle 16:00<br>06/2022 alle 15:06<br>06/2022 alle 15:15<br>06/2022 alle 12:15                                             | Sta<br>Cor<br>Cor<br>Cor<br>Cor<br>Cor<br>Cor<br>Cor<br>Cor               | ito<br>npletato<br>npletato<br>npletato<br>npletato<br>npletato<br>npletato<br>npletato                         |
| Esporta Scl                 | heda Lavoro    | Azioni completate Azioni completate Controllo Team Verifica Composizione Team di Ve Controllo conferimento ini Conferimento Incarico Valutazione Completezza/ Protocollazione eseguita Valutazione Completezza/ Richiesta Integrazioni Richiesta integrazione da        | rifica<br>carico<br>Correttezza Regione<br>Correttezza Comune<br>regione |                                                  | Eseguito<br>OTA OTA<br>OTA OTA<br>OTA OTA<br>OTA OTA<br>OTA OTA<br>OTA OTA<br>Admin Ad<br>Ancona C<br>Admin Ad | r da                                     | Ese<br>29//<br>29//<br>29//<br>29//<br>29//<br>28//<br>28//<br>28//                          | guito il<br>06/2022 alle 17:06<br>06/2022 alle 16:59<br>06/2022 alle 16:06<br>06/2022 alle 16:00<br>06/2022 alle 15:06<br>06/2022 alle 15:15<br>06/2022 alle 12:18<br>06/2022 alle 10:06                       | Sta<br>Cor<br>Cor<br>Cor<br>Cor<br>Cor<br>Cor<br>Cor<br>Cor<br>Cor<br>Cor | ito npletato npletato npletato npletato npletato npletato npletato npletato npletato npletato npletato npletato |
| Esporta Sci                 | heda Lavoro    | Azioni completate Nome Controllo Team Verifica Composizione Team di Ve Controllo conferimento ini Conferimento Incarico Valutazione Completezza/ Protocollazione eseguita Valutazione Completezza/ Richiesta Integrazioni Richiesta integrazione da                     | rifica<br>carico<br>Correttezza Regione<br>Correttezza Comune<br>regione |                                                  | Eseguito<br>OTA OTA<br>OTA OTA<br>OTA OTA<br>OTA OTA<br>OTA OTA<br>OTA OTA<br>Admin Ad<br>Ancona C             | r da                                     | Ese<br>29//<br>29//<br>29//<br>29//<br>29//<br>28//<br>28//<br>28//                          | guito il<br>06/2022 alle 17:06<br>06/2022 alle 16:59<br>06/2022 alle 16:06<br>06/2022 alle 16:00<br>06/2022 alle 15:06<br>06/2022 alle 15:15<br>06/2022 alle 12:18<br>06/2022 alle 10:06<br>06/2022 alle 10:06 | Sta<br>Cor<br>Cor<br>Cor<br>Cor<br>Cor<br>Cor<br>Cor<br>Cor               | ito npletato npletato npletato npletato npletato npletato npletato npletato npletato npletato npletato          |
| Esporta Sci                 | heda Lavoro    | Azioni completate Nome Controllo Team Verifica Composizione Team di Ve Controllo conferimento in Conferimento Incarico Valutazione Completezza/ Protocollazione eseguita Valutazione Completezza/ Richiesta Integrazioni Richiesta integrazione da Azioni da eseguire   | rifica<br>carico<br>Correttezza Regione<br>Correttezza Comune<br>regione |                                                  | Eseguito<br>OTA OTA<br>OTA OTA<br>OTA OTA<br>OTA OTA<br>OTA OTA<br>OTA OTA<br>Admin Ad<br>Ancona C             | r da<br>min 3di<br>omune<br>min<br>omune | Esee<br>29/4<br>29/4<br>29/4<br>29/4<br>29/4<br>28/4<br>28/4<br>28/4<br>28/4                 | guito il<br>J6/2022 alle 17:06<br>J6/2022 alle 16:59<br>J6/2022 alle 16:06<br>J6/2022 alle 16:00<br>J6/2022 alle 15:06<br>J6/2022 alle 15:15<br>J6/2022 alle 12:18<br>J6/2022 alle 10:06<br>J6/2022 alle 10:06 | Sta<br>Cor<br>Cor<br>Cor<br>Cor<br>Cor<br>Cor<br>Cor<br>Cor<br>Cor        | ito npletato npletato npletato npletato npletato npletato npletato npletato npletato npletato npletato          |
| Esporta Sci                 | heda Lavoro    | Azioni completate Nome Controllo Team Verifica Composizione Team di Ve Controllo conferimento in Conferimento Incarico Valutazione Completezza/ Protocollazione eseguita Valutazione Completezza/ Richiesta Integrazioni Richiesta integrazioni Azioni da eseguire Nome | rifica<br>carico<br>Correttezza Regione<br>Correttezza Comune<br>regione |                                                  | Eseguito<br>OTA OTA<br>OTA OTA<br>OTA OTA<br>OTA OTA<br>OTA OTA<br>Admin Ad<br>Ancona C<br>Admin Ad            | • da<br>min 3di<br>omune<br>min<br>omune | Esec<br>29/4<br>29/4<br>29/4<br>29/4<br>29/4<br>28/4<br>28/4<br>28/4<br>28/4<br>28/4<br>28/4 | guito il<br>J6/2022 alle 17:06<br>J6/2022 alle 16:59<br>J6/2022 alle 16:06<br>J6/2022 alle 16:00<br>J6/2022 alle 15:06<br>J6/2022 alle 15:15<br>J6/2022 alle 12:18<br>J6/2022 alle 10:06<br>Stato              | Sta<br>Cor<br>Cor<br>Cor<br>Cor<br>Cor<br>Cor<br>Cor<br>Cor<br>Cor<br>Cor | ito<br>npletato<br>npletato<br>npletato<br>npletato<br>npletato<br>npletato<br>npletato<br>npletato             |

Viene aperta la pagina Esecuzione Attività in cui è possibile pianificare la visita di verifica, inserendo le date e facendo click sul pulsante Salva:

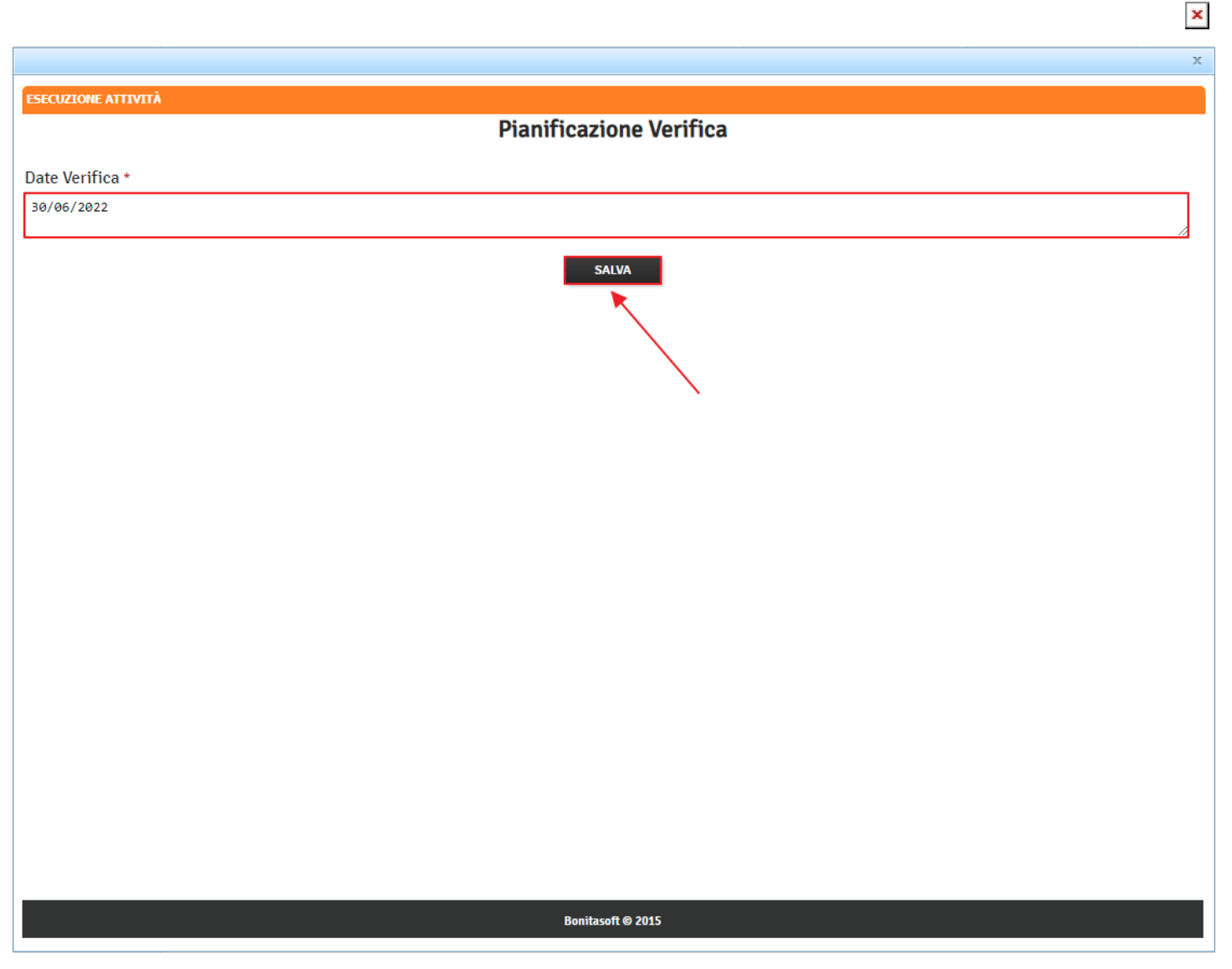

## Protocollazione notifica costituzione gruppo valutatori

Nella sezione Protocollazioni da effettuare, facciamo click sul pulsante Allega Notifica costituzione gruppo valutatori e alleghiamo il documento:

#### Sanità Regione Marche - Autorizzazione ed Accreditamento

| MENU                           |                    | FASCICOLO DEL TITOL                                   | ARE OSPEDALE POLIEDR                             | ICO                                                                   |                                                      |                                                          |                                                          |                                                 |                      |
|--------------------------------|--------------------|-------------------------------------------------------|--------------------------------------------------|-----------------------------------------------------------------------|------------------------------------------------------|----------------------------------------------------------|----------------------------------------------------------|-------------------------------------------------|----------------------|
| Home                           |                    | Call.                                                 |                                                  |                                                                       |                                                      |                                                          |                                                          |                                                 |                      |
| Domande con azion              | ni da eseguire     | Autorizzazione a                                      | ll'esercizio                                     |                                                                       |                                                      |                                                          |                                                          | Fascicolo 1 d                                   | i1 🕨 🖻               |
| Lista requisiti presc          | ritti              | Data creazione                                        | 23/06/2022                                       |                                                                       |                                                      |                                                          |                                                          |                                                 |                      |
| Torna alla sezione a           | anagrafica         | Numero Procedimento                                   | 9/2022                                           |                                                                       |                                                      |                                                          |                                                          |                                                 |                      |
| Logout                         |                    | Data invio Domanda                                    | 23/06/2022                                       |                                                                       |                                                      |                                                          |                                                          |                                                 |                      |
|                                |                    | Data conclusione                                      |                                                  |                                                                       |                                                      |                                                          |                                                          |                                                 |                      |
| Ricerca su tutti i             | i requisiti        | Stato                                                 | PROTOCOLLAZIONE                                  |                                                                       |                                                      |                                                          |                                                          |                                                 |                      |
| Id univoco REQ                 |                    | Attività e durate                                     |                                                  |                                                                       |                                                      |                                                          |                                                          |                                                 |                      |
| Tipo requisito                 | 🔻                  | Тіро                                                  |                                                  |                                                                       |                                                      | Stato Data scadenza                                      |                                                          |                                                 |                      |
| Testo requisito                |                    | DOMANDA                                               |                                                  |                                                                       |                                                      | IN CORSO                                                 | 21/10/2022                                               |                                                 |                      |
| Denominazione                  |                    | VALUTAZIONE CORRETTE                                  | ZZA REGIONE                                      |                                                                       |                                                      | IN CORSO                                                 | 25/08/2022                                               |                                                 |                      |
| Tipologia UDO                  |                    | VALUTAZIONE CORRETTE                                  | ZZA COMUNE                                       |                                                                       |                                                      | CONCLUSO                                                 | 27/07/2022                                               |                                                 |                      |
| Edificio                       |                    | Protocollazioni effett                                | uate                                             |                                                                       |                                                      |                                                          |                                                          |                                                 |                      |
| Blocco                         |                    | Numero                                                | Data                                             | Тіро                                                                  |                                                      | Fa                                                       | scicolo                                                  |                                                 |                      |
| Piano                          |                    | 548                                                   | 27/06/2022                                       | Aut. Eser Invio delle integrazioni                                    |                                                      | 15                                                       | 0.30.130/2022/INF/871                                    | /2022/INF/871                                   |                      |
| Progressivo                    |                    | 544                                                   | 23/06/2022                                       | Aut. Eser Avvio del procedimento                                      |                                                      | 15                                                       | 0.30.130/2022/INF/871                                    |                                                 |                      |
| Sede Operativa                 |                    | 546                                                   | 24/06/2022                                       | Aut. Eser Richiesta di integrazioni                                   |                                                      | 150.30.130/2022/INF/871                                  |                                                          | 71                                              |                      |
| Assegnazione                   |                    | 549                                                   | 28/06/2022                                       | Aut. Eser Richiesta di integrazioni                                   |                                                      | 15                                                       | 0.30.130/2022/INF/871                                    | 2022/INF/871                                    |                      |
| Scheda Requisiti               |                    | 556                                                   | 28/06/2022                                       | Aut. Eser Invio delle integrazioni                                    |                                                      | 15                                                       | 0.30.130/2022/INF/871                                    |                                                 |                      |
| note                           |                    | Protocollazioni da eff                                | ettuare                                          |                                                                       |                                                      |                                                          |                                                          | /                                               |                      |
| Verificatore                   |                    | Tipo                                                  |                                                  | Documento                                                             |                                                      | Azioni                                                   |                                                          |                                                 |                      |
| Valutazione<br>Verificatore    |                    | Aut. Eser Richiesta pare                              | re                                               | Notifica costituzione gruppo valutatori                               | a costituzione gruppo valutatori Allega Notifica cos |                                                          | ituzione gruppo valutatori                               |                                                 |                      |
| Note<br>Verificatore           |                    |                                                       |                                                  |                                                                       |                                                      |                                                          |                                                          |                                                 |                      |
| Senza risposta                 |                    | Documenti allegati a                                  | la domanda                                       |                                                                       |                                                      |                                                          |                                                          |                                                 |                      |
| Non assegnati                  |                    | Documento Identità<br>sanitaria datata tecnico a      | Copia versamento bo<br>bilitato Mod, Aut. 2      | Ilo digitale o esenzione Planimetria<br>Mod. Aut. 2 - AMB Mod. Aut. 3 | Attestazione versamer<br>2 - 9 Lettera di trasmis    | nto diritti di segreteria 📃 🤅<br>sione domanda 🦳 Lettera | Schede del manuale regionale<br>di trasmissione Relazion | di autorizzazione 📃 Ri<br>ne conclusiva 🦳 Decre | elazione tecni<br>to |
| Senza risposta<br>verificatore |                    | Comunicazione di Avvio I<br>assolvimento prescrizioni | struttoria Lettera richi<br>Rapporto di Verifica | esta integrazioni 📃 Lettera integrazio                                | ne documentazione 📃 No                               | otifica costituzione gruppo valu                         | utatori 📄 Verbale visita ver                             | rifica Verbale                                  | Lettera di           |
| Non assegnati<br>verifica      |                    | Oggetto                                               |                                                  |                                                                       | File                                                 | Operate                                                  | ore Data 🛇                                               | Тіро                                            | Azioni               |
| Applic                         | ca filtri          | PROCEDIMENTO: AUT-                                    | ESER [1.0] 1                                     |                                                                       |                                                      |                                                          |                                                          |                                                 |                      |
|                                |                    | Iniziato da :                                         | admin                                            |                                                                       |                                                      |                                                          |                                                          |                                                 |                      |
| Esporta sele                   | ezione in pdf      | Iniziato il :                                         | 23/06/2022                                       |                                                                       |                                                      |                                                          |                                                          |                                                 |                      |
| Esporta la do                  | omanda in pdf      | Stato :                                               | Avviato                                          |                                                                       |                                                      |                                                          |                                                          |                                                 |                      |
| Esporta U                      | Udo in csv         | Mostra dati workflow                                  | Mostra stato workflow                            | Mostra workflow                                                       |                                                      |                                                          |                                                          |                                                 |                      |
| Esporta Scl                    | heda Lavoro        | Azioni completate                                     |                                                  |                                                                       |                                                      |                                                          |                                                          |                                                 |                      |
| Esporta Base I                 | lett. Visita. Aut. | Nome                                                  |                                                  |                                                                       | Eseguit                                              | to da                                                    | Eseguito il                                              | Stato                                           |                      |
|                                |                    |                                                       |                                                  |                                                                       |                                                      |                                                          |                                                          |                                                 |                      |

A questo punto facciamo click sul pulsante Protocolla Notifica costituzione gruppo valutatori:

ОТА ОТА 📤

| Sanità Reg                     | gione Marche             | e - Autorizzazi                                       | one ed Accreo           | litamento                               |                    |                               |                                  |                            | ΟΤΑ ΟΤΑ        |   |
|--------------------------------|--------------------------|-------------------------------------------------------|-------------------------|-----------------------------------------|--------------------|-------------------------------|----------------------------------|----------------------------|----------------|---|
| MENU                           |                          | FASCICOLO DEL TITO                                    | LARE OSPEDALE POLIE     | DRICO                                   |                    |                               |                                  |                            |                | 1 |
| ·Home                          | ni da enervira           | 🥑 Autorizzazione                                      | all'esercizio           |                                         |                    |                               |                                  | Fascicolo 1 di 1           | 1 🕨 🕅          |   |
| ·Lista requisiti presc         | ni da eseguire<br>critti | Data creazione                                        | 23/06/2022              |                                         |                    |                               |                                  |                            |                |   |
| Torna alla sezione a           | anagrafica               | Numero Procedimento                                   | 0/2022                  |                                         |                    |                               |                                  |                            |                |   |
| Logout                         |                          | Data invio Domanda                                    | 3/2022                  |                                         |                    |                               |                                  |                            |                |   |
|                                |                          | Data invio Domanda                                    | 23/00/2022              |                                         |                    |                               |                                  |                            |                |   |
| Ricerca su tutti               | i requisiti              | Stato                                                 | PROTOCOLLAZIONE         |                                         |                    |                               |                                  |                            |                |   |
| Id univoco REQ                 |                          | Attività e durate                                     |                         |                                         |                    |                               |                                  |                            |                |   |
| Tipo requisito                 |                          | Тіро                                                  |                         |                                         |                    | Stato                         | Data scadenza                    |                            |                |   |
| Testo requisito                |                          | DOMANDA                                               |                         |                                         |                    | IN CORSO                      | 21/10/2022                       |                            |                |   |
| Denominazione<br>UO/UDO        |                          | VALUTAZIONE CORRETT                                   | EZZA REGIONE            |                                         | IN CORSO           | 25/08/2022                    |                                  |                            |                |   |
| Tipologia UDO                  |                          | VALUTAZIONE CORRETT                                   | EZZA COMUNE             |                                         |                    | CONCLUSO                      | 27/07/2022                       |                            |                |   |
| Edificio                       |                          | Protocollazioni effet                                 | tuate                   |                                         |                    |                               |                                  |                            |                |   |
| Blocco                         |                          | Numero                                                | Data                    | Тіро                                    |                    |                               | Fascicolo                        |                            |                |   |
| Piano                          |                          | 548                                                   | 27/06/2022              | Aut. Eser Invio delle integrazioni      |                    |                               | 150.30.130/2022/INF/871          |                            |                |   |
| Progressivo                    |                          | 544                                                   | 23/06/2022              | Aut. Eser Avvio del procedimento        |                    |                               | 150.30.130/2022/INF/871          |                            |                |   |
| Sede Operativa                 |                          | 546                                                   | 24/06/2022              | Aut. Eser Richiesta di integrazioni     | i                  |                               | 150.30.130/2022/INF/871          |                            |                |   |
| Assegnazione                   |                          | 549                                                   | 28/06/2022              | Aut. Eser Richiesta di integrazioni     | i                  |                               | 150.30.130/2022/INF/871          |                            |                |   |
| Scheda Requisiti               |                          | 556                                                   | 28/06/2022              | Aut. Eser Invio delle integrazioni      |                    |                               | 150.30.130/2022/INF/871          |                            |                |   |
| note                           |                          | Protocollazioni da ef                                 | ffettuare               |                                         |                    |                               |                                  | /                          |                |   |
| Verificatore                   |                          | Тіро                                                  |                         | Documento                               |                    | Azioni                        |                                  |                            |                |   |
| Valutazione<br>Verificatore    |                          | Aut. Eser Richiesta par                               | ere                     | Notifica costituzione gruppo valutatori |                    | Protocolla Notifica costitu   | uzione gruppo valutatori         |                            |                |   |
| Note<br>Verificatore           |                          |                                                       |                         |                                         |                    |                               |                                  |                            |                |   |
| Senza risposta                 |                          | Documenti allegati a                                  | alla domanda            |                                         |                    |                               |                                  |                            |                |   |
| Non assegnati                  |                          | Documento Identità                                    | Copia versamento        | bollo digitale o esenzione Planimetria  | Attestazione vers  | samento diritti di segreteria | Schede del manuale regionale     | e di autorizzazione 📃 Rela | azione tecnico |   |
| Senza risposta<br>verificatore |                          | Comunicazione di Avvio i<br>assolvimento prescrizioni | Istruttoria Lettera ric | chiesta integrazioni Lettera integrazio | one documentazione | Notifica costituzione gruppo  | o valutatori 📄 Verbale visita ve | erifica Verbale Le         | attera di      |   |
| Non assegnati<br>verifica      |                          | Oggetto                                               |                         |                                         | File               | Оре                           | eratore Data 🛇                   | Tipo Az                    | zioni          |   |
| Appli                          | ica filtri               | PROCEDIMENTO: AUT                                     | -ESER [1.0] 1           |                                         |                    |                               |                                  |                            |                |   |
|                                |                          | Iniziato da :                                         | admin                   |                                         |                    |                               |                                  |                            |                |   |
| Esporta sel                    | lezione in pdf           | Iniziato il :                                         | 23/06/2022              |                                         |                    |                               |                                  |                            |                |   |
| Esporta la do                  | omanda in pdf            | Stato :                                               | Avviato                 |                                         |                    |                               |                                  |                            |                |   |
| Esporta                        | Udo in csv               | Mostra dati workflow                                  | Mostra stato workflow   | Mostra workflow                         |                    |                               |                                  |                            |                |   |
| Esporta Sci                    | heda Lavoro              | Azioni completate                                     |                         |                                         |                    |                               |                                  |                            |                |   |
| Esporta Base                   | lett. Visita. Aut.       | Nome                                                  |                         |                                         | Ese                | eguito da                     | Eseguito il                      | Stato                      | <b>_</b>       |   |
|                                |                          | Pianificazione Verifica                               |                         |                                         | 07/                |                               | 30/06/2022 alle 10:18            | Completato                 |                | - |

## Aggiornamento stato domanda

Nella sezione Procedimento AUT-ESER, nella barra arancione facciamo click sul pulsante con le due frecce circolari:

| Sanità Re                   | gione Marche   | e - Autorizzazio           | one ed Accre         | editament              | )                                   |                                  |                     |                        |                    | ΟΤΑ ΟΤΑ       |
|-----------------------------|----------------|----------------------------|----------------------|------------------------|-------------------------------------|----------------------------------|---------------------|------------------------|--------------------|---------------|
| MENU                        |                | FASCICOLO DEL TITOL        | ARE OSPEDALE POLI    | EDRICO                 |                                     |                                  |                     |                        |                    |               |
| Home                        | ni da eseguire | 🥑 Autorizzazione a         | all'esercizio        |                        |                                     |                                  |                     | N                      | Fascicolo 1 di 1   |               |
| ·Lista requisiti preso      | critti         | Data creazione             | 23/06/2022           |                        |                                     |                                  |                     |                        |                    |               |
| Torna alla sezione          | anagrafica     | Numero Procedimento        | 9/2022               |                        |                                     |                                  |                     |                        |                    |               |
| Logout                      |                | Data invio Domanda         | 23/06/2022           |                        |                                     |                                  |                     |                        |                    |               |
|                             |                | Data conclusione           |                      |                        |                                     |                                  |                     |                        |                    |               |
| Ricerca su tutti            | i requisiti    | Stato                      | PROTOCOLLAZIONE      |                        |                                     |                                  |                     |                        |                    |               |
| Id univoco REQ              |                | Attività e durate          |                      |                        |                                     |                                  |                     |                        |                    |               |
| Tipo requisito              |                | Тіро                       |                      |                        |                                     | Stato                            | Da                  | ta scadenza            |                    |               |
| Testo requisito             |                | DOMANDA                    |                      |                        |                                     | IN CORSO                         | 21/                 | 10/2022                |                    |               |
| Denominazione               |                | VALUTAZIONE CORRETT        | EZZA REGIONE         |                        |                                     | IN CORSO                         | 25/                 | 08/2022                |                    |               |
| Tipologia UDO               |                | VALUTAZIONE CORRETTI       | EZZA COMUNE          |                        |                                     | CONCLUSO                         | 27/                 | 07/2022                |                    |               |
| Edificio                    |                | Protocollazioni effet      | tuate                |                        |                                     |                                  |                     |                        |                    |               |
| Blocco                      |                | Numero                     | Data                 | Tipo                   |                                     |                                  | Fascicolo           |                        |                    |               |
| Piano                       |                | 548                        | 27/06/2022           | Aut. Eser.             | - Invio delle integrazioni          |                                  | 150.30.130/2022     | /INF/871               |                    |               |
| Progressivo                 |                | 544                        | 23/06/2022           | Aut. Eser.             | - Avvio del procedimento            |                                  | 150.30.130/2022     | /INF/871               |                    |               |
| Sede Operativa              |                | 546                        | 24/06/2022           | Aut. Eser.             | - Richiesta di integrazioni         |                                  | 150.30.130/2022     | /INF/871               |                    |               |
| Assegnazione                |                | 549                        | 28/06/2022           | Aut. Eser.             | - Richiesta di integrazioni         |                                  | 150.30.130/2022     | /INF/871               |                    |               |
| Scheda Requisiti            |                | 556                        | 28/06/2022           | Aut. Eser.             | - Invio delle integrazioni          |                                  | 150.30.130/2022     | /INF/871               |                    |               |
| note                        |                |                            |                      | Aut. Eser.             | - Richiesta parere                  |                                  | 150.30.130/2022     | /INF/871               |                    |               |
| Verificatore                |                | Documenti allegati a       | lla domanda          |                        |                                     |                                  |                     |                        |                    |               |
| Valutazione<br>Verificatore |                | Documento Identità         | Copia versament      | to bollo digitale o es | enzione Planimetria Attestazione    | versamento diritti di segreteria | Schede del ma       | nuale regionale di aut | orizzazione 📃 Rela | zione tecnico |
| Note                        |                | sanitaria datata tecnico a | bilitato 📄 Mod. Aut  | 2 📃 Mod. Aut.          | 2 - AMB Mod. Aut. 2 - 9 Lettera     | di trasmissione domanda 📃 Let    | tera di trasmission | e 📃 Relazione con      | clusiva Decreto    |               |
| Verificatore                |                | assolvimento prescrizioni  | Rapporto di Veri     | fica Altro             | Lettera integrazione documentazione | Notifica costituzione gruppo     | valutatori          | erbale visita verifica | Verbale            | ttera di      |
| Senza risposta              |                | Oggetto                    |                      |                        | File                                | Ope                              | ratore              | Data 💛 🛛 Tip           | Az                 | ioni          |
| Non assegnati               |                |                            |                      |                        |                                     |                                  |                     |                        |                    |               |
| verificatore                |                | PROCEDIMENTO: AUT          | -ESER [1.0] 🚹 🥌      |                        |                                     |                                  |                     |                        |                    |               |
| Non assegnati<br>verifica   |                | Iniziato da :              | admin                |                        |                                     |                                  |                     |                        |                    |               |
| Appli                       | ica filtri     | Iniziato II :              | 23/06/2022           |                        |                                     |                                  |                     |                        |                    |               |
| ( Appr                      |                | Marter dell'and from       | Avvidco              |                        |                                     |                                  |                     |                        |                    |               |
| Esporta sel                 | lezione in pdf | MOSLIA GALI WORKHOW        | MOSURA SLALO WORKHOW |                        | w                                   |                                  |                     |                        |                    |               |
| Esporta la d                | omanda in pdf  | Azioni completate          |                      |                        |                                     |                                  |                     |                        |                    |               |
| Esporta                     | Udo in csv     | Nome                       |                      |                        |                                     | Eseguito da                      | Eseguit             | o il                   | Stato              | <b>^</b>      |
| Esporta Sc                  | theda Lavoro   | Pianificazione Verifica    |                      |                        |                                     | ΟΤΑ ΟΤΑ                          | 30/06/20            | 022 alle 10:18         | Completato         |               |
| - sporta se                 |                | Controllo Team Verifica    |                      |                        |                                     | OTA OTA                          | 29/06/20            | 022 alle 17:06         | Completato         |               |
|                             |                | Composizione Team di Ve    | erifica              |                        |                                     | OTA OTA                          | 29/06/20            | 022 alle 16:59         | Completato         |               |
|                             |                | Controllo conferimento in  | carico               |                        |                                     | OTA OTA                          | 29/06/20            | 022 alle 16:06         | Completato         |               |
|                             |                | Conferimento Incarico      |                      |                        |                                     | ΟΤΑ ΟΤΑ                          | 29/06/20            | 022 alle 16:00         | Completato         |               |
|                             |                | Valutazione Completezza,   | /Correttezza Regione |                        |                                     | ΟΤΑ ΟΤΑ                          | 29/06/20            | 022 alle 15:06         | Completato         |               |
|                             |                | Protocollazione eseguita   |                      |                        |                                     | Admin Admin 3di                  | 28/06/20            | 022 alle 15:20         | Completato         |               |
|                             |                | Valutazione Completezza,   | /Correttezza Comune  |                        |                                     | Ancona Comune                    | 28/06/20            | 022 alle 15:15         | Completato         |               |
|                             |                | Richiesta Integrazioni     |                      |                        |                                     | Admin Admin                      | 28/06/20            | 022 alle 12:18         | Completato         |               |
|                             |                |                            |                      |                        |                                     |                                  |                     |                        |                    |               |

Per aggiornare lo stato della domanda che diventerà quindi Gestione delle verifiche inserimento verifiche:

| MENU                           |                    | FASCICOLO DEL TITOL                                    | ARE OSPEDALE POLIEDRI                                | CO                                                                                              |                                                                     |                                                                           |                                                        |
|--------------------------------|--------------------|--------------------------------------------------------|------------------------------------------------------|-------------------------------------------------------------------------------------------------|---------------------------------------------------------------------|---------------------------------------------------------------------------|--------------------------------------------------------|
| Home                           | uni da essenuire   | 🥑 Autorizzazione a                                     | all'esercizio                                        |                                                                                                 |                                                                     |                                                                           | Fascicolo 1 di 1 🕨 🕅                                   |
| ·Lista requisiti preso         | critti             | Data creazione                                         | 23/06/2022                                           | _                                                                                               |                                                                     |                                                                           |                                                        |
| Torna alla sezione             | anagrafica         | Numero Procedimento                                    | 9/2022                                               |                                                                                                 |                                                                     |                                                                           |                                                        |
| Logout                         |                    | Data invio Domanda                                     | 23/06/2022                                           |                                                                                                 |                                                                     |                                                                           |                                                        |
|                                |                    | Data conclusione                                       |                                                      |                                                                                                 |                                                                     |                                                                           |                                                        |
| Ricerca su tutti               | i i requisiti      | Stato                                                  | GESTIONE DELLE VERIFICH                              | E INSERIMENTO VERIFICHE                                                                         |                                                                     |                                                                           |                                                        |
| Id univoco REQ                 |                    | Attività e durate                                      |                                                      |                                                                                                 |                                                                     |                                                                           |                                                        |
| Tipo requisito                 |                    | Тіро                                                   |                                                      |                                                                                                 | Stato                                                               | Data scadenza                                                             |                                                        |
| Testo requisito                |                    | DOMANDA                                                |                                                      |                                                                                                 | IN CORSO                                                            | 21/10/2022                                                                |                                                        |
| Denominazione<br>UO/UDO        |                    | VALUTAZIONE CORRETTE                                   | EZZA REGIONE                                         |                                                                                                 | IN CORSO                                                            | 25/08/2022                                                                |                                                        |
| Tipologia UDO                  |                    | VALUTAZIONE CORRETTE                                   | EZZA COMUNE                                          |                                                                                                 | CONCLUSO                                                            | 27/07/2022                                                                |                                                        |
| Edificio                       |                    | Protocollazioni effett                                 | tuate                                                |                                                                                                 |                                                                     |                                                                           |                                                        |
| Blocco                         |                    | Numero                                                 | Data                                                 | Тіро                                                                                            |                                                                     | Fascicolo                                                                 |                                                        |
| Piano                          |                    | 548                                                    | 27/06/2022                                           | Aut. Eser Invio delle integrazioni                                                              |                                                                     | 150.30.130/2022/INF/871                                                   |                                                        |
| Progressivo                    |                    | 544                                                    | 23/06/2022                                           | Aut. Eser Avvio del procedimento                                                                |                                                                     | 150.30.130/2022/INF/871                                                   |                                                        |
| Sede Operativa                 |                    | 546                                                    | 24/06/2022                                           | Aut. Eser Richiesta di integrazioni                                                             |                                                                     | 150.30.130/2022/INF/871                                                   |                                                        |
| Assegnazione                   |                    | 549                                                    | 28/06/2022                                           | Aut. Eser Richiesta di integrazioni                                                             | i di integrazioni                                                   |                                                                           |                                                        |
| Scheda Requisiti               |                    | 556                                                    | 28/06/2022                                           | Aut. Eser Invio delle integrazioni                                                              | rio delle integrazioni 1                                            |                                                                           |                                                        |
| note                           |                    |                                                        |                                                      | Aut. Eser Richiesta parere                                                                      |                                                                     | 150.30.130/2022/INF/871                                                   |                                                        |
| /erificatore                   |                    | Documenti allegati a                                   | lla domanda                                          |                                                                                                 |                                                                     |                                                                           |                                                        |
| Valutazione<br>Verificatore    |                    | Documento Identità                                     | Copia versamento boll                                | o digitale o esenzione 📄 Planimetria 📄 Attestazion                                              | e versamento diritti di segreteria                                  | Schede del manuale regionale d                                            | i autorizzazione 📃 Relazione tecni                     |
| Note<br>Verificatore           |                    | sanitaria datata tecnico a<br>Comunicazione di Avvio I | ibilitato Mod. Aut. 2<br>Istruttoria Lettera richie: | Mod. Aut. 2 - AMB Mod. Aut. 2 - 9 Lettera<br>ta integrazioni Lettera integrazione documentazion | e di trasmissione domanda 📃 Lei<br>e 📃 Notifica costituzione gruppo | ttera di trasmissione 📃 Relazione<br>o valutatori 📄 Verbale visita verifi | e conclusiva 📄 Decreto 📄<br>ìca 📄 Verbale 📄 Lettera di |
| 5enza risposta                 |                    | assolvimento prescrizioni                              | Rapporto di Verifica                                 | Altro                                                                                           |                                                                     |                                                                           |                                                        |
| lon assegnati                  |                    | Oggetto                                                |                                                      | File                                                                                            | Оре                                                                 | eratore Data 📎                                                            | Tipo Azioni                                            |
| ienza risposta<br>/erificatore |                    | PROCEDIMENTO: AUT-                                     | ESER [1.0] 1                                         |                                                                                                 |                                                                     |                                                                           |                                                        |
| Non assegnati                  |                    | Iniziato da :                                          | admin                                                |                                                                                                 |                                                                     |                                                                           |                                                        |
|                                |                    | Iniziato il :                                          | 23/06/2022                                           |                                                                                                 |                                                                     |                                                                           |                                                        |
| Appli                          | lica filtri        | Stato :                                                | Avviato                                              |                                                                                                 |                                                                     |                                                                           |                                                        |
|                                |                    | Mostra dati workflow                                   | Mostra stato workflow                                | 4ostra workflow                                                                                 |                                                                     |                                                                           |                                                        |
| Esporta sel                    | lezione in pdf     | Azioni completate                                      |                                                      |                                                                                                 |                                                                     |                                                                           |                                                        |
| Esporta uniter                 | a domanda in ndf   | Nome                                                   |                                                      |                                                                                                 | Eseguito da                                                         | Eseguito il                                                               | Stato                                                  |
| Esporta verifica               | a comanda in por   | Protocollazione eseguita                               |                                                      |                                                                                                 | Admin Admin 3di                                                     | 30/06/2022 alle 10:30                                                     | Completato                                             |
| Esporta verifica               | a selezione in pdf | Pianificazione Verifica                                |                                                      |                                                                                                 | ΟΤΑ ΟΤΑ                                                             | 30/06/2022 alle 10:18                                                     | Completato                                             |
| Esporta                        | Udo in csv         | Controllo Team Verifica                                |                                                      |                                                                                                 | ΟΤΑ ΟΤΑ                                                             | 29/06/2022 alle 17:06                                                     | Completato                                             |
| Esporta Sc                     | cheda Lavoro       | Companyining Trees di Ve                               |                                                      |                                                                                                 | 074 074                                                             | 20/06/2022 - 16-16-50                                                     | Convelopera                                            |

## Valutazione CTO

Nella schermata dei procedimenti, si seleziona la domanda di interesse, in particolare la domanda contrassegnata da Numero Procedimento 9/2022 che ha come stato Protocollazione:

×

ОТА ОТА 📤

| MENU                                     | PROCEDI    | IMENTI                   |                                 |                         |                  |                       |                                |                                |                 |                 |                    |            |                                           |
|------------------------------------------|------------|--------------------------|---------------------------------|-------------------------|------------------|-----------------------|--------------------------------|--------------------------------|-----------------|-----------------|--------------------|------------|-------------------------------------------|
| ·Home<br>·Domande con azioni da eseguire | Elenco     | Domande                  |                                 |                         |                  |                       |                                |                                |                 |                 |                    |            | 🖣 Pag 1 di 1 🕨 🕅                          |
| ·Lista requisiti prescritti              | Theless    |                          |                                 |                         |                  |                       |                                |                                |                 |                 |                    |            |                                           |
| ·Torna alla sezione anagrafica           | State/Pro  | cedimento                | -scenii lo stato                | selezi                  | ona procedimento | •                     |                                |                                |                 |                 |                    |            |                                           |
| Logout                                   | Data crea  | zione da                 | Seegn to State                  |                         | a                |                       |                                |                                |                 |                 |                    |            |                                           |
|                                          | Data invio | o domanda da             | a v                             |                         |                  |                       |                                |                                |                 |                 |                    |            |                                           |
|                                          | Data conc  | clusione da              | <b>→</b> a <b>→</b>             |                         |                  |                       |                                |                                |                 |                 |                    |            |                                           |
|                                          | Direzione  | /Area                    | -seleziona direzio              | ne/area 🔻               |                  |                       |                                |                                |                 |                 |                    |            |                                           |
|                                          | Pulisci    | Applica filtri           | Esporta in csv                  | )                       |                  |                       |                                |                                |                 |                 |                    |            |                                           |
|                                          | Тіро       | Numero<br>Procedimento 🔿 | Oggetto                         | Titolare                | Data Creazione   | Data invio<br>Domanda | Valutazione<br>domanda<br>Com. | Valutazione<br>domanda<br>Reg. | Incarico<br>Vdv | Inserito<br>RDV | Valutazione<br>CTO | Chiusura   | Stato Domanda                             |
|                                          | LW         | 51/2021                  | Autorizzazione<br>all'esercizio | ASUR MARCHE             | 29/12/2021       | 29/12/2021            | 29/12/2021                     | 29/12/2021                     | 29/12/2021      |                 |                    |            | REDAZIONE<br>RAPPORTO DI<br>VERIFICA      |
|                                          | L🏏         | 52/2021                  | Autorizzazione<br>all'esercizio | ASUR MARCHE             | 29/12/2021       | 29/12/2021            | 20/01/2022                     |                                |                 |                 |                    |            | FASE ISTRUTTORIA                          |
|                                          | L🏏         | 53/2021                  | Autorizzazione<br>all'esercizio | Labor S.p.a.            | 29/12/2021       | 29/12/2021            | 29/12/2021                     | 29/12/2021                     | 29/12/2021      | 29/12/2021      | 29/12/2021         |            | PROTOCOLLAZIONE                           |
|                                          | LW         | 54/2021                  | Autorizzazione<br>all'esercizio | OIKOS ODV               | 29/12/2021       | 29/12/2021            | 29/12/2021                     | 29/12/2021                     | 29/12/2021      |                 |                    |            | REDAZIONE<br>RAPPORTO DI<br>VERIFICA      |
|                                          | LW         | 55/2021                  | Autorizzazione<br>all'esercizio | ASUR MARCHE             | 29/12/2021       | 29/12/2021            | 29/12/2021                     | 29/12/2021                     |                 |                 |                    |            | RICHIESTA DI<br>INTEGRAZIONE<br>DOCUMENTI |
|                                          | ∟∕∕∕       | 56/2021                  | Autorizzazione<br>all'esercizio | OIKOS ODV               | 29/12/2021       | 29/12/2021            | 29/12/2021                     | 29/12/2021                     | 29/12/2021      | 29/12/2021      | 29/12/2021         |            | INSERIMENTO ESITO<br>VERIFICA             |
|                                          | L🏏         | 57/2021                  | Autorizzazione<br>all'esercizio | Labor S.p.a.            | 29/12/2021       | 29/12/2021            | 29/12/2021                     | 29/12/2021                     | 29/12/2021      | 29/12/2021      | 29/12/2021         | 29/12/2021 | PROCEDIMENTO<br>CONCLUSO                  |
|                                          |            | 58/2021                  | Autorizzazione<br>all'esercizio | ASUR MARCHE             | 30/12/2021       | 30/12/2021            | 30/12/2021                     | 30/12/2021                     | 30/12/2021      | 30/12/2021      |                    |            | PROCEDIMENTO IN<br>VALUTAZIONE            |
|                                          |            | 59/2021                  | Autorizzazione<br>all'esercizio | ASUR MARCHE             | 30/12/2021       | 30/12/2021            | 30/12/2021                     |                                |                 |                 |                    |            | FASE ISTRUTTORIA                          |
|                                          |            | 60/2021                  | Autorizzazione<br>all'esercizio | ASUR MARCHE             | 30/12/2021       | 30/12/2021            | 30/12/2021                     | 30/12/2021                     | 30/12/2021      | 30/12/2021      | 30/12/2021         | 30/12/2021 | PROCEDIMENTO                              |
|                                          |            | 1/2022                   | Autorizzazione<br>all'esercizio | ASUR MARCHE             | 30/12/2021       | 20/01/2022            | 20/01/2022                     |                                |                 |                 |                    |            | FASE ISTRUTTORIA                          |
|                                          |            | 2/2022                   | all'esercizio                   | Polambulatorio<br>Nuovo | 20/01/2022       | 20/01/2022            | 20/01/2022                     | 20/01/2022                     | 20/01/2022      | 20/01/2022      | 20/01/2022         |            | INSERIMENTO ESITO                         |
|                                          |            | 3/2022                   | all'esercizio                   | Nuovo                   | 20/01/2022       | 20/01/2022            | 20/01/2022                     | 20/01/2022                     | 20/01/2022      | 20/01/2022      |                    |            | VALUTAZIONE                               |
|                                          |            | 4/2022                   | all'esercizio                   | poliedrico              | 20/01/2022       | 20/01/2022            | 20/01/2022                     | 20/01/2022                     | 20/01/2022      | 20/01/2022      | 20/01/2022         | 20/01/2022 | CONCLUSO                                  |
|                                          |            | 5/2022                   | all'esercizio                   | poliedrico              | 21/01/2022       | 21/01/2022            | 21/01/2022                     | 21/01/2022                     | 21/01/2022      | 21/01/2022      | 21/01/2022         | 21/01/2022 | CONCLUSO                                  |
|                                          |            | 6/2022                   | all'esercizio                   | poliedrico              | 21/01/2022       | 10/02/2022            | 22/02/2022                     |                                |                 |                 |                    |            | FASE ISTRUTTORIA                          |
|                                          |            | 7/2022                   | all'esercizio                   | poliedrico<br>Ospedale  | 12/04/2022       | 12/04/2022            | 12/04/2022                     | 12/04/2022                     | 12/04/2022      | 21/04/2022      | 21/04/2022         | 23/06/2022 | CONCLUSO                                  |
|                                          |            | 8/2022                   | all'esercizio<br>Autorizzazione | poliedrico<br>Ospedale  | 21/04/2022       | 22/04/2022            | 22/04/2022                     | 20/05/2022                     | 20/06/2022      | 10/07/2022      |                    |            | FASE ISTRUTTORIA                          |
|                                          |            | 9/2022                   | all'esercizio                   | poliedrico              | 23/06/2022       | 23/06/2022            | 28/06/2022                     | 29/06/2022                     | 29/06/2022      | 19/07/2022      |                    |            | PROTOCOLLAZIONE                           |

Dopo che il Team leader ha inserito la redazione del verbale, dobbiamo allegare il verbale di visita verifica cliccando sul pulsante Allega Verbale visita verifica nella sezione Protocollazioni da effettuare:

| NAME   WHY   WHY   WHY   Section Collection (Collection Electricities)   Why   Water specie Sections   Section Section Section Electricities   With requires Sections   With requires Sections                                                                                                    | Sanita Reg                     | gione marche   | e - Autonzzazi                                    | She eu Accrei                                     | uitamen                            |                                           |                                |                       |                |                                         |                     | UIAUIA         |
|----------------------------------------------------------------------------------------------------|--------------------------------|----------------|---------------------------------------------------|---------------------------------------------------|------------------------------------|-------------------------------------------|--------------------------------|-----------------------|----------------|-----------------------------------------|---------------------|----------------|
| Intel   Date oracione   Date oracione   Dat                                                                                                    | MENU                           |                | FASCICOLO DEL TITOL                               | ARE OSPEDALE POLIE                                | DRICO                              |                                           |                                |                       |                |                                         |                     |                |
| inter registion   inter registion   inter registion <th>Home</th> <th>ai da ecequire</th> <th>🥑 Autorizzazione a</th> <th>all'esercizio</th> <th></th> <th></th> <th></th> <th></th> <th></th> <th>I</th> <th>Fascicolo 19</th> <th>di 19 🕨 🕅</th>                                                                                                    | Home                           | ai da ecequire | 🥑 Autorizzazione a                                | all'esercizio                                     |                                    |                                           |                                |                       |                | I                                       | Fascicolo 19        | di 19 🕨 🕅      |
| Torus alia con angula                                                                                                    | ·Lista requisiti presc         | ritti          | Data creazione                                    | 23/06/2022                                        |                                    |                                           |                                |                       |                |                                         |                     |                |
| Agodi Image: Special Special Speci | Torna alla sezione a           | anagrafica     | Numero Procedimento                               | 9/2022                                            |                                    |                                           |                                |                       |                |                                         |                     |                |
| Att conduction:   State   State   <                                                                                                    | Logout                         |                | Data invio Domanda                                | 23/06/2022                                        |                                    |                                           |                                |                       |                |                                         |                     |                |
| Ricer as utuli requisiti Safe   Jointo Attività e durate   Tipo Safe   Tipo Safe   Safe 216/2022   At Ess: Note de Integration   Safe 216/2022   At Ess: Safe   Safe 216/2022   At Ess: Safe   Safe 216/2022   At Ess: Safe   Safe 216/2022   At Ess: Safe   Safe 216/2022   At Ess: Safe   Safe 216/2022   At Ess: Safe   Safe 216/2022   At Ess: Safe   Safe 216/2022   At Ess: <                                                                                                    |                                |                | Data conclusione                                  | 25/00/2022                                        |                                    |                                           |                                |                       |                |                                         |                     |                |
| dunkoo KEQ   tijo requid i   tijo requid i   <                                                                                                    | Ricerca su tutti i             | i requisiti    | Stato                                             | PROTOCOLLAZIONE                                   |                                    |                                           |                                |                       |                |                                         |                     |                |
| ipo regulato                                                                                                    | Id univoco REQ                 |                | Attività e durate                                 |                                                   |                                    |                                           |                                |                       |                |                                         |                     |                |
| esto requisito DOMAIDA NL CORSO 21/10/2022   ipologia UDO HL CORSO 21/10/2022   ipologia UDO HL CORSO 21/10/2022   ipologia UDO HL CORSO 21/10/2022   ipologia UDO HL CORSO 21/10/2022   ipologia UDO HL CORSO 21/10/2022   ipologia UDO HL CORSO 21/10/2022   ipologia UDO HL CORSO 21/10/2022   ipologia UDO HL CORSO 21/10/2022   ipologia UDO HL Ese - Trino delle integrazioni 150.30.30/2022/IH/B71   ipologia UDO 546 21/06/2022 Aut. Ese - Nicheled a integrazioni 150.30.30/2022/IH/B71   ipologia UDO 546 21/06/2022 Aut. Ese - Nicheled a integrazioni 150.30.30/2022/IH/B71   ipologia UDO 546 21/06/2022 Aut. Ese - Nicheled a integrazioni 150.30.30/2022/IH/B71   ipologia UDO 546 21/06/2022 Aut. Ese - Nicheled a integrazioni 150.30.30/2022/IH/B71   ipologia UDO 4ut. Ese - Nicheled a integrazioni 150.30.30/2022/IH/B71   ipologia UDO Aut. Ese - Nicheled a integrazioni 150.30.30/2022/IH/B71   ipologia UDO Aut. Ese - Noro del integrazioni 150.30.30/2022/IH/B71   ipologia UDO Aut. Ese - Noro del integrazioni 150.30.30/2022/IH/B71   ipologia UDO Aut. Ese - Noro del integrazioni 150.30.30/2022/IH/B71   ipologia UDO Aut. Ese - Noro del integrazioni 150.30.30/2022/IH/B71   ipologia UDO Aut. Ese - Noro del integrazioni 15                                                                                                    | Tipo requisito                 | 🔻              | Тіро                                              |                                                   |                                    |                                           |                                | Stato                 |                | Data scadenza                           |                     |                |
| erenomization NLCDR2COR   tpologia UDO NLCDR2COR   tpologia UDO NLCDR2COR   dridio NLCDR2COR   tokoco Tpolo   tokoco Tpolo   tokoco Sta   tokoco Sta <th>Testo requisito</th> <th></th> <th>DOMANDA</th> <th></th> <th></th> <th></th> <th></th> <th>IN CORSO</th> <th></th> <th>21/10/2022</th> <th></th> <th></th>                                                                                                    | Testo requisito                |                | DOMANDA                                           |                                                   |                                    |                                           |                                | IN CORSO              |                | 21/10/2022                              |                     |                |
| VULUX2       CONCUSO       16/08/2022         dificio       Immero       Data       Tipo       Fascicolo         dificio       S48       2/06/2022       Aut. Esc Timo delle integrationi       150-30.130/2022/INF/871         segnazione       S48       2/06/2022       Aut. Esc Active del procedmento       150-30.130/2022/INF/871         segnazione       S49       2/06/2022       Aut. Esc Active del integrationi       150-30.130/2022/INF/871         segnazione       S49       2/06/2022       Aut. Esc Richesta di integrationi       150-30.130/2022/INF/871         segnazione       S49       2/06/2022       Aut. Esc Richesta di integrationi       150-30.130/2022/INF/871         segnazione       S49       2/06/2022       Aut. Esc Richesta di integrationi       150-30.130/2022/INF/871         S56       2/06/2022       Aut. Esc Richesta di integrationi       150-30.130/2022/INF/871         S56       2/06/2022       Aut. Esc Richesta di integrationi       150-30.130/2022/INF/871         S56       2/06/2022       Aut. Esc Richesta di integrationi       150-30.130/2022/INF/871         S56       2/06/2022       Aut. Esc Richesta di integrationi       150-30.130/2022/INF/871         S57       2/06/2022       Aut. Esc Richesta di integrationi       150-30.130/                                                                                                    | Denominazione                  |                | VALUTAZIONE CORRETTE                              | ZZA REGIONE                                       |                                    |                                           |                                | IN CORSO              |                | 25/08/2022                              |                     |                |
| diko       Image       Potocollazioni difettuate         koco       Image       Tapo       Fascicolo         tamo       Image       Tapo       Fascicolo         stage       20/6/2022       Aut. Esc Ninko dele integrazioni       150.30.130/2022/INF/871         sece       Stage       20/6/2022       Aut. Esc Ninko dele integrazioni       150.30.130/2022/INF/871         sece       Stage       20/6/2022       Aut. Esc Ninko dele integrazioni       150.30.130/2022/INF/871         sece       20/6/2022       Aut. Esc Ninko dele integrazioni       150.30.130/2022/INF/871         sece       20/6/2022       Aut. Esc Ninko dele integrazioni       150.30.130/2022/INF/871         sece       20/6/2022       Aut. Esc Ninko dele integrazioni       150.30.130/2022/INF/871         sece       20/6/2022       Aut. Esc Ninko dele integrazioni       150.30.130/2022/INF/871         sece       20/6/2022       Aut. Esc Ninko dele integrazioni       150.30.130/2022/INF/871         sece       20/6/2022       Aut. Esc Ninko dele integrazioni       150.30.130/2022/INF/871         sece       20/6/2022       Aut. Esc Ninko dele integrazioni       150.30.130/2022/INF/871         sece       Sece CO       Vetale vista vetalica       Mod.20.2       20                                                                                                    | Tipologia UDO                  |                | VALUTAZIONE CORRETTE                              | EZZA COMUNE                                       |                                    |                                           |                                | CONCLUSO              |                | 16/08/2022                              |                     |                |
| isoo       Interview interview         isoo       S48       27/66/2022       Aut. Eser Invio dele integrazioni       150.30.130/2022/1NF/871         isoo       S46       27/66/2022       Aut. Eser Avvio del procedmento       150.30.130/2022/1NF/871         isoo       S46       24/06/2022       Aut. Eser Avvio del procedmento       150.30.130/2022/1NF/871         isoo       S46       24/06/2022       Aut. Eser Avvio del integrazioni       150.30.130/2022/1NF/871         isoo       S56       24/06/2022       Aut. Eser Nivio del integrazioni       150.30.130/2022/1NF/871         istazione       S56       24/06/2022       Aut. Eser Nivio del integrazioni       150.30.130/2022/1NF/871         istazione       Protocollazioni da effettuare       June Science       June Science       June Science         indicatore       Ippo       Documento       Aut. Eser Nichiesta integrazioni       150.30.130/2022/1NF/871         indicatore       Ippo       Documento       Aut. Eser Nichiesta integrazioni       150.30.130/2022/1NF/871         indicatore       Ippo       Documento       Aute.       Aute.       June Science         indicatore       Ippo       Documento       Aute.       June Science       June Science         indicatore       Ippo <th>Edificio</th> <th></th> <th>Protocollazioni effett</th> <th>uate</th> <th></th> <th></th> <th></th> <th></th> <th></th> <th></th> <th></th> <th></th>                                                                                                    | Edificio                       |                | Protocollazioni effett                            | uate                                              |                                    |                                           |                                |                       |                |                                         |                     |                |
| iano       interaction       interaction       interaction         rogressivo       548       20(6/2022       Aut. Eser Nixio delle integrazioni       150.30.130/2022/INF/871         seegnazione       549       20(6/2022       Aut. Eser Nicho delle integrazioni       150.30.130/2022/INF/871         seegnazione       549       20(6/2022       Aut. Eser Nicheta di integrazioni       150.30.130/2022/INF/871         cheda Requisiti       556       28/06/2022       Aut. Eser Nicheta di integrazioni       150.30.130/2022/INF/871         cheda Requisiti       556       28/06/2022       Aut. Eser Nicheta di integrazioni       150.30.130/2022/INF/871         cheda Requisiti       556       28/06/2022       Aut. Eser Nicheta di integrazioni       150.30.130/2022/INF/871         cheda Requisiti       556       28/06/2022       Aut. Eser Nicheta di integrazioni       150.30.130/2022/INF/871         cheda Requisiti       556       28/06/2022       Aut. Eser Nicheta di integrazioni       150.30.130/2022/INF/871         cheda Requisiti       556       28/06/2022       Aut. Eser Nicheta integrazioni       150.30.130/2022/INF/871         cheda Requisiti       Tipo       Documento       Aut. Eser Nicheta integrazioni       150.30.130/2022/INF/871         cheda Requisiti       Tipo       Docu                                                                                                    | Blocco                         |                | Numero                                            | Data                                              | Tine                               |                                           |                                |                       | Fascicole      |                                         |                     |                |
| ropressivo 544 23/06/2022 Aut. Escr Avvio del procedmento 150.30.130/2022/1Hr/j671   seegnazione 546 24/06/2022 Aut. Escr Richiesta di integrazioni 150.30.130/2022/1Hr/j671   ote 546 24/06/2022 Aut. Escr Richiesta di integrazioni 150.30.130/2022/1Hr/j671   ote 0 28/06/2022 Aut. Escr Nichiesta di integrazioni 150.30.130/2022/1Hr/j671   ote 0 0 0 0   errificatore 150.30.130/2022/1Hr/j671 0   outazione 150.30.130/2022/1Hr/j671 0   errificatore 150.30.130/2022/1Hr/j671   outazione 6 150.30.130/2022/1Hr/j671   errificatore 150.30.130/2022/1Hr/j671   outazione 6   errificatore 150.30.130/2022/1Hr/j671   tote 0   outazione 6   tote 0   on assegnati 0   on assegnati 0 <th>Piano</th> <th></th> <th>548</th> <th>27/06/2022</th> <th>Aut. Ese</th> <th>er Invio delle integrazioni</th> <th></th> <th></th> <th>150.30.130/2</th> <th>022/INF/871</th> <th></th> <th></th>                                                                                                    | Piano                          |                | 548                                               | 27/06/2022                                        | Aut. Ese                           | er Invio delle integrazioni               |                                |                       | 150.30.130/2   | 022/INF/871                             |                     |                |
| ede Operativa   sasegnazione   cheda Requisiti   cheda Requisiti   ote   cheda Requisiti   ote   ote   cheda Requisiti   ote <th>Progressivo</th> <th></th> <th>544</th> <th>23/06/2022</th> <th>Aut. Ese</th> <th>er Avvio del procedimento</th> <th></th> <th></th> <th>150.30.130/2</th> <th>022/INF/871</th> <th></th> <th></th>                                                                                                    | Progressivo                    |                | 544                                               | 23/06/2022                                        | Aut. Ese                           | er Avvio del procedimento                 |                                |                       | 150.30.130/2   | 022/INF/871                             |                     |                |
| ssegnazione 599 28/06/2022 Aut. Ese: - Richiesta di integrazioni 150.30.130/2022/INF/871   ote 0 0 150.30.130/2022/INF/871   ote 0 0 0 150.30.130/2022/INF/871   refricatore 0 0 0 150.30.130/2022/INF/871   refricatore 0 0 0 0   refricatore 0 0 0 0   refricatore 0                                                                                                    | Sede Operativa                 |                | 546                                               | 24/06/2022                                        | Aut. Ese                           | er Richiesta di integrazioni              |                                |                       | 150.30.130/2   | 022/INF/871                             |                     |                |
| cheda Requisiti 556 28/06/2022 Aut. Eser Invio delle integrazioni 150.30.130/2022/1NF/871   onte Image: State in partice integrazioni 150.30.130/2022/1NF/871   retrificatore Image: State integrazioni 150.30.130/2022/1NF/871   retrificatore Image: State integrazioni 150.30.130/2022/1NF/871   retrificatore Image: State integrazioni 150.30.130/2022/1NF/871   retrificatore Image: State integrazioni 150.30.130/2022/1NF/871   retrificatore Image: State integrazioni 150.30.130/2022/1NF/871   retrificatore Image: State integrazioni 150.30.130/2022/1NF/871   retrificatore Image: State integrazioni 150.30.130/2022/1NF/871   retrificatore Image: State integrazioni 150.30.130/2022/1NF/871   retrificatore Image: State integrazioni 150.30.130/2022/1NF/871   retrificatore Image: State integrazioni 150.30.130/2022/1NF/871   retrificatore Image: State integrazioni 110.0000000000000000000000000000000000                                                                                                    | Assegnazione                   |                | 549                                               | 28/06/2022                                        | Aut. Ese                           | er Richiesta di integrazioni              |                                |                       | 150.30.130/2   | 022/INF/871                             |                     |                |
| atte 150.30.130/2022/IH/871   rerificatore Image: State in the state in the state in the                            | Scheda Requisiti               |                | 556                                               | 28/06/2022                                        | Aut. Ese                           | er Invio delle integrazioni               |                                |                       | 150.30.130/2   | 022/INF/871                             |                     |                |
| retrificatore   ributazione   ributazione                                                                                                    | note                           |                |                                                   |                                                   | Aut. Ese                           | er Richiesta parere                       |                                |                       | 150.30.130/2   | 022/INF/871                             |                     |                |
| raintazione   raintazione   rote   renza risposta   cenza risposta   cenza risposta   con assegnati   con assegnati   Documento Identità   Copia versamento bollo digitale o esenzione   Planimetria   Atteser. Parere CTO   Verbale visita verifica   Documento Identità   Copia versamento bollo digitale o esenzione   Planimetria   Attesci co abilitato   Iniciassegnati   Conuncizzione di Avvio Istruttoria   Comunicizione di Avvio Istruttoria   Comunicizione di Avvio Istruttoria   Applica filtri   Oggetto   PROCEDIMENTO: AUT-ESER [1.0] 12   Iniziato di :   admini   Iniziato di :   admini   Iniziato di :   Azioni completate   Azioni completate                                                                                                    | Verificatore                   |                | Protocollazioni da ef                             | fettuare                                          |                                    |                                           |                                |                       |                | _                                       |                     |                |
| Inote   enza risposta   ion assegnati   enza risposta   ion assegnati   enza risposta   ion assegnati   on completate     Documenti allegati alla domanda   ion assegnati   ion assegnati   iiii Badowanda in pdf   Esporta la domanda in pdf   Esporta Scheda Lavoro   Mostra dati workflow   Mostra dati workflow                                                                                                    | Valutazione<br>Verificatore    |                | Тіро                                              |                                                   |                                    | Documento                                 |                                | Azioni                |                |                                         |                     |                |
| enza risposta   ion assegnati   ion assegnati   ienza risposta   ienza risposta   ion assegnati   ion assegnati <t< th=""><th>Note<br/>Verificatore</th><th></th><th>Aut. Eser Parere CTO</th><th></th><th>,</th><th>Verbale visita verifica</th><th></th><th>Allega Verbale visit</th><th>a verifica 🔺</th><th></th><th></th><th></th></t<>                                                                                                    | Note<br>Verificatore           |                | Aut. Eser Parere CTO                              |                                                   | ,                                  | Verbale visita verifica                   |                                | Allega Verbale visit  | a verifica 🔺   |                                         |                     |                |
| Ion assegnati Documento alegata ita domanda   ienza risposta Documento alegata ita domanda   ienza risposta Documento identità © coja versamento bollo digitale o senzione   Planimetria   Attestazione versamento diritti di segreteria   Concursione   Relazione conclusiva   Decreto   ion assegnati Documento identità   Copia versamento bollo digitale o senzione   Planimetria   Attestazione versamento diritti di segreteria   Comunicazione di Avvio Istruttoria   Lettera richiesta integrazioni   Lettera integrazione documentazione   Notifica costituzione gruppo valutatori   Verbale visita verifica   Verbale   Lettera di rasmissione domanda   detata tencico abilitato   Rapporto di Verifica   Altro   Applica filtri Oggetto   Resporta selezione in pdf   Esporta Is domanda in pdf   Esporta Udo in csv   Esporta Scheda Lavoro   Mostra dati workflow   Mostra vatio workflow   Mostra vatio workflow   Azioni completate                                                                                                    | Senza risposta                 |                |                                                   |                                                   | I                                  |                                           |                                |                       |                |                                         |                     |                |
| entra risposta   ienta risposta   intra assegnati   ion assegnati   enfica     Applica filtri     PROCEDIMENTO: AUT-ESER [1.0] t <sup>3</sup> PROCEDIMENTO: AUT-ESER [1.0] t <sup>3</sup> PROCEDIMENTO: AUT-ESER [1.0] t <sup>3</sup> Iniziato al:   admin   Iniziato al:   20/02/22   Stato:   Avviato   Mostra dati workflow   Mostra dati workflow     Mostra dati workflow     Azioni completate                                                                                                    | Non assegnati                  |                | Documenti allegati a                              | lla domanda                                       |                                    |                                           |                                |                       |                |                                         |                     |                |
| toor assegnati   erifica     Applica filtri     Comunicazione di Avvio Istruttoria     Lettera richiesta integrazioni     Applica filtri     Comunicazione di Avvio Istruttoria     Lettera richiesta integrazioni     Applica filtri     Comunicazione di Avvio Istruttoria     Lettera richiesta integrazioni     Lettera richiesta integrazioni     Comunicazione di Avvio Istruttoria     Lettera richiesta integrazioni     Verbale     Verbale     Verbale     Comunicazione di Avvio Istruttoria     Lettera richiesta integrazioni     Verbale     Verbale     Verbale     Verbale     Verbale     Pile                                                                                                    <                                                                                                    | Senza risposta<br>verificatore |                | tecnico sanitaria datata t                        | ecnico abilitato                                  | d. Aut. 2                          | Mod. Aut. 2 - AMB Mod. Aut. 2 - 9         | etazione versame<br>Lettera di | trasmissione domanda  | Lettera        | ei manuale regionale<br>di trasmissione | Relazione conclusiv | a Decreto      |
| Applica filtri       Oggetto       File       Operatore       Data        Tipo       Azioni         Esporta selezione in pdf       Esporta la domanda in pdf       Iniziato da :       admin       Iniziato da ::       23/06/2022       Iniziato ii ::       23/06/2022       Iniziato ii ::       23/06/2022       Iniziato ii ::       Aviota         Esporta Udo in csv       Esporta dati workflow       Mostra stato workflow       Mostra stato workflow       Iniziato ii ::       Iniziato ii ::                                                                                                    | Non assegnati<br>verifica      |                | Comunicazione di Av<br>di assolvimento prescrizio | vvio Istruttoria 📃 Lett<br>oni 📃 Rapporto di Veri | era richiesta int<br>ifica 📄 Altro | egrazioni 📃 Lettera integrazione doc<br>) | umentazione                    | Notifica costituzione | gruppo valutat | ori 📃 Verbale vis                       | ita verifica 📃 Ver  | bale 📃 Lettera |
| Esporta selezione in pdf       PROCEDIMENTO: AUT-ESER [1.0] t²         Esporta la domanda in pdf       Iniziato di : admin         Esporta Udo in csv       Stato : Avviato         Esporta Scheda Lavoro       Mostra dati workflow         Azioni completate       Azioni completate                                                                                                    | Applic                         | ca filtri      | Oggetto                                           |                                                   |                                    | File                                      |                                | Ope                   | ratore         | Data 📎                                  | Тіро                | Azioni         |
| Esporta selezione in pdf     Iniziato da :     admin       Esporta la domanda in pdf     Iniziato il :     23/06/2022       Esporta Udo in csv     Stato :     Avviato       Esporta Scheda Lavoro     Mostra dati workflow     Mostra workflow       Azioni completate     Azioni completate                                                                                                    |                                |                | PROCEDIMENTO: AUT-                                | ESER [1.0] 1                                      |                                    |                                           |                                |                       |                |                                         |                     |                |
| Esporta la domanda in pdf     Iniziato il :     23/06/2022       Esporta Udo in csv     Stato :     Avviato       Esporta Scheda Lavoro     Mostra dati workflow     Mostra stato workflow       Azioni completate     Azioni completate                                                                                                    | Esporta sele                   | ezione in pdf  | Iniziato da :                                     | admin                                             |                                    |                                           |                                |                       |                |                                         |                     |                |
| Esporta Udo in csv     Stato :     Avviato       Esporta Scheda Lavoro     Mostra dati workflow     Mostra stato workflow       Azioni completate     Azioni completate                                                                                                    | Esporta la do                  | omanda in pdf  | Iniziato il :                                     | 23/06/2022                                        |                                    |                                           |                                |                       |                |                                         |                     |                |
| Esporta Scheda Lavoro     Mostra dati workflow     Mostra stato workflow       Azioni completate                                                                                                    | Esporta U                      | Udo in csv     | Stato :                                           | Avviato                                           |                                    |                                           |                                |                       |                |                                         |                     |                |
| Azioni completate                                                                                                    | Esporta Scl                    | heda Lavoro    | Mostra dati workflow                              | Mostra stato workflow                             | Mostra wor                         | kflow                                     |                                |                       |                |                                         |                     |                |
|                                                                                                    |                                |                | Azioni completate                                 |                                                   |                                    |                                           |                                |                       |                |                                         |                     |                |
| Name                                                                                                    |                                |                | Nomo                                              |                                                   |                                    |                                           | Econuito                       | 45                    | Econ           | uite il                                 | Chata               |                |

Ora facciamo click sul pulsante Protocolla Verbale visita verifica:

|                                |                | _                          |                                                          |                       |                                                           |                                                             |                |                                                 |                     |                |
|--------------------------------|----------------|----------------------------|----------------------------------------------------------|-----------------------|-----------------------------------------------------------|-------------------------------------------------------------|----------------|-------------------------------------------------|---------------------|----------------|
| MENU                           |                | FASCICOLO DEL TITOL        | ARE OSPEDALE POLIEDRI                                    | ICO                   |                                                           |                                                             |                |                                                 |                     |                |
| Home                           | ni da ecequire | 🥑 Autorizzazione a         | all'esercizio                                            |                       |                                                           |                                                             |                |                                                 | Fascicolo 19        | di 19 🕨 🕅      |
| ·Lista requisiti preso         | m da eseguire  | Data creazione             | 23/06/2022                                               |                       |                                                           |                                                             |                |                                                 |                     |                |
| ·Torna alla sezione a          | anagrafica     | Numero Decedimente         | 0/2022                                                   |                       |                                                           |                                                             |                |                                                 |                     |                |
| Logout                         | · .            | Data invia Domanda         | 9/2022                                                   |                       |                                                           |                                                             |                |                                                 |                     |                |
|                                |                | Data invio Domanda         | 25/06/2022                                               |                       |                                                           |                                                             |                |                                                 |                     |                |
| Ricerca su tutti i             | i requisiti    | Stato                      | PROTOCOLLAZIONE                                          |                       |                                                           |                                                             |                |                                                 |                     |                |
| Id univoco REQ                 |                | Attività e durate          |                                                          |                       |                                                           |                                                             |                |                                                 |                     |                |
| Tipo requisito                 |                | Тіро                       |                                                          |                       |                                                           | Stato                                                       |                | Data scadenza                                   |                     |                |
| Testo requisito                |                | DOMANDA                    |                                                          |                       |                                                           | IN CORSO                                                    |                | 21/10/2022                                      |                     |                |
| Denominazione<br>UO/UDO        |                | VALUTAZIONE CORRETTE       | EZZA REGIONE                                             |                       |                                                           | IN CORSO                                                    |                | 25/08/2022                                      |                     |                |
| Tipologia UDO                  |                | VALUTAZIONE CORRETTE       | EZZA COMUNE                                              |                       |                                                           | CONCLUSO                                                    |                | 16/08/2022                                      |                     |                |
| Edificio                       |                | Protocollazioni effett     | tuate                                                    |                       |                                                           |                                                             |                |                                                 |                     |                |
| Blocco                         |                | Numero                     | Data                                                     | Tipo                  |                                                           |                                                             | Fascicolo      |                                                 |                     |                |
| Piano                          |                | 548                        | 27/06/2022                                               | Aut. E                | Eser Invio delle integrazioni                             |                                                             | 150.30.130/2   | 2022/INF/871                                    |                     |                |
| Progressivo                    |                | 544                        | 23/06/2022                                               | Aut. E                | Eser Avvio del procedimento                               |                                                             | 150.30.130/2   | 2022/INF/871                                    |                     |                |
| Sede Operativa                 |                | 546                        | 24/06/2022                                               | Aut. E                | Eser Richiesta di integrazioni                            |                                                             | 150.30.130/2   | 2022/INF/871                                    |                     |                |
| Assegnazione                   |                | 549                        | 28/06/2022                                               | Aut. E                | Eser Richiesta di integrazioni                            |                                                             | 150.30.130/2   | 2022/INF/871                                    |                     |                |
| Scheda Requisiti               |                | 556                        | 28/06/2022                                               | Aut. E                | Eser Invio delle integrazioni                             |                                                             | 150.30.130/2   | 2022/INF/871                                    |                     |                |
| note                           |                |                            |                                                          | Aut. E                | Eser Richiesta parere                                     |                                                             | 150.30.130/2   | 2022/INF/871                                    |                     |                |
| Verificatore                   |                | Protocollazioni da ef      | fettuare                                                 |                       |                                                           |                                                             |                | /                                               |                     |                |
| Valutazione<br>Verificatore    |                | Тіро                       |                                                          | D                     | Documento                                                 | Azioni                                                      |                |                                                 |                     |                |
| Note<br>Verificatore           |                | Aut. Eser Parere CTO       |                                                          | v                     | /erbale visita verifica                                   | Protocolla Verbale visita                                   | verifica 🔺     |                                                 |                     |                |
| Senza risposta                 |                | Documenti allegati a       | lla domanda                                              |                       |                                                           | ·                                                           |                |                                                 |                     |                |
| Non assegnati                  |                | Documenti anegati a        |                                                          |                       |                                                           |                                                             |                |                                                 |                     |                |
| Senza risposta<br>verificatore |                | tecnico sanitaria datata t | ecnico abilitato Mod. A                                  | o digitale<br>ut. 2 📃 | Mod. Aut. 2 - AMB Mod. Aut. 2 - 9 Lette                   | amento diritti di segreteria<br>era di trasmissione domanda | Lettera        | del manuale regionale di<br>di trasmissione 📃 R | elazione conclusiva | Decreto        |
| Non assegnati<br>verifica      |                | di assolvimento prescrizio | vvio Istruttoria 📃 Lettera<br>oni 📃 Rapporto di Verifica | richiesta i           | integrazioni 📃 Lettera integrazione documentazione<br>tro | Notifica costituzione                                       | gruppo valutat | ori 📃 Verbale visita                            | verifica 🦳 Vert     | oale 📃 Lettera |
| Applic                         | ica filtri     | Oggetto                    |                                                          |                       | File                                                      | Ope                                                         | ratore         | Data 💛 🛛 T                                      | їро                 | Azioni         |
|                                |                | PROCEDIMENTO: AUT-         | ESER [1.0] 1                                             |                       |                                                           |                                                             |                |                                                 |                     |                |
| Esporta sele                   | lezione in pdf | Iniziato da :              | admin                                                    |                       |                                                           |                                                             |                |                                                 |                     |                |
| Esporta la do                  | omanda in pdf  | Iniziato il :              | 23/06/2022                                               |                       |                                                           |                                                             |                |                                                 |                     |                |
| Esporta L                      | Udo in csv     | Stato :                    | Avviato                                                  |                       |                                                           |                                                             |                |                                                 |                     |                |
| Esporta Scl                    | heda Lavoro    | Mostra dati workflow       | Mostra stato workflow                                    | Mostra w              | vorkflow                                                  |                                                             |                |                                                 |                     |                |
|                                |                | Azioni completate          |                                                          |                       |                                                           |                                                             |                |                                                 |                     |                |
|                                |                | Nomo                       |                                                          |                       | Econ                                                      | uito da                                                     | Ecor           | uito il                                         | State               |                |

ОТА ОТА 📤

Vediamo che il nuovo protocollo, che è un documento interno e che dunque non ha un numero o una data, compare nella sezione denominata Protocollazioni effettuate:

| Sanità Re                   | gione Marche   | e - Autorizzazio                                 | one ed Accred                                                          | itamento                                                              |                                                                     |                                                        | OTA C                                                             |  |
|-----------------------------|----------------|--------------------------------------------------|------------------------------------------------------------------------|-----------------------------------------------------------------------|---------------------------------------------------------------------|--------------------------------------------------------|-------------------------------------------------------------------|--|
| MENU                        |                | FASCICOLO DEL TITOL                              | ARE OSPEDALE POLIED                                                    | RICO                                                                  |                                                                     |                                                        |                                                                   |  |
| Home                        |                |                                                  | all'esercizio                                                          |                                                                       |                                                                     |                                                        | Eascicolo 19 di 19                                                |  |
| Domande con azior           | ni da eseguire |                                                  |                                                                        |                                                                       |                                                                     |                                                        |                                                                   |  |
| ·Torna alla sezione a       | anagrafica     | Data creazione                                   | 23/06/2022                                                             |                                                                       |                                                                     |                                                        |                                                                   |  |
| Logout                      |                | Numero Procedimento                              | 9/2022                                                                 |                                                                       |                                                                     |                                                        |                                                                   |  |
|                             |                | Data Invio Domanda                               | 23/06/2022                                                             |                                                                       |                                                                     |                                                        |                                                                   |  |
| Ricerca su tutti            | i requisiti    | Stato                                            | PROTOCOLLAZIONE                                                        |                                                                       |                                                                     |                                                        |                                                                   |  |
| d univoco REQ               |                | Attività e durate                                |                                                                        |                                                                       |                                                                     |                                                        |                                                                   |  |
| ipo requisito               | 🔻              | Тіро                                             |                                                                        |                                                                       | Stato                                                               | Data scaden                                            | za                                                                |  |
| esto requisito              |                | DOMANDA                                          |                                                                        |                                                                       | IN CORSO                                                            | 21/10/2022                                             |                                                                   |  |
| Denominazione               |                | VALUTAZIONE CORRETTI                             | EZZA REGIONE                                                           |                                                                       | IN CORSO                                                            | 25/08/2022                                             |                                                                   |  |
| Fipologia UDO               |                | VALUTAZIONE CORRETT                              | EZZA COMUNE                                                            |                                                                       | CONCLUSO                                                            | 16/08/2022                                             |                                                                   |  |
| Edificio                    |                | Protocollazioni effet                            | tuate                                                                  |                                                                       |                                                                     |                                                        |                                                                   |  |
| Blocco                      |                | Numero                                           | Data                                                                   | Тіро                                                                  |                                                                     | Fascicolo                                              |                                                                   |  |
| Piano                       |                | 548                                              | 27/06/2022                                                             | Aut. Eser Invio delle integrazioni                                    |                                                                     | 150.30.130/2022/INF/871                                |                                                                   |  |
| Progressivo                 |                | 544                                              | 23/06/2022 Aut. Eser Avvio del procedimento 150.30.130/2022/INF/871    |                                                                       |                                                                     |                                                        |                                                                   |  |
| 5ede Operativa              |                | 546                                              | 24/06/2022 Aut. Eser Richiesta di integrazioni 150.30.130/2022/INF/871 |                                                                       |                                                                     |                                                        |                                                                   |  |
| Assegnazione                |                | 549                                              | 28/06/2022 Aut. Eser Richiesta di integrazioni 150.30.130/2022/INF/871 |                                                                       |                                                                     |                                                        |                                                                   |  |
| Scheda Requisiti            |                | 556                                              | 28/06/2022                                                             | Aut. Eser Invio delle integrazioni                                    |                                                                     | 150.30.130/2022/INF/871                                |                                                                   |  |
| note                        |                |                                                  |                                                                        | Aut. Eser Richiesta parere                                            |                                                                     | 150.30.130/2022/INF/871                                | <b>×</b>                                                          |  |
| /erificatore                |                |                                                  |                                                                        | Aut. Eser Parere CTO                                                  |                                                                     | 150.30.130/2022/INF/871                                |                                                                   |  |
| /alutazione<br>/erificatore |                | Documenti allegati a                             | lla domanda                                                            |                                                                       |                                                                     |                                                        |                                                                   |  |
| Note<br>/erificatore        |                | Documento Identità                               | Copia versamento b                                                     | ollo digitale o esenzione 📄 Planimetria 📄 Attest                      | azione versamento diritti di segreteria                             | Schede del manuale reg                                 | ionale di autorizzazione 📃 Relazione                              |  |
| enza risposta               |                | tecnico sanitaria datata t<br>Comunicazione di A | ecnico abilitato 📄 Mod.<br>vvio Istruttoria 🦳 Letter                   | Aut. 2 Mod. Aut. 2 - AMB Mod. Aut. 2 - 9<br>ra richiesta integrazioni | Lettera di trasmissione domanda<br>mentazione Notifica costituzione | a Lettera di trasmissione<br>e gruppo valutatori Verba | Relazione conclusiva Decreto<br>ale visita verifica Verbale Lette |  |
| lon assegnati               |                | di assolvimento prescrizio                       | oni 📃 Rapporto di Verifi                                               | ca 🦳 Altro                                                            |                                                                     |                                                        |                                                                   |  |
| ienza risposta              |                | Oggetto                                          |                                                                        | File                                                                  | Ope                                                                 | eratore Data                                           | 7 Tipo Azioni                                                     |  |
| lon assegnati               |                | PROCEDIMENTO: AUT-                               | -ESER [1.0] tl                                                         |                                                                       |                                                                     |                                                        |                                                                   |  |
| rennca                      |                | Iniziato da :                                    | admin                                                                  |                                                                       |                                                                     |                                                        |                                                                   |  |
| Appli                       | ica filtri     | Iniziato il :                                    | 23/06/2022                                                             |                                                                       |                                                                     |                                                        |                                                                   |  |
|                             |                | Stato :                                          | Avviato                                                                |                                                                       |                                                                     |                                                        |                                                                   |  |
| Esporta sel                 | lezione in pdf | Mostra dati workflow                             | Mostra stato workflow                                                  | Mostra workflow                                                       |                                                                     |                                                        |                                                                   |  |
| Esporta la de               | omanda in pdf  | Azioni completate                                |                                                                        |                                                                       |                                                                     |                                                        |                                                                   |  |
| Esporta                     | Udo in csv     | Nome                                             |                                                                        |                                                                       | Eseguito da                                                         | Eseguito il                                            | Stato                                                             |  |
| Esporta Sc                  | heda Lavoro    | Redazione Rapporto di Ve                         | erifica                                                                |                                                                       | Thereise Thereise                                                   | 19/07/2022 alle 14:                                    | 49 Completato                                                     |  |
|                             |                | Protocollazione eseguita                         |                                                                        |                                                                       | Admin Admin 3di                                                     | 30/06/2022 alle 10:                                    | 30 Completato                                                     |  |
|                             |                |                                                  |                                                                        |                                                                       |                                                                     |                                                        |                                                                   |  |

Nella sezione Procedimento: Aut-Eser facciamo click sul pulsante con le due frecce circolari per aggiornare e vedere la modifica dello stato da Protocollazione a Procedimento in valutazione:

| Sanità Re            | gione March    | e - Autorizzazi             | one ed Ac           | creditame            | nto                     |              |                     |                             |                 |                   |                  |              | OTA OT    |
|----------------------|----------------|-----------------------------|---------------------|----------------------|-------------------------|--------------|---------------------|-----------------------------|-----------------|-------------------|------------------|--------------|-----------|
| MENU                 |                | FASCICOLO DEL TITO          | ARE OSPEDALE        | POLIEDRICO           |                         |              |                     |                             |                 |                   |                  |              |           |
| Home                 |                | Autorizzazione              | all'esercizio       |                      |                         |              |                     |                             |                 |                   | III I Fa         | scicolo 19 d | li 19 🕨 🕅 |
| ·Domande con azion   | ni da eseguire | Data maniana                | 22/06/2022          |                      |                         |              |                     |                             |                 |                   |                  | 5010010 25 0 |           |
| ·Torna alla sezione  | anagrafica     | Numero Procedimento         | 9/2022              |                      |                         |              |                     |                             |                 |                   |                  |              |           |
| Logout               |                | Data invio Domanda          | 23/06/2022          |                      |                         |              |                     |                             |                 |                   |                  |              |           |
|                      |                | Data conclusione            |                     |                      |                         |              |                     |                             |                 |                   |                  |              |           |
| Ricerca su tutti     | i requisiti    | Stato                       | PROTOCOLLAZIO       | INE                  |                         |              |                     |                             |                 |                   |                  |              |           |
| Id univoco REQ       |                | Attività e durate           |                     |                      |                         |              |                     |                             |                 |                   |                  |              |           |
| Tipo requisito       |                | Tino                        |                     |                      |                         |              |                     | Stato                       |                 | Data scadenz      | 73               |              |           |
| Testo requisito      |                | DOMANDA                     |                     |                      |                         |              |                     | IN CORSO                    |                 | 21/10/2022        |                  |              |           |
| Denominazione        |                | VALUTAZIONE CORRETT         | EZZA REGIONE        |                      |                         |              |                     | IN CORSO                    |                 | 25/08/2022        |                  |              |           |
| UO/UDO               |                | VALUTAZIONE CORRETT         |                     |                      |                         |              |                     |                             |                 | 16/08/2022        |                  |              |           |
| Tipologia UDO        |                | THEOTHER CONTREPT           |                     |                      |                         |              |                     | concesso                    |                 | 10/00/2022        |                  |              |           |
| Edificio             |                | Protocollazioni effet       | tuate               |                      |                         |              |                     |                             |                 |                   |                  |              |           |
| Blocco               |                | Numero                      | Data                | Тіро                 |                         |              |                     |                             | Fascicolo       |                   |                  |              |           |
| Piano                |                | 548                         | 27/06/2022          | Aut. E               | ser Invio delle integra | zioni        |                     |                             | 150.30.130/     | /2022/INF/871     |                  |              |           |
| Progressivo          |                | 544                         | 23/06/2022          | Aut. E               | ser Avvio del procedi   | mento        |                     |                             | 150.30.130/     | /2022/INF/871     |                  |              |           |
| Sede Operativa       |                | 546                         | 24/06/2022          | Aut. E               | ser Richiesta di integ  | azioni       |                     |                             | 150.30.130/     | /2022/INF/871     |                  |              |           |
| Assegnazione         |                | 549                         | 28/06/2022          | Aut. E               | ser Richiesta di integ  | azioni       |                     |                             | 150.30.130/     | /2022/INF/871     |                  |              |           |
| Scheda Requisiti     |                | 556                         | 28/06/2022          | Aut. E               | ser Invio delle integra | zioni        |                     |                             | 150.30.130/     | /2022/INF/871     |                  |              |           |
| note                 |                |                             |                     | Aut. F               | ser Richiesta narere    |              |                     |                             | 150.30.130/     | /2022/INF/871     |                  |              |           |
| Vosificatoro         |                |                             |                     | Aut F                | ser - Parere CTO        |              |                     |                             | 150 30 130/     | /2022/INE/871     |                  |              |           |
| Valutazione          |                |                             |                     |                      |                         |              |                     |                             |                 |                   |                  |              |           |
| Verificatore         |                | Documenti allegati a        | illa domanda        |                      |                         |              |                     |                             |                 |                   |                  |              |           |
| Note<br>Verificatore |                | Documento Identità          | Copia versa         | mento bollo digitale | o esenzione 📃 Plar      | imetria 📃    | Attestazione versan | mento diritti di segreteria | Schede          | del manuale regi  | ionale di autori | zzazione     | Relazione |
| Senza risposta       |                | tecnico sanitaria datata t  | ecnico abilitato    | Mod. Aut. 2          | Mod. Aut. 2 - AMB       | Mod. Aut.    | 2 - 9 Lettera       | di trasmissione domand      | a Lettera       | a di trasmissione | Relazion         | e conclusiva | Decreto   |
| Non assegnati        |                | di assolvimento prescrizi   | oni Rapporto        | di Verifica 📃 Alti   | ro                      | a megrazione | documentazione      | Notifica costituzion        | e gruppo valuta |                   | ie visite vernie |              |           |
| Senza risposta       |                | Oggetto                     | ~                   |                      |                         | File         |                     | Op                          | eratore         | Data 📎            | / Tipo           |              | Azioni    |
| verificatore         |                |                             |                     | •                    |                         |              |                     |                             |                 |                   |                  |              |           |
| verifica             |                | PROCEDIPIENTO, AUT          |                     |                      |                         |              |                     |                             |                 |                   |                  |              |           |
| Appli                | ica filtri     | Iniziato da :               | admin               |                      |                         |              |                     |                             |                 |                   |                  |              |           |
|                      |                | Stato :                     | Avviato             |                      |                         |              |                     |                             |                 |                   |                  |              |           |
| Esporta sel          | lezione in pdf | Mostra dati workflow        | Mostra stato wor    | How Mostra w         | rtflow                  |              |                     |                             |                 |                   |                  |              |           |
| Esporta la de        | omanda in pdf  |                             |                     |                      |                         |              |                     |                             |                 |                   |                  |              |           |
| Econtal              | Lido in cov    | Azioni completate           |                     |                      |                         |              |                     |                             |                 |                   |                  |              |           |
| Esporta              | Odo III CSV    | Nome                        |                     |                      |                         |              | Eseguit             | o da                        | Ese             | guito il          | s                | tato         | -         |
| Esporta Sc           | cheda Lavoro   | Redazione Rapporto di V     | erifica             |                      |                         |              | Testa Te            | HILLE                       | 19/0            | 07/2022 alle 14:4 | 49 C             | ompletato    |           |
|                      |                | Protocollazione eseguita    |                     |                      |                         |              | Admin A             | dmin 3di                    | 30/0            | 06/2022 alle 10:3 | 30 C             | ompletato    |           |
|                      |                | Pianificazione Verifica     |                     |                      |                         |              | OTA OTA             | 4                           | 30/0            | 06/2022 alle 10:1 | 18 C             | ompletato    |           |
|                      |                | Controllo Team Verifica     |                     |                      |                         |              | ΟΤΑ ΟΤΑ             | 4                           | 29/0            | 06/2022 alle 17:0 | 06 C             | ompletato    |           |
|                      |                | Composizione Team di Ve     | erifica             |                      |                         |              | OTA OTA             | 4                           | 29/0            | 06/2022 alle 16:5 | 59 C             | ompletato    |           |
|                      |                | Controllo conferimento in   | ncarico             |                      |                         |              | OTA OTA             | 7                           | 29/0            | 06/2022 alle 16:0 | 06 C             | ompletato    |           |
|                      |                | Conferimento Incarico       |                     |                      |                         |              |                     | 1                           | 29/0            | n6/2022 alle 16:0 |                  | ompletato    |           |
|                      |                | Valutariana Completerra     | Correttore Degior   |                      |                         |              |                     | <u>`</u>                    | 20/0            | 06/2022 alle 15:0 |                  | ompietato    |           |
|                      |                | Proto collonia completezza, | Correttezza Region  | ic                   |                         |              | Admin A             | dasia 2di                   | 29/0            | 06/2022 alle 15.0 |                  | ompletato    |           |
|                      |                | Protocoliazione eseguita    |                     |                      |                         |              | Aumin A             | -                           | 20/0            | 00/2022 alle 15:2 | 20 0             | ompietato    |           |
|                      |                | Elenco Documenti in         | coriti duranto il f | lucco                |                         |              |                     |                             |                 |                   |                  |              |           |
|                      |                |                             | Seria darance ir n  | 10330                |                         |              |                     |                             |                 | -                 |                  |              |           |
|                      |                | Oggetto                     |                     |                      |                         |              | File                |                             |                 | O                 | peratore         | Da           | ita 📎     |
|                      |                | oggetto                     |                     |                      |                         |              | documento.p         | odf                         |                 | (V                | (ERIFICATORE)    | 19           | /07/2022  |
|                      |                | UNITÀ DI OFFERTA            |                     |                      |                         |              |                     |                             |                 |                   |                  |              |           |
|                      |                | Elenes UDO [Cene st         | ato colorionato: (  | 0 Unità operative d  | 0 Unità di Offertal     |              |                     |                             |                 |                   |                  |              |           |
|                      |                |                             | ate selezionate, t  | o onica operacive o  | e o onica di oriertaj   |              |                     |                             |                 |                   |                  |              |           |
|                      |                | Codice Ente                 |                     |                      |                         |              |                     |                             |                 |                   |                  |              |           |
|                      |                | Denominazione               |                     |                      |                         |              |                     |                             |                 |                   |                  |              |           |
|                      |                | Tipo Udo                    |                     |                      |                         |              |                     |                             |                 |                   |                  |              |           |
|                      |                | Disciplina                  |                     |                      | Branca                  |              |                     |                             |                 |                   |                  |              |           |
|                      |                | Area Discipline             |                     | -                    | <b>•</b>                |              |                     |                             |                 |                   |                  |              |           |
|                      |                | Sede Operativa              |                     | -                    | Linità Or               | erativa      |                     |                             |                 |                   |                  |              |           |
|                      |                | Edificio                    |                     |                      | Blocco                  | ciduva       |                     |                             |                 |                   |                  |              |           |
|                      |                | Piano                       |                     |                      | Progres                 | sivo         |                     |                             |                 |                   |                  |              |           |
|                      |                | Direttore                   |                     |                      |                         |              |                     |                             |                 |                   |                  |              |           |
|                      |                | Codice Univoco              |                     |                      |                         |              |                     |                             |                 |                   |                  |              |           |
|                      |                | Scadenza da                 |                     |                      | ✓ a                     |              | -                   |                             |                 |                   |                  |              |           |
|                      |                | Mostra solo con RS          |                     |                      |                         |              |                     |                             |                 |                   |                  |              |           |
|                      |                | Area vasta                  |                     |                      |                         |              |                     |                             |                 |                   |                  |              |           |
|                      |                | Applica hitri Pulisci       | J                   |                      |                         |              |                     |                             |                 |                   |                  |              |           |
|                      |                | Ordinamento                 | Gerarchico          |                      | <b>T</b>                |              |                     |                             |                 |                   |                  |              |           |
|                      |                |                             | Call Door           | Dec. 1               | The day of the second   |              | alalia da esta l    | Branche                     | D               |                   |                  |              |           |
|                      |                | Codice Univoco              | Codice ORPS         | Denominazione        | fipologia UDO           | Di           | scipline/Ambiti     | Attività (cod "spe")        | Requisiti       |                   |                  | Esito        | Azioni    |
|                      |                | Requisiti Genera            | li                  |                      |                         |              |                     |                             | Sch             | neda Requisiti    |                  |              |           |
|                      |                |                             |                     |                      |                         |              |                     |                             |                 |                   |                  |              |           |
|                      |                | UO Ospedale pol             | iedrico             |                      |                         |              |                     |                             |                 |                   |                  |              |           |
|                      |                |                             |                     |                      |                         |              |                     |                             |                 |                   |                  |              |           |
|                      |                | 732-39390                   | 12345               | prova udo RTI 8      | LIVELLO) - 732 - RTI    | US           | FIONI               |                             | Sch             | neda Requisiti    |                  |              |           |
|                      |                |                             |                     |                      |                         |              |                     |                             |                 |                   |                  |              |           |
|                      |                |                             |                     |                      |                         |              |                     |                             |                 |                   |                  |              |           |
|                      |                |                             |                     |                      |                         |              |                     |                             |                 |                   |                  |              |           |

Nella sezione Azioni da eseguire, prendiamo in carico la Valutazione del CTO, facendo click sul pulsante Prendi in carico:

Data creazione

Data invio Domanda

Data conclusione Stato

Annotazione Attività e durate Tipo

FASCICOLO DEL TITOLARE OSPEDALE POLIEDRICO

23/06/2022

23/06/2022

PROCEDIMENTO IN VALUTAZIONE

🏏 Autorizzazione all'esercizio

Numero Procedimento 9/2022

Home

Domande con azioni da eseguire Lista requisiti prescritti Torna alla sezione anagrafica

Logout

| Ricerca su tutti               | requisiu |
|--------------------------------|----------|
| Id univoco REQ                 |          |
| Tipo requisito                 |          |
| Testo requisito                |          |
| Denominazione<br>UO/UDO        |          |
| Tipologia UDO                  |          |
| Edificio                       |          |
| Blocco                         |          |
| Piano                          |          |
| Progressivo                    |          |
| Sede Operativa                 |          |
| Assegnazione                   |          |
| Scheda Requisiti               |          |
| note                           |          |
| Verificatore                   |          |
| Valutazione<br>Verificatore    |          |
| Note<br>Verificatore           |          |
| Senza risposta                 |          |
| Non assegnati                  |          |
| Senza risposta<br>verificatore |          |
| Non assegnati<br>verifica      |          |

Applica filtri

Esporta selezione in pdf Esporta la domanda in pdf Esporta Udo in csv Esporta Scheda Lavoro

IN CORSO DOMANDA 21/10/2022 VALUTAZIONE CORRETTEZZA REGIONE IN CORSO 25/08/2022 VALUTAZIONE CORRETTEZZA COMUNE CONCLUSO 16/08/2022 Protocollazioni effettuate Data Nume Тіро Fascicolo 548 27/06/2022 Aut. Eser. - Invio delle integrazioni 150.30.130/2022/INF/871 544 23/06/2022 Aut. Eser. - Avvio del procedimento 150.30.130/2022/INF/871 546 24/06/2022 Aut. Eser. - Richiesta di integrazioni 150.30.130/2022/INF/871 28/06/2022 Aut. Eser. - Richiesta di integrazioni 549 150.30.130/2022/INF/871 556 28/06/2022 Aut. Eser. - Invio delle integrazioni 150.30.130/2022/INF/871 Aut. Eser. - Richiesta parere 150.30.130/2022/INE/871 Aut. Eser. - Parere CTO 150.30.130/2022/INF/871 Documenti allegati alla domanda Documento Identità Copia versamento bollo digitale o esenzione Planimetria Attestazione versamento diritti di segreteria Schede del manuale regionale di autorizzazione Relazione territo asintaria datata territori abilitato Mod. Aut. 2 – AMB Mod. Aut. 2 - 9 Lettera di trasmissione domanda Lettera di trasmissione conclusiva Decreto Comunicazione di Avvio Istruttoria Lettera rintegrazioni Lettera integrazione documentazione Notifica costituzione gruppo valutatori Verbale visita verifica Altro Lettera di trasmissione domanda Lettera integrazione di autorizzazione conclusiva Decreto di assolvimento prescrizioni Rapporto di Verifica Altro Comunicazione di Auto Istruttoria Lettera integrazione documentazione Notifica costituzione gruppo valutatori Verbale visita verifica Altro Oggetto File Data 🏏 🛛 Tipo Operatore Azioni TO: AUT-ESER [1.0] 1 PROCEDIN Iniziato da : admin Iniziato il : 23/06/2022 Stato : Avviato Mostra dati workflow Mostra stato workflow Mostra workflow Azioni completate Nome Eseguito da Eseguito il Stato 20/07/2022 alle 10:51 Protocollazione eseguita Admin Admin 3di Completato Redazione Rapporto di Verifica 19/07/2022 alle 14:49 Completato Protocollazione eseguita Admin Admin 3di 30/06/2022 alle 10:30 Completato Pianificazione Verifica OTA OTA 30/06/2022 alle 10:18 Completato Controllo Team Verifica ΟΤΑ ΟΤΑ 29/06/2022 alle 17:06 Completato 29/06/2022 alle 16:59 Composizione Team di Verifica OTA OTA Completato Controllo conferimento incarico OTA OTA 29/06/2022 alle 16:06 Completato Conferimento Incarico OTA OTA 29/06/2022 alle 16:00 Completato Valutazione Completezza/Correttezza Regione ΟΤΑ ΟΤΑ 29/06/2022 alle 15:06 Completato Elenco Documenti inseriti durante il flusso Oggetto File Operatore Data documento.pdf 19/07/2022 oggetto (VERIFICATORE) Azioni da eseguire Nome Stato Azioni Valutazione CTO Prendi in carico 🗡 Pronto UNITÀ DI OFFERT Elenco UDO [Sono state selezionate: 0 Unità operative e 0 Unità di Offerta] Codice Ente Denominazione Tipo Udo Disciplina Branca Area Discipline Classificazione UDO Sede Operativa Unità Operativa Edificio Blocco Piano Progressivo Direttore Codice Univoco **⊸** a Scadenza da Mostra solo con RS Area vasta Applica filtri Pulisci Ordinamento Gerarchico Discipline/Ambiti Branche Attività (cod "spe") Requisiti Codice Univoco Codice ORPS Denominazione Tipologia UDO Esito Azioni Scheda Requisiti 🔡 🚨 Reguisiti Generali UO Ospedale poliedrico prova udo RTI 8 STROKE UNIT (I LIVELLO - II 47 - GRANDI LIVELLO) - 732 - RTI USTIONI Scheda Requisiti 🔡 💄 732-39390 12345

Inserisci annotazione

Stato

ΟΤΑ ΟΤΑ

-

📧 🔹 Eascicolo 1 di 1 🕞 🛙

Data scadenza

Ora facciamo click sul pulsante Esegui:

MENU Home Domande con azioni da eseguire

Lista requisiti prescritti Torna alla sezione anagrafica

Logout

| Ricerca su tutti               | i requisiti |
|--------------------------------|-------------|
| Id univoco REQ                 |             |
| Tipo requisito                 |             |
| Testo requisito                |             |
| Denominazione<br>UO/UDO        |             |
| Tipologia UDO                  |             |
| Edificio                       |             |
| Blocco                         |             |
| Piano                          |             |
| Progressivo                    |             |
| Sede Operativa                 |             |
| Assegnazione                   |             |
| Scheda Requisiti               |             |
| note                           |             |
| Verificatore                   |             |
| Valutazione<br>Verificatore    |             |
| Note<br>Verificatore           |             |
| Senza risposta                 |             |
| Non assegnati                  |             |
| Senza risposta<br>verificatore |             |
| Non assegnati<br>verifica      |             |

Applica filtri

Esporta selezione in pdf Esporta la domanda in pdf Esporta Udo in csv Esporta Scheda Lavoro FASCICOLO DEL TITOLARE OSPEDALE POLIEDRICO 🏏 Autorizzazione all'esercizio 📧 🔹 Eascicolo 1 di 1 🕞 🛙 Data creazione 23/06/2022 Numero Procedimento 9/2022 Data invio Domanda 23/06/2022 Data conclusione Stato PROCEDIMENTO IN VALUTAZIONE Inserisci annotazione Annotazione Attività e durate Tipo Stato Data scadenza IN CORSO DOMANDA 21/10/2022 VALUTAZIONE CORRETTEZZA REGIONE IN CORSO 25/08/2022 VALUTAZIONE CORRETTEZZA COMUNE CONCLUSO 16/08/2022 Protocollazioni effettuate Data Nume Тіро Fascicolo 548 27/06/2022 Aut. Eser. - Invio delle integrazioni 150.30.130/2022/INF/871 544 23/06/2022 Aut. Eser. - Avvio del procedimento 150.30.130/2022/INF/871 546 24/06/2022 Aut. Eser. - Richiesta di integrazioni 150.30.130/2022/INF/871 28/06/2022 Aut. Eser. - Richiesta di integrazioni 549 150.30.130/2022/INF/871 556 28/06/2022 Aut. Eser. - Invio delle integrazioni 150.30.130/2022/INF/871 Aut. Eser. - Richiesta parere 150.30.130/2022/INE/871 Aut. Eser. - Parere CTO 150.30.130/2022/INF/871 Documenti allegati alla domanda Documento Identità Copia versamento bollo digitale o esenzione Planimetria Attestazione versamento diritti di segreteria Schede del manuale regionale di autorizzazione Relazione territo asintaria datata territori abilitato Mod. Aut. 2 – AMB Mod. Aut. 2 - 9 Lettera di trasmissione domanda Lettera di trasmissione conclusiva Decreto Comunicazione di Avvio Istruttoria Lettera rintegrazioni Lettera integrazione documentazione Notifica costituzione gruppo valutatori Verbale visita verifica Altro Lettera di trasmissione domanda Lettera integrazione di autorizzazione conclusiva Decreto di assolvimento prescrizioni Rapporto di Verifica Altro Comunicazione di Auto Istruttoria Lettera integrazione documentazione Notifica costituzione gruppo valutatori Verbale visita verifica Altro Oggetto File Data 🏏 🛛 Tipo Operatore Azioni TO: AUT-ESER [1.0] 1 PROCEDIN Iniziato da : admin Iniziato il : 23/06/2022 Stato : Avviato Mostra dati workflow Mostra stato workflow Mostra workflow Azioni completate Nome Eseguito da Eseguito il Stato 20/07/2022 alle 10:51 Protocollazione eseguita Admin Admin 3di Completato Redazione Rapporto di Verifica 19/07/2022 alle 14:49 Completato Protocollazione eseguita Admin Admin 3di 30/06/2022 alle 10:30 Completato Pianificazione Verifica OTA OTA 30/06/2022 alle 10:18 Completato Controllo Team Verifica ΟΤΑ ΟΤΑ 29/06/2022 alle 17:06 Completato 29/06/2022 alle 16:59 Composizione Team di Verifica OTA OTA Completato Controllo conferimento incarico OTA OTA 29/06/2022 alle 16:06 Completato Conferimento Incarico OTA OTA 29/06/2022 alle 16:00 Completato Valutazione Completezza/Correttezza Regione ΟΤΑ ΟΤΑ 29/06/2022 alle 15:06 Completato -Elenco Documenti inseriti durante il flusso Oggetto File Operatore Data documento.pdf 19/07/2022 oggetto (VERIFICATORE) Azioni da eseguire Nome Stato Azioni Rilascia Esegui Valutazione CTO Pronto UNITÀ DI OFFERT Elenco UDO [Sono state selezionate: 0 Unità operative e 0 Unità di Offerta] Codice Ente Denominazione Tipo Udo Disciplina Branca Area Discipline Classificazione UDO Sede Operativa Unità Operativa Edificio Blocco Piano Progressivo Direttore Codice Univoco **⊸** a Scadenza da Mostra solo con RS Area vasta Applica filtri Pulisci Ordinamento Gerarchico Discipline/Ambiti Branche Attività (cod "spe") Requisiti Codice Univoco Codice ORPS Denominazione Tipologia UDO Esito Azioni Scheda Requisiti 🔡 🚨 Requisiti Generali UO Ospedale poliedrico prova udo RTI 8 STROKE UNIT (I LIVELLO - II 47 - GRANDI LIVELLO) - 732 - RTI USTIONI Scheda Requisiti 🔡 💄 732-39390 12345

ΟΤΑ ΟΤΑ

Si apre la finestra Esecuzione attività in cui inserire le informazioni relative alla valutazione del comitato tecnico (ovvero la Valutazione CTO). Inseriamo la data, i nomi dei partecipanti, l'esito della valutazione (in questo caso positivo), le note, l'oggetto, in allegato il documento obbligatorio e facciamo click sul pulsante Salva:

×

| ESECUZIONE ATTIVITÀ |                                                |  |  |  |  |  |  |  |
|---------------------|------------------------------------------------|--|--|--|--|--|--|--|
|                     | Valutazione CTO                                |  |  |  |  |  |  |  |
| Data *              |                                                |  |  |  |  |  |  |  |
| 06 luglio 2022      |                                                |  |  |  |  |  |  |  |
| Partecipanti *      |                                                |  |  |  |  |  |  |  |
| Samia Tamaco        |                                                |  |  |  |  |  |  |  |
| Esito valutazione   |                                                |  |  |  |  |  |  |  |
| Positivo 🔹          |                                                |  |  |  |  |  |  |  |
| Note *              |                                                |  |  |  |  |  |  |  |
| Note                |                                                |  |  |  |  |  |  |  |
| Oggetto documento 1 | Documento 1 *                                  |  |  |  |  |  |  |  |
| doc                 | documento.pdf                                  |  |  |  |  |  |  |  |
| Qagetto documento 2 |                                                |  |  |  |  |  |  |  |
|                     | Documento 2 Scedi file Nessun file selezionato |  |  |  |  |  |  |  |
| Orgetto documento 3 |                                                |  |  |  |  |  |  |  |
|                     | Documento 3                                    |  |  |  |  |  |  |  |
|                     |                                                |  |  |  |  |  |  |  |
|                     | Documento 4                                    |  |  |  |  |  |  |  |
|                     | Scegli file Nessun file selezionato            |  |  |  |  |  |  |  |
|                     | SALVA                                          |  |  |  |  |  |  |  |
|                     |                                                |  |  |  |  |  |  |  |
|                     |                                                |  |  |  |  |  |  |  |
|                     | Bonitasoft © 2015                              |  |  |  |  |  |  |  |

Nella sezione Protocollazioni da effettuare, alleghiamo il verbale facendo click sul pulsante Allega Verbale:

| sanita Regione Ma                      | rche - Autorizzazi                               | one ed Accre                                                                                      | ditamento                                                         |                                                        |                                                       |                     |                                                                          | 01A 01                         |
|----------------------------------------|--------------------------------------------------|---------------------------------------------------------------------------------------------------|-------------------------------------------------------------------|--------------------------------------------------------|-------------------------------------------------------|---------------------|--------------------------------------------------------------------------|--------------------------------|
| MENU                                   | FASCICOLO DEL TITO                               | LARE OSPEDALE POLIE                                                                               | DRICO                                                             |                                                        |                                                       |                     |                                                                          |                                |
| tome<br>Domande con azioni da eseguire | 🥖 Autorizzazione                                 | all'esercizio                                                                                     |                                                                   |                                                        |                                                       |                     | I Fascicol                                                               | o 19 di 19 🕨 📕                 |
| .ista requisiti prescritti             | Data creazione                                   | 23/06/2022                                                                                        |                                                                   |                                                        |                                                       |                     |                                                                          |                                |
| Forna alla sezione anagrafica          | Numero Procedimento                              | 9/2022                                                                                            |                                                                   |                                                        |                                                       |                     |                                                                          |                                |
| ogout                                  | Data invio Domanda                               | 23/06/2022                                                                                        |                                                                   |                                                        |                                                       |                     |                                                                          |                                |
|                                        | Data conclusione                                 |                                                                                                   |                                                                   |                                                        |                                                       |                     |                                                                          |                                |
| Ricerca su tutti i requisiti           | Stato                                            | PROTOCOLLAZIONE                                                                                   |                                                                   |                                                        |                                                       |                     |                                                                          |                                |
| d univoco REQ                          | Attività e durate                                |                                                                                                   |                                                                   |                                                        |                                                       |                     |                                                                          |                                |
| ipo requisito                          | ▼ Tipo                                           |                                                                                                   |                                                                   |                                                        | Stato                                                 |                     | Data scadenza                                                            |                                |
| esto reguisito                         | DOMANDA                                          |                                                                                                   |                                                                   |                                                        | IN CORSO                                              |                     | 21/10/2022                                                               |                                |
| enominazione                           |                                                  | 5774 CONTINE                                                                                      |                                                                   |                                                        |                                                       |                     | 21/10/2022                                                               |                                |
| IO/UDO                                 | VALUTAZIONE CORRETT                              | EZZA COMUNE                                                                                       |                                                                   |                                                        | CONCLUSO                                              |                     | 16/08/2022                                                               |                                |
| ipologia UDO                           | VALUTAZIONE CORRETT                              | EZZA REGIONE                                                                                      |                                                                   |                                                        | CONCLUSO                                              |                     | 25/08/2022                                                               |                                |
| dificio                                | Protocollazioni effet                            | tuate                                                                                             |                                                                   |                                                        |                                                       |                     |                                                                          |                                |
| llocco                                 | Numero                                           | Data                                                                                              | Тіро                                                              |                                                        |                                                       | Fascicolo           |                                                                          |                                |
| liano                                  | 548                                              | 548         27/06/2022         Aut. Eser Invio delle integrazioni         150.30.130/2022/INF/871 |                                                                   |                                                        |                                                       |                     |                                                                          |                                |
| rogressivo                             | 544                                              | 544 23/06/2022 Aut. Eser Avvio del procedimento 150.30.130/2022/INF/871                           |                                                                   |                                                        |                                                       |                     |                                                                          |                                |
| iede Operativa                         | 546                                              | 24/06/2022                                                                                        | Aut. Eser Richiesta di integrazio                                 | oni                                                    |                                                       | 150.30.130/2        | 022/INF/871                                                              |                                |
| ssegnazione                            | 549                                              | 28/06/2022                                                                                        | Aut. Eser Richiesta di integrazio                                 | oni                                                    |                                                       | 150.30.130/2        | 022/INF/871                                                              |                                |
| icheda Requisiti                       | 556                                              | 28/06/2022                                                                                        | Aut. Eser Invio delle integrazio                                  | ni                                                     |                                                       | 150.30.130/2        | 022/INF/871                                                              |                                |
| ote                                    |                                                  |                                                                                                   | Aut. Eser Richiesta parere                                        |                                                        |                                                       | 150.30.130/2        | 022/INF/871                                                              |                                |
| 'erificatore                           |                                                  |                                                                                                   | Aut. Eser Parere CTO                                              |                                                        |                                                       | 150.30.130/2        | 022/INF/871                                                              |                                |
| /alutazione<br>/erificatore            | Protocollazioni da el                            | ffettuare                                                                                         |                                                                   |                                                        |                                                       |                     | /                                                                        |                                |
| lote                                   | Тіро                                             |                                                                                                   |                                                                   | Documento                                              | 1                                                     | Azioni              |                                                                          |                                |
| enza risposta                          | Aut. Eser Invio verbale                          | I                                                                                                 |                                                                   | Verbale                                                |                                                       | Allega Verbale      | 1                                                                        |                                |
| lon assegnati                          |                                                  |                                                                                                   |                                                                   |                                                        |                                                       |                     | -                                                                        |                                |
| enza risposta                          | Documenti allegati a                             | alla domanda                                                                                      |                                                                   |                                                        |                                                       |                     |                                                                          |                                |
| lon assegnati                          | Documento Identită<br>tecnico sanitaria datata t | à 📃 Copia versamento<br>tecnico abilitato 🦳 Moo                                                   | bollo digitale o esenzione Planime<br>d. Aut. 2 Mod. Aut. 2 - AMB | etria Attestazione versam<br>Mod. Aut. 2 - 9 Lettera ( | ento diritti di segreteria<br>di trasmissione domanda | Schede de Lettera d | el manuale regionale di autorizzazio<br>di trasmissione 🦳 Relazione conc | ne Relazione<br>Iusiva Decreto |
| Applica filtri                         | Comunicazione di A<br>di assolvimento prescrizi  | vvio Istruttoria 📃 Lett<br>oni 📃 Rapporto di Veri                                                 | era richiesta integrazioni 📃 Lettera ir<br>ifica 🦳 Altro          | ntegrazione documentazione                             | Notifica costituzione                                 | e gruppo valutato   | ori 📃 Verbale visita verifica 📃                                          | Verbale 📃 Lette                |
| Abblica man                            | Oggetto                                          |                                                                                                   |                                                                   | File                                                   | Op                                                    | eratore             | Data 💛 🛛 Tipo                                                            | Azioni                         |
| Esporta selezione in pdf               |                                                  |                                                                                                   |                                                                   |                                                        |                                                       |                     |                                                                          |                                |
| Esporta la domanda in pdf              | PROCEDIMENTO: AUT                                |                                                                                                   |                                                                   |                                                        |                                                       |                     |                                                                          |                                |
| Esporta Udo in cry                     | Iniziato da :                                    | aumin<br>22/06/2022                                                                               |                                                                   |                                                        |                                                       |                     |                                                                          |                                |
| Caporta Odo III Cav                    | 10121010 11 :                                    | 23/00/2022                                                                                        |                                                                   |                                                        |                                                       |                     |                                                                          |                                |

Ora facciamo click sul pulsante Protocolla Verbale:

ОТА ОТА 📤

|                                |                                       |                                                  | one cu neercuit                                                            |                                                    |                                                         |                                                  |                               |                                        |                                         |                 |  |
|--------------------------------|---------------------------------------|--------------------------------------------------|----------------------------------------------------------------------------|----------------------------------------------------|---------------------------------------------------------|--------------------------------------------------|-------------------------------|----------------------------------------|-----------------------------------------|-----------------|--|
| MENU                           |                                       | FASCICOLO DEL TITOL                              | ARE OSPEDALE POLIEDRI                                                      | C <b>O</b>                                         |                                                         |                                                  |                               |                                        |                                         |                 |  |
| Home                           |                                       |                                                  |                                                                            |                                                    |                                                         |                                                  |                               | G                                      | Escricolo                               | 10 di 10 NN     |  |
| Domande con azio               | oni da eseguire                       |                                                  | all esercizio                                                              |                                                    |                                                         |                                                  |                               | U.                                     |                                         | 190119 2 2      |  |
| ·Lista requisiti preso         | critti                                | Data creazione                                   | 23/06/2022                                                                 |                                                    |                                                         |                                                  |                               |                                        |                                         |                 |  |
| -Lonout                        | anagranca                             | Numero Procedimento                              | 9/2022                                                                     |                                                    |                                                         |                                                  |                               |                                        |                                         |                 |  |
| Logodi                         |                                       | Data invio Domanda                               | 23/06/2022                                                                 |                                                    |                                                         |                                                  |                               |                                        |                                         |                 |  |
| Ricerca su tutti               | i i requisiti                         | Data conclusione                                 |                                                                            |                                                    |                                                         |                                                  |                               |                                        |                                         |                 |  |
| Tel universe DEO               | · · · · · · · · · · · · · · · · · · · | Stato                                            | PROTOCOLLAZIONE                                                            |                                                    |                                                         |                                                  |                               |                                        |                                         |                 |  |
|                                |                                       | Attività e durate                                |                                                                            |                                                    |                                                         |                                                  |                               |                                        |                                         |                 |  |
| l ipo requisito                |                                       | Тіро                                             |                                                                            |                                                    |                                                         | Stato                                            |                               | Data scadenza                          |                                         |                 |  |
| Testo requisito                |                                       | DOMANDA                                          |                                                                            |                                                    |                                                         | IN CORSO                                         |                               | 21/10/2022                             |                                         |                 |  |
| Denominazione<br>UO/UDO        |                                       | VALUTAZIONE CORRETTE                             | EZZA COMUNE                                                                |                                                    |                                                         | CONCLUSO                                         |                               | 16/08/2022                             |                                         |                 |  |
| Tipologia UDO                  |                                       | VALUTAZIONE CORRETTE                             | LUTAZIONE CORRETTEZZA REGIONE CONCLUSO 25/08/2022                          |                                                    |                                                         |                                                  |                               |                                        |                                         |                 |  |
| Edificio                       |                                       | Protocollazioni effett                           | Protocollazioni effettuate                                                 |                                                    |                                                         |                                                  |                               |                                        |                                         |                 |  |
| Blocco                         |                                       | Numero                                           | Data                                                                       | Тіро                                               |                                                         |                                                  | Fascicolo                     |                                        |                                         |                 |  |
| Piano                          |                                       | 548                                              | 27/06/2022                                                                 | Aut. Eser Invio delle integ                        | razioni                                                 |                                                  | 150.30.130/                   | 2022/INF/871                           |                                         |                 |  |
| Progressivo                    |                                       | 544                                              | 23/06/2022                                                                 | Aut. Eser Avvio del proced                         | imento                                                  |                                                  | 150.30.130/                   | 2022/INF/871                           |                                         |                 |  |
| Sede Operativa                 |                                       | 546                                              | 146 24/06/2022 Aut. Eser Richiesta di integrazioni 150.30.130/2022/INF/871 |                                                    |                                                         |                                                  |                               |                                        |                                         |                 |  |
| Assegnazione                   |                                       | 549                                              | 28/06/2022                                                                 | Aut. Eser Richiesta di integ                       | grazioni                                                |                                                  | 150.30.130/                   | 2022/INF/871                           |                                         |                 |  |
| Scheda Requisiti               | i                                     | 556                                              | 28/06/2022                                                                 | Aut. Eser Invio delle integr                       | razioni                                                 |                                                  | 150.30.130/                   | 2022/INF/871                           |                                         |                 |  |
| note                           |                                       |                                                  |                                                                            | Aut. Eser Richiesta parere                         |                                                         |                                                  | 150.30.130/                   | 2022/INF/871                           |                                         |                 |  |
| Verificatore                   |                                       |                                                  |                                                                            | Aut. Eser Parere CTO                               |                                                         |                                                  | 150.30.130/                   | 2022/INF/871                           |                                         |                 |  |
| Valutazione<br>Verificatore    |                                       | Protocollazioni da ef                            | fettuare                                                                   |                                                    |                                                         |                                                  |                               | /                                      |                                         |                 |  |
| Note<br>Verificatore           |                                       | Тіро                                             |                                                                            |                                                    | Documento                                               | Azion                                            | i                             |                                        |                                         |                 |  |
| Senza risposta                 |                                       | Aut. Eser Invio verbale                          |                                                                            |                                                    | Verbale                                                 | Prot                                             | ocolla Verbale                |                                        |                                         |                 |  |
| Non assegnati                  |                                       |                                                  |                                                                            |                                                    |                                                         |                                                  |                               |                                        |                                         |                 |  |
| Senza risposta<br>verificatore |                                       | Documenti allegati a                             | illa domanda                                                               |                                                    |                                                         |                                                  |                               |                                        |                                         |                 |  |
| Non assegnati<br>verifica      |                                       | Documento Identità<br>tecnico sanitaria datata t | ecnico abilitato 📃 Mod. Au                                                 | digitale o esenzione Pla<br>t. 2 Mod. Aut. 2 - AMB | nimetria Attestazione versam<br>Mod. Aut. 2 - 9 Lettera | iento diritti di segrete<br>di trasmissione doma | ria 📃 Schede<br>nda 📃 Lettera | del manuale regiona<br>di trasmissione | e di autorizzazione<br>Relazione conclu | siva Decreto    |  |
| Appli                          | lica filtri                           | di assolvimento prescrizio                       | vvio Istruttoria 📃 Lettera r<br>oni 🦳 Rapporto di Verifica                 | ichiesta integrazioni 📃 Letti<br>📃 Altro           | era integrazione documentazione                         | Notifica costituzi                               | one gruppo valuta             | tori Verbale vi                        | sita verifica                           | Verbale Lettera |  |
|                                |                                       | Oggetto                                          |                                                                            |                                                    | File                                                    |                                                  | Operatore                     | Data 💛                                 | Тіро                                    | Azioni          |  |
| Esporta se                     | elezione in pdf                       | PROCEDIMENTO: AUT-                               | -ESER [1.0] tl                                                             |                                                    | '<br>                                                   |                                                  |                               |                                        |                                         |                 |  |
| Esporta la d                   | domanda in pdf                        | Iniziato da :                                    | admin                                                                      |                                                    |                                                         |                                                  |                               |                                        |                                         |                 |  |
| Esporta                        | Udo in csv                            | Iniziato il :                                    | 23/06/2022                                                                 |                                                    |                                                         |                                                  |                               |                                        |                                         |                 |  |
| Esporta So                     | cheda Lavoro                          | Stato :                                          | Avviato                                                                    |                                                    |                                                         |                                                  |                               |                                        |                                         |                 |  |
| Trasmissi                      | ione Verbale                          | Mostra dati workflow                             | Mostra stato workflow                                                      | 1ostra workflow                                    |                                                         |                                                  |                               |                                        |                                         |                 |  |
|                                |                                       | Azioni completate                                |                                                                            |                                                    |                                                         |                                                  |                               |                                        |                                         |                 |  |

Anche questo nuovo documento compare nella sezione Protocollazioni effettuate:

| MENU                           |                | FASCICOLO DEL TITOL        | ARE OSPEDALE POLIEDRI      |                                                      |                         |                         |                              |                                        |                 |
|--------------------------------|----------------|----------------------------|----------------------------|------------------------------------------------------|-------------------------|-------------------------|------------------------------|----------------------------------------|-----------------|
| Home                           | ni da eseguire | 🥖 Autorizzazione a         | all'esercizio              |                                                      |                         |                         | I                            | <ul> <li>Fascicolo 19 di 19</li> </ul> |                 |
| ·Lista requisiti presci        | ritti          | Data creazione             | 23/06/2022                 |                                                      |                         |                         |                              |                                        |                 |
| Torna alla sezione a           | anagrafica     | Numero Procedimento        | 9/2022                     |                                                      |                         |                         |                              |                                        |                 |
| Logout                         |                | Data invio Domanda         | 23/06/2022                 |                                                      |                         |                         |                              |                                        |                 |
|                                |                | Data conclusione           | 25/00/2022                 |                                                      |                         |                         |                              |                                        |                 |
| Ricerca su tutti i             | i requisiti    | Stato                      | PROTOCOLLAZIONE            |                                                      |                         |                         |                              |                                        |                 |
| Id univoco REQ                 |                | Attività e durate          |                            |                                                      |                         |                         |                              |                                        |                 |
| lipo requisito                 | <b>•</b>       | Тіро                       |                            |                                                      | Stato                   |                         | Data scadenza                |                                        |                 |
| Testo requisito                |                | DOMANDA                    |                            |                                                      | IN CORS                 | 0                       | 21/10/2022                   |                                        |                 |
| Denominazione<br>UO/UDO        |                | VALUTAZIONE CORRETTE       | EZZA COMUNE                |                                                      | CONCLU                  | so                      | 16/08/2022                   |                                        |                 |
| Fipologia UDO                  |                | VALUTAZIONE CORRETTE       | EZZA REGIONE               |                                                      | CONCLU                  | so                      | 25/08/2022                   |                                        |                 |
| Edificio                       |                | Protocollazioni effett     | tuate                      |                                                      |                         |                         |                              |                                        |                 |
| Blocco                         |                | Numero                     | Data                       | Тіро                                                 |                         | Fascio                  | olo                          |                                        |                 |
| Piano                          |                | 548                        | 27/06/2022                 | Aut. Eser Invio delle integrazioni                   |                         | 150.30                  | 130/2022/INF/871             |                                        |                 |
| Progressivo                    |                | 544                        | 23/06/2022                 | Aut. Eser Avvio del procedimento                     |                         | 150.30                  | 130/2022/INF/871             |                                        |                 |
| 5ede Operativa                 |                | 546                        | 24/06/2022                 | Aut. Eser Richiesta di integrazioni                  |                         | 150.30                  | 130/2022/INF/871             |                                        |                 |
| Assegnazione                   |                | 549                        | 28/06/2022                 | Aut. Eser Richiesta di integrazioni                  |                         | 150.30                  | 130/2022/INF/871             |                                        |                 |
| Scheda Requisiti               |                | 556                        | 28/06/2022                 | Aut. Eser Invio delle integrazioni                   |                         | 150.30                  | 130/2022/INF/871             |                                        |                 |
| note                           |                |                            |                            | Aut. Eser Richiesta parere                           |                         | 150.30                  | 130/2022/INF/871             |                                        |                 |
| Verificatore                   |                |                            |                            | Aut. Eser Parere CTO                                 |                         | 150.30                  | 130/2022/INF/871             | <b>×</b>                               | _               |
| Valutazione<br>Verificatore    |                | 781                        | 20/07/2022                 | Aut. Eser Invio verbale                              |                         | 150.30                  | .130/2022/INF/871            |                                        |                 |
| Note<br>Verificatore           |                | Documenti allegati a       | lla domanda                |                                                      |                         |                         |                              |                                        |                 |
| Senza risposta                 |                | Documento Identità         | Copia versamento boll      | lo digitale o esenzione 📃 Planimetria 📃 Attestaz     | ione versamento diritti | di segreteria 📃 Sch     | iede del manuale regionale d | i autorizzazione 📃 Relazi              | ione<br>Iecreto |
| Non assegnati                  |                | Comunicazione di Av        | vio Istruttoria 📃 Lettera  | richiesta integrazioni E Lettera integrazione docume | entazione Notific       | a costituzione gruppo v | alutatori 📃 Verbale visita   | verifica Verbale                       | Lette           |
| Senza risposta<br>verificatore |                | di assolvimento prescrizio | oni 📃 Rapporto di Verifica | Altro                                                |                         |                         |                              |                                        |                 |
| Non assegnati<br>verifica      |                | Oggetto                    | -                          | File                                                 |                         | Operatore               | Data ∨   1                   | ipo Azion                              | 1               |
| Annlio                         | ca filtri      | PROCEDIMENTO: AUT-         | ESER [1.0] 1               |                                                      |                         |                         |                              |                                        |                 |
|                                |                | Iniziato da :              | admin                      |                                                      |                         |                         |                              |                                        |                 |
|                                |                | Iniziato il :              | 23/06/2022                 |                                                      |                         |                         |                              |                                        |                 |
| Esporta sele                   | ezione in par  | Stato :                    | Avviato                    |                                                      |                         |                         |                              |                                        |                 |
| Esporta la do                  | omanda in pdf  | Mostra dati workflow       | Mostra stato workflow      | Mostra workflow                                      |                         |                         |                              |                                        |                 |
| Esporta U                      | Udo in csv     | Azioni completate          |                            |                                                      |                         |                         |                              |                                        |                 |
| Esporta Sch                    | heda Lavoro    | Nome                       |                            |                                                      | Eseguito da             |                         | Eseguito il                  | Stato                                  | 4               |
|                                |                | Valutazione CTO            |                            |                                                      | ΟΤΑ ΟΤΑ                 |                         | 20/07/2022 alle 11:31        | Completato                             |                 |
|                                |                |                            |                            |                                                      | ALC: ALC: AR            |                         | 20/07/2022 11 40 54          |                                        |                 |

Nella sezione Procedimento: Aut-Eser facciamo click sul pulsante con le due frecce per aggiornare e far avanzare lo stato da Protocollazione a Predisposizione e registrazione provvedimento:

ОТА ОТА 📤

MEN

Home Domande con azioni da eseguire Lista requisiti prescritti

Torna alla sezione anagrafica Logout

| Ricerca su tutti               | i requisiti |
|--------------------------------|-------------|
| Id univoco REQ                 |             |
| Tipo requisito                 | 🔻           |
| Testo requisito                |             |
| Denominazione<br>UO/UDO        |             |
| Tipologia UDO                  |             |
| Edificio                       |             |
| Blocco                         |             |
| Piano                          |             |
| Progressivo                    |             |
| Sede Operativa                 |             |
| Assegnazione                   |             |
| Scheda Requisiti               |             |
| note                           |             |
| Verificatore                   |             |
| Valutazione<br>Verificatore    |             |
| Note<br>Verificatore           |             |
| Senza risposta                 |             |
| Non assegnati                  |             |
| Senza risposta<br>verificatore |             |
| Non assegnati                  |             |

Applica filtri

Esporta selezione in pdf Esporta la domanda in pdf Esporta Udo in csv Esporta Scheda Lavoro

×

FASCICOLO DEL TITOLARE OSPEDALE V Autorizzazione all'esercizio Fascicolo 19 di 19 🕨 Data creazione 23/06/2022 Numero Procedimento 9/2022 Data invio Domanda 23/06/2022 Data conclusione Stato PROTOCOLLAZIONE Attività e durate Тіро Stato Data scadenza DOMANDA IN CORSO 21/10/2022 VALUTAZIONE CORRETTEZZA COMUNE CONCLUSO 16/08/2022 VALUTAZIONE CORRETTEZZA REGIONE CONCLUSO 25/08/2022

| Protocollazioni effettuate |            |                                     |                         |  |  |  |  |  |
|----------------------------|------------|-------------------------------------|-------------------------|--|--|--|--|--|
| Numero                     | Data       | Тіро                                | Fascicolo               |  |  |  |  |  |
| 548                        | 27/06/2022 | Aut. Eser Invio delle integrazioni  | 150.30.130/2022/INF/871 |  |  |  |  |  |
| 544                        | 23/06/2022 | Aut. Eser Avvio del procedimento    | 150.30.130/2022/INF/871 |  |  |  |  |  |
| 546                        | 24/06/2022 | Aut. Eser Richiesta di integrazioni | 150.30.130/2022/INF/871 |  |  |  |  |  |
| 549                        | 28/06/2022 | Aut. Eser Richiesta di integrazioni | 150.30.130/2022/INF/871 |  |  |  |  |  |
| 556                        | 28/06/2022 | Aut. Eser Invio delle integrazioni  | 150.30.130/2022/INF/871 |  |  |  |  |  |
|                            |            | Aut. Eser Richiesta parere          | 150.30.130/2022/INF/871 |  |  |  |  |  |
|                            |            | Aut. Eser Parere CTO                | 150.30.130/2022/INF/871 |  |  |  |  |  |
| 781                        | 20/07/2022 | Aut. Eser Invio verbale             | 150.30.130/2022/INF/871 |  |  |  |  |  |
|                            |            |                                     |                         |  |  |  |  |  |

#### Documenti allegati alla domanda

 

 Documento Identià
 Copia versamento bollo digitale o esenzione
 Planimetria
 Attestazione versamento diritti di segreteria
 Schede del manuale regionale di autorizzazione
 Relazione

 Documento Identià
 Mod. Aut. 2
 Mod. Aut. 2 - AMB
 Mod. Aut. 2 - 9
 Lettera di trasmissione di trasmissione
 Relazione conclusiva
 Decreto

 Comunicazione di Avivo Istruttoria
 Lettera richiesta integrazioni
 Lettera integrazione documentazione
 Notifica costituzione gruppo valutatori
 Verbale visita verifica
 Verbale
 Lettera

 Oggetto
 File
 Operatore
 Data 
 Tipo
 Azioni

 Oggetto

| - 33                      | ¥                    |                       |                     |            |                             |            |                   |                |            |            |
|---------------------------|----------------------|-----------------------|---------------------|------------|-----------------------------|------------|-------------------|----------------|------------|------------|
| PROCEDIMENTO: AUT         | -ESER [1.0] 1        |                       |                     |            |                             |            |                   |                |            |            |
| Iniziato da :             | admin                |                       |                     |            |                             |            |                   |                |            |            |
| Iniziato il :             | 23/06/2022           |                       |                     |            |                             |            |                   |                |            |            |
| Stato :                   | Avviato              |                       |                     |            |                             |            |                   |                |            |            |
| Mostra dati workflow      | Mostra stato work    | kflow Mostra work     | dlow                |            |                             |            |                   |                |            |            |
| Azioni completate         |                      |                       |                     |            |                             |            |                   |                |            |            |
| Nome                      |                      |                       |                     |            | Eseguito da                 |            | Eseguito il       |                | Stato      |            |
| Valutazione CTO           |                      |                       |                     |            | ΟΤΑ ΟΤΑ                     |            | 20/07/2022 alle 1 | .1:31          | Completato |            |
| Protocollazione eseguita  |                      |                       |                     |            | Admin Admin 3di             |            | 20/07/2022 alle 1 | .0:51          | Completato |            |
| Redazione Rapporto di V   | erifica              |                       |                     |            | Contas Tenucci              |            | 19/07/2022 alle 1 | 4:49           | Completato |            |
| Protocollazione eseguita  |                      |                       |                     |            | Admin Admin 3di             |            | 30/06/2022 alle 1 | 0:30           | Completato |            |
| Pianificazione Verifica   |                      |                       |                     |            | ΟΤΑ ΟΤΑ                     |            | 30/06/2022 alle 1 | 0:18           | Completato |            |
| Controllo Team Verifica   |                      |                       |                     |            | ΟΤΑ ΟΤΑ                     |            | 29/06/2022 alle 1 | 7:06           | Completato |            |
| Composizione Team di Va   | erifica              |                       |                     |            |                             |            | 29/06/2022 alle 1 | 6-59           | Completato |            |
| Controllo conforimt- in   | anned .              |                       |                     |            |                             |            | 20/06/2022 alle 1 | 6:06           | Completete |            |
| Controllo conterimento in | icanico              |                       |                     |            |                             |            | 29/00/2022 alle 1 | 0.00           | Completato |            |
| Conferimento Incarico     |                      |                       |                     |            | UIA UIA                     |            | 29/06/2022 alle 1 | 6:00           | Completato |            |
|                           |                      |                       |                     |            |                             |            |                   |                |            |            |
| Elenco Documenti in       | seriti durante il fl | .usso                 |                     |            |                             |            |                   |                |            |            |
| Oggetto                   |                      |                       |                     | File       | •                           |            |                   | Operatore      |            | Data 💛     |
| oggetto                   |                      |                       |                     | doo        | cumento.pdf                 |            |                   | (VERIFICATOR   | E) 1       | 19/07/2022 |
|                           |                      |                       |                     |            |                             |            |                   |                | -          |            |
| Elenco Documenti in       | seriti durante il fl | usso riservati alla R | Regione             |            |                             |            |                   |                |            |            |
| Oggetto                   |                      |                       |                     | File       | :                           |            |                   | Operatore      |            | Data 💛 👘   |
| doc                       |                      |                       |                     | doo        | cumento.pdf                 |            |                   | ota.ota (REGIO | NE) 2      | 20/07/2022 |
| UNTTÀ DI OFFERTA          |                      |                       |                     |            |                             |            |                   |                |            |            |
| Elenco UDO [Sono st       | ate selezionate: 0   | ) Unità operative e ( | 0 Unità di Offerta] |            |                             |            |                   |                |            |            |
|                           |                      |                       |                     |            |                             |            |                   |                |            |            |
| Lodice Ente               |                      |                       |                     |            |                             |            |                   |                |            |            |
| Gino Lido                 |                      |                       |                     |            |                             |            |                   |                |            |            |
| Disciplina                |                      |                       | Branca              |            |                             |            |                   |                |            |            |
| Area Discipline           |                      |                       |                     |            |                             |            |                   |                |            |            |
| lassificazione UDO        |                      | -                     |                     |            |                             |            |                   |                |            |            |
| 5ede Operativa            |                      |                       | Unità Operativa     |            |                             |            |                   |                |            |            |
| Edificio                  |                      |                       | Blocco              |            |                             |            |                   |                |            |            |
| Piano                     |                      |                       | Progressivo         |            |                             |            |                   |                |            |            |
| Direttore                 |                      |                       |                     |            |                             |            |                   |                |            |            |
| Codice Univoco            |                      |                       |                     |            |                             |            |                   |                |            |            |
| ocadenza da               |                      |                       | d                   | -          |                             |            |                   |                |            |            |
| Area vasta                |                      |                       |                     |            |                             |            |                   |                |            |            |
| Applica filtri Pulicci    |                      |                       |                     |            |                             |            |                   |                |            |            |
| Pulisci                   | Constitut            |                       |                     |            |                             |            |                   |                |            |            |
| orumamento                | Gerarchico           | •                     |                     |            |                             |            |                   |                |            |            |
| -                         |                      |                       |                     |            | , Branche                   |            |                   |                |            |            |
| Codice Univoco            | Codice ORP5          | Denominazione         | Tipologia UDO       | Discipline | e/Ambiti Attività (cod "spe | e") Requis | iti               |                | Esito      | Azioni     |
|                           |                      |                       |                     |            |                             |            | Cabada Dan 111    |                |            |            |

| Requisiti Generali |          |                 |                                                     |                        |  |  |                  |  |  |
|--------------------|----------|-----------------|-----------------------------------------------------|------------------------|--|--|------------------|--|--|
| UO Ospedale po     | liedrico |                 |                                                     |                        |  |  |                  |  |  |
| 732-39390          | 12345    | prova udo RTI 8 | STROKE UNIT (I LIVELLO - II<br>LIVELLO) - 732 - RTI | 47 - GRANDI<br>USTIONI |  |  | Scheda Requisiti |  |  |
|                    |          |                 |                                                     |                        |  |  |                  |  |  |

## A questo punto la domanda è in stato Predisposizione e registrazione provvedimento e passa in carico al Comune:

## Sanità Regione Marche - Autorizzazione ed Accreditamento

| Sanità Reg                | gione March    | e - Autorizzazio           | one ed Accredi             | tamento                     |                                 |            |                        |                         |                         |                       | ΟΤΑ ΟΤ        |  |
|---------------------------|----------------|----------------------------|----------------------------|-----------------------------|---------------------------------|------------|------------------------|-------------------------|-------------------------|-----------------------|---------------|--|
| MENU                      |                | FASCICOLO DEL TITOL        | ARE OSPEDALE POLIEDR       | 1CO                         |                                 |            |                        |                         |                         |                       |               |  |
| Home                      |                | 6-14                       |                            |                             |                                 |            |                        |                         |                         |                       |               |  |
| Domande con azion         | ni da eseguire | Autorizzazione a           | all'esercizio              |                             |                                 |            |                        |                         |                         | Fascicol              | 31 di 1 ▶ ▶   |  |
| Lista requisiti presci    | ritti          | Data creazione             | 23/06/2022                 |                             | 1                               |            |                        |                         |                         |                       |               |  |
| Torna alla sezione a      | anagrafica     | Numero Procedimento        | 9/2022                     |                             |                                 |            |                        |                         |                         |                       |               |  |
| Logout                    |                | Data invio Domanda         | 23/06/2022                 |                             |                                 |            |                        |                         |                         |                       |               |  |
|                           |                | Data conclusione           |                            | ×                           |                                 |            |                        |                         |                         |                       |               |  |
| Ricerca su tutti i        | i requisiti    | Stato                      | PREDISPOSIZIONE E REGIS    | STRAZIONE PROVVEDIMENTO     | )                               |            |                        |                         |                         |                       |               |  |
| d univoco REQ             |                | Annotazione                |                            |                             |                                 | Inseris    | ci annotazione         |                         |                         |                       |               |  |
| ipo requisito             | 🔻              |                            |                            |                             |                                 |            |                        |                         |                         |                       |               |  |
| esto requisito            |                | Attività e durate          |                            |                             |                                 |            |                        |                         |                         |                       |               |  |
| enominazione<br>O/UDO     |                | Тіро                       |                            | 1                           |                                 |            | tato                   |                         | Data scadenza           |                       |               |  |
| ipologia UDO              |                | DOMANDA                    |                            |                             |                                 | IV         | I CORSO                |                         | 21/10/2022              |                       |               |  |
| dificio                   |                | VALUTAZIONE CORRETTE       | EZZA COMUNE                |                             |                                 | C          | ONCLUSO                |                         | 16/08/2022              |                       |               |  |
| locco                     |                | VALUTAZIONE CORRETTE       | EZZA REGIONE               |                             |                                 | C          | ONCLUSO                |                         | 25/08/2022              |                       |               |  |
| 'iano                     |                | Protocollazioni effett     | tuate                      |                             |                                 |            |                        |                         |                         |                       |               |  |
| rogressivo                |                | Numero                     | Data                       | Тіро                        |                                 |            | Fascicolo              |                         |                         |                       |               |  |
| ede Operativa             |                | 548                        | 27/06/2022                 | Aut. Eser Invio delle inte  | egrazioni                       |            |                        | 150.30.130/             | 30.130/2022/INF/871     |                       |               |  |
| ssegnazione               |                | 544                        | 23/06/2022                 | Aut. Eser Avvio del proc    | edimento                        |            |                        | 150.30.130/             | 150.30.130/2022/INF/871 |                       |               |  |
| cheda Requisiti           |                | 546                        | 24/06/2022                 | Aut. Eser Richiesta di in   |                                 |            | 150.30.130/            | 2022/INF/871            |                         |                       |               |  |
| ote                       |                | 549                        | 28/06/2022                 | Aut. Eser Richiesta di in   | tegrazioni                      |            |                        | 150.30.130/2022/INF/871 |                         |                       |               |  |
| erificatore               |                | 556                        | 28/06/2022                 | Aut. Eser Invio delle inte  | egrazioni                       |            |                        | 150.30.130/2022/INF/871 |                         |                       |               |  |
| alutazione<br>erificatore |                |                            |                            | Aut. Eser Richiesta pare    | re                              |            |                        | 150.30.130/             | 150.30.130/2022/INF/871 |                       |               |  |
| ote                       |                |                            | / /                        | Aut. Eser Parere CTO        |                                 |            |                        | 150.30.130/             | 2022/INF/871            |                       |               |  |
| erificatore               |                | 781                        | 20/07/2022                 | Aut. Eser Invio verbale     |                                 |            |                        | 150.30.130/             | 2022/INF/871            |                       |               |  |
| on assegnati              |                | Documenti allegati a       | lla domanda                |                             |                                 |            |                        |                         |                         |                       |               |  |
| enza risposta             |                | Documento Identità         | Copia versamento bol       | lo digitale o esenzione 📃 🖡 | Planimetria 📃 Attestazione v    | rersamento | o diritti di segreteri | a 📃 Schede (            | del manuale regiona     | ale di autorizzazione | Relazione     |  |
| lon assegnati             |                | Comunicazione di Av        | vvio Istruttoria Lettera   | richiesta integrazioni Le   | ttera integrazione documentazio | one        | Notifica costituzio    | ne gruppo valuta        | tori Verbale v          | risita verifica       | erbale Letter |  |
| erifica                   |                | di assolvimento prescrizio | oni 📄 Rapporto di Verifica | Altro                       |                                 |            |                        |                         |                         |                       |               |  |
| Applic                    | ca filtri      | Oggetto                    |                            |                             | File                            |            | 0                      | peratore                | Data 🛇                  | Тіро                  | Azioni        |  |
| [                         |                | PROCEDIMENTO: AUT-         | ESER [1.0] 1               |                             |                                 |            |                        |                         |                         |                       |               |  |
| Esporta selezione in pdf  |                | Iniziato da :              | admin                      |                             |                                 |            |                        |                         |                         |                       |               |  |
| Esporta la do             | omanda in pdf  | Iniziato il :              | 23/06/2022                 |                             |                                 |            |                        |                         |                         |                       |               |  |
| Esporta I                 | Udo in csv     | Stato :                    | Avviato                    |                             |                                 |            |                        |                         |                         |                       |               |  |
| Esporta Sch               | heda Lavoro    | Mostra dati workflow       | Mostra stato workflow      | Mostra workflow             |                                 |            |                        |                         |                         |                       |               |  |
|                           |                | Animal annual of a         |                            |                             |                                 |            |                        |                         |                         |                       |               |  |
|                           |                | Azioni completate          |                            |                             |                                 |            |                        | -                       |                         |                       |               |  |
|                           |                | Al                         |                            |                             |                                 |            |                        | 15.00                   |                         | Chake                 |               |  |